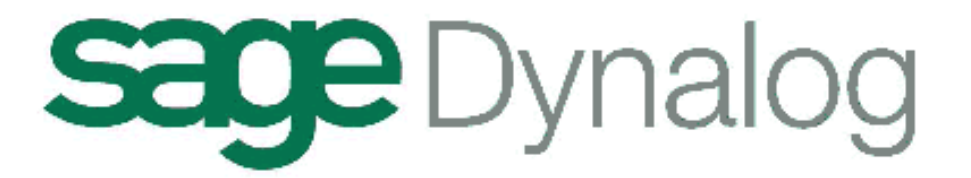

# **SUPPORT DE COURS**

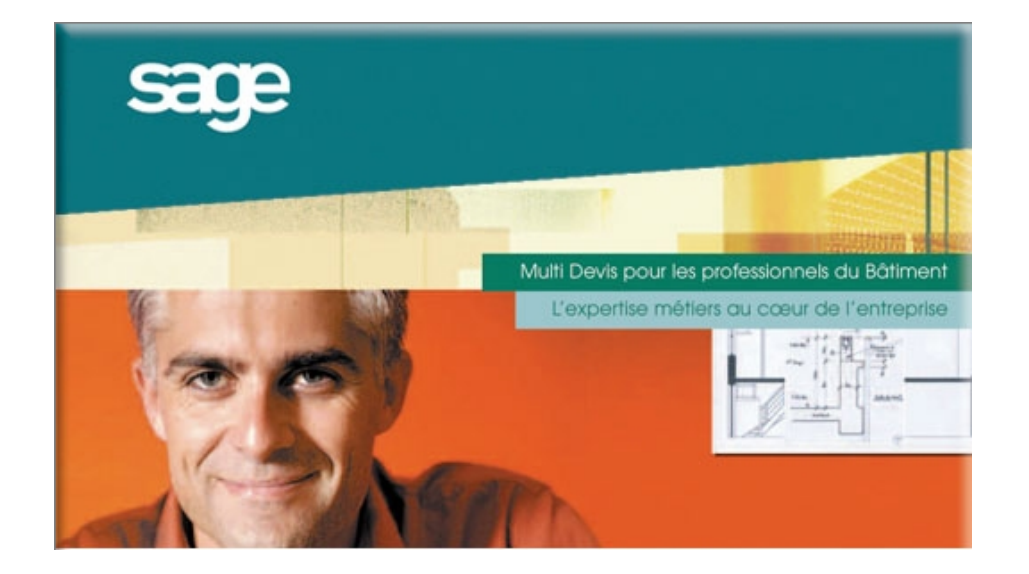

31 31

| 1)         | PR         | <b>NCIP</b> | ES GÉNÉNAUX                           |
|------------|------------|-------------|---------------------------------------|
|            | А-         | Utilisa     | tion de la souris                     |
|            | B-         | Curse       | urs et zones                          |
|            | C-         | Utilisa     | tion du clavier                       |
|            | D-         | Utilisa     | tion des fenêtres                     |
|            | E-         | Icônes      | et Boutons                            |
| 2)         | AP         | PLICA       | TION                                  |
| 3)         | PA]        | RAME        | TRES                                  |
|            |            |             |                                       |
|            |            |             |                                       |
| <b>4</b> ) | BIE        | <b>LIOT</b> | HEQUE                                 |
|            | А-         | Préser      | itation et paramétrage                |
|            | <b>B</b> - | Dépla       | cement et recherche                   |
|            |            | 1) R        | echerche par le code de l'élément     |
|            |            | 2) R        | echerche par le libellé ou une autre  |
|            |            | ca          | ractéristique                         |
|            |            | 3) R        | echerche par les filtres              |
|            |            | 4) R        | echerche par famille                  |
|            | ~          | 5) Ci       | réation des familles et sous familles |
|            | С-         | Les fic     | hes                                   |
|            |            | 1) La       | a fiche Mémo                          |
|            |            | 2) La       | a fiche Matériaux                     |
|            |            | 3) La       | a fiche Main d'œuvre                  |
|            |            | 4) La       | a fiche Ouvrage                       |
|            | D -        | Les ou      | tils de la bibliothèque               |
|            |            | 1) R        | enommer                               |
|            |            | 2) Su       | ıpprimer                              |
|            |            | 3) A        | ctualisation                          |

|    | 2)  | 1 Iotuun | Sation |    |            |    |        |
|----|-----|----------|--------|----|------------|----|--------|
| Е- | Les | phases   | dans   | la | bibliothèq | ue | (L100) |

# 5) DEVIS

| DE             | VIS     |                                                | 34 |
|----------------|---------|------------------------------------------------|----|
| А-             | La      | liste des devis                                | 34 |
|                | 1)      | Les tris                                       | 34 |
|                | 2)      | Ajout, suppression et déplacement des colonnes | 34 |
|                | 3)      | Recherche d'un devis                           | 36 |
|                | 4)      | Les vues                                       | 36 |
|                | 5)      | Recherche par client                           | 37 |
| <b>B</b> -     | Cré     | ation, copie et suppression d'un devis         | 38 |
| С-             | Le      | dossier client                                 | 39 |
| D -            | L'É     | tude                                           | 43 |
| D              | l - Ins | sertions et Créations                          | 43 |
|                | 1)      | Création d'une phase                           | 43 |
|                | 2)      | Insertion d'un ouvrage (méthode 1)             | 43 |
|                | 3)      | Insertion d'un ouvrage (méthode 2)             | 45 |
|                | 4)      | Création d'une phase après un ouvrage          | 45 |
|                | 5)      | Insertion d'un ouvrage (méthode 3)             | 45 |
|                | 6)      | Création d'un ouvrage dans un devis            | 46 |
|                | 7)      | Insertion d'ouvrage d'une autre affaire        | 47 |
|                | 8)      | Transfert à partir d'une autre affaire         | 48 |
|                | 9)      | Création d'une sous-phase dans un devis        | 49 |
|                | 10)     | Modification de niveau d'une phase             | 50 |
| $D_2^{\prime}$ | 2- Le   | simulateur                                     | 51 |
|                | 1)      | Modification globale du devis                  | 52 |
|                | 2)      | Modification d'une phase du devis              | 52 |
|                | 3)      | Modification globale du devis sauf ouvrages    | 53 |
|                |         | particuliers                                   |    |

|            | 4)        | Mise en place d'un coefficient sur les heures                                 | 53         |
|------------|-----------|-------------------------------------------------------------------------------|------------|
|            | D3- Gé    | énéralités dans l'étude                                                       | 54         |
|            | 1)        | Paramétrage de création (L100)                                                | 54         |
|            | 2)        | Contrôle T.V.A automatiquement (L100)                                         | 55         |
|            | 3)        | Gestion de la T.V.A.                                                          | 55         |
|            | 4)        | Arrondir le prix de l'affaire                                                 | 55         |
|            | 5)        | Fixer tous les P.V.U. (L100)                                                  | 55         |
|            | 6)        | Copie dans un autre devis                                                     | 56         |
|            | 7)        | Les variantes                                                                 | 57         |
|            | 8)        | Remplacement d'un élément par un autre dans tous les ouvrages du devis (L100) | 58         |
|            | 9)        | Export d'ouvrage dans la bibliothèque                                         | 58         |
|            | 10)       | Export dans Excel                                                             | 58         |
|            | 11)       | Modification dans toute l'affaire                                             | 58         |
|            | E - Pied  | d'affaire                                                                     | 59         |
|            | F - Les d | léboursés                                                                     | 62         |
|            | 1)        | L'actualisation                                                               | 62         |
|            | 2)        | Les éditions                                                                  | 63         |
| _          |           |                                                                               |            |
| 6)         | FACTU     | JRES                                                                          | 66         |
|            | A - La li | iste des factures                                                             | 66         |
|            | B -Tran   | sfert d'un devis en facture                                                   | 67         |
| 7)         | LES EI    | DITIONS DEVIS ET FACTURES                                                     | 68         |
| .,         | 1)        | Modification des polices de caractère                                         | 69         |
|            | 2)        | Modification des colonnes                                                     | 73         |
|            | 3)        | Options d'affichages                                                          | 75         |
|            | 4)        | Création d'une édition                                                        | 76         |
| <b>0</b> ) | STTLA     | TIONS                                                                         | 00         |
| 0)         |           | TIONS                                                                         | 0U<br>00   |
|            | A - La II |                                                                               | ðU<br>01   |
|            | B - Ira   | insiert d'un devis en situation                                               | ð1<br>02   |
|            | C - Cre   | ation des differentes situations                                              | <b>8</b> 2 |
|            | 1)<br>2)  | Saisie en quantité                                                            | 87<br>87   |
|            | 2)<br>3)  | Aiout d'ouvrage                                                               | 84         |
|            | 4)        | Edition                                                                       | 84         |
|            | D - Gest  | tion de travaux supplémentaires                                               | 85         |
|            | E - Pie   | d d'affaire                                                                   | 86         |
|            | F - Situ  | ation suivante                                                                | <b>87</b>  |
|            |           | _                                                                             |            |
| 9)         | CLIEN     | T                                                                             | 89         |
|            | A - Créa  | ation d'une fiche client                                                      | 90         |
|            | B -Les i  | mpressions                                                                    | 93         |
| 10         | ) REPER   | RTOIRE                                                                        | 97         |
| <b>.</b>   | A. Cré    | ation d'une fiche contact                                                     | 98         |
|            |           | www.u une nene contact                                                        | 20         |
|            |           |                                                                               |            |
|            |           |                                                                               |            |

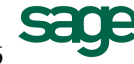

# 1) PRINCIPES GÉNÉRAUX

# A - Utilisation de la souris

#### **Définitions** :

**Cliquer** : Appuyer sur le bouton gauche de la souris. **Double cliquer** : Appuyer deux fois sur le bouton gauche de la souris. **Clic droit** : Appuyer sur le bouton droit de la souris.

Par défaut, lorsque le bouton de la souris n'est pas précisé, il s'agit du bouton gauche.

#### **Utilisateur dans une zone :**

**Double clic** : Obtenir le détail d'une zone. **Clic droit** : Afficher une fenêtre de sélection pouvant remplir la zone.

**Le curseur main**  $\stackrel{\text{(h)}}{\square}$  : Indique une zone de clic gauche souris dans la fonction d'aide en ligne (F1).

Nota : Afin de visualiser simultanément toutes ces zones, appuyer sur les touches Ctrl + Tab.

#### Utilisation dans un tableau de zones :

**Clic** : pour se positionner sur une zone.

Clic sur la barre de défilement : Permet de faire défiler les informations affichées.

Dans la ligne de titre, au début de chaque colonne un curseur double flèche apparaît. Il est alors possible, en déplaçant la souris vers la gauche ou vers la droite, de modifier la position du trait de séparation des colonnes et ainsi d'en modifier la largeur.

Remarque : Dès que l'on quitte ce tableau, les colonnes reprennent leurs dimensions de base.

#### Utilisation dans une fenêtre de sélection :

Clic : positionnement de la barre de sélection sur un enregistrement.

**Double clic** : sélection d'un enregistrement

Clic sur la barre de défilement : Permet de faire défiler les informations affichées.

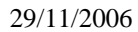

# **B**-Curseurs et Zones

### **Curseurs** :

Les curseurs suivants peuvent apparaître à l'écran :

- Le curseur flèche k permet la sélection et l'appui sur les boutons.
- Le curseur sablier X indique un délai d'attente lié à un traitement en cours.
- Le curseur flèche de redimensionnement horizontal, vertical ou incliné ↔ ↓ ✓ modifient les dimensions d'une fenêtre.
- Le curseur flèche de redimensionnement horizontal agrandit ou réduit la largeur des colonnes d'un tableau.
- Le curseur trait ] permet l'édition d'une zone.
- Le curseur main  $\stackrel{\text{(h)}}{\smile}$ : Indique une zone de clic gauche souris dans la fonction d'aide en ligne (F1).

Nota : Afin de visualiser simultanément toutes ces zones, appuyer sur les touches Ctrl + Tab.

#### Zones :

Une zone grisée est inaccessible en modification.

# C - Utilisation du clavier

#### **Utilisation dans une zone :**

| : Passe du mode normal au mode insertion et vice versa.                                |
|----------------------------------------------------------------------------------------|
| : Supprime un caractère.                                                               |
| : Crée ou insert une ligne.                                                            |
| : (ou Ctrl+Ins) Copier dans le presse-papiers le texte sélectionné.                    |
| : (ou Maj+Suppr) Coupe dans le presse-papiers le texte sélectionné et le supprime.     |
| : (ou Maj+Ins) Colle à la position du curseur le texte contenu dans le presse-papiers. |
| : Colle le texte sélectionné, en cas d'effacement imprévu.                             |
|                                                                                        |

#### Utilisation dans un tableau de zones :

#### En mode édition

| Ins            | : Insère une ligne.                            |
|----------------|------------------------------------------------|
| Maj+Suppr      | : Supprime la ligne courante.                  |
| Tab et Maj+Tab | : Déplacement d'une zone à l'autre du tableau. |

#### En mode édition et visualisation :

| Haut / Bas       | : Déplacement ligne supérieure / inférieure.   |
|------------------|------------------------------------------------|
| Page Suiv / Préc | : Déplacement d'une page à l'autre du tableau. |

#### En mode visualisation :

Origine / Fin : Déplacement respectivement au premier / dernier enregistrement du tableau.

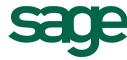

#### **Utilisation dans une fiche :**

| Alt + caractère | : Accède à la zone désirée en sélectionnant le caractère souligné. |
|-----------------|--------------------------------------------------------------------|
| Tab             | : Passe à la zone en mode édition suivante.                        |
| Maj + Tab       | : Passe à la zone en mode édition précédente.                      |
| Entrée          | : Ferme la fiche et l'enregistre.                                  |

#### Utilisation dans une fenêtre de sélection :

Lorsqu'une fenêtre de sélection est affichée, il est possible de se déplacer dans cette fenêtre en tapant les premiers caractères correspondant aux données auxquelles on désire accéder. La touche Retour Arrière (Backspace) permet de ressaisir du dernier caractère saisi.

| Bas/Haut         | : Déplacement respectivement à l'enregistrement suivant/précédent.               |
|------------------|----------------------------------------------------------------------------------|
| Origine/Fin      | : Déplacement respectivement au premier / dernier enregistrement.                |
| Page Suiv / Préc | : Déplacement d'une page à l'autre de la fenêtre.                                |
| Echap            | : Enlève la fenêtre de sélection active.                                         |
| Entrée           | : Sélectionne l'enregistrement sur lequel la barre de sélection est positionnée. |

#### Utilisation dans une fenêtre de textes :

| Entrée                | : Passage à la ligne suivante.                                                                                                    |
|-----------------------|----------------------------------------------------------------------------------------------------|
| Ins                   | : Passe du mode normal au mode insertion et vice versa.                                                                                                    |
| Suppr                 | : Supprime un caractère.                                                                                                    |
| Ctrl+C                | : (ou Ctrl+Ins) Copier dans le presse-papiers le texte sélectionné.                                                                                                    |
| <mark>∦</mark> Ctrl+X | : (ou Maj+Suppr) Coupe dans le presse-papiers le texte sélectionné et le supprime.                                                                                             |
| Ctrl+V<br>Ctrl+Z      | <ul> <li>: (ou Maj+Ins) Colle à la position du curseur le texte contenu dans le presse-papiers.</li> <li>: Colle le texte sélectionné, en cas d'effacement imprévu.</li> </ul> |

# **D** - Utilisation des fenêtres

#### **Fenêtre active :**

Une fenêtre devient active lorsque l'on clique dessus. Elle le restera tant que l'on ne change pas de fenêtre. On dit « donner le focus » à une fenêtre.

#### **Déplacement de fenêtres :**

Pour déplacer une fenêtre dans l'écran, il suffit de se positionner sur la barre de titre et en conservant le bouton gauche de la souris enfoncé, puis de déplacer le curseur.

#### Fenêtres de dimensions variables :

Certaines fenêtres sont de dimensions variables. Pour modifier leurs tailles, il suffit de se positionner sur un coin ou une bordure, le curseur change alors d'aspect, et en conservant le bouton gauche de la souris enfoncé, puis de déplacer le curseur.

# **E** -Icônes et Boutons

Nota : Cliquer sur le bouton afin d'obtenir l'information souhaitée.

**V** Bouton de Validation : Vous retrouverez ce bouton sur de nombreuses fenêtres. Il permet d'enregistrer les informations que vous venez de saisir, puis de fermer la fenêtre en cours.

Bouton Abandon : Il accompagne le bouton de Validation puisqu'il permet de quitter la fenêtre en cours sans enregistrer les informations que vous venez de saisir.

Aperçu avant impression : Il permet de générer une édition sur écran avant l'édition définitive sur papier.

Impression sur papier : Il permet d'éditer votre document sur l'imprimante.

Nouvel Enregistrement : Dès que vous souhaitez créer une pièce (Devis, Facture, Situation, Client, Ouvrage, Matériaux, …). Valable pour toutes les créations.

Supprimer l'Enregistrement : Dès que vous souhaitez supprimer une pièce (Devis, Facture, Situation, Client, Ouvrage, Matériaux, ...).

Bouton info : (Accessible de la bibliothèque) Il vous permet d'accéder aux informations supplémentaires concernant les fiches d'ouvrages, matériaux ...

Métricom : En liaison avec le logiciel de dessin et métré METRICOM ce bouton permet de paramétrer la géométrie de l'ouvrage ainsi que son rendu.

Descriptif commercial et technique : ces deux boutons vous permettent d'accéder à une zone de texte, dans laquelle vous compléterez la désignation d'un ouvrage dans votre devis ou la bibliothèque.

Export dans Excel : Il vous permet de transférer les données dans le tableau Excel. Attention : il vous faut posséder une licence Excel pour utiliser cette fonction.

Word : Il vous permet de transférer les données dans le traitement de texte Word. Attention : il vous faut posséder une licence Word pour utiliser cette fonction.

Bibliothèque : Vous permet d'afficher la Bibliothèque.

Laisse Visible : Vous permet de laisser la fenêtre en place toujours visible.

Rechercher : Ce bouton vous permet de rechercher une information (1 devis, 1 ouvrage, 1 client ...) par le biais d'un filtre.

Précédent et suivant : Dans un contexte de recherche, vous permet de rechercher l'information suivante ou précédente.

Famille dans la bibliothèque, permet d'afficher la zone Famille.

Descriptif et Texte final : Dans le dossier client du devis, ces deux boutons permettent de saisir le texte descriptif situé au début du devis, ainsi que le texte final du devis situé à la fin du devis.

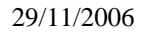

Notes permet d'accéder à un bloc notes dans lequel vous pourrez saisir des informations relatives à votre devis.

Rechercher : Permet de réaliser une recherche de texte ou code dans un devis.

Orthographe : Lance le correcteur orthographique de Word.

**R** Permet de grossir (bouton 2) ou de diminuer (bouton 3) les écritures dans une pièce (Devis, Facture) ou de restaurer la taille standard (bouton 1).

Paramétrage de création : Permet au début du devis de paramétrer les coefficients de Frais Généraux et Bénéfices utilisables dans le devis.

Simulation : Permet dans un devis de modifier globalement les différents coefficients utilisés.

Permet d'enregistrer les modifications dans une pièce.

# 2) APPLICATION

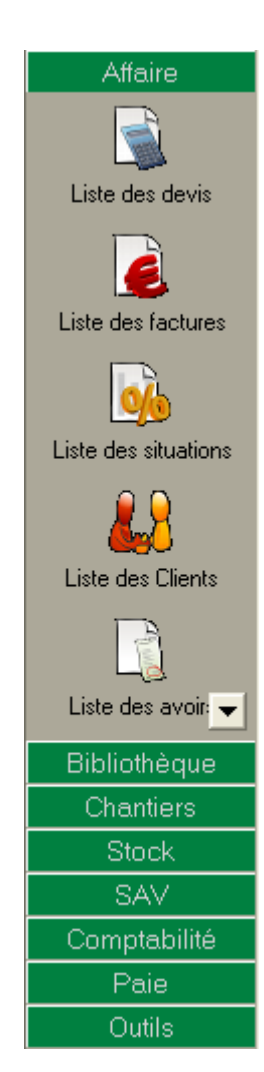

MULTI DEVIS est composé de plusieurs applications. Ces dernières sont représentées par une icône. Pour ouvrir une application, un clic gauche sur l'icône souhaité.

Plusieurs parties composent ces applications, une partie Affaire, une partie Bibliothèque, une partie Chantiers, une partie Stock, une partie SAV, une partie Comptabilité, une partie Paie, une partie Outils.

# 3) PARAMÈTRES

Au démarrage, il est nécessaire de paramétrer et de personnaliser votre logiciel.

| Dans le menu | Fichier | Edition | Affichage | Options | Outils | Fe | nêtre ?              |
|--------------|---------|---------|-----------|---------|--------|----|----------------------|
|              |         |         |           | Chemins |        | _  |                      |
|              |         |         |           | Param   | iètres | ÷  | Préférences          |
|              |         |         |           | Affaire | s      |    | Personnalisation     |
|              |         |         |           | Sociét  | é      |    | Tiers                |
|              |         |         |           | Référe  | ences  |    | S.A.V                |
|              |         |         |           |         |        |    | Retenues de garantie |

Dans cette fenêtre vous définissez la longueur et le nombre de décimale autorisé dans la création d'une pièce.

| Préférences 🔀 |                            |             |  |  |  |
|---------------|----------------------------|-------------|--|--|--|
| Numérique     | Monnaie Code affaires Ment | ions N.R.E. |  |  |  |
| - Numériq     | ue                         |             |  |  |  |
|               | Longueur Décima            | les         |  |  |  |
|               | <u>P</u> rix 2             |             |  |  |  |
|               | Quantité 10 3              |             |  |  |  |
|               | Coefficient 7 3            |             |  |  |  |
|               | <u>T</u> aux 6 2           |             |  |  |  |
|               | Heure 10 2                 |             |  |  |  |
|               |                            |             |  |  |  |
| 0             | K Annuler App              | liquer Aide |  |  |  |

Dans cette fenêtre vous pouvez saisir le taux de conversion euro ainsi que les symboles utilisés par les différentes monnaies.

| Préférences 🛛 🗙                                 |                 |         |             |     |  |  |  |  |
|-------------------------------------------------|-----------------|---------|-------------|-----|--|--|--|--|
| Numérique Monnaie Code affaires Mentions N.R.E. |                 |         |             |     |  |  |  |  |
| Monnaie Valeur Décimale Symbole                 |                 |         |             |     |  |  |  |  |
| <u>R</u> éférence <b>Euro</b> 1 2 €             |                 |         |             |     |  |  |  |  |
| <u>T</u> ravail : Euro 1 2 €                    |                 |         |             |     |  |  |  |  |
| Devise                                          |                 |         |             |     |  |  |  |  |
|                                                 | Monnaie         | Valeur  | Nb Décimale | Syn |  |  |  |  |
| 1                                               | Francs          | 6,55957 | 2           | F   |  |  |  |  |
| 2                                               | Peseta espag    | 166,386 | 2           | ESP |  |  |  |  |
| 3                                               | Dollar          | 1,1808  | 2           | S   |  |  |  |  |
| 4                                               | Deutsche Mar    | 1,95583 | 2           | DEM |  |  |  |  |
| 5                                               | Schilling autri | 13,7603 | 2           | ATS |  |  |  |  |
| 6                                               | Franc belge     | 40,3399 | 2           | BEF |  |  |  |  |
| 7                                               | Markka finlan   | 5.94573 | 2           | FIM |  |  |  |  |
|                                                 |                 |         |             |     |  |  |  |  |
| OK Annuler Aide                                 |                 |         |             |     |  |  |  |  |

Si vous souhaitez faire apparaître dans votre devis des montants autre que le Franc ou l'Euro, vous saisissez ici toutes les devises à utiliser.

| Dans le Menu | Fichier | Edition | Affichage | Options | Outils  | Fe | nêtre | ?                 |
|--------------|---------|---------|-----------|---------|---------|----|-------|-------------------|
|              |         |         |           | Chemi   | Chemins |    |       |                   |
|              |         |         |           | Param   | iètres  | •  | Pré   | férences          |
|              |         |         |           | Affaire | es      |    | Per   | sonnalisation     |
|              |         |         |           | Sociét  | é       |    | Tier  | rs                |
|              |         |         |           | Référe  | ences   |    | S.A   | V                 |
|              |         |         |           |         |         |    | Ret   | enues de garantie |

L'Onglet Etats d'affaires : vous pouvez définir différents états pour vos affaires : les états vous permettront de les trier. Les catégories vous permettront de les classer en fonction des travaux à effectuer.

| Personnalisation                                                                                  |
|---------------------------------------------------------------------------------------------------|
| Caractéristiques Techniques Zones Flash<br>Unité de mesure Ratios Libellés K1, K2, Etablissements |
| Etats Libellé                                                                                     |
| En cours                                                                                          |
| Catégorie                                                                                         |
| Sur mesure                                                                                        |
| OK Annuler Appliquer Aide                                                                         |

L'Onglet Rédacteurs / Adresses : vous pouvez classer vos affaires en fonction de celui qui l'a réalisé.

L'Onglet Sauvegarde : vous pouvez modifier le temps de la sauvegarde automatique et réinitialiser le compteur chantier.

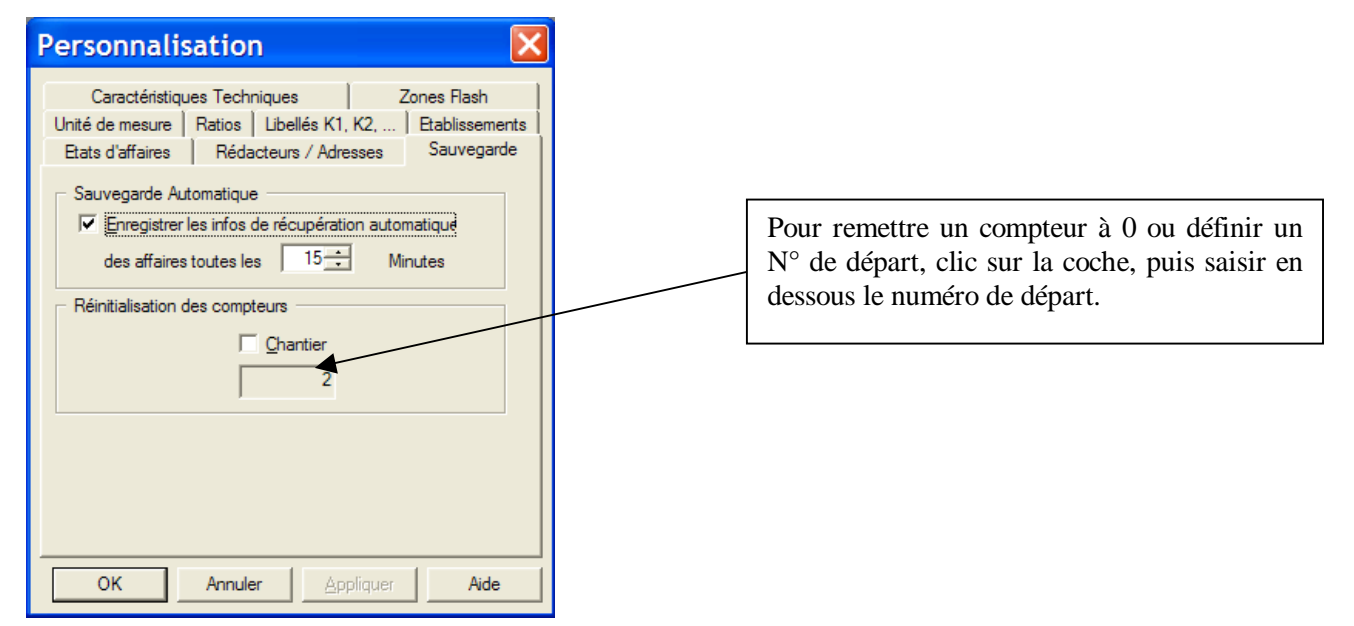

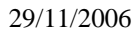

L'Onglet Ratios : vous pouvez réaliser les formules de calculs qui ressortiront dans l'analyse Financière de l'affaire.

L'Onglet Libellé K1,K2... : permet de saisir les libellés des différents coefficients d'actualisation que vous êtes amenés à utiliser dans les devis ou les factures.

L'Onglet Etablissement : cette liste servira lors de la saisie d'une fiche ouvrier. Il faudra en effet renseigner l'établissement auquel est rattaché le salarié. Cette donnée sera nécessaire pour la liaison avec la paie.

L'Onglet Caractéristiques Techniques : vous pouvez définir des unités de mesures. Pour chaque unité, vous devez renseigner un libellé, une unité et un nombre de décimales. Ces unités sont définies à titre indicatif.

L'Onglet Zones Flash : permet de paramétrer les présentations d'impression qui pourront alimenter la colonne "Prés. " dans l'étude d'une affaire. Dans la liste déroulante se trouve la définition de la zone flash (un code + une désignation) qui permet d'identifier la présentation. En dessous, un tableau permet d'effectuer le paramétrage. Ces lignes désignent les composants imprimables de chaque tâche ou éléments. Cette liste de zones Flash sera accessible dans l'étude d'une affaire, dans la colonne Prés. Si, pour une tâche d'une étude une zone flash est utilisée, les paramètres d'édition définis pour la zone flash prendront le pas sur les paramètres d'édition globaux définis dans la fenêtre d'Impression de l'affaire.

#### Pour paramétrer la TVA :

A - Plan Comptable

| Dans le Menu | Fichier | Edition | Affichage | Options | Outils Fenêtre ?           |   |                    |
|--------------|---------|---------|-----------|---------|----------------------------|---|--------------------|
|              |         |         |           |         | Comptabilité - Paramétrage | • | Général            |
|              |         |         |           |         | Comptabilité - Traitement  | • | Comptes par défaut |
|              |         |         |           |         | Gestion des souches        |   | Plan comptable     |
|              |         |         |           |         | Import                     | + | T.V.A.             |
|              |         |         |           |         | BATIPRIX                   | • | Profils de comptes |
|              |         |         |           |         | ADP                        | • | Champs à exporter  |

Ajouter permet la saisie d'un compte et d'un intitulé

| Plan C  | ompta  | ble                                               |   | ×                |
|---------|--------|---------------------------------------------------|---|------------------|
|         |        | Description                                       |   |                  |
| Cor     | npte   | Description                                       | ^ | Ajouter          |
| 10      |        | *** Comptes de Capitada<br>*** Capital & réserves |   | Modifier         |
| 1010000 | D      | Capital                                           |   |                  |
| 1040000 |        |                                                   |   | Supprimer        |
| 1050000 | Créa   | ation d'un nouveau c 🔀                            |   |                  |
| 1052000 | 0      |                                                   |   | luce at a second |
| 1061000 | D      | Valider                                           |   | Importer         |
| 1063000 | D Con  | pte :                                             |   |                  |
| 1064000 | 0 445  | 71055 Annuler                                     |   |                  |
| 1068000 | 0      | 14                                                |   |                  |
| 1080000 |        | ile :                                             |   |                  |
| 1090000 | D TV   | A Collectée 19.6 %                                |   |                  |
| 1100000 |        |                                                   |   |                  |
| 1190000 | J      | Report a nouveau (debiteur)                       |   |                  |
| 12      |        | Province (hépéfice)                               |   |                  |
| 1200000 | ,<br>, | Resultat exercice (pertence)                      |   |                  |
| 1290000 |        | *** Subventions d'investissement                  |   |                  |
| 1310000 | n      | Subventions d'équipement                          |   |                  |
| 1380000 | -<br>D | Autres subventions d'investissement               | ~ |                  |
|         | -      |                                                   |   |                  |

Modifier n'autorise que la modification de l'intitulé.

Supprimer est possible par compte ou en multi sélection. Un message d'alerte et d'information sur les comptes déjà affectés aux profils apparaît.

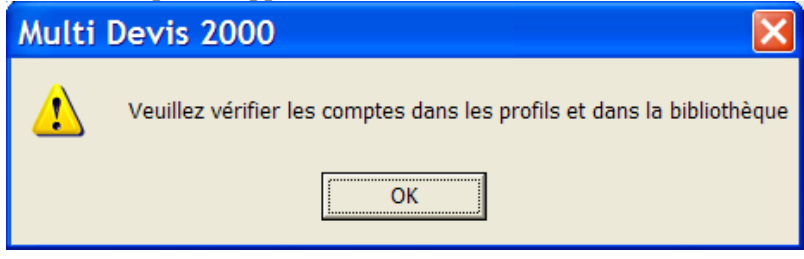

#### Sélection

La racine du compte se positionne sur le 1<sup>er</sup> enregistrement relatif à la saisie.

#### Importer

Importation automatique du Plan Comptable de la Comptabilité Sage ligne 30 et 100. Un nouvel import complète le PCG (pas de suppression des comptes créés dans Multi Devis).

#### B - Taxes

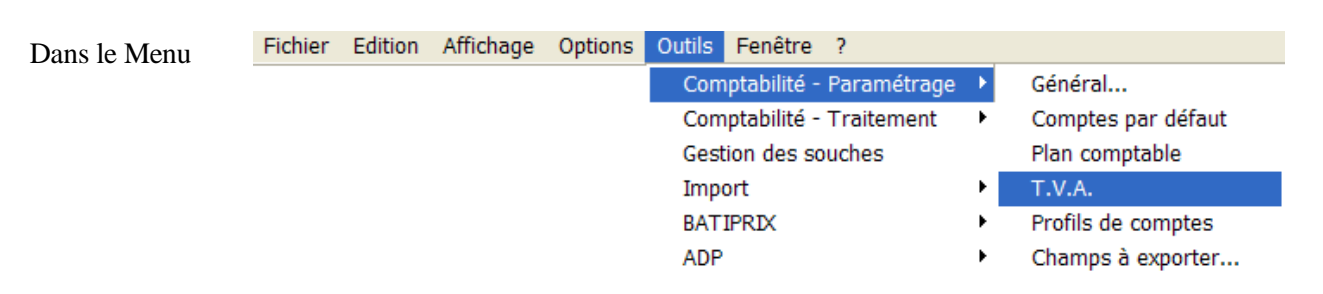

La création d'une taxe impose la création préalable de son compte dans le Plan Comptable.

| T.V.,             | Α.                                                                        |                        |                                  | ×                 |
|-------------------|---------------------------------------------------------------------------|------------------------|----------------------------------|-------------------|
| Code              | Libelle                                                                   | Taux                   | Compte                           | <u>Aj</u> outer   |
| C19<br>C55<br>D19 | TVA COLLECTEE 19.6%<br>TVA COLLECTEE A 5.5%<br>TVA DEDUCTIBLE S/ABS 19.6% | 19,60<br>5,50<br>19,60 | 44571196<br>44571055<br>44566196 | Modifier          |
| 0.0               |                                                                           | 10,00                  | 11000100                         | <u>S</u> upprimer |
|                   |                                                                           |                        |                                  |                   |
|                   |                                                                           |                        |                                  | Quitter           |

Ajouter propose une fenêtre de renseignements.

| T.V.A.     |                     |         |
|------------|---------------------|---------|
| Code :     | C19                 | ⊻alider |
| Intitulé : | TVA COLLECTEE 19.6% | Annuler |
| Taux:      | 19,6                |         |
| Compte :   | 44571196            |         |
| Sens:      | Collectée           |         |
| Type :     | Débit 🗨             |         |
|            |                     |         |

- *Code* : le code doit être identique à celui défini en Comptabilité Sage, sinon il reste une valeur libre mais unique.
- *Intitulé* : mention du libellé de la taxe.
- *Taux* : mention du taux applicable pour la taxe saisie
- Compte : rappel du compte affecté
- Sens : TVA collectée ou déductible selon la nature des pièces Vente ou Achat.
- *Type* : information d'une taxe Débit ou Encaissement.

Modifier permet de changer les informations sauf le Code.

Supprimer avec message d'alerte pour implication des Profils. La TVA est automatiquement supprimée du profil.

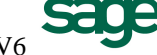

#### Pour paramétrer les souches, les références et les compteurs :

Cette fonction permet de gérer un numéro de pièce différent selon une option de menu. On peut définir une numérotation par Chargé d'Affaires, par Agence, par Activité...

La structure de la Référence et le Compteur sont associés à une souche.

La gestion des souches est active pour les pièces de vente et achat.

La fonction permet une gestion transversale des souches.

La référence (et son compteur) est propre à chaque type de pièce.

Exemple : Des devis peuvent être faits à Bordeaux et Toulouse. Chaque agence à donc une structure de référence propre. Mais la facturation se fait à Toulouse. Le passage du Devis « Bordeaux » à une facture « Toulouse » est donc possible.

Remarque : Il y a au moins une souche pour définir un compteur. 5 souches maximum par type de pièce (5 pour les Ventes et 5 pour les Achats).

Le paramétrage de la « Référence » pour les versions antérieures est repositionné dans les souches pour les types de pièces vente et achat.

#### 1) Initialisation des souches

| Dans le Menu | Fichier | Edition | Affichage | Options | Outils | Fenêtre     | ?           |   |
|--------------|---------|---------|-----------|---------|--------|-------------|-------------|---|
|              |         |         |           |         | Com    | ptabilité - | Paramétrage | ► |
|              |         |         |           |         | Com    | ptabilité - | Traitement  | ► |
|              |         |         |           |         | Gest   | tion des so | ouches      |   |
|              |         |         |           |         | Impo   | ort         |             | ► |
|              |         |         |           |         | BAT    | IPRIX       |             | • |

| Lis        | te des Souches 🛛 🔀           |
|------------|------------------------------|
| Typ<br>Ver | e de document :<br>nte     ▼ |
|            | Libellé                      |
|            | Vente                        |
| *          |                              |
|            |                              |
| _ ⊂Co      | ompteurs commun vente        |
|            | Eactures                     |
|            | Situations                   |
|            | Avoirs                       |
|            |                              |

#### Libellé de la souche

Il suffit de se positionner sur le libellé et de saisir (F2 pour sélection du champ)

|   | Libell | é |
|---|--------|---|
| ► | Vente  | Ŧ |
| * |        |   |

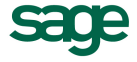

#### **Référence et compteur de pièces** Ouvrir la souche par le flèche de sélection

|                                                                       | i in southe put to not                                                                   |                                                                                                    |          |  |  |  |  |  |
|-----------------------------------------------------------------------|------------------------------------------------------------------------------------------|----------------------------------------------------------------------------------------------------|----------|--|--|--|--|--|
| Paramétrage Référence                                                 |                                                                                          |                                                                                                    |          |  |  |  |  |  |
| Nom                                                                   | de la souche : Vente                                                                     |                                                                                                    |          |  |  |  |  |  |
|                                                                       | Type de la pièce                                                                         | Modèle                                                                                                    | Compteur |  |  |  |  |  |
|                                                                       | Devis : Référence DEV [Droite:[Année:[DateCour]],2].[Format:[Mois:[DateCour]],00].[Forma |                                                                                                    |          |  |  |  |  |  |
| Factures : Référence F                                                |                                                                                          | FAC [Droite:[Année:[DateCour]],2].[Format:[Mois:[DateCour]],00].[Forma                                                                            | 1        |  |  |  |  |  |
| Avoirs : Référence AVO [Droite:[Année:[DateCour]],2].[Format:[Mois:[[ |                                                                                          | AVO [Droite:[Année:[DateCour]],2].[Format:[Mois:[DateCour]],00].[Form                                                                             | 1        |  |  |  |  |  |
|                                                                       | Situations : Référence                                                                   | SIT [Droite:[Année:[DateCour]],2].[Format:[Mois:[DateCour]],00].[Format:                                                                          | 1        |  |  |  |  |  |
| F                                                                     | Avoirs : Référence<br>Situations : Référence                                             | AVO [Droite:[Année:[DateCour]],2].[Format:[Mois:[DateCour]],00].[Form<br>SIT [Droite:[Année:[DateCour]],2].[Format:[Mois:[DateCour]],00].[Format: |          |  |  |  |  |  |

La fenêtre contient le paramétrage de la structure de la référence et l'initialisation du compteur. Le compteur affiché est celui de la prochaine pièce.

#### Structure de la référence

Ouvrir le Modèle par la flèche de sélection qui apparaît en sélectionnant la référence à modifier. Le champ compteur est obligatoire.

| Saisie                           |                                                      | ×             |
|----------------------------------|------------------------------------------------------|---------------|
| DEV [[Année:[D<br>[Numéro],0000] | rateCour]],2].[Format:[Mois:[DateCour]],00].[Format: | OK<br>Annuler |
| Nom                              | Description 🔺                                        |               |
| CodeAffaire                      | Code Affaire                                         |               |
| TypeAffaire                      | Type de l'affaire                                    |               |
| ↓ ►\\Cha                         | mps / Fonction                                       |               |

Sur le même principe que les versions antérieures, formatage de référence selon des Champs et fonctions disponibles.

Remarque : Si transfert vers Comptabilité Sage ligne 30 ou 100, le numéro de pièce du journal est sur 13 positions. Il convient de respecter cette longueur de champ.

Rappel : Longueur de champ de la « Référence Affaire » sur 50 positions et « Référence Achats » sur 18 positions.

#### Modification du Modèle

Pour un numéro de facture de type FA06109999 où 06 est l'année et 10 le mois avec un compteur défini sur 4 positions, le modèle serait ;

FAC [Droite:[Année:[DateCour]],2].[Format:[Mois:[DateCour]],00].[Format:[Numéro],0000]

#### Souches des Types Achat

Sur le même principe que les ventes, chaque type de pièce possède son modèle de référence.

| Paramétrage Référence |                         |                                                                            |          |  |  |  |  |
|-----------------------|-------------------------|----------------------------------------------------------------------------|----------|--|--|--|--|
| Nom                   | de la souche : Achat    |                                                                            |          |  |  |  |  |
|                       | Type de la pièce        | Modèle                                                                     | Compteur |  |  |  |  |
|                       | BCmd : Référence        | BC [Droite:[Année:[DateCour]],2].[Format:[Mois:[DateCour]],00].[Format:    | 1        |  |  |  |  |
|                       | Préparation : Référence | PBC [Droite:[Année:[DateCour]],2].[Format:[Mois:[DateCour]],00].[Forma     |          |  |  |  |  |
|                       | Mouvement : Référence   | BL [Droite:[Année:[DateCour]],2].[Format:[Mois:[DateCour]],00].[Format:[ 1 |          |  |  |  |  |
|                       | Facture Frn : Référence | FAF [Droite:[Année:[DateCour]],2].[Format:[Mois:[DateCour]],00].[Forma     | 1        |  |  |  |  |

Remarque : Le type de pièce Mouvement est associé au Bon de Livraison. La facture fournisseur possède maintenant sa propre structure.

#### Ajouter une souche

Se positionner sur le libellé suivant et saisir l'intitulé de la souche.

| Liste des Souches 🛛 🛛 🔀 |                 |  |  |  |  |  |  |  |
|-------------------------|-----------------|--|--|--|--|--|--|--|
| Тур                     | e de document : |  |  |  |  |  |  |  |
| Ver                     | nte 🗨           |  |  |  |  |  |  |  |
|                         |                 |  |  |  |  |  |  |  |
|                         | Libellé         |  |  |  |  |  |  |  |
|                         | Toulouse        |  |  |  |  |  |  |  |
|                         | Paris           |  |  |  |  |  |  |  |
|                         | Bordeaux 🔹      |  |  |  |  |  |  |  |
| *                       |                 |  |  |  |  |  |  |  |
|                         |                 |  |  |  |  |  |  |  |

Les Références et Compteurs étant associés à chaque souche, il faut donc également procéder au paramétrage du modèle et compteur.

#### 2) Compteur commun

Cette fonction permet de gérer le compteur des Situations et Avoirs sur celui des Factures et ainsi avoir une numérotation continue pour les pièces de ventes.

| Compteurs commun vente |  |
|------------------------|--|
| Factures               |  |
| Situations             |  |
| Avoirs                 |  |

Remarque : Le compteur commun est géré par souche.

#### 3) Affectation

#### Création de pièce

La référence est automatiquement proposés sur la 1<sup>ère</sup> souche. Les autres souches sont accessibles par le menu déroulant. La référence est automatiquement générée.

| Dossier Client Etude Pied d'Affaire Déboursés |                                               |  |  |  |  |  |  |
|-----------------------------------------------|-----------------------------------------------|--|--|--|--|--|--|
|                                               |                                               |  |  |  |  |  |  |
| <u>S</u> ouche                                | Toulouse                                      |  |  |  |  |  |  |
| <u>L</u> ibellé                               | Toulouse<br>Paris                             |  |  |  |  |  |  |
| <u>D</u> ate                                  | Bordeaux<br>30/10/2006 V LVA C19 (19,60% Etat |  |  |  |  |  |  |
|                                               | Catégorie 💽 💌                                 |  |  |  |  |  |  |

Les pièces Achats proposent maintenant une fenêtre de création avec choix de la souche, référence et date.

#### Transfert de Pièce

Le transfert vers la Situation propose une fenêtre de données. La souche n'est plus modifiable d'une période à l'autre dans ce type de pièce.

| Choix de                 | la souche         |         |
|--------------------------|-------------------|---------|
| <u>S</u> ouche           | Toulouse          |         |
| <u>R</u> éférence        | SIT 06.10.1021.01 | _       |
| <u>D</u> ate de création | 30/10/2006 💌      | ⊻alider |

Remarque : Les champs « Souche » et « Référence » sont non modifiables après avoir validé et imprimé la pièce.

4) <u>Autres traitements</u>

#### **Explorateurs Affaires et Achats**

La souche est disponible et paramétrable en affichage (Menu Format / Afficher les colonnes). La souche est disponible en critère de recherche.

#### Transfert Comptabilité

La souche est disponible en critère de sélection pour le transfert comptable.

#### 5) Mise à Jour version antérieure

Les souches sont définies par défaut sur le libellé Vente et Achat.

#### 6) Nouvelle Installation

Les souches sont définies par défaut sur le libellé **Vente** et **Achat**. Les compteurs sont initialisés à 1. Le modèle de référence est initialisé de façon standard. Le codage automatique des Affaires n'est pas activé.

# 4) **BIBLIOTHEQUE**

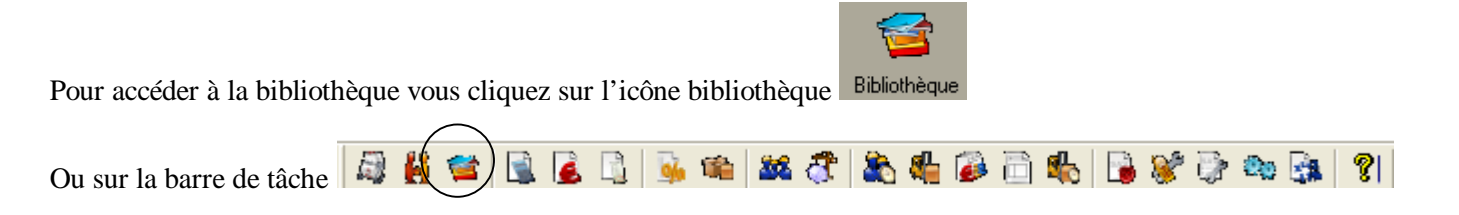

# A - Présentation et paramétrage

Cette bibliothèque est découpée entre plusieurs types de tâches. Dans chaque type de tâches, on retrouve deux parties distinctes : à gauche une zone famille, et à droite la liste des tâches.

|                                 | Ouvrage       | s           | _       |                                                                    |         |        |           |
|---------------------------------|---------------|-------------|---------|--------------------------------------------------------------------|---------|--------|-----------|
| FAMILLES                        | Туре          | Cod         | e       | Désignation                                                        | Unité   | P.A.U. | P.V.U.    |
| Gros-oeuvre                     | Jcou          | S ##        |         |                                                                    |         | 0,00   | 0,0       |
| Sanitaire                       | Jcou          | 5 #####     |         | SANITAIRE -CHAUFFAGE                                               |         | 0,00   | 0,0       |
| Electricité                     | Jcou          | 260221      |         | 200220 pour 10cm de Hauteur en +/-                                 | 0       | 5,95   | 8,        |
| - Chauffage                     | Jcou          | 260222      |         | 260220 pour 10cm de Largeur en +/-                                 | 0       | 6,73   | 10,       |
| Peinture                        | Deou          | 2/012       |         | 2/0120 pour 1M2 de Sunace en +/-                                   | 0       | 92,11  | 139,      |
| Menuiserie/Charpente            | Jeou          | 280010      |         | 280015 pour 10cm de Largeur en +/-                                 | 0       | 1,55   | ۷,        |
| Couverture                      | Jcou          | 280051      |         | 280050 pour 10cm de Largeur en +                                   | 0       | 7,41   | 11,       |
| Divers                          |               | 600320      |         | Availants prastique avec fixations                                 | M       | 14,85  | 22,       |
| Mótrác Sd                       | Deeu          | 600230      | CAV     | Alimentation de chautre eau electrique triphasé depuis le tableau  | ML      | 4,98   | 7,        |
|                                 | Deeu          | 200014      | SAV     | Ammentation de chautre eau electrique inphase depuis le tableau    | ML      | 4,98   | 1,        |
|                                 | Deeu          | 280015      |         | Amenagement interieur de placard 1 tablette et 1 penderie          | 0       | 33,76  | 50,       |
|                                 | Deou          | CU AH       | -015    | Appuis de baie en beton prerabrique ton gris, pose sur arase en    | 112     | 9,65   | 14,       |
|                                 | Deeu          | 02555       |         | Arrachage manuel des papiers muraux                                | MZ      | 2,49   | 3,        |
|                                 | Deou          | 020001      |         | Bac degraisseur en beton jusqu'a o usagers                         | 0       | 150,16 | 220,      |
|                                 | Deeu          | 000010      |         | Daraque de chantier : installation et repliement pour faible durée | 0       | 445,17 | 067,      |
|                                 | Deeu          | 000019      |         | Daraque de chantier : installation et repliement pour longue dure  |         | 494,18 | 2 7 4 0,5 |
| iez sur la flèche pour          |               | CORT        |         | Daraque de channer en dur<br>Réten armé docé à 250 KaM2            | M2      | 204 55 | 2 / 44,   |
| liser tous les types de         |               | 020125      |         | Béten armé desé à 250 Kg/M3                                        | MO      | 204,00 | 300,      |
| inser tous les types de         |               | 020120      |         | Béton banché vibror                                                | M2      | 1/1,1/ | 200,      |
| es.                             |               | 020114      |         | Déton de gravillens, desage 250 Kg de siment                       | M2      | 100,04 | 233,      |
|                                 |               | SWC         |         | Decorrue gravinons, cosage 550 Kg de ciment                        |         | 210,01 | 130,      |
|                                 |               | 3 000       | _       |                                                                    |         | 210,42 | 327,      |
| <b>Ouvrages (</b> Matériaux ( M | < ►\\O        | vrages      | Μ       | atériaux 🔬 Main d'oeuvre 🙏 Sous-Traitanc 🔍                         |         |        |           |
| A                               | battants plas | silque avec | fixatio | INS                                                                |         |        |           |
|                                 |               |             |         |                                                                    |         |        |           |
|                                 |               | Cliau       | iez     | sur les différents onglets ou sélectionnez d                       | lans la | 1      |           |
|                                 |               | 1 1         |         |                                                                    |         |        |           |
|                                 |               | liste l     | le t    | ype de taches que vous souhaitez faire app                         | paraitr | e.     |           |
|                                 |               |             |         |                                                                    |         |        |           |
| Pour                            |               |             |         | Familles : T                                                       | outes   |        |           |

Dans sa configuration la plus simple, vous retrouverez les types de tâches principaux : Ouvrage, Matériaux, Main d'œuvre, Mémos...

Dans le type de tâche « matériaux » vous saisissez les matériaux mis en œuvre sur les chantiers. Dans le type de tâche « Main d'œuvre » vous saisissez les différentes mains d'œuvres de votre Entreprise ainsi que leur coût.

Dans le type de tâche « Mémos » vous saisissez tous les commentaires que vous insérez dans vos pièce de devis ou factures, tout ce qui ne possède pas de coût peut être inséré dans ce type de tâche.

Le type de tâche « Ouvrage » sera la partie principale de votre bibliothèque, c'est dans cette partie que vous composerez vos ouvrages ou sous-détails. La bonne mise en œuvre de cette partie de la bibliothèque conditionnera la justesse des résultats et analyses.

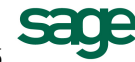

Dans une configuration plus complexe, vous pouvez décomposer un type de tâche en sous-types de tâches. L'intérêt d'utiliser le sous-types de tâche est de plusieurs ordres : (disponible uniquement dans la ligne 100)

- la possibilité d'affecter des coefficients différents pour chaque sous-types de tâche ;
- la possibilité d'obtenir les montants totaux de chaque sous-types de tâche.

1<sup>er</sup> exemple : Dans le type Main d'œuvre il est possible de générer plusieurs sous-types de tâche comme Main d'œuvre de fabrication et Main d'œuvre de pose.

2<sup>ème</sup> exemple : Dans le type Matériel-Engin : on crée deux sous-types : locations et amortissement.

Avant de créer la bibliothèque il est important de savoir comment elle va être structurée.

Vous pouvez appliquer un coefficient de frais généraux et/ou bénéfice sur un type de tâches.

Pour appliquer les coefficients sur un type ou un sous type de tâche cliquez sur le menu **Enregistrements / Outils / Options**.

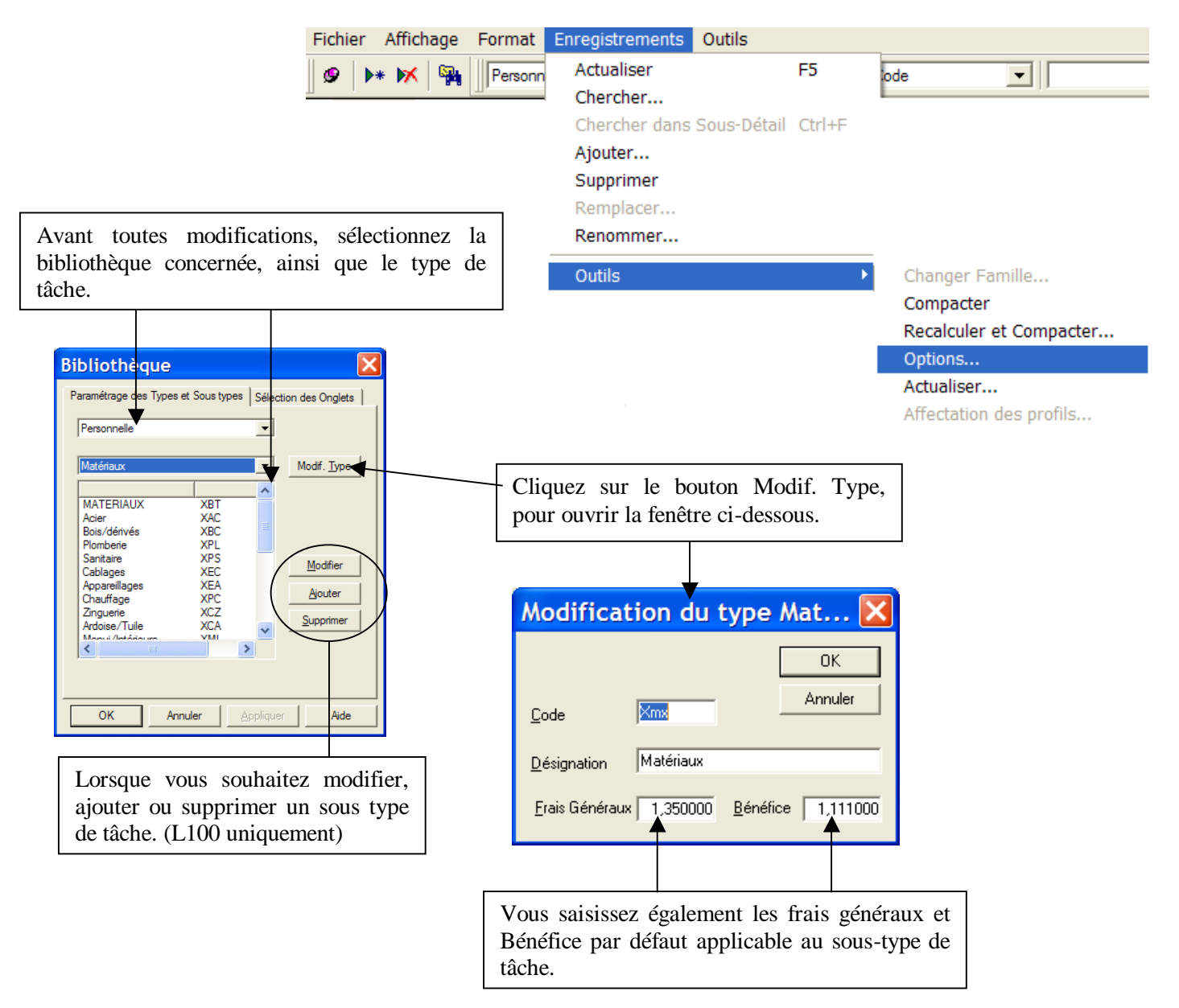

Dans la fenêtre sélection de Bibliothèque ; pour modifier l'ordre et ou l'affichage des onglets cliquez sur le menu : **Enregistrements / Outils / Option**.

Indiquer de 1 à 8 l'ordre dans lequel vous désirez faire apparaître les onglets.

Si le chiffre est à 0 l'onglet n'apparaît pas.

Cliquer sur Appliquer.

#### Bibliothèque Paramétrage des Types et Sous types Sélection des Onglets Ordre des types Ouvrage 1 🕂 Sous-traitance 4 ÷ Matériaux 6 🕂 Matériaux nocés 5 🕂 Main d'oeuvre -Engins Mémos Phase 8 ÷ 7 ÷ Appliquer ОК Annule Aide

# **B**-Déplacement et recherche

Dans la bibliothèque, sur une tâche lorsque vous tapez Ctrl et la touche F, Multi Devis recherche tous les ouvrages qui contiennent la tâche sur laquelle vous étiez positionné.

Pour retrouver un article ou un ouvrage, plusieurs moyens existent :

1. <u>Recherche par le code de l'élément</u>

|                                                             |                   | Saisisse<br>sur l'icé | z le code de l'ou<br>one Suivant ou F3 | uvrage ex : «000<br>3 et Maj F3. | 010) pui        | is faite | es Entrée | ou clic  |   |
|-------------------------------------------------------------|-------------------|-----------------------|----------------------------------------|----------------------------------|-----------------|----------|-----------|----------|---|
| ection Bibliothèque                                         |                   |                       |                                        |                                  |                 |          |           |          | X |
| chier <u>A</u> ffichage F <u>o</u> rmat En <u>r</u> egistre | ements <u>O</u> u | utils                 | (                                      | $\prec$                          | <b>•</b>        |          |           |          |   |
| 👂 🕨 🕅 🎆 Personnelle 💌                                       | -t-Ouvrage        | es Courants           | ▼ Code ▼                               | 00010                            | 🛛 สัล 💽         |          |           |          |   |
| FAMILLES                                                    | Туре              | Code                  |                                        | Désignation                      |                 | Unité    | P.A.U.    | P.V.U.   |   |
| Gros-oeuvre                                                 | Ocou              | 700200                | Arrachage manuel des p                 | apiers muraux                    |                 | M2       | 2,49      | 3,73     |   |
| Plomberie                                                   | Ocou              | 025555                | Bac dégraisseur en béto                | n jusqu'à 6 usagers              |                 | U        | 150,16    | 225,01   |   |
| Sanitaire                                                   | Ocou              | 000010                | Baraque de chantier : ins              | stallation et repliement po      | ur faible durée | U        | 445,17    | 667,09   | 1 |
| Electricité                                                 | Ocou              | 000019                | Baraque de chantier : ins              | stallation et repliement po      | ur longue duré  | U        | 494,18    | 740,53   |   |
|                                                             | Ocou              | 000000                | Baraque de chantier en                 | dur                              |                 | U        | 1 786,23  | 2 744,07 | 1 |
| Menuiserie/Charnente                                        | Ocou              | GO BETON              | Béton armé dosé à 350                  | Kg/M3                            |                 | M3       | 204,55    | 306,53   | 1 |
| Couverture                                                  | Ocou              | 030125                | Béton armé dosé à 350                  | Kg/M3 pour poutre                |                 | M3       | 171,17    | 256,52   | 1 |

La sélection se positionne directement sur l'article recherché.

#### 2. Recherche par le libellé ou une autre caractéristique

| Désignation  Code Désignation Unité P.A.U. P.V.U.                                                                                           | Saisissez le texte recherché, plusieurs possibilités :                                                                             |
|----------------------------------------------------------------------------------------------------|----------------------------------------------------------------------------------------------------|
| Dans cette liste vous choisissez le critère par<br>lequel vous voulez réaliser votre recherche.<br>Ex : Désignation (recherche par libellé) | <ol> <li>* texte (signifie contient)</li> <li>Texte seul (signifie commence par)</li> <li>Idem pour les autres critères</li> </ol> |
|                                                                                                    | * (touche multiplié du pavé numérique)                                                                                             |

3. Recherche par les filtres

Pour effectuer des recherches complexes vous pouvez créer des vues enregistrables.

Clic sur 阳 Chercher... Requête 0K Cliquer sur la première ligne Aucune Requête • dans la colonne Champ; Abandon Champ Condition Valeur2 aleur1 Définir la condition ; Désignation Contenant Enregistrer Dans la colonne Valeur 1 Supprimer saisissez le vous texte recherché. Ce bouton vous permet d'enregistrer votre vue. Clic sur enregistrer, saisissez le nom de la vue puis clic sur Nouveau Enregistrement Requête Appuyez sur "Nouveau" pour créer une nouvelle requête, sur "Modifier" pour enregistrer les modifications sur la requête existante. Clic sur nouveau pour enregistrer la vue. désignation contient ciment Nouveau **Modifier** Abandon

#### 4. <u>Recherche par famille</u>

Les familles ont une place prédominante. La simplicité d'utilisation en est la cause.

Une arborescence en famille, sous-famille, sous sous famille, ..., peut être réalisée.

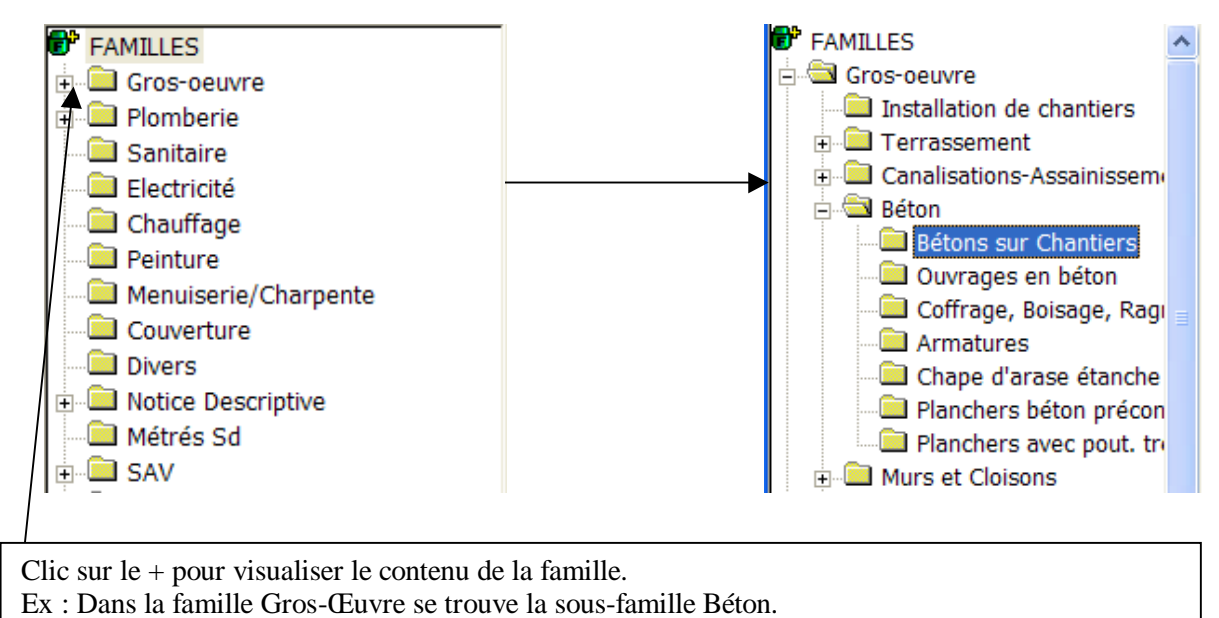

Dans la sous-famille Béton se trouve la sous sous famille Bétons sur Chantiers.

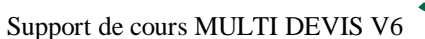

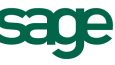

| FAMILLES                            | Туре                | Code                      | Désignation                                         | Unité | P.A.U. | P.V.U. |
|-------------------------------------|---------------------|---------------------------|-----------------------------------------------------|-------|--------|--------|
| Gros-oeuvre                         | Ocou                | 030125                    | Béton armé dosé à 350 Kg/M3 pour poutre             | M3    | 171,17 | 256,52 |
| Installation de chantiers           | Ocou                | 030210                    | Mortier pour enduit en ciment ou chaux              | M3    | 102,05 | 152,93 |
| 🕀 🛄 Terrassement                    | Ocou                | 030215                    | Mortier, dosage 350 Kg de ciment                    | M3    | 83,08  | 124,50 |
| Canalisations-Assainissem           | Ocou                | 140100                    | Mortier de ciment sable pros                        | M3    | 118,93 | 178,21 |
| Clic sur la fam<br>ouvrages apparte | ille « B<br>enant à | éton sur (<br>cette famil | Chantiers », la liste de tous les<br>lle s'affiche. |       |        |        |

5. Création des familles et sous familles

Exemple : vous souhaitez créer une famille carrelage située entre la famille Gros œuvre et Plomberie.

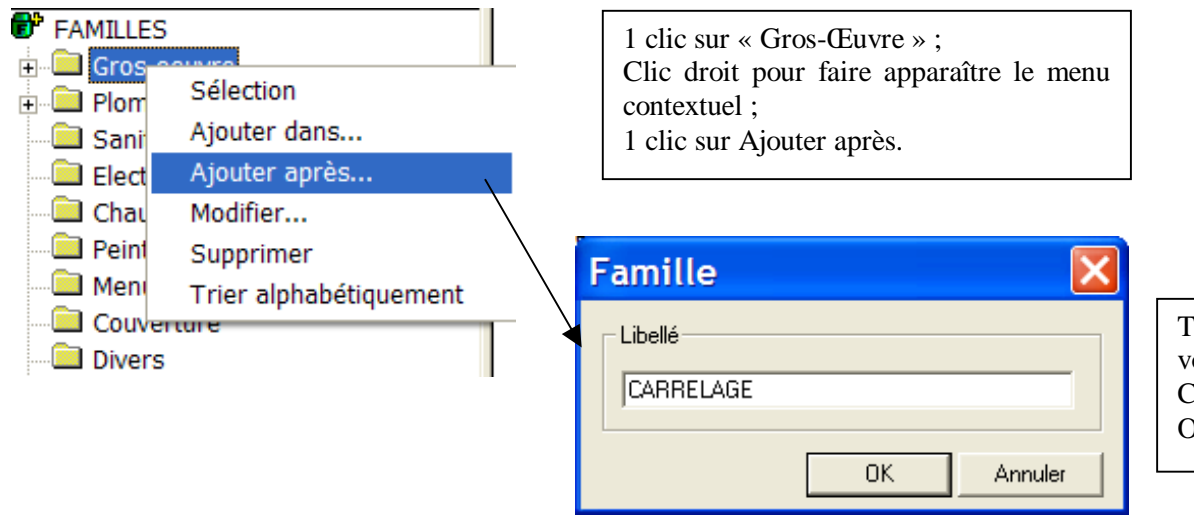

Tapez le nom de votre famille puis Clic sur le bouton OK.

Pour la création d'une sous-famille à carrelage.

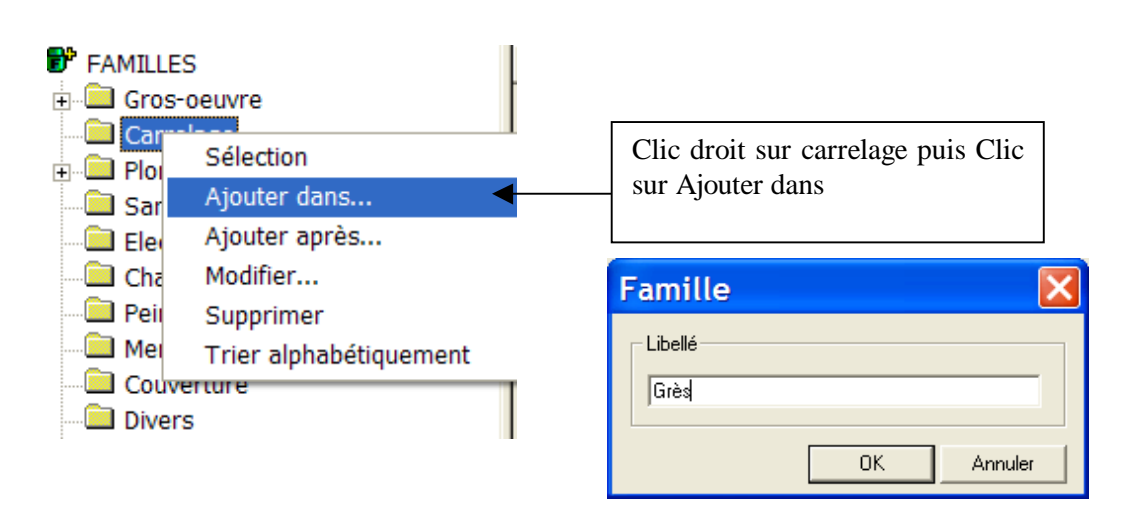

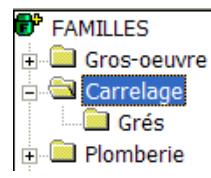

Après avoir créé des familles et sous-familles, il va falloir ventiler des articles dans ces familles. (Cette option n'est pas disponible dans la version L30)

| Sélection Bibliothèque              |               |                  |                              |                                    |          | ×                   |
|-------------------------------------|---------------|------------------|------------------------------|------------------------------------|----------|---------------------|
| Fichier Affichage Format Enre       | jistrements 🤇 | Outils           |                              |                                    |          |                     |
| 🧐 🕨 🕅 🥦 gauthier Ad                 | tualiser      | F5               | )ésignation 💌                | - A A (                            | <b>P</b> |                     |
| Ch Ch                               | ercher        |                  |                              | ésignation                         | Unité    | P.A.U. 🔺            |
| ⊕ Gros-oeuvre Ch                    | ercher dans S | ous-Détail Ctrl+ | F alisation enterrée         |                                    | ML       | 8.5                 |
| 🚊 🖾 Carrelage 🛛 🖓                   | outer         |                  | veau P.V.C. pour rame        | e en bas de pente                  | U        | 161.2               |
| Grés Su                             | pprimer       |                  | elage grès émaillé 10        | (10 posé et scellé                 | M2       | 43 2                |
| 🗄 💭 Plomberie 🛛 🦷 Re                | mplacer       |                  | elage grès émaillé 10 2      | (10 posé et scellé                 | M2       | 43 2                |
| Sanitaire Re                        | nommer        |                  | nage horizontal en bét       | armé à 350Kg/M3                    | MI       | 97                  |
| Electricité                         | tils          |                  | Changer Famille              | 350Ka/M3                           | ML       | 14.7                |
|                                     | lOcou         | C CHARPE         | Cha Compacter                | blée chevronnage                   | M3       | 861.1               |
| Menuiserie/Charpente                | Ocou          | 220010           | Cha Recalculer et Compact    | er hblée chevronnage               | M3       | 861.1               |
| Couverture                          | Ocou          | 510021           | Cha Options                  | pris groupe sécurité               | U        | 404.7               |
| Divers                              | Ocou          | 510021SAV        | Cha Actualiser               | pris groupe sécurité               | U        | 404.7               |
| • Notice Descriptive                | Ocou          | 510020           | Cha Affectation des profils. | pris groupe sécurité               | U        | 490.2               |
| Métrés Sd                           | Ocou          | S CHAUFF         | Cha 🗸 Mise à jour Explorateu | r pris groupe sécurité             | U        | 490.2               |
|                                     | Ocou          | 510020SAV        | Cha Export AllPlan           | pris groupe sécurité               | U        | 490.2               |
|                                     | Ocou          | 510019SAV        | Cha Exporter                 | pris groupe sécurité               | U        | 557,1               |
|                                     | Ocou          | 510019           | Cha Importer                 | pris groupe sécurité               | U        | 557,1               |
|                                     | Ocou          | 535810           | Chu Fixer tous les PVU       | , ,                                | ML       | 42,5                |
|                                     | Ocou          | P CLOISO         | Cloi Défixer tous les PVU    | plaques de plâtre et une ân        | ne M2    | 15,9                |
|                                     | Ocou          | P CLOISO         | Cloison alvéolaire de 7 cm   | avec 2 plaques de plâtre et une ân | ne M2    | 15,8                |
|                                     | Ocou          | 110020           | Cloison alvéolaire de 7 cm   | avec 2 plaques de plâtre et une ân | ne M2    | 15,8                |
|                                     | Ocou          | 110010           | Cloison en carreaux de plâ   | tre de 10                          | M2       | 10,€ <del>•</del> [ |
| ✓ ► Ouvrages ( Matériaux )          |               | Ouvrages 🖌 M     | atériaux 🖌 Main d'oeuvre 🛛   | Sou:                               |          |                     |
| Changer de famille un groupe d'enre | gistrements   |                  |                              | Familles : Toutes                  |          |                     |

Sélectionner les ouvrages qui seront ventilés dans la famille grès
 Clic sur Enregistrement / Outils / Changer de famille

|                                        |                |               |                                                       | Ajouter<br>Supprimer                          |
|----------------------------------------|----------------|---------------|-------------------------------------------------------|-----------------------------------------------|
| Par un clic droit sur les suivant :    | s tâches de la | bibliothèque, | vous accédez au menu                                  | Remplacer<br>Renommer                         |
| Cliquez sur Changer famil              | le             |               |                                                       | Chercher dans Sous-Détail Ctrl+F              |
|                                        |                |               |                                                       | Changer Famille                               |
| Sélection Famille                      |                | ×             |                                                       | Fixer tous les PVU<br>Défixer tous les PVU    |
| FAMILLES ⊕ □ Gros-oeuvre ⊡ □ Carrelage | OK     Aucune  |               | Sélectionner la famille so<br>Si la famille souhaitée | puhaitée puis OK.<br>n'existe pas, on peut la |
|                                        | Abandon        |               | créer directement dans droit.                         | cette fenêtre par un clic                     |
|                                        |                |               |                                                       |                                               |
| 📃 🦳 Diana                              |                |               |                                                       |                                               |

Les familles peuvent être crées pour tous les types. (Ouvrage, Matériau, Main d'œuvre, ...)

Support de cours MULTI DEVIS V6

# **C** - Les fiches

Pour chaque saisie dans votre bibliothèque, il existe une fiche qui désigne l'article.

Pour entrer ou modifier une fiche existante, il suffit de double cliquer sur la ligne représentant l'article.

| Sélection Bibliothèque              |                 |              |                                                                  |       | X |
|-------------------------------------|-----------------|--------------|------------------------------------------------------------------|-------|---|
| Eichier Affichage Format Enregistre | ements <u>O</u> | utils        |                                                                  |       |   |
| 🖉 🕨 🕅 🎭 Personnele 💌                | Ouvrag          | ges Courants | V Désignation V S S S                                            |       |   |
| FAMILLES                            | Туре            | Code         | Désignation                                                      | Unité |   |
| 🖶 🚍 Gros-oeuvre                     | Ocou            | 140200       | Mortier de ciment sable fin                                      | M3    |   |
| 🖻 🖾 Carrelage                       | Ocou            | 150100       | Carrelage grès émaillé 10 X 10 posé et scellé                    | M2    |   |
| Grés                                | Ocou            | 220010       | Charpente traditionnelle non assemblée chevronnage               | M3    |   |
| Plomberie                           | Ocou            | 250220       | Menuiserie extérieure chassis 2 vantaux ouvrant à la française   | U     |   |
| Sanitaire                           | Ocou            | 260220       | Menuiserie extérieure chassis 2 vantaux ouvrant à la française   | U     |   |
| Chauffage                           | Ocou            | 260221       | 260220 pour 10cm de Hauteur en +/-                               | U     |   |
| Peinture                            | Ocou            | 260222       | 260220 pour 10cm de Largeur en +/-                               | U     | _ |
| - Annual Charpente                  | Ocou            | 270120       | Volet à lames de persiennes affleurantes à la française 1 vantai | ΙU    |   |
| Couverture                          | Ocou            | 270121       | 270120 pour 1M2 de Surface en +/-                                | U     |   |
| - Divers                            | Ocou            | 275210       | Porte alvéolaire 1 vantail avec huisserie bois en sapin du Nord  | U     |   |
| 🕫 🥮 Notice Descriptive              | Ocou            | 275215       | Porte alvéolaire 2 vantaux avec huisserie bois en sapin du Nord  | U     |   |
| — 🦲 Métrés Sd                       | Ocou            | 280015       | Aménagement intérieur de placard 1 tablette et 1 penderie        | U     |   |
| 🗄 🔲 SAV                             | Ocou            | 280016       | 280015 pour 10cm de Largeur en +/-                               | U     |   |
|                                     | Ocou            | 280050       | Facade de placard 1 vantail Haut et Bas à portes battantes       | U     |   |
|                                     | Ocou            | 280051       | 280050 pour 10cm de Largeur en +                                 | U     |   |
|                                     | Ocou            | 282010       | Pose plinthes en sapin du Nord 10*110 mm. avec coupes d'onc      | IML   |   |
|                                     | Ocou            | 282050       | Pose plinthes électriques 150*14mm, à 2 conduits                 | ML    |   |
|                                     | Ocou            | 286010       | Solives en sapin de pays                                         | ML    |   |
|                                     | Ocou            | 310100       | Grille de clôture en acier. Hauteur 1.30 m                       | ML    |   |
|                                     | Ocou            | 320100       | Portails en acier. 1 vantail 1.00 X 2.00 m ht                    | U     |   |
|                                     | Ocou            | 340100       | Volet roulant en PVC                                             | Ū     |   |
|                                     | Ocou            | 400010       | Support de couverture en zinc en planches jointives de 27 mm     | M2    |   |
| • • Ouvrages ( Matériaux ( M        | 1.              | ouvrages ( N | atériaux 🔬 Main d'oeuvre 🥻 🖣                                     | •     | ľ |
| Pour l'aide, appuyez sur F1         |                 |              | Familles : Toutes                                                |       |   |

#### 1. La fiche mémo

Elle se compose :

d'un code de type de Tâche (M pour Mémo) ;

d'un code de création (2041) 18 caractères maxi ce code peut-être Alphanumérique c'est-àdire être composé de chiffre et de lettres ;

d'un libellé dans lequel vous saisissez le texte à taper.

| Eichier Edition Affichage Format Outils            | s Fe <u>n</u> être <u>?</u>                                                                                                    |
|----------------------------------------------------|----------------------------------------------------------------------------------------------------|
| ✓ × 12 ⊕ 3 m                                       | 🕨 📈 🕍 🏦 🏦 🕸 🗤 🥮 🛛 🖬                                                                                                    |
| Désignation<br>Mco 02240303<br>En partie verticale | Mise à jour le 01/11/2003                                                                                                    |
| Infos Complémentaires                              |                                                                                                    |
| Compléments                                        | Grâce aux bouton descriptif commercial et technique, vous pouvez créer des compléments de libellés. (pour insérer un saut de page, il faut inscrire la syntaxe $\P$ ) |
| Profils comptables<br>Nom du profil : AUCUN        | Cette fenêtre info complémentaire vous permet de renseigner la famille pour la fiche. Clic sur pour sélectionner ou changer la famille.                               |
| *                                                  | La zone mot clef permet d'associer la fiche à un mot clef,<br>on pourra réaliser des tris par mots clefs.<br>Le mot clef est géré en parallèle du code de la fiche    |
| OK Annuler Appliquer Aide                          |                                                                                                    |

Les icônes Infos complémentaires, Descriptif commercial et Technique sont valable pour toutes les fiches de la bibliothèque.

# 2. La fiche Matériaux

| ✓ × [], (a)   3 (b)    |                                                                                                    |
|------------------------|----------------------------------------------------------------------------------------------------|
|                        | Matériau Infos Diverses Stock                                                                                                    |
|                        | Désignation<br>0720002 Mise à jour le : 05/02/2006 Monnaie Euro                                                                                                    |
|                        | Carrelage bon choix grès émaillé                                                                                                    |
|                        | ☐ Supprimé<br>☐ En Sommeil ☐ Posé                                                                                                    |
|                        | Produit         Eournisseur         Fabricant           Prix Iarif         • Bemise         P.A.U.         Frais G.         P.R.U.           19.06 x         5.00         =         18,11 x         1,350         =         24,45 x         1,110         =         27,14 |
|                        | METIBOIS 19,06 5,00 18,11<br>BETONSO 17,00                                                                                                    |
|                        | Après avoir créé votre catalogue fournisseur, sélectionner le, en<br>cliquant dans ce champ.<br>Attention : si vous sélectionnez un fournisseur, les prix d'achat et<br>Remise seront substitués par ceux associés au fournisseur sélectionné.                            |
| te fiche se compose de | plusieurs parties :                                                                                                    |

| Designation :            |                                                                                                   |
|--------------------------|---------------------------------------------------------------------------------------------------|
| Type :                   | type du matériau.                                                                                 |
| Code :                   | code du matériau, 18 caractères alphanumériques au maximum.                                       |
| Mise à jour :            | date de la dernière modification de la fiche (indiqué automatiquement).                           |
| Monnaie :                | choix de la devise.                                                                               |
| Libellé :                | désignation du matériau. Attention : pour passer à la ligne suivante, il suffit d'appuyer sur les |
|                          | touches Ctrl+Entrée.                                                                              |
| Unité :                  | unité du matériau, 3 caractères au maximum.                                                       |
| Zone annotation :        | elle peut contenir jusqu'à 80 caractères, cette zone permet de saisir du texte qui n'apparaîtra   |
|                          | nulle part dans le devis.                                                                         |
| 1 case à cocher précisat | nt s'il s'agît de matériau Posé.                                                                  |

### <u>Posé</u>

Cette option vous permet d'associer une quantité et un type de Main d'œuvre au matériau choisi.

| Saisissez dans ce champ la quantité de<br>Main d'œuvre pour une unité de<br>matériau | Saisissez ici les coefficients de Frais Généraux et<br>Bénéfice applicable sur la main d'œuvre. |
|--------------------------------------------------------------------------------------|-------------------------------------------------------------------------------------------------|
| Pose<br>Code M.O. Qté M.O. P.AU.<br>HF02                                             | Frais P.R.U.<br>1,000 = 19,82 x 1,000 = 19,82                                                   |
| Type M.O. 77,57                                                                      | 1,082 83,91 1,032 86,60                                                                         |
| Cliquez sur ce bouton pou<br>disponibles.<br>Double cliquez ensuite sur la           | r faire apparaître la liste des mains d'œuvres main d'œuvre à associer.                         |

En cliquant sur l'onglet Infos Diverses nous allons pourvoir créer un catalogue Matériau Infos Diverses fournisseur.

| Stock      |                                                                |                                                                                           |                                                                                                    |                                                                                                    |                                                                                                    |                                                                                                    |
|------------|----------------------------------------------------------------|-------------------------------------------------------------------------------------------|----------------------------------------------------------------------------------------------------|----------------------------------------------------------------------------------------------------|----------------------------------------------------------------------------------------------------|----------------------------------------------------------------------------------------------------|
|            |                                                                |                                                                                           |                                                                                                    | Monnaie E                                                                                                    | uro 💌                                                                                                    |                                                                                                    |
| s émaillé  |                                                                | <u>L</u>                                                                                  | <u>I</u> nité M2                                                                                    |                                                                                                    |                                                                                                    |                                                                                                    |
| CodeEltFrn | Date                                                           | Fabricant                                                                                 | Prix Tarif                                                                                          | Remise                                                                                                    | Remise Co                                                                                                    | PAU                                                                                                    |
| 34567890   | 01/10/2006                                                     | ]                                                                                         | 19,06                                                                                               | 5,00                                                                                                    |                                                                                                    | 18,11                                                                                                    |
| C466546    | 01/06/2006                                                     |                                                                                           | 17,00                                                                                               |                                                                                                    |                                                                                                    | 17,00                                                                                                    |
|            |                                                                |                                                                                           |                                                                                                    |                                                                                                    |                                                                                                    |                                                                                                    |
|            |                                                                |                                                                                           |                                                                                                    |                                                                                                    |                                                                                                    |                                                                                                    |
|            | Stock<br>s émaillé<br><u>CodeEltFrn</u><br>34567890<br>C466546 | Stock<br>s émaillé<br><u>CodeEltFrn Date</u><br>34567890 01/10/2006<br>C466546 01/06/2006 | Stock<br>s émaillé<br><u>CodeEltFrn Date Fabricant</u><br>34567890 01/10/2006<br>C466546 01/06/2006 | Stock<br>s émaillé<br>CodeEltFrn Date Fabricant Prix Tarif<br>34567890 01/10/2006 19,06<br>C466546 01/06/2006 17,00 | Stock         Monnaie         E           s émaillé         L         L           CodeEltFrn         Date         Fabricant         Prix Tarif         Remise           34567890         01/10/2006         19,06         5,00           C466546         01/06/2006         17,00         100 | Stock         Monnaie         Euro         Image: Constant of the state of the state |

Par un clic droit sur la cellule fournisseur, vous accédez à la liste des fournisseurs.

Vous pouvez avoir plusieurs fournisseurs pour le même article. Ce code pourra vous servir :

- pour les augmentations de prix
- pour préparer les commandes fournisseurs

Tous les renseignements concernant le fournisseur sont facultatifs.

Pour saisir les différents prix fournisseur pour un article, positionnez votre curseur sur la 1<sup>ère</sup> ligne dans le champ Fournisseur.

Saisissez le nom de votre fournisseur ou appelez le fichier Répertoire, s'il a été créé, par un clic sur le bouton gauche de la souris et sélectionnez le nom du Fournisseur dans la fenêtre explorateur affichée à l'écran.

Rentrez les différentes informations concernant le prix.

#### Infos complémentaires

En cliquant sur l'icône info complémentaire 16

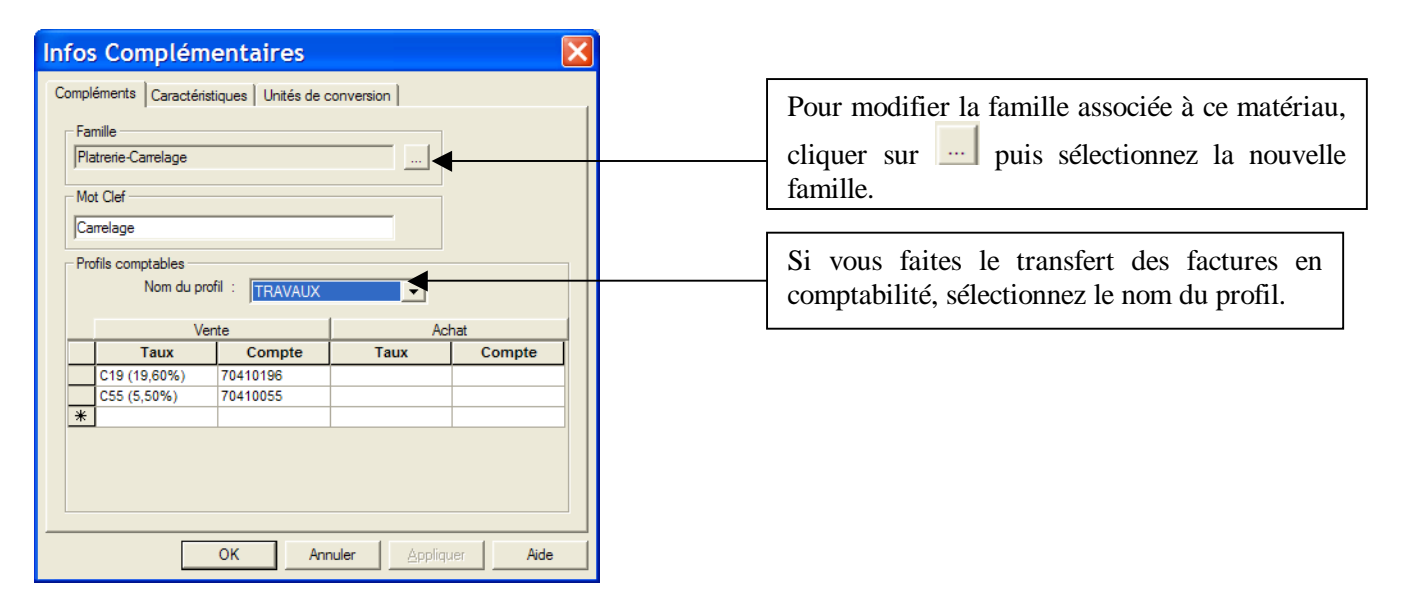

Stock

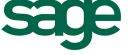

Support de cours MULTI DEVIS V6

## 3. La fiche Main d'oeuvre

ace

Elle se compose des zones suivantes :

| ~ | × | 🛛 🙆 é | 3   X | Ē | ß      | <b>I</b> •           |                       | H           | <b>&gt;* </b> | < 🛙 📸 | <b>8 M</b> | 1           | ·B    | X 🛙                     | 7                   | 3     | 8            |        |           |               |             |
|---|---|-------|-------|---|--------|----------------------|-----------------------|-------------|---------------|-------|------------|-------------|-------|-------------------------|---------------------|-------|--------------|--------|-----------|---------------|-------------|
|   |   |       |       |   |        | Désignat<br>Main d'o | ion<br>HF02<br>oeuvre | de F        | abricatio     | n moy | enne a     | ivec c      | harge | Mise à<br>es social     | i jour I<br>les Fa  | le 🗖  | 05/0<br>tion | 2/2000 | 5 Monnaie | Euro<br>Unité | H           |
|   |   |       |       |   | F<br>[ | Prix<br>C Coûl       | t Horai<br>19,82      | re 🔎<br>x 📘 | C. Exc.       | =     | Débo       | ursé<br>19, | 82 ×  | Frais <u>G</u><br>1,250 | <u>à</u> .  <br>0 = | P.R.U | 24,          | 78 x   |           | C P.V.        | U.<br>29,74 |

#### **Désignation :**

| Type :        | type de la Main d'œuvre                                                                                                |  |  |  |  |  |  |  |  |
|---------------|----------------------------------------------------------------------------------------------------|--|--|--|--|--|--|--|--|
| Code :        | code de l'élément                                                                                                    |  |  |  |  |  |  |  |  |
| Libellé :     | désignation du matériau. Attention : pour passer à la ligne suivante, il suffit d'appuyer sur les touches Ctrl+Entrée. |  |  |  |  |  |  |  |  |
| Unité :       | unité de main d'oeuvre, 3 caractères au maximum.                                                                       |  |  |  |  |  |  |  |  |
| Mise à jour : | date de la dernière modification de la fiche (indiqué automatiquement).                                                |  |  |  |  |  |  |  |  |
| Monnaie :     | choix de la devise.                                                                                                    |  |  |  |  |  |  |  |  |
|               |                                                                                                    |  |  |  |  |  |  |  |  |

#### Prix :

| Coût horaire :<br>C. Exc. :<br>Déboursé :<br>exceptionnel | saisissez le coût<br>coefficient exceptionnel<br>déboursé de la main d'œuvre, résultat de la multiplication du coût horaire par le coefficient |
|-----------------------------------------------------------|----------------------------------------------------------------------------------------------------|
| Frais G. :                                                | coefficient de Frais Généraux si la main d'œuvre est considérée comme tâche                                                                    |
| P.R.U. :                                                  | Prix de Revient Unitaire : déboursé x Frais G.                                                                                                 |
| Bénéf. :                                                  | coefficient de bénéfice si la main d'œuvre est considérée comme tâche                                                                          |
| P.V.U. :                                                  | Prix de Vente Unitaire : P.R.U. x Bénéf.                                                                                                    |

- Grâce aux boutons radio sur le coût horaire et sur le P.V.U., vous pouvez soit fixer le prix, soit le coefficient.
- Attention : dans la bibliothèque tout changement dans cette fiche Main d'œuvre se répercute sur tous les ouvrages de la bibliothèque comprenant cette fiche. Par contre, il n'y a pas de répercussions sur les affaires déjà traitées.

Support de cours MULTI DEVIS V6

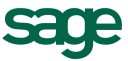

#### 4. La fiche Ouvrage

#### <u>Principe</u>

La fiche se compose des zones suivantes :

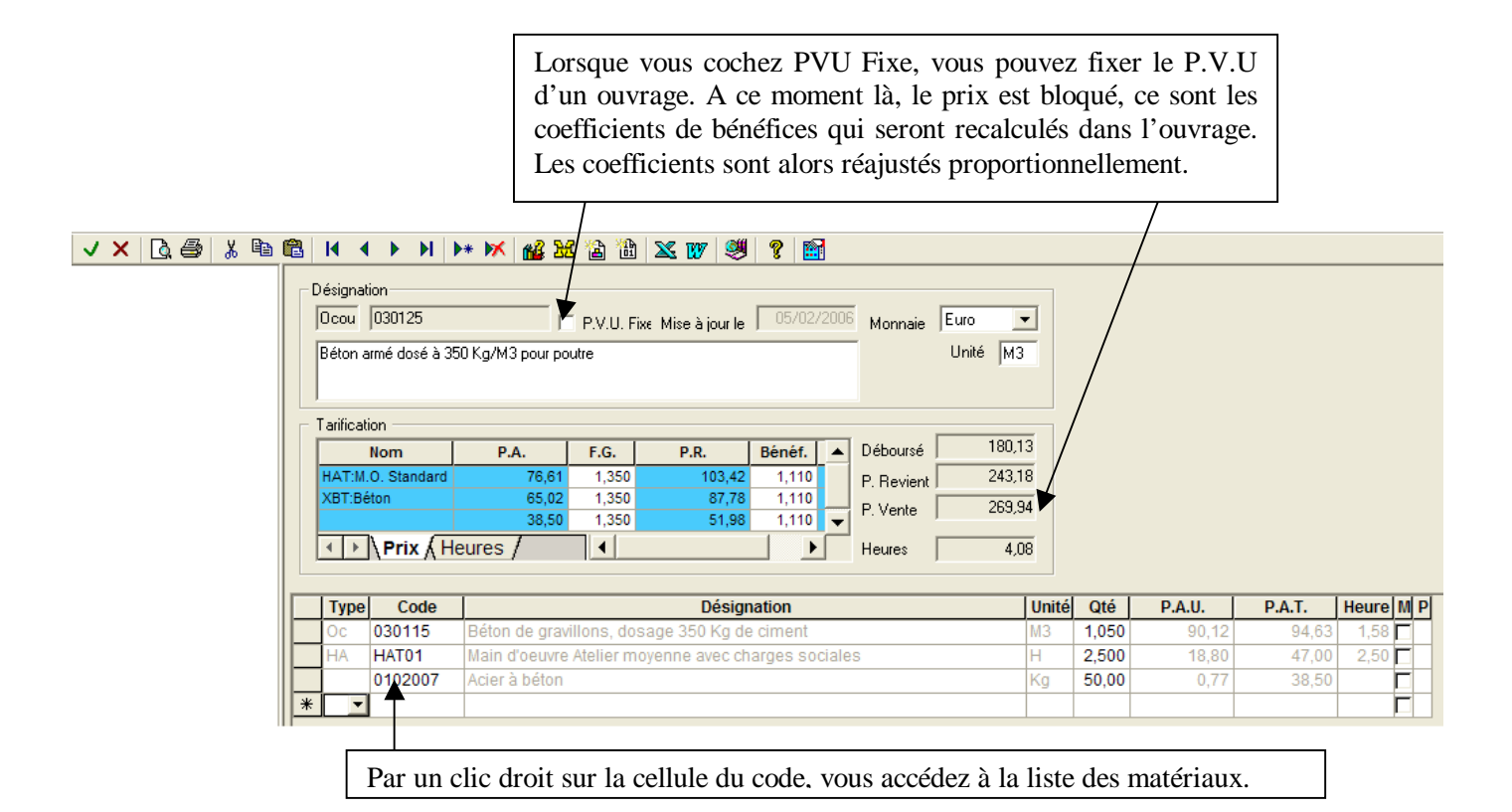

| Sélection Bibliothèque                                           |       |                 |                            |                                    |       |            | × |
|------------------------------------------------------------------|-------|-----------------|----------------------------|------------------------------------|-------|------------|---|
| <u>F</u> ichier <u>A</u> ffichage F <u>o</u> rmat En <u>r</u> eg | istre | ements <u>O</u> | utils                      |                                    |       |            |   |
| 🛛 🧐 🕨 🗰 🔤 Personnelle                                            | -     | -t- Béton       | ·                          | Désignation     Sector             | - 4   | ' 🖌 🞯      |   |
| FAMILLES                                                         | ^     | Туре            | Code                       | Désignation                        | Unité | Prix tarif |   |
| Gros-Oeuvre                                                      |       | 10002           | 0102001                    | Acier Tor moyenne 8 à 10           | KG    | 0,79       |   |
| 🗄 🚞 Plomberie/Chauffage                                          |       | 10002           | 0102002                    | Acier Tor moyenne12 à 16           | KG    | 1,07       |   |
| 🗄 🧰 Electricité                                                  |       | 10002           | 0102003                    | Acier préfa chainage CH 4*10       | ML    | 1,46       |   |
| Peinture                                                         |       | 10002           | 0102004                    | Acier préfa linteau LT 15*20       | ML    | 6,13       |   |
| Menuiserie/Charpente                                             |       | 10002           | 0102005                    | Acier préfa semelle S 45           | ML    | 2,22       |   |
| Couverture                                                       |       | 10002           | 0102006                    | Armature préfabriquée triangulaire | ML    | 1,45       |   |
| Platrerie-Carrelage                                              |       | 10002           | 0102007                    | Acier à béton                      | Kg    | 0,77       |   |
| Fermeture/Serrurerie                                             | ~     | 10002           | 0102008                    | Cainage préfabriqué 10*10          | ML    | 1,63       | - |
| ✓ ► \ Ouvrages \ Matériaux /                                     | M     | < ► \ C         | )uvrages <mark>}</mark> Ma | atériaux 🖌 Main d'oeuvre 👔 🖣       |       |            | • |
| Pour l'aide, appuyez sur F1                                      |       |                 |                            | Familles : Toutes                  |       |            |   |

Pour insérer un matériau dans le sous-détail de l'ouvrage double cliquez sur le matériau choisi. Vous pouvez insérer de la main d'œuvre, un ouvrage ..., en cliquant sur l'onglet approprié.

### Détaillée

Exemple de création d'un ouvrage :

Clic sur l'icône de création **\*** après sélectionné la famille souhaitée.

| Code       OK         Ocou       A partir d'un modèle         Abandon       Tapez un code de créa         BET350       Tapez un code de créa         Infos Complémentaires       Sélectionnez votre fau         Béton       Sélectionnez votre fau         Béton       Champ. |
|----------------------------------------------------------------------------------------------------|
| Infos Complémentaires         Famille         Béton         Mot Clef         Béton         Béton                                                                                                    |
|                                                                                                    |

Saisissez la désignation de l'ouvrage, (qui apparaîtra dans votre devis), ainsi que l'unité de vente.

|   | Désignation<br>Ocou BET350 |         | P.V.U. Fi | xe Miseàjourle | <u></u> | Monnaie    | Euro  | •     |     |        |        |           |
|---|----------------------------|---------|-----------|----------------|---------|------------|-------|-------|-----|--------|--------|-----------|
|   | Tarification               | :g / m2 |           |                |         |            | Unite | 13    |     |        |        |           |
|   | Nom                        | P.A.    | F.G.      | P.R.           | Bénéf.  | Déboursé   |       | ),00  |     |        |        |           |
|   | Ocou:Ouvrages Co           |         | 1,000     |                | 1,000   | P. Revient |       | ),00  |     |        |        |           |
|   |                            |         |           |                | -       | P. Vente   | (     | ),00  |     |        |        |           |
|   | < → \Prix (H               | eures / | •         |                |         | Heures     |       |       |     |        |        |           |
| Г | Type Code                  |         |           | Désigr         | nation  |            |       | Unité | Qté | P.A.U. | P.A.T. | Heure M P |
|   | * 🔽                        |         |           |                |         |            |       |       |     |        |        |           |

Nous allons ensuite construire le déboursé de l'ouvrage. Dans la partie inférieure de l'ouvrage béton, nous allons insérer du ciment, du sable, du gravillon.

La question à se poser est : « Est-ce que l'article à insérer dans l'ouvrage existe dans ma liste de matériaux ? »

Si Oui, faite un clic sur la première ligne du déboursé dans la colonne « code » puis, par un clic droit de la souris (ou F8 du clavier), vous accédez à la partie matériaux de la bibliothèque.

Dans cette nouvelle fenêtre tous les moyens de recherche cités en amont dans le manuel sont valables, pour l'exemple.

| MATERIAUX Code 0101010 | • | ] |  |
|------------------------|---|---|--|
|------------------------|---|---|--|

Tapez le code 0101010 puis entrée, le curseur se positionnera sur le matériau « ciment ».

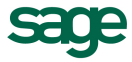

Double cliquez ensuite sur le matériaux « ciment » pour l'insérer dans l'ouvrage.

Saisissez la quantité unitaire. C'est-à-dire la quantité de ciment à utiliser pour 1 m<sup>3</sup> de béton.

| _ [ | Désignat    | ion                      |              |          |                    |           | _                    |          |       |         |        |        |           |
|-----|-------------|--------------------------|--------------|----------|--------------------|-----------|----------------------|----------|-------|---------|--------|--------|-----------|
|     | Ocou        | BET350                   | Г            | P.V.U. F | ïxε Mise à jour le | 31/10/200 | <sup>6</sup> Monnaie | Euro     | •     |         |        |        |           |
|     | Béton o     | rdinaire 350 kg          | g / m2       |          |                    |           | _                    | Unité    | M3    |         |        |        |           |
|     |             |                          |              |          |                    |           |                      |          |       |         |        |        |           |
|     | р<br>Т:СК   | ·                        |              |          |                    |           |                      |          |       |         |        |        |           |
| Γ   | l arificati | ion –                    |              |          |                    | I         | T                    |          | 22.67 |         |        |        |           |
|     |             | Nom                      | P.A.         | F.G.     | P.R.               | Bénéf.    | Déboursé             | <u> </u> | 32,67 |         |        |        |           |
|     | XBT:MA      | ATERIAUX                 | 32,67        | 1,350    | 44,10              | 1,111     | P. Revient           |          | 44,10 |         |        |        |           |
|     |             |                          |              |          |                    |           | P. Vente             |          | 49,00 |         |        |        |           |
|     |             |                          | ,            |          |                    |           | ]                    |          |       |         |        |        |           |
|     |             | <b>∖Prix</b> <u>∧</u> He | eures /      |          |                    |           | Heures               | 1        |       |         |        |        |           |
|     |             |                          |              |          |                    |           |                      |          |       |         |        |        |           |
|     | Туре        | Code                     |              |          | Désign             | nation    |                      |          | Uni   | ité Qté | P.A.U. | P.A.T. | Heure M P |
| Þ   | XB          | 0101010                  | Ciment CPJ 4 | 5        |                    |           |                      |          | Т     | 0,360   | 90,76  | 32,67  | Γ         |
| *   |             |                          |              |          |                    |           |                      |          |       |         |        |        | Γ         |
| _   | -           |                          |              |          |                    |           |                      |          |       |         |        |        |           |

Le deuxième cas consiste à vouloir insérer un matériau qui n'existe pas dans la bibliothèque, tapez un nouveau code dans la seconde ligne du déboursé dans la colonne « code », puis effectuez une tabulation, ou changez de cellule à l'aide de la souris ou des flèches de direction. Une nouvelle fiche matériaux apparaît, il vous faut remplir en renseignant le libellé, l'unité et le prix d'achat du matériau.

Après validation, vous retrouverez ce matériau dans votre sous-détail d'ouvrage, mais aussi dans la liste des matériaux de la bibliothèque.

Il existe également un autre mode d'insertion des matériaux dans le sous-détail qui consiste à saisir le début du code du matériau recherché dans le sous-détail de l'ouvrage, puis F8 au clavier. La bibliothèque de matériaux apparaîtra directement sur le matériau commençant par ce code tapé.

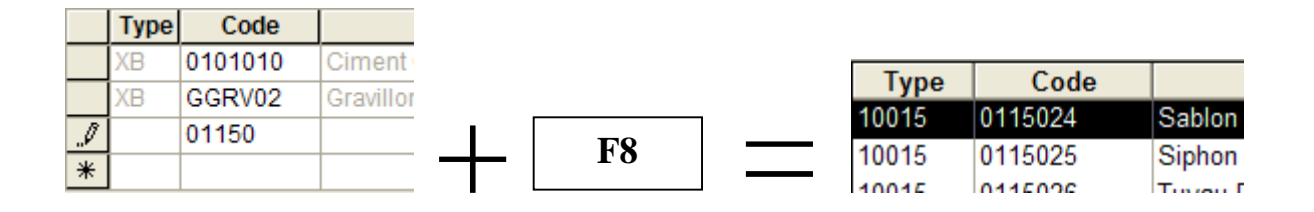

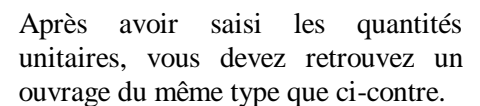

Avant de valider l'ouvrage, il est important de vérifier les coûts qui en ressortent, ainsi que les coefficients appliqués sur l'ouvrage.

Pour modifier les coefficients de l'ouvrage cliquez dans la zone tarification sur le coefficient à changer, puis saisissez votre nouveau coefficient. Le prix de vente sera modifié en conséquence.

| Ocou BET350              | r                  | PVILE       | ive Mise à ion | r la 31/10/ | /2006 Monnaie | Euro 🔻   |
|--------------------------|--------------------|-------------|----------------|-------------|---------------|----------|
| Béton ordinaire 350 k    | g/m2               | 1.0.0.1     | ine mise a jou |             |               | Unité M3 |
|                          |                    |             |                |             |               | ,        |
| arification              |                    | $\frown$    |                | $\frown$    |               |          |
| Nom                      | P.A.               | <b>F.G.</b> | P.R.           | Bénéf.      | ▲ Déboursé    | 121,10   |
|                          | 69,37              | 1,000       | 69             | ,37 1,000   | P. Revient    | 137,78   |
| XBT:MATERIAUX            | 47,67              | 1,350       | 64             | ,35 1,111   | P Vente       | 144.92   |
|                          | 4,06               | 1,000       | 4              | ,06 1,000   |               |          |
| <u> →   →  \Prix / H</u> | <del>eures /</del> | +-          |                |             | Heures        | 3,50     |
|                          |                    |             | _              | $\sim$      |               |          |
|                          |                    |             |                |             |               |          |

|   |               | Туре   | Code    | Désignation                                    | Unité | Qté   | P.A.U. | P.A.T. | Heure M P |
|---|---------------|--------|---------|------------------------------------------------|-------|-------|--------|--------|-----------|
|   |               | XB     | 0101010 | Ciment CPJ 45                                  | Т     | 0,360 | 90,76  | 32,67  |           |
|   |               | XB     | GGRV02  | Gravillons                                     | M3    | 0,600 | 25,00  | 15,00  | Г         |
|   |               |        | 0115024 | Sablon                                         | M3    | 0,400 | 10,15  | 4,06   |           |
|   | $\rightarrow$ | $\sim$ | HF02    | Main d'oeuvre de Fabrication moyenne avec char | Н     | 3,500 | 19,82  | 69,37  | 3,50      |
| 1 | *             |        |         |                                                |       |       |        |        |           |

#### Particularité

Si vous bloquez le Prix de vente unitaire de votre ouvrage **PVU.Fix**, le champ Prix de vente devient saisissable.

De là vous pouvez modifier le prix de vente de l'ouvrage, ainsi les coefficients de bénéfices seront automatiquement recalculés.

| Déboursé   | 121,10 |
|------------|--------|
| P. Revient | 137,78 |
| P. Vente   | 144,92 |
| Heures     | 3,50   |

Si vous bloqué le Prix de vente de l'ouvrage et que vous intervenez sur un coefficient de bénéfice, ce sont les coefficients de bénéfice des autres types de tâches qui seront modifiés et non plus le prix de vente.

140100

Mortier de ciment sable gros

Dans l'exemple ci-dessous, on peut utiliser deux types de mortier. Les deux types sont donc insérés dans le sous-détail de l'ouvrage avec leurs quantités unitaires, mais l'un d'entre eux est coché dans la colonne « Mod Calc », c'est-à-dire qu'il n'est pas compté dans le prix de l'ouvrage.

| Désignal<br>Ocou | ion<br>035015 |                      | P.V.U. F    | ixe Mise à jour le | 27/0   | 9/2006 | Monnaie   | Euro   | •      |       |          |   |
|------------------|---------------|----------------------|-------------|--------------------|--------|--------|-----------|--------|--------|-------|----------|---|
| Mur en           | parpaings ple | ins de 15, affleurer | ment des jo | pints et harpages  |        |        |           | Unité  | M2     |       |          |   |
|                  | Nom           | P.A.                 | F.G.        | P.R.               | Bénéf. |        | Déboursé  |        | 27,12  |       |          |   |
| HAT:M            | .0. Standard  | 22,84                | 1,000       | 22,84              | 1,000  | 0      | P. Revier | t 🗌    | 28,62  |       |          |   |
| XBT:M/           | ATERIAUX      | 4,28                 | 1,350       | 5,78               | 1,110  |        | P. Vente  |        | 29,26  |       |          |   |
| <b>↓</b>         | \Prix ( H     | eures /              |             |                    |        | •      | Heures    |        | 1,22   |       |          |   |
| Туре             | Code          |                      | Désig       | nation             |        | Unité  | Qté       | P.A.U. | P.A.T. | Heure | Mod Calc | P |
| XB               | 0101021       | Parpaing pleir       | n (5*20*5   | 0)                 |        | U      | 10,00     | 0,37   | 3,70   |       |          |   |
| Oc               | 030215        | Mortier, dosag       | je 350 Kg   | ) de ciment        |        | M3     | 1,000     | 86,38  | 0,86   | 0,02  |          |   |
| HA               | HAT01         | Main d'oeuvre        | Atelier m   | ovenne avec ch     | arges  | Н      | 1.200     | 18.80  | 22.56  | 1.20  |          |   |

1,000

Chercher dans Sous-Détail Ctrl+F

Ajouter... Supprimer Remplacer..

Renommer..

Changer Famille...

Fixer tous les PVU

# D - Les outils de la bibliothèque

### 1) Renommer

Dans le menu **Enregistrement / Renommer** vous avez la possibilité de renommer le code des articles intégrer dans la bibliothèque. (ou clic droit souris sur une ligne d'élément) Cliquez sur l'article à renommer, cliquez sur le menu Enregistrement / Renommer, taper le nouveau nom de code puis validez.

| Enregistre | ments        |                |        | signation      | •          |                 | - A A (                  | P     |        |   | Dé        | fixer tous les P | VU           |        |
|------------|--------------|----------------|--------|----------------|------------|-----------------|--------------------------|-------|--------|---|-----------|------------------|--------------|--------|
| Actualis   | er           | F5             |        |                |            | Désignation     |                          | Unité | P.A.U. |   |           |                  |              |        |
| Cherche    | er           |                |        | lition de ma   | açonneri   | ie au marteau   | piqueur                  | M3    | 99,2   |   |           |                  | - 4-         |        |
| Cherche    | er dans Sous | s-Détail Ctrl+ | +F     | lition de ma   | açonneri   | ie à la main    |                          | M3    | 91,3   | F | kenomme   | r un coa         | e da         | $\sim$ |
| Aiouter.   |              |                |        | ement des t    | terres er  | n D.P. Charge   | ment manuel              | M3    | 43,5   |   | Carla     |                  |              |        |
| Supprim    | her          |                |        | sation ente    | errée      |                 |                          | ML    | 8,9    |   |           |                  |              |        |
| Pompla     | cor          |                |        | septique 1     | 000 litre  | es. Ensemble    | en béton                 | U     | 705,5  |   | Ocou      | Recalcul 9       | ious-détails |        |
| Rempia     | uer          |                |        | égraisseur     | en bétor   | n jusqu'à 6 us  | agers                    | U     | 150,1  |   |           |                  |              | - 1    |
| Kenomin    | ner          |                | -      | eau P.V.C.     | pour ran   | mpe en bas de   | e pente                  | 0     | 161,2  | 1 | BETARM350 |                  |              |        |
| Outils     |              |                | •      | n place du     | béton d    | le fondation 30 | 10kg/m³                  | M3    | 81,€   |   |           |                  |              |        |
|            | 0000         |                | 0000   | . de gravillor | ns, dosa   | age 350 Kg de   | ciment                   | M3    | 86,8   |   |           | 04               | Abandan      |        |
|            | Ocou         | 030120         | Bétor  | n banché vib   | orer       |                 |                          | M3    | 155,5  |   |           |                  | Abandor      |        |
|            | Ocou         | 030125         | Bétor  | n armé dosé    | è à 350 k  | Kg/M3 pour po   | utre                     | M3    | 171,1  |   |           |                  |              |        |
|            | Ocou         | 030210         | Morti  | er pour endu   | uit en cin | nent ou chaux   |                          | M3    | 102,0  |   |           |                  |              |        |
|            | Ocou         | 030215         | Morti  | er, dosage 3   | 350 Kg d   | le ciment       |                          | M3    | 83,0   |   |           |                  |              |        |
|            | Ocou         | 035015         | Mur e  | en parpaings   | s pleins o | de 15, affleure | ment des joints et harpa | ag M2 | 27,1   |   |           |                  |              |        |
|            | Ocou         | 035025         | Mur e  | en parpaings   | s pleins o | de 25, affleure | ment des joints et harpa | ag M2 | 48,2   |   |           |                  |              |        |
|            | Ocou         | 035040         | Ouvr   | age en briqu   | ie plâtriè | ere hourdée au  | ı plâtre                 | M2    | 11,5   |   |           |                  |              |        |
|            | Ocou         | 040010         | Plano  | cher poutrell  | es et ho   | urdis 12+4 jus  | qu'à 3.50 m de portée    | M2    | 52,3   |   |           |                  |              |        |
|            | Ocou         | 045010         | Cond   | luit de fumée  | e en bois  | sseaux de terr  | e cuite alvéolés 20*20   | ML    | 24,9   |   |           |                  |              |        |
|            | Ocou         | 055035         | Isolat | tion à déroul  | er sur so  | olives          |                          | M2    | 4,3    |   |           |                  |              |        |

### 2) Supprimer

Vous avez la possibilité de supprimer un ou plusieurs article dans la bibliothèque : Cliquez sur l'article à supprimer, puis cliquez sur le menu Enregistrement / Supprimer

Ou sur l'icône de suppression 🔀 ou clic droit de la souris sur une ligne d'élément.

Pour supprimer vous pouvez effectuer une multi-sélection, pour cela cliquez sur un 1<sup>er</sup> article, puis gardez le doigt sur la touche Ctrl du clavier, cliquez respectivement sur les différents articles à supprimer.

Vous pouvez également réaliser une multi-sélection en cliquant sur l'article à supprimer, puis en maintenant le clic de la souris, glissez vers le bas.

| Enregistr | ements   |             |                | Désignation                                           | Unité | P.A.U. |
|-----------|----------|-------------|----------------|-------------------------------------------------------|-------|--------|
| Antuni    |          |             |                | enterrée                                              | ML    | 8,9    |
| Actual    | iser     |             | FD             | ue 1000 litres. Ensemble en béton                     | U     | 705,{  |
| Cherch    | ner      |             |                | eur en béton jusqu'à 6 usagers                        | U     | 150,1  |
| Cherch    | ner dans | Sous-Détail | Ctrl+F         | /.C. pour rampe en bas de pente                       | U     | 161,2  |
| Aioute    | r        |             |                | e du béton de fondation 300kg/m <sup>3</sup>          | M3    | 81,€   |
| Agoute    |          |             |                | villons, dosage 350 Kg de ciment                      | M3    | 86,8   |
| Suppri    | mer      |             |                | é vibrer                                              | M3    | 155,£  |
| Rempl     | acer     |             |                | dosé à 350 Kg/M3 pour poutre                          | M3    | 171,1  |
| Renor     | nmer     |             |                | enduit en ciment ou chaux                             | M3    | 102,(  |
|           |          |             |                | ge 350 Kg de ciment                                   | M3    | 83,0   |
| Outils    |          |             | •              | iings pleins de 15, affleurement des joints et harpag | M2    | 27,1   |
|           | Ocou     | 035025      | Mur en parpa   | ings pleins de 25, affleurement des joints et harpag  | M2    | 48,2   |
|           | Ocou     | 035040      | Ouvrage en l   | brique plâtrière hourdée au plâtre                    | M2    | 11,5   |
|           | Ocou     | 040010      | Plancher pou   | trelles et hourdis 12+4 jusqu'à 3.50 m de portée      | M2    | 52,3   |
|           | Ocou     | 045010      | Conduit de fu  | umée en boisseaux de terre cuite alvéolés 20*20       | ML    | 24,5   |
|           | Ocou     | 055035      | Isolation à dé | rouler sur solives                                    | M2    | 4,3    |
|           | Ocou     | 060010      | Dallage en b   | éton armé. Finition brut épaisseur 8 cm               | M2    | 23,5   |
|           | Ocou     | 070045      | Pose de port   | e d'entrée avec ferrage, calage, règlage, scellemen   | U     | 34,(   |
|           | Ocou     | 072100      | Exécution de   | tranchée Larg 0.60m / Prof. 1.15m                     | MI    | 94     |

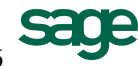

Si vous supprimez un élément qui est utilisé dans un sous détail d'ouvrage, un message d'erreur apparaît. Vous devez préalablement supprimer le élément dans le sousdétail de l'ouvrage nommé ci-contre.

| Averti | issement 🔀                                                                           |
|--------|--------------------------------------------------------------------------------------|
| 1      | Suppression impossible!<br>Le code : 025515 est utilisé dans le sous-détail : BET350 |
|        | ОК                                                                                   |

### 3) Actualisation

Cette fonction vous permet de mettre à jour votre bibliothèque d'une façon globale ou partielle.

Cliquez sur le menu **Enregistrement / Outils / Actualiser**. Attention : Faire une copie de la bibliothèque avant d'actualiser.

Dans cette nouvelle fenêtre sélectionnez le type de tâche que vous souhaitez modifier.

| Ouvrages Coural 💌     |
|-----------------------|
| Ouvrages Courants     |
| MATERIAUX             |
| Main d'oeuvre         |
| M.O. Standard Atelier |
| M.O. de Pose          |

Dans la colonne rubrique, sélectionner l'objet de la modification, si vous souhaitez actualiser les prix matériaux, sélectionnez les prix tarif, puis dans la colonne Mult. saisissez votre coefficient multiplicateur.

| Act    | ualiser  | •••         |                |        |       |    |  |  |  |
|--------|----------|-------------|----------------|--------|-------|----|--|--|--|
| - Crit | ères     |             |                |        |       |    |  |  |  |
| M      | atériaux | •           | Aucune Requête |        |       |    |  |  |  |
|        | Туре     | Désignation | Rubrique       | Valeur | Mult. | No |  |  |  |
| 1      |          |             | Prix Tarif     |        | 2,000 | Г  |  |  |  |
| 2      |          |             |                |        |       | Г  |  |  |  |
| 3      |          |             |                |        |       | Γ  |  |  |  |
| 4      |          |             |                |        |       | Γ  |  |  |  |
| 5      |          |             |                |        |       |    |  |  |  |
| 6      |          |             |                |        |       | Г  |  |  |  |
| 7      |          |             |                |        |       |    |  |  |  |

Dans la partie basse, vous pouvez effectuer des filtres afin d'actualiser que les matériaux souhaités. (Uniquement dans la ligne 100)

| Champ   | Condition | Valeur1     | Valeur2 |
|---------|-----------|-------------|---------|
| Famille | 🕶 Egal    | Gros-Oeuvre |         |
|         |           |             |         |

| Sélection Famille                                                                                                    | ×                       |
|----------------------------------------------------------------------------------------------------|-------------------------|
| <ul> <li>FAMILLES</li> <li>Gros-Deuvre</li> <li>Plomberie/Chauffage</li> <li>Electricité</li> <li>Peinture</li> <li>Menuiserie/Charpente</li> <li>Couverture</li> <li>Platrerie-Carrelage</li> <li>Fermeture/Serrurerie</li> <li>Divers</li> <li>SAV</li> </ul> | OK<br>Aucune<br>Abandon |

# E -Les phases dans la bibliothèque (disponible uniquement dans la ligne 100)

Dans MULTI DEVIS, vous pouvez créer des phase pré paramétrées.

Cliquez tout d'abord sur l'onglet phase dans la bibliothèque.

Mx. Posés (Mémos (Phases)

Si l'onglet phase n'existe pas, cliquez dans le menu Enregistrement / Outils / Option, puis cliquez sur l'onglet Sélection des Onglets.

| 1 1                                                                                                    | bististisque (                                                        |
|----------------------------------------------------------------------------------------------------|-----------------------------------------------------------------------|
|                                                                                                    | Paramétrage des Types et Sous types Sélection des Onglets             |
|                                                                                                    | Urare des types                                                       |
|                                                                                                    | Ouvrage 1 🕂 Soustraitance 4 🕂                                         |
|                                                                                                    | Matériaux 2 🔆 Matériaux posés 6 🗧                                     |
|                                                                                                    | Main d'oeuvre 3 📩 Engins 5 📩                                          |
|                                                                                                    | Mémos 7 🛧 Phases 8 🔹                                                  |
| Si la valeur est égal à 0, cliquez sur le                                                                                                    |                                                                       |
| champ puis saisissez 8, puis cliquez sur<br>le bouton appliquez                                                                                                    | Appliquer                                                             |
|                                                                                                    |                                                                       |
|                                                                                                    |                                                                       |
|                                                                                                    |                                                                       |
|                                                                                                    |                                                                       |
|                                                                                                    | OK Annuler Aide Aide                                                  |
|                                                                                                    |                                                                       |
| Pour créer une nouvelle phase cliquez sur <b>*</b> , puis saisissez un co                                                                                                    | ode exemple : 01                                                      |
|                                                                                                    | *                                                                     |
|                                                                                                    |                                                                       |
|                                                                                                    | droit dans la colonne du code puis double clic                        |
| sur ]                                                                                                    | droit dans la colonne du code puis double clic<br>l'ouvrage souhaité. |
|                                                                                                    | droit dans la colonne du code puis double clic<br>l'ouvrage souhaité. |
| Création : Phases                                                                                                    | droit dans la colonne du code puis double clic<br>l'ouvrage souhaité. |
| Création : Phases                                                                                                    | droit dans la colonne du code puis double clic<br>l'ouvrage souhaité. |
| Création : Phases                                                                                                    | droit dans la colonne du code puis double clic<br>l'ouvrage souhaité. |
| Création : Phases          Création : Phases       Image: Création : Phases         Image: Code       OK         Image: Phat       Image: Création         Image: Phat       Image: Création                                                                                                    | droit dans la colonne du code puis double clic<br>l'ouvrage souhaité. |
| Création : Phases          Création : Phases         Code         OK         PhaT         A partir d'un modèle         Abandon         O1         Infos Complémentaires         Famille                                                                                                    | droit dans la colonne du code puis double clic<br>l'ouvrage souhaité. |
| Création : Phases  Création : Phases  Code  Chi Sur  Désignation  PhaT  Chi Chi Sur  Désignation  PhaT  Chi Chi Sur  PhaT  Chi Chi Sur  PhaT  Chi Chi Sur  PhaT  Chi Chi Sur  PhaT  Chi Chi Sur  PhaT  Chi Chi Sur  PhaT  Chi Chi Sur  PhaT  Chi Chi Sur  PhaT  Chi Sur  PhaT  PhaT  Chi Sur  PhaT  PhaT PhaT | droit dans la colonne du code puis double clic<br>l'ouvrage souhaité. |
| Création : Phases          Code       OK         PhaT       A partir d'un modèle         O1       Abandon         Infos Complémentaires       Nom         Famille       Image: Complémentaires         FAMILLES       Image: Complementaires         Mot Clef       Image: Complementaires                                                                                                    | droit dans la colonne du code puis double clic<br>l'ouvrage souhaité. |
| Création : Phases          Code       OK         PhaT       A partir d'un modèle         O1       Abandon         Infos Complémentaires       Nom         Famille       Image: Standard Complementaires         Mot Clef       Prix A         Image: Type       Code                                                                                                    | droit dans la colonne du code puis double clic<br>l'ouvrage souhaité. |
| Création : Phases          Code       OK         PhaT       A partir d'un modèle         O1       Abandon         Infos Complémentaires       Nom         Famille       Image: Code         Mot Clef       Image: Code         Modèle       Ocourouvrages         Modèle       Ocourouvrages                                                                                                    | droit dans la colonne du code puis double clic<br>l'ouvrage souhaité. |
| Création : Phases          Code       OK         PhaT       A partir d'un modèle         O1       Abandon         Infos Complémentaires       Nom         Famille       Image: Complementaires         FAMILLES       Image: Complementaires         Mot Clef       Image: Complementaires         Modèle       Image: Complementaires         Time       Image: Complementaires         Famille       Image: Complementaires         Image: Complementaires       Image: Complementaires         Famille       Image: Complementaires         Famille       Image: Complementaires         Image: Complementaires       Image: Complementaires         Image: Complementaires       Image: Complementaires         Image: Complementaires       Image: Complementaires         Image: Complementaires       Image: Complementaires         Image: Complementaires       Image: Complementaires         Image: Complementaires       Image: Complementaires         Image: Complementaires       Image: Complementaires         Image: Complementaires       Image: Complementaires         Image: Complementaires       Image: Complementaires         Image: Complementaires       Image: Complementaires         Image: Complementaires       Image: Co                                                                                                    | droit dans la colonne du code puis double clic<br>l'ouvrage souhaité. |

La création d'une phase se présente comme la création d'un ouvrage. Il suffit de saisir un libellé, puis par un clic droit dans la colonne du code.

Si l'ouvrage à insérer n'existe pas dans la phase tapez un code dans la colonne code, vous rentrerez automatiquement dans un nouvel ouvrage.

# 5) DEVIS

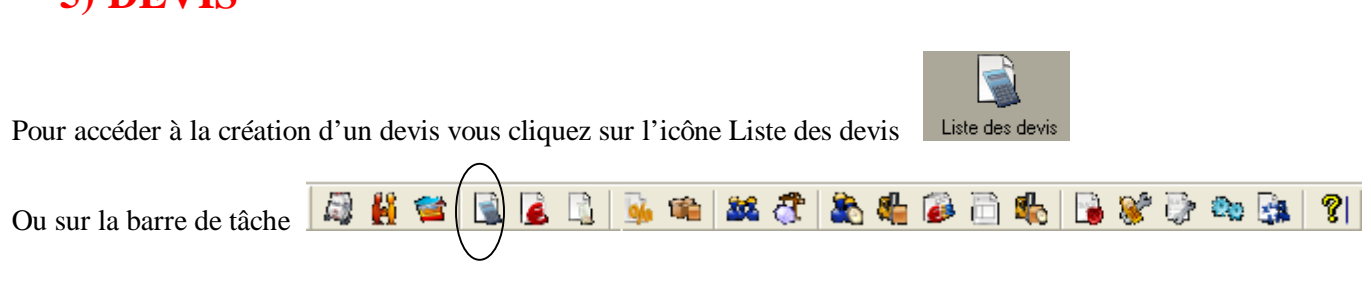

#### La liste des devis **A** -

En cliquant sur l'icône devis, vous accédez à la fenêtre suivante, qui représente la liste des devis existants. Lorsque les devis sont nombreux il est important de pouvoir les retrouver rapidement. Plusieurs outils sont à votre disposition :

#### 1) Les Tris

En effet, en double cliquant sur le haut d'une colonne présente dans la liste, vous triez la liste dans l'ordre croissant, puis décroissant en fonction de celle-ci.

|      | Double clic sur la partie grisée de la colonne, la liste des |                                           |                        |            |            |          |          |           |             |            |   |
|------|--------------------------------------------------------------|-------------------------------------------|------------------------|------------|------------|----------|----------|-----------|-------------|------------|---|
|      | devis sera triáe en fonction du nom de l'affaire             |                                           |                        |            |            |          |          |           |             |            |   |
|      |                                                              | devis sera triee en                       | Ionction du            | nom de     | 1 anan     | re.      |          |           |             |            |   |
|      |                                                              | /                                         |                        |            |            |          |          |           |             |            |   |
| élec | tion Affaires                                                |                                           |                        |            |            |          |          |           |             |            | Þ |
| Fich | ier Affichage                                                | Format Enregistrements Outils             |                        |            |            |          |          |           |             |            |   |
| -    |                                                              | Davida - Attains                          |                        |            |            | 0        |          |           |             |            |   |
|      | P* M   94                                                    |                                           |                        |            | #A         | 8 W      |          |           |             |            |   |
| Т    | Affaire                                                      | Libellé                                   | Référence              | Montant HT | Montant TT | Durée    | Etat     | Rédacteur | Date Créati | Date Mise  | ^ |
| DO   | 0000000000000000                                             |                                           |                        | 0,00       | 0,00       | 0,00     |          |           |             |            |   |
| DC   | CHOBAT_CUISINE                                               | RENOVATION CUISINE                        | Devis Nº 06.02.1003    | 9 174,95   | 9 679,57   | 219,79   | En cours | Chevalier | 09/02/2006  | 09/02/2006 |   |
| DC   | HOBAT_TS                                                     | RENOVATION CUISINE                        | Devis Nº 06.02.1004    | 3 178,28   | 3 353,09   | 52,23    | En cours | Chevalier | 09/02/2006  | 09/02/2006 |   |
| D    | DEMO                                                         | Devis Standard                            | Devis N° 06.02.1005    | 28 338,32  | 33 892,63  | 357,76   | En cours | Fernandez | 09/02/2006  | 09/02/2006 |   |
| DD   | UPOND1                                                       |                                           | DEV 06.09.1025         | 86 287,33  | 97 404,22  | 207,42   |          | Mercier   | 29/09/2006  | 16/10/2006 |   |
| DF   | RANCOIS_RENOV                                                | RENOVATION BUREAUX                        | Devis Nº 06.02.1006    | 27 725,86  | 33 160,13  | 653,80   | En cours | Fernandez | 09/02/2006  | 27/09/2006 |   |
| DG   | BABRIEL                                                      | Villa M et MMe GABRIEL                    | Devis Nº 06.02.3001    | 133 953,99 | 141 321,46 | 3 964,77 | En cours | Mercier   | 09/02/2006  | 23/10/2006 |   |
| D    | SPTF8_RENOV                                                  | RENOVATION RESIDENCE DU CANAL             | Devis Nº 06.02.1007    | 50 228,58  | 60 073,38  | 1 307,60 | En cours | Mercier   | 09/02/2006  | 09/02/2006 |   |
| D    | MPEC                                                         | Devis attractif pour client appréciant le | Devis Nº 06.02.1008    | 25 920,86  | 31 001,35  | 371,09   | En cours | Fernandez | 09/02/2006  | 09/02/2006 |   |
| DL   | ouis_Antoine_Rouil                                           | M ROUILLER - Remplacement des menui       | Devis N° 2006/09/03304 | 57 441,27  | 68 699,76  | 1 061,79 |          |           | 15/09/2006  | 02/10/2006 |   |
| D    | IETRES                                                       | Etude devis avec métrés sous-détail       | Devis N° 06.02.1009    | 7 058,38   | 8 441,82   | 57,51    | En cours | Chevalier | 09/02/2006  | 09/02/2006 |   |
| D    | IRIECASTANET01                                               | Travaux Mairie de Castanet                | Devis Nº 06.02.1010    | 20 597,41  | 21 730,27  | 573,77   | En cours | Fernandez | 09/02/2006  | 25/10/2006 |   |
| DN   | IRIECASTANET02                                               | Devis de Gros oeuvre                      | Devis Nº 06.02.1011    | 273 679,03 | 327 320,12 | 6 451,63 | En cours | Chevalier | 29/09/2006  | 02/10/2006 |   |
| DP   | PEINTURE                                                     | Métré de peinture en rénovation et neuf   | Devis N° 06.02.3002    | 10 151,61  | 12 141,33  | 323,38   | En cours | Fernandez | 09/02/2006  | 09/02/2006 |   |
| DR   | AMON_ELEC                                                    | Installation Electrique                   | Devis Nº 06.02.1012    | 7 208,39   | 8 621,23   | 142,19   | En cours | Chevalier | 09/02/2006  | 09/02/2006 |   |
| DR   | AMON_GO                                                      | Devis de Gros oeuvre                      | Devis Nº 06.02.1013    | 291 523,08 | 348 661,60 | 6 436,61 | En cours | Chevalier | 09/02/2006  | 19/09/2006 |   |
| DR   | AMON_MENUI                                                   | Devis de menuiserie /Charpente            | Devis N° 06.02.1014    | 12 952,53  | 15 491,23  | 323,30   | En cours | Chevalier | 09/02/2006  | 29/09/2006 |   |
| DR   | RAMON_PEINT                                                  | Devis de rénovation travaux de peinture   | Devis Nº 06.02.1015    | 10 062,10  | 12 034,27  | 278,70   | Refusé   | Chevalier | 09/02/2006  | 09/02/2006 |   |
| DR   | RAMON_PLOMB                                                  | Devis de sanitaire                        | Devis Nº 06.02.1016    | 16 733,65  | 20 013,45  | 241,85   | En cours | Chevalier | 09/02/2006  | 11/10/2006 |   |
| DS   | AGE 2 DEV                                                    |                                           | DEV 06.10.1026         | 35 532,82  | 42 497,25  | 593,15   |          | Mercier   | 23/10/2006  | 23/10/2006 |   |
| DS   | AGE_ELEC                                                     | Installation Electrique                   | Devis Nº 06.02.2002    | 7 208,39   | 8 621,23   | 142,19   | En cours | Chevalier | 09/02/2006  | 09/02/2006 |   |
| DS   | AGE_GO                                                       | Devis de Gros oeuvre                      | Devis Nº 06.02.3003    | 277 374,31 | 331 739,67 | 6 447,40 | En cours | Chevalier | 09/02/2006  | 09/02/2006 |   |
| DS   | AGE_MENUI                                                    | Devis de menuiserie /Charpente            | Devis N° 06.02.2003    | 18 799,17  | 19 833,12  | 351,30   | En cours | Chevalier | 09/02/2006  | 23/10/2006 |   |
| DS   | AGE_PEINT                                                    | Devis de rénovation travaux de peinture   | Devis Nº 06.02.1017    | 10 062,10  | 12 034,27  | 278,70   | Refusé   | Chevalier | 09/02/2006  | 09/02/2006 |   |
| DS   | AGE_PLOMB                                                    | Devis de sanitaire                        | Devis Nº 06.02.2004    | 16 733,65  | 20 013,45  | 241,85   | En cours | Chevalier | 09/02/2006  | 09/02/2006 |   |
| n s  | AGE_PLOMB-Av 1                                               | Devis de sanitaire Bureaux Labene         | Devis Nº 06 02 1018    | 458 52     | 548 39     | 12 25    | Accenté  | Mercier   | 09/02/2006  | 18/10/2006 | ~ |
| <    |                                                              |                                           |                        |            |            |          |          |           |             | >          |   |
| our  | our l'aide, appuvez sur F1 Client :                          |                                           |                        |            |            |          |          |           |             |            |   |

#### 2) Ajout, suppression et déplacement des colonnes

Dans cette liste, vous pouvez déplacer, supprimer ou ajouter des colonnes. Pour cela cliquez dans le menu Format / Afficher les colonnes.

### Format

Cellules... Sélection...

Afficher les colonnes... Figer les colonnes Libérer les colonnes

Support de cours MULTI DEVIS V6

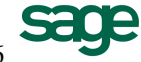

29/11/2006

Dans cette nouvelle fenêtre, chaque ligne représente une colonne, chaque colonne cochée apparaît dans la liste des devis.

Pour faire disparaître une colonne existante, il vous suffit de cliquez sur une coche existante, pour l'exemple cliquez sur « Montant TTC Net »

Cliquez sur le bouton fermer. Dans la liste des devis vous constatez que la colonne « Montant TTC Net » a disparue.

Pour l'exemple affichez une vue où vous avez les colonnes suivantes : « Affaire », « Libellé », « Référence », « Montant HT Net » et « Date de création ».

| Affichage des colo                                              | nn | es 🔀 |
|-----------------------------------------------------------------|----|------|
| Affichage des colo                                              |    | es 🔀 |
| Date Cleadon<br>Date Mise à Jour<br>Catégorie<br>Client facturé | ~  |      |

Pour déplacer les colonnes, cliquez sur la colonne à déplacer, puis re-cliquez sur cette même colonne puis glisser la souris vers l'endroit où vous souhaiter positionner la colonne.

Exemple : Déplacez la colonne « Date de création » juste après la colonne « affaire ».

|      |                      |                                | Gliss          | ez, dépos        | ez la co | olonne.    |            |          |             |           |             |          |
|------|----------------------|--------------------------------|----------------|------------------|----------|------------|------------|----------|-------------|-----------|-------------|----------|
|      |                      |                                | I              |                  |          |            |            |          |             |           |             |          |
| Séle | ection Affaires      |                                |                |                  |          |            |            |          |             |           |             | ×        |
| Fic  | hier Affichage       | Format Enregistremen           | nts Outils     |                  |          |            |            |          |             |           |             |          |
| ø    | ) 🕨 🕅 🌆              | Devis Affa                     | aire           | •                |          |            | - A        | °a 🖻     |             |           |             |          |
| T    | Affaire              | Libellé                        |                | Référe           | nce      | Montant HT | Montant TT | Durée    | Etat        | Rédacteur | Date Créati | on 🛛 🛛 🖍 |
| D    | VILLETLSE_01         | Devis Ville de Toulouse        |                | Devis Nº 06.02.1 | 022      | 30 994,96  | 37 069,97  | 478,82   | Appel d'Of  | Mercier   | 09/02/2006  | 09       |
| D    | SUIVI TS01           | Exemple d'affaire liée au su   | iivi de chanti | Devis Nº 06.02.1 | 023      | 2 878,95   | 3 443,22   | 78,06    | En Suivi de | Mercier   | 21/03/2006  | 12       |
| D    | SUIVI                | Exemple d'affaire liée au su   | ivi de chanti  | Devis Nº 06.02.1 | 021      | 3 372,30   | 4 033,27   | 81,47    | En Suivi de | Mercier   | 09/02/2006  | 16       |
| D    | SAGELAB-ELEC         | Installation Electrique Burea  | iux Labège     | Devis Nº 06.02.1 | 020      | 5 748,96   | 6 875,76   | 142,24   | En cours    | Chevalier | 09/02/2006  | 09       |
| D    | SAGE_PLOMB-rev2      | Devis de sanitaire             |                | Devis Nº 06.02.2 | 2005     | 11 567,83  | 13 835,12  | 197,95   | Accepté     | Mercier   | 09/02/2006  | 09       |
| D    | SAGE_PLOMB-rev1      | Devis de sanitaire             |                | Devis Nº 06.02.1 | 019      | 16 733,65  | 20 013,45  | 241,85   | Accepté     | Mercier   | 09/02/2006  | 09       |
| D    | SAGE_PLOMB-Av 1      | Devis de sanitaire Bureaux     | Labege         | Devis Nº 06.02.1 | 018      | 458,52     | 548,39     | 12,25    | Accepté     | Mercier   | 09/02/2006  | 18       |
| D    | SAGE_PLOMB           | Devis de sanitaire             |                | Devis Nº 06.02.2 | 2004     | 16 733,65  | 20 013,45  | 241,85   | En cours    | Chevalier | 09/02/2006  | 09       |
| D    | SAGE_PEINT           | Devis de rénovation travau:    | x de peinture  | Devis Nº 06.02.1 | 017      | 10 062,10  | 12 034,27  | 278,70   | Refusé      | Chevalier | 09/02/2006  | 09       |
| D    | SAGE_MENUI           | Devis de menuiserie /Charp     | ente           | Devis Nº 06.02.2 | 2003     | 18 799,17  | 19 833,12  | 351,30   | En cours    | Chevalier | 09/02/2006  | 23 📄     |
| D    | SAGE_GO              | Devis de Gros oeuvre           |                | Devis Nº 06.02.3 | 003      | 277 374,31 | 331 739,67 | 6 447,40 | En cours    | Chevalier | 09/02/2006  | 09       |
| D    | SAGE_ELEC            | Installation Electrique        |                | Devis Nº 06.02.2 | 2002     | 7 208,39   | 8 621,23   | 142,19   | En cours    | Chevalier | 09/02/2006  | 09       |
| D    | SAGE 2 DEV           |                                |                | DEV 06.10.1026   |          | 35 532,82  | 42 497,25  | 593,15   |             | Mercier   | 23/10/2006  | 23       |
| D    | RAMON_PLOMB          | Devis de sanitaire             |                | Devis Nº 06.02.1 | 016      | 16 733,65  | 20 013,45  | 241,85   | En cours    | Chevalier | 09/02/2006  | 11       |
| D    | RAMON_PEINT          | Devis de rénovation travau:    | x de peinture  | Devis Nº 06.02.1 | 015      | 10 062,10  | 12 034,27  | 278,70   | Refusé      | Chevalier | 09/02/2006  | 09       |
| D    | RAMON_MENUI          | Devis de menuiserie /Charp     | ente           | Devis Nº 06.02.1 | 014      | 12 952,53  | 15 491,23  | 323,30   | En cours    | Chevalier | 09/02/2006  | 29       |
| D    | RAMON_GO             | Devis de Gros oeuvre           |                | Devis Nº 06.02.1 | 013      | 291 523,08 | 348 661,60 | 6 436,61 | En cours    | Chevalier | 09/02/2006  | 19       |
| D    | RAMON_ELEC           | Installation Electrique        |                | Devis Nº 06.02.1 | 012      | 7 208,39   | 8 621,23   | 142,19   | En cours    | Chevalier | 09/02/2006  | 09       |
| D    | PEINTURE             | Métré de peinture en rénov     | ation et neuf  | Devis Nº 06.02.3 | 002      | 10 151,61  | 12 141,33  | 323,38   | En cours    | Fernandez | 09/02/2006  | 09       |
| D    | MRIECASTANET02       | Devis de Gros oeuvre           |                | Devis Nº 06.02.1 | 011      | 273 679,03 | 327 320,12 | 6 451,63 | En cours    | Chevalier | 29/09/2006  | 02       |
| D    | MRIECASTANET01       | Travaux Mairie de Castanet     | t              | Devis Nº 06.02.1 | 010      | 20 597,41  | 21 730,27  | 573,77   | En cours    | Fernandez | 09/02/2006  | 25       |
| P    | METRES               | Etude devis avec métrés so     | ous-détail     | Devis Nº 06.02.1 | 009      | 7 058,38   | 8 441,82   | 57,51    | En cours    | Chevalier | 09/02/2006  | 09       |
| D    | Louis_Antoine_Rouill | M ROUILLER - Remplaceme        | nt des menui   | Devis Nº 2006/0  | 9/03304  | 57 441,27  | 68 699,76  | 1 061,79 |             |           | 15/09/2006  | 02       |
| P    | IMPEC                | Devis attractif pour client ap | ppréciant le   | Devis Nº 06.02.1 | 008      | 25 920,86  | 31 001,35  | 371,09   | En cours    | Fernandez | 09/02/2006  | 09       |
| P    | GPTF8_RENOV          | RENOVATION RESIDENCE           | DU CANAL       | Devis Nº 06.02.1 | 007      | 50 228,58  | 60 073,38  | 1 307,60 | En cours    | Mercier   | 09/02/2006  | 09       |
| 1    | GABRIEI              | (illa M et MMe GABRIFI         |                | Devis Nº 06 02 3 | 001      | 133 953 99 | 141 321 46 | 3 964 77 | En cours    | Mercier   | 09/02/2006  | 23       |
| K    |                      |                                |                |                  |          |            |            |          |             |           |             | 2        |
| Pou  | r l'aide, appuyez s  | sur F1                         |                |                  |          |            |            | Client : |             |           |             | 11       |
|      |                      |                                |                |                  |          |            |            |          |             |           |             |          |

Le liseré rouge vous indique le point d'insertion de la colonne

Support de cours MULTI DEVIS V6

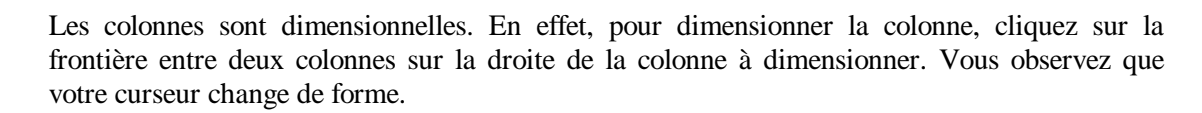

#### 3) Recherche d'un devis

Plusieurs méthodes existant pour rechercher un devis :

Si vous connaissez le nom de votre affaire, tapez le début du nom dans le champ suivant, après avoir sélectionné le critère de recherche « Affaire ».

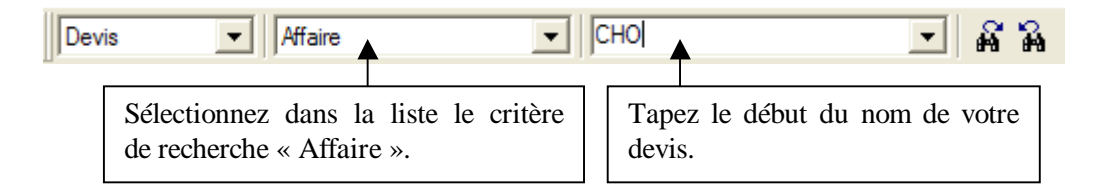

Validez sur la touche « Entrée » ou cliquez sur l'icône 🏟, votre curseur se positionne sur le premier de la liste commençant par « CHO ».

Cliquez successivement sur in pour faire apparaître les devis suivants commençant par « CHO ».

Les modes de recherche d'un devis sont les mêmes que ceux employés dans la bibliothèque.

#### 4) Les vues

Vous avez la possibilité dans Multi Devis de créer des vues particulières et de les enregistrer. Cette méthode permet de réduire considérablement la liste des devis affichés.

Pour créer une vue cliquez sur l'icône  $\mathbb{P}$ , dans la nouvelle fenêtre cliquez sue la première ligne dans la colonne Champ. Sélectionnez le critère de recherche, prenez par exemple dans la liste « Date Création », dans la colonne Condition sélectionnez le choix « Compris entre ». Dans les deux champs suivants saisissez la date de début, puis la date de fin.

Une fois votre requête réalisée vous pouvez l'enregistrer en cliquant sur le bouton Enregistrer.

Dans la nouvelle fenêtre tapez un nom de requête, puis cliquez sur le bouton Nouveau.

| Enregistrement Requête                                                                                                    |  |  |  |  |  |  |  |
|----------------------------------------------------------------------------------------------------|--|--|--|--|--|--|--|
| Appuyez sur "Nouveau" pour créer une nouvelle<br>requête, sur "Modifier" pour enregistrer les<br>modifications sur la requête existante. |  |  |  |  |  |  |  |
| DEVIS 2005                                                                                                    |  |  |  |  |  |  |  |
| <u>N</u> ouveau <u>M</u> odifier Abandon                                                                                                 |  |  |  |  |  |  |  |

| hercher        |               |            |            |                     |
|----------------|---------------|------------|------------|---------------------|
| Requête        |               |            |            |                     |
| Aucune Requête | •             |            |            |                     |
| Champ          | Condition     | Valeur1    | Valeur2    | Abandon             |
| Date Création  | Compris entre | 01/01/2005 | 31/12/2005 | <u>E</u> nregistrer |
|                |               |            |            | Supprimer           |
|                |               |            |            |                     |
|                |               |            |            |                     |
|                |               |            |            |                     |
|                |               |            |            |                     |

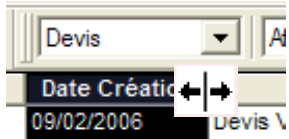
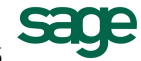

Après validation, la vue affichée sera donc pour notre exemple la liste des devis créés pendant l'année 2005.

Dans l'exemple nous avons utilisé le critère de recherche « Date Création », de nombreux autres champs sont disponibles pour les vues.

Vous pouvez également cumuler les filtres en utilisant la deuxième ligne.

### 5) Recherche par Client

Cliquez sur l'icône 🖻 pour faire apparaître la liste des clients sur la partie gauche ou affichage / clients.

|   | Sélection Affaires                                                                        |      |                  |               |                               |                     |            |           |   |  |
|---|-------------------------------------------------------------------------------------------|------|------------------|---------------|-------------------------------|---------------------|------------|-----------|---|--|
|   | <u>F</u> ichier <u>A</u> ffichage F <u>o</u> rmat En <u>r</u> egistrements <u>O</u> utils |      |                  |               |                               |                     |            |           |   |  |
|   | 🧐 🕨 🕅 Devis 🔽 Aff                                                                         | aire |                  | •             | - A A 🗗                       |                     |            |           |   |  |
|   | CLIENTS A                                                                                 | Т    | Affaire          | Date Création | Libellé                       | Référence           | Montant HT | Montant . | ^ |  |
|   | RAMONV: MAIRIE DE RAMONVILL                                                               | D    | 0000000000000000 |               |                               |                     | 0,00       | 0         |   |  |
| 1 |                                                                                           | D    | CHOBAT_CUISINE   | 09/02/2006    | RENOVATION CUISINE            | Devis N° 06.02.1003 | 9 174,95   | 9 679     |   |  |
|   |                                                                                           | þ    | CHOBAT_TS        | 09/02/2006    | RENOVATION CUISINE            | Devis N° 06.02.1004 | 3 178,28   | 3 353     |   |  |
|   |                                                                                           | d    | DEMO             | 09/02/2006    | Devis Standard                | Devis N° 06.02.1005 | 28 338,32  | 33 892    |   |  |
|   | BERNARD: Hotel BERNARD                                                                    | q    | DUPOND1          | 29/09/2006    |                               | DEV 06.09.1025      | 86 287,33  | 97 404    |   |  |
|   | 🚊 🛄 CARRETOURFR: CARRETOUR Fran                                                           | b    | FRANCOIS_RENOV   | 09/02/2006    | RENOVATION BUREAUX            | Devis N° 06.02.1006 | 27 725,86  | 33 160    |   |  |
|   | 🖶 🚞 СНОВАТ: СНОВАТ 📃                                                                      |      | GABRIEL          | 09/02/2006    | Villa M et MMe GABRIEL        | Devis Nº 06.02.3001 | 133 953,99 | 141 321   |   |  |
|   | COFEAU: Comité des fêtes d'Auver                                                          | D    | GPTF8_RENOV      | 09/02/2006    | RENOVATION RESIDENCE DU CANAL | Devis Nº 06.02.1007 | 50 228,58  | 60 073    |   |  |

Grâce à cette liste des clients, il vous suffit de cliquer sur le client pour voir apparaître la liste des devis le concernant.

| Sélection Affaires                                     |   |             |               |                                           |                     |            |            |  |  |
|--------------------------------------------------------|---|-------------|---------------|-------------------------------------------|---------------------|------------|------------|--|--|
| <u>Fichier</u> Affichage Format Enregistrements Outils |   |             |               |                                           |                     |            |            |  |  |
| 9   🕨 🕅 Devis 🔽 Affaire 🔽 🔽 🗐 🐨                        |   |             |               |                                           |                     |            |            |  |  |
| CLIENTS                                                | Γ | Affaire     | Date Création | Libellé                                   | Référence           | Montant HT | Montant TT |  |  |
| RAMONV: MAIRIE DE RAMONVILI                            | D | DEMO        | 09/02/2006    | Devis Standard                            | Devis Nº 06.02.1005 | 28 338,32  | 33 892,63  |  |  |
|                                                        | D | IMPEC       | 09/02/2006    | Devis attractif pour client appréciant le | Devis N° 06.02.1008 | 25 920,86  | 31 001,35  |  |  |
|                                                        | D | METRES      | 09/02/2006    | Etude devis avec métrés sous-détail       | Devis N° 06.02.1009 | 7 058,38   | 8 441,82   |  |  |
|                                                        | D | RAMON_ELEC  | 09/02/2006    | Installation Electrique                   | Devis Nº 06.02.1012 | 7 208,39   | 8 621,23   |  |  |
| BERNARD: Hotel BERNARD                                 | D | RAMON_GO    | 09/02/2006    | Devis de Gros oeuvre                      | Devis Nº 06.02.1013 | 291 523,08 | 348 661,60 |  |  |
| CARRETOURFR: CARRETOUR Fran                            | D | RAMON_MENUI | 09/02/2006    | Devis de menuiserie /Charpente            | Devis N° 06.02.1014 | 12 952,53  | 15 491,23  |  |  |
| 🕀 🧰 CHOBAT: CHOBAT                                     | D | RAMON_PEINT | 09/02/2006    | Devis de rénovation travaux de peinture   | Devis Nº 06.02.1015 | 10 062,10  | 12 034,27  |  |  |
| 🗄 🛄 COFEAU: Comité des fêtes d'Auver                   | D | RAMON_PLOMB | 09/02/2006    | Devis de sanitaire                        | Devis Nº 06.02.1016 | 16 733,65  | 20 013,45  |  |  |
| 🕀 🧰 COIFFSTYL: COIFF STYL BLAGNAC                      | D | SUIVI       | 09/02/2006    | Exemple d'affaire liée au suivi de chanti | Devis Nº 06.02.1021 | 3 372,30   | 4 033,27   |  |  |
| COIFFURE_AVENUE: COIFFURE AV                           | D | SUIVI TS01  | 21/03/2006    | Exemple d'affaire liée au suivi de chanti | Devis N° 06.02.1023 | 2 878,95   | 3 443,22   |  |  |
| 🗄 🔲 COMPTOIR: Client divers                            |   |             |               |                                           |                     |            |            |  |  |
| <                                                      | 1 | <u> </u>    |               |                                           |                     |            | >          |  |  |
| Pour l'aide, appuyez sur F1                            |   |             |               | Client : _F                               | AMONV               |            |            |  |  |

Dans l'exemple ci-dessus, clic sur le client « Mairie de Ramonville », tous les devis concernant ce client s'affichent dans la fenêtre de droite.

| Champ                             |   |  |  |  |  |  |
|-----------------------------------|---|--|--|--|--|--|
| Date Création                     | • |  |  |  |  |  |
| Date Création                     | ^ |  |  |  |  |  |
| Référence                         |   |  |  |  |  |  |
| Montant HT Net<br>Montant TTC Net |   |  |  |  |  |  |
| Durée                             |   |  |  |  |  |  |
| Etat                              |   |  |  |  |  |  |
| Rédacteur                         |   |  |  |  |  |  |

## **B**-Création, copie et suppression d'un devis

Clique sur l'icône Liste des devis dans la barre de menu une fenêtre s'ouvre qui s'appelle Sélection Affaires.

| Liste des devis |
|-----------------|

|                                                                                                    | Création                                 | × |
|----------------------------------------------------------------------------------------------------|------------------------------------------|---|
| Pour créer un devis clique sur l'icône Nouvelle<br>enregistrement.                                                                                                    | Code<br>☐ A partir d'une <u>A</u> ffaire |   |
| S'ouvre la fenêtre Création, le nom qui s'affiche en<br>surligné est le nom du devis sur lequel vous étiez<br>positionné dans la liste des devis.<br>Taper le nom de votre nouveau devis. Exemple : Taper<br>« DUPOND1 », puis cliquer sur le bouton OK. |                                          |   |
|                                                                                                    |                                          |   |

La première fenêtre est celle du dossier client.

Plus généralement, votre devis se décompose en 4 parties distinctes : le Dossier client, l'Étude, le Pied d'affaire et le Déboursé.

Nous allons voir en détails ces différentes parties.

Pour supprimer un devis, cliquer sur le devis à supprimer, puis cliquez sur l'icône

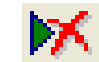

ou faites Suppr au clavier.

Pour réaliser une copie d'un devis existant, sélectionnez le devis à copier, cliquez sur l'icône de création, puis dans la fenêtre de création cochez la case « A partir d'une Affaire » (le nom de votre modèle s'affiche dans la partie inférieure de la fenêtre), puis saisissez le nouveau nom du devis, enfin, clique sur le bouton OK.

| 😰 🕨 📈 🖓 Dev | ris 🔽 Affaire                                                                                             | •                                                                                                    |                     |              | С | réation                                                                                                    | ×                                          |
|-------------|----------------------------------------------------------------------------------------------------|----------------------------------------------------------------------------------------------------|---------------------|--------------|---|----------------------------------------------------------------------------------------------------|--------------------------------------------|
| CLIENTS     | T Affaire<br>D SAGE_ELEC<br>D GPTF8_RENOV<br>D IMPEC<br>D METRES<br>D METRES<br>D METCASTANET01<br>D DEND | Date Créati         Li           09/02/2006         Installation E           09/02/2006         RENOVATIO           09/02/2006         Devis attrac           09/02/2006         Etude devis           09/02/2006         Travaux Mai           09/02/2006         Devis Stand | <b>→</b>            | <b>▶</b> * → |   | Code<br>Devis ▼ A partir d'une Affaire<br>DEMO<br>Gérer le Stock Saisir le<br>votre ne<br>Affaire<br>Devis<br>DEMO | e nom de<br>ouveau devis.<br>OK<br>Abandon |
|             | Choisissez vo<br>Copier le dos<br>Copier), Cop<br>Copier)                                                 | os options de copi<br>sier client : (Coch<br>ier l'étude (Coche                                                                                                    | e,<br>ler =<br>er = |              | • | , ♥ Conserve le <u>D</u> ossier Client<br>♥ Conserve l' <u>E</u> tude                                              |                                            |

# C - Le Dossier Client

| Dossier Client E                                                                                                    | tude Pied d'Affaire Déboursés                                                                                                    |                                                                            |     |
|----------------------------------------------------------------------------------------------------|----------------------------------------------------------------------------------------------------|----------------------------------------------------------------------------|-----|
| Multi Devis - D Echier Edition Afficie Liste des devis Liste des factures Liste des factures Liste des clients Liste des clients Liste des clients Eiste des clients Eiste des clients Sitock SAV Comptabilité | evis : DUPOND1.mdb]<br>hage Format Outils Options Ferjêtre 2<br>Cosier Client Etude Pied dAlfaire Déboursés<br>Souche Teudouxe Péd dAlfaire Déboursés<br>Souche Teudouxe Péd dAlfaire Déboursés<br>Souche Teudouxe Péd dAlfaire Déboursés<br>Client 28/09/2006 TVA C19 (19,60% Etal<br>Catégorie<br>Client Client Educié: Client gayeu: Conditions de règlement:<br>Facturation Chanier Architecte Personnelle Payeur<br>Contact Tél : Fax: | Liaions<br>Dgsier :<br>Aflere associée<br>Sociéfé<br>Sociéfé<br>Standard V |     |
| Pare<br>Outils<br>Pour l'aide, appuvez sur F1                                                                                                    |                                                                                                    | Total Etude : 0.00                                                         | CAP |

**Souche** : Permet d'identifier la source et/ou la vocation de la pièce (activité dans l'entreprise, Agence, Chargé d'affaires...) et de paramétrer une structure de la référence Pièce différente. Vous pourrez paramétrer les souches dans le Gestion des souches.

**Référence** : La référence de l'affaire. Celle - ci est affichée automatiquement. Vous pouvez la paramétrer dans le paramétrage des Références ; pour y accéder cliquez sur le menu **Outils / Gestion des souches**.

Après la validation et l'impression du devis, la souche et la référence ne seront plus modifiables.

Libellé : Le libellé définissant la nature des travaux, le libellé peut apparaître dans l'édition du devis.

**Date** : La date de l'affaire. Le logiciel vous affiche la date du jour par défaut mais vous pouvez la modifier en cliquant sur la flèche descendante, vous accédez à un calendrier.

**Etat** : L'État de l'affaire. Une catégorie d'affaire permet de constituer des familles d'affaires en fonction d'un critère propre de regroupement. Choisissez l'état de votre devis s'il est en cours, accepté, refusé, etc. ....

 $N^{\circ}$ : Le numéro de l'affaire. A la création de l'affaire, le numéro proposé est celui du compteur automatique. Il est différent pour les devis, factures.

**T.V.A.** : Cette zone vous permet de définir le taux général de votre devis. Si changement du taux de T.V.A un message de confirmation apparaît.

| Multi | Devis 2000                                              |
|-------|---------------------------------------------------------|
| ⚠     | Voulez-vous changer le taux de TVA dans toute l'étude ? |
|       | Non                                                     |

#### Client :

<u>Client Existant</u> : Cette zone vous permet d'appeler un client. Le premier bouton vous donne accès à la liste de vos clients, il vous suffit ensuite de double cliquer sur le client à insérer, le client et l'adresse apparaîtront automatiquement.

| \land Multi Devis - [D      | Devis : DUPOND1.mdb]                        |                 |                           |                     |         |                      |            |               |                 |                         |         | _ 7 🗙            |
|-----------------------------|---------------------------------------------|-----------------|---------------------------|---------------------|---------|----------------------|------------|---------------|-----------------|-------------------------|---------|------------------|
| 🔋 Fichier Edition Affic     | hage Format Outils Options Fenêtre          | ?               |                           |                     |         |                      |            |               |                 |                         |         |                  |
| 🗸 🗙 🖬 🗋 🎒 🐰                 | 🖻 🖻 🗠 🗠 💕 🛄 🤳 🤶 🎬                           |                 |                           |                     |         |                      |            |               |                 |                         |         |                  |
| Affaire                     | Dossier Client Etude Pied d'Affaire Débours | és              |                           |                     |         |                      |            |               |                 |                         |         |                  |
|                             |                                             |                 |                           | Liaisons            |         | Suivi de Chanti      | er         |               |                 |                         |         |                  |
| Liste des devis             | Souche Toulouse V Référence                 | Sélection Clier | nts                       |                     |         |                      |            |               |                 |                         | ×       |                  |
|                             | Libellé TRAVALIX PLOMBERIE                  | Fichier Affic   | hage Format Enreg         | gistrements         | Outils  |                      |            |               |                 |                         |         |                  |
| 6                           | Date 28/09/2006 TVA C55 (5.5                | 9 🕨 🕅           | Actifs                    | ▼ Nom               |         | •                    |            | •             | r 74   💕        |                         |         |                  |
| Liste des factures          |                                             | Client          | Nom                       | Contact             | CP      | Ville                | Pays       | Téléphone     | Fax             | Portable                | ^       |                  |
|                             | ,                                           | _RAMONV M       | AIRIE DE RAMONVILLE       | M. le Maire         | 31520 F | RAMONVILLE ST AGNE   | France     | 05 34 52 09 4 | 05 34 52 45 6   |                         |         |                  |
| 0/6                         | Client                                      | AGENCEIMM AG    | GENCE IMMOBILIERE         | Mr Faure<br>Mr Baul | 44190 C | LISSON               | France     | 04 76 64 26 3 | 04 76 65 65 7   |                         |         |                  |
| Liste des situations        | Client facturé : 🖌 Client payer             | BERNARD H       | tel BERNARD               | M. Paul Berna       | 78000   | /ERSAILLES           | France     | 04 70 34 23 3 | 04.70.03.03.2   |                         |         |                  |
| 0.0                         |                                             | CARRETOU CA     | ARRETOUR France           |                     | 91000 E | VRY                  |            |               |                 |                         |         |                  |
|                             |                                             | CHOBAT CH       | IOBAT                     |                     | 82000 N | IONTAUBAN            |            |               |                 |                         | -       |                  |
|                             | Pacturation Chantier Architecte Person      | COFEAU Co       | omité des fêtes d'Auvergn | Mr Kastor           | 63000 C | CLERMONT FERRAND     |            | 03 42 42 41 4 | 03 42 42 42 4   |                         | -       |                  |
| Liste des Ulients           |                                             |                 | DIFF STYL BLAGNAC         | SANDDINE            | 31/00 E | SLAGNAC<br>COLLOUISE |            |               |                 |                         |         |                  |
|                             |                                             | COMPTOR CI      | ient divers               | SMINDRINE           | 51200 1 | ODEOUSE              |            |               |                 |                         |         |                  |
|                             |                                             | CONSEILGE CO    | ONSEIL GENERAL 31         |                     | 31000 T | OULOUSE              |            |               |                 |                         |         |                  |
| Liste des avoirs            |                                             | CONSEILGE CO    | DNSEIL GENERAL 82         |                     | 82000 N | IONTAUBAN            |            |               |                 |                         |         |                  |
| (T)                         |                                             | DDE31 DC        | DE 31                     |                     | 31000 T | OULOUSE              |            |               |                 |                         |         |                  |
| 6272                        | Contact Tál :                               | DODEAIX DE      | DE AIX EN PROVENCE        | Marco Constantes    | 13100 A | AIX EN PROVENCE      | F          | 00.00.00.00   | 00 64 04 00 0   | 00.07.00.00.4           |         |                  |
| Bépertoire                  |                                             | DUPUIS DI       | IPUIS                     | Mille Casia IIU     | 44300 N | IANTES               | France     | 02 02 03 34 3 | 02 34 21 32 0   | 00 07 00 03 1           |         |                  |
| 110poiltoilo                |                                             | FRANCOIS FF     | ANCOIS                    |                     | 31300 T | OULOUSE              | France     | 05 62 43 43 2 | 05 62 43 43 2   |                         |         |                  |
|                             |                                             | GABRIEL G       | ABRIEL                    |                     | 92000 N | IANTERRE             | France     | 05 57 43 90 2 | 2 05 57 43 90 3 |                         |         |                  |
|                             |                                             | GPVIVENDO GI    | ROUPE VIVENDOO            |                     | 13000 N | ARSEILLE             |            |               |                 |                         |         |                  |
|                             |                                             | HERMONT HE      | RMONT et Cie              | M. Jules            | 31000 T | OULOUSE              | France     | 05 34 22 98 4 | 4               |                         |         |                  |
|                             |                                             |                 |                           |                     | 44000 N |                      |            |               |                 |                         |         |                  |
|                             |                                             | LOSAMOEL L'     | DS A MOELLE               | M. Fernand R        | 75002 P | ARIS                 | France     | 01 43 58 03 4 |                 |                         |         |                  |
| Dibliothàque                |                                             | LOUBATIER MI    | R ET MME LOUBATIERE       |                     | 31500 T | OULOUSE              |            |               |                 |                         | ~       |                  |
| Chantiers                   |                                             | <               |                           |                     |         |                      |            |               |                 | >                       |         |                  |
| Plank                       |                                             | Pour l'aide, ap | puyez sur F1              |                     |         | Client               | :          |               |                 |                         |         |                  |
| SUCK                        |                                             |                 |                           |                     |         |                      |            |               |                 |                         |         |                  |
| SAV                         |                                             |                 |                           |                     |         |                      |            |               |                 |                         |         |                  |
| Comptabilité                |                                             |                 |                           |                     |         |                      |            |               |                 |                         |         |                  |
| Paie                        |                                             |                 |                           |                     |         |                      |            |               |                 |                         |         |                  |
| Outils                      |                                             |                 |                           |                     |         |                      |            |               |                 |                         |         |                  |
| Pour l'aide, appuyez sur F1 |                                             |                 |                           |                     |         | Т                    | otal Etude | : 0,00        |                 |                         | CA      | P                |
| 🦺 démarrer                  | 🙆 🚾 😂 🐨 🖸 🚳 👋 👘                             | te de réc       | 🗀 Multi Devis             | 🙈 Multi Dev         | /is     | 🕼 ACT! - [Cont       | 🕲 Docu     | ment1         | FF 🔇 🧕          | <b>n</b> 2% <b>(</b> %) | ) 🗋 N 4 | <b>5</b> 💭 15:10 |

<u>Création d'un client</u> : Si le client n'existe pas, vous pouvez le créer dans la gestion clients. Il vous faut cliquer sur le bouton, la liste des clients apparaît, cliquer sur l'icône nouvelle enregistrement. Saisissez un code client puis OK.

Le logiciel vous propose alors une fenêtre afin de créer le nouveau client. Seules quelques informations principales vous sont demandées. Vous pourrez compléter les renseignements de votre nouveau client en utilisant le module liste des clients.

| Création d'un nouveau client 🛛 🛛 🔀                          |                                                                            |
|-------------------------------------------------------------|----------------------------------------------------------------------------|
| Code Client FBSI OK                                         |                                                                            |
| Ci <u>v</u> ilité SABL Annuler                              | Client                                                                     |
| Nom F.B.S.I.                                                | Client <u>f</u> acturé : Client <u>p</u> ayeur : Conditions de règlement : |
| Prénom                                                      | FBSI FBSI                                                                  |
| Contact Mr MONNIER                                          | Facturation Chantier Architecte Personnelle Payeur                         |
| Rue 1 82 rue de Bretagne                                    | SARL F.B.S.I.<br>82 rue de Bretagne                                        |
| Rue 2 BP 10033                                              | BP 10033<br>49450 ST MACAIRE EN MAUGES                                     |
| <u>C</u> P 49450 <u>Ville</u> ST MACAIRE EN MAL             |                                                                            |
| <u>I</u> éléphone 02 41 65 74 47 <u>F</u> ax 02 41 30 95 85 | Contact Mr MONNIER Tél. : 02 41 65 74 47 Fax : 02 41 30 95 85              |
| Mode de règlement                                           |                                                                            |
| Compte Tiers FBSI                                           |                                                                            |
| Compte Collectif 4110000                                    |                                                                            |

Client facturé : Vous permet en vous positionnant dans *l'onglet Facturation* de sélectionner un client existant en faisant appel à la liste des clients.

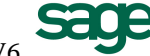

**Client payeur** : vous permet en vous positionnant dans *l'onglet Payeur* de sélectionner un client existant en faisant appel à la liste des clients. Le client payeur est le client qui sera pris en compte lors du transfert comptable.

Mode de règlement : La sélection du mode de règlement du client pour l'affaire en cours.

Rédacteur : Il s'agit du nom du rédacteur de l'affaire, du chargé d'affaire, ...

**En-tête** : Sélectionner l'en-tête.

**Descriptif** : permet d'accéder à l'éditeur de texte pour saisir le descriptif de l'affaire. Il peut vous servir à rédiger une lettre d'accompagnement ou à spécifier sommairement les travaux à réaliser. Le texte tapé dans cette zone apparaîtra dans la première page de votre devis ; (pour insérer un saut de page, il faut inscrire la syntaxe **\P**).

**Texte final** : permet d'accéder à l'éditeur de texte pour saisir le texte final de l'affaire. Il pourra faire apparaître les conditions de règlement, les clauses d'actualisation, la demande d'accord du client, .... Le texte saisi apparaîtra à la fin de votre devis après les montants finaux ; (pour insérer un saut de page, il faut inscrire la syntaxe  $\mathbf{P}$ ).

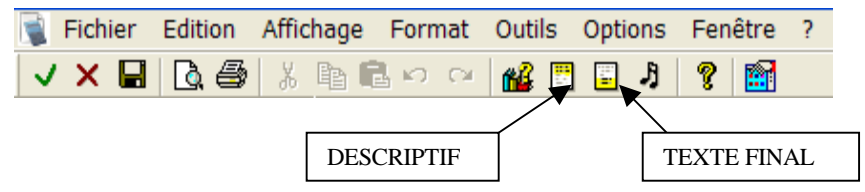

#### Insertion du texte descriptif

Cliquez sur l'icône 🛄 pour accéder à la zone de texte.

La zone de texte utilisé (DYNAWORD) possède les mêmes caractéristiques que le logiciel fournis avec Windows nommée WORDPAD.

Deux possibilités s'offrent à vous :

- Soit le texte descriptif n'existe nulle part, dans ce cas saisissez manuellement votre texte, dans la zone de texte comme ci-dessous.

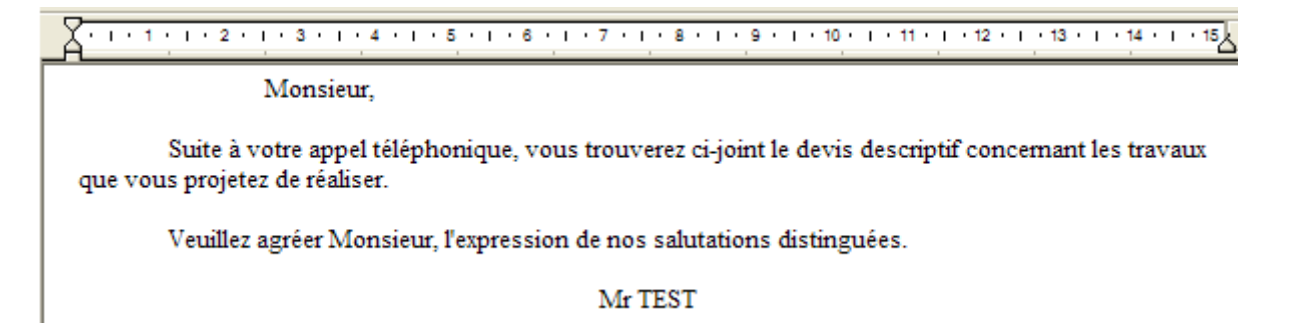

Dans cette zone graphique, plusieurs outils sont à votre disposition :

Ces quatre icônes permettent de gérer le style de votre écriture.

Pour l'exemple, sélectionnez le texte que vous venez de saisir (pour sélectionner clic à gauche du texte à sélectionner, maintenez le clic puis glissez votre souris vers la fin de votre texte, vous devez obtenir une fenêtre comme ci-dessous).

в

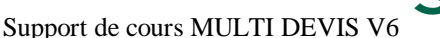

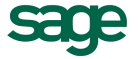

| Cliquez sur l'ic<br>Gras,<br>Cliquez sur « I »<br>Cliquez sur « <u>U</u> »<br>Cliquez sur l'icó | ône « B » pour passer votre texte en<br>pour passer votre texte en Italique,<br>> pour souligner votre texte,<br>one « palette » pour changer la couleur | Monsieur,         Suite à votre appel téléphonique, vous trouverez ci-joint le devis descriptif concernant les travaux que vous projetez de réaliser.         Veuillez agréer Monsieur, l'expression de nos salutations distinguées.         Mr TEST |
|-------------------------------------------------------------------------------------------------|----------------------------------------------------------------------------------------------------|----------------------------------------------------------------------------------------------------|
| de voire lexte.                                                                                 | Times New Roman                                                                                                    | ▼ 10 ▼                                                                                                    |

En cliquant sur les flèches descendantes ci-dessus, vous pourrez modifier la police de caractère et la taille du texte sélectionné.

Pour Enregistrer votre texte dans un fichier afin de pouvoir le réutiliser dans un autre devis, cliquez sur le menu **Fichier** / **Enregistrer une copie** ou sur l'icône , puis dans la fenêtre d'enregistrement tapez un nom de fichier puis cliquez sur le bouton enregistrer.

| Enregistrer                | la copie sous    |         | ? 🗙                 |
|----------------------------|------------------|---------|---------------------|
| Enregistrer <u>d</u> ans : | 🗁 Shared         | - 🖬 📥 💌 |                     |
| ात्र ghhgjgj.cdc           |                  |         |                     |
| Nom <u>d</u> u fichier :   | EN TETE          |         | <u>E</u> nregistrer |
| <u>T</u> ype :             | Document Dynalog | •       | Annuler             |

Pour quitter la lettre descriptive cliquez sur l'icône 🗸.

Dans le menu **Format / Police** par défaut vous choisissez une police, un style et une taille qui sera celle par défaut. Ce qui veut dire qu'à chaque création de pièce, la police du descriptif et texte final sera celle définie par défaut.

- Soit le texte descriptif existe déjà sur le disque dur de votre ordinateur, dans ce cas cliquez sur le menu **Insertion / Fichier**, puis cliquez sur le fichier contenant le texte à insérer. Cliquez sur le bouton Ouvrir.

|                                                             |                                            |                     |                      | Ouvrir                                                 |                                     |             |                           |
|-------------------------------------------------------------|--------------------------------------------|---------------------|----------------------|--------------------------------------------------------|-------------------------------------|-------------|---------------------------|
| Fichier Edition Affichage                                   | Insertion Format                           | Fenêtre ?           |                      | <u>R</u> egarder dans :                                | 🗀 Shared                            | ▼ ← 🗈 💣 💷 ▼ |                           |
| ✓     ×     ■     ●     ●     ♦     ♦       Times New Roman | Objet<br>Date et heure<br>Fichier<br>Champ | <b>B Z</b> <u>1</u> | B Z 1<br>• 4 • 1 • 5 | EN TETE.cdc ☑ ghhgjgj.cdc                              |                                     |             |                           |
|                                                             |                                            |                     |                      | Nom <u>d</u> u fichier :<br>Fichiers de <u>ty</u> pe : | EN TETE<br>Document Dynalog (*.cdc) | [           | <u>O</u> uvrir<br>Annuler |

Support de cours MULTI DEVIS V6

# D - L'Étude

Pour accéder à la partie étude, cliquez sur l'onglet étude lorsque vous êtes dans le dossier client.

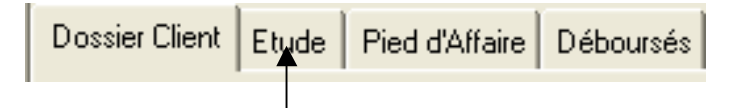

## **D1 – Insertions et Créations**

Dans cette partie, vous allez construire le corps du devis. Vous pouvez décomposer votre affaire en phase de travail (chapitre, lot, ...) regroupant plusieurs ouvrages.

Vous pouvez aussi saisir directement des éléments (enregistrés ou non dans votre bibliothèque).

Nous allons ci-dessous créer plusieurs devis types ayant chacun des structures différentes.

## 1<sup>ER</sup> CAS DEVIS STRUCTURÉ EN PHASE ET OUVRAGES

## 1) Création d'une phase

Cliquez sur la première ligne dans la colonne **type**. Taper « P » au clavier ou sélectionnez avec la flèche descendante le type de tâche Phase dans la liste.

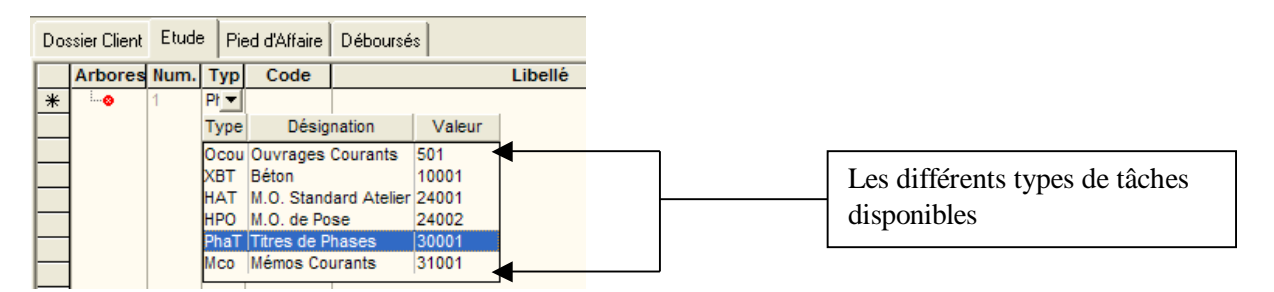

Cliquez sur la première ligne dans la colonne **Libellé**. Tapez le titre de votre phase : « Installation » puis positionnezvous sur la deuxième ligne dans la colonne code.

Observez qu'en changeant de ligne dans la colonne code, un code est créé automatiquement pour la phase.

| [ | Dos | sier Client      | Etude | Pi  | ed d'Affaire | Déboursés    |         | Dos | sier Client | Etude | Pi  | ed d'Affaire | Déboursés    |         |
|---|-----|------------------|-------|-----|--------------|--------------|---------|-----|-------------|-------|-----|--------------|--------------|---------|
| Г |     | Arbores          | Num.  | Тур | Code         |              | Libellé |     | Arbores     | Num.  | Тур | Code         |              | Libellé |
|   | Ø   |                  | 1     | P   |              | INSTALLATION |         |     |             | 1     | Ρ   | INST_        | INSTALLATION |         |
| Ē | *   | i <mark>0</mark> |       |     |              |              |         | *   | i           |       |     |              |              |         |

## 2) Insertion d'un ouvrage (méthode 1)

Il existe plusieurs façons d'introduire un ouvrage dans le devis que nous allons voir au fur et à mesure de son élaboration.

Si l'ouvrage existe dans la bibliothèque, après s'être positionné sur la deuxième ligne dans la colonne type, faites un **clic droit** avec votre souris ou touche **F8** au clavier, vous accédez alors à la bibliothèque.

Pensez à dimensionner votre bibliothèque en cliquant sur la bordure (clic gauche appuyé et glissé pour agrandir).

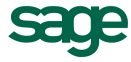

Dans la bibliothèque, il vous faut retrouver l'ouvrage souhaité.

| Dossier Client Etude Pied d'Affaire Débo           | ursés                                                        |                                               |                                                                    |          |               |             |        |          |                   |  |  |
|----------------------------------------------------|--------------------------------------------------------------|-----------------------------------------------|--------------------------------------------------------------------|----------|---------------|-------------|--------|----------|-------------------|--|--|
| Arboresc Num. Type Code                            |                                                              | Lib                                           | ellé                                                               | U.       | Qté           | P.V.U.      | P.V.T. | T.V.A.   | Tmp.U.            |  |  |
| 1 Ph INST_                                         | INSTAL                                                       | LLATION                                       |                                                                    |          | 1,000         |             | 0,00   | C19 (19, | ,60%) 0,00        |  |  |
| *                                                  |                                                              |                                               |                                                                    |          |               |             |        |          | C19 (19,60%) 0,00 |  |  |
| Sélection Bibliothèque                             |                                                              |                                               |                                                                    |          |               |             |        |          |                   |  |  |
| Fichier Affichage Format Ei                        | Fichier Affichage Format Enregistrements Outils              |                                               |                                                                    |          |               |             |        |          |                   |  |  |
|                                                    | - 😰 >+ >X 🙀 Personnelle 🔽 Ouvrages Courants 🔍 Code 🔽 🗹 🖌 🙀 💕 |                                               |                                                                    |          |               |             |        |          |                   |  |  |
| FAMILLES                                           | Туре                                                         | Code                                          |                                                                    | Dé       | ésignation    |             |        | Unité    | P.A.U. 🔺          |  |  |
| Gros-oeuvre                                        | Ocou                                                         | 000000                                        | Baraque de chantier en du                                          | ur 🛛     |               |             |        | U        | 1 786,            |  |  |
| Plomberie                                          | Ocou                                                         | 000005                                        | Pièce régénérante                                                  |          |               |             |        | U        | 538,              |  |  |
| Sanitaire                                          | Ocou                                                         | 00001                                         | TEXTE COMMERCIAL                                                   | MMERCIAL |               |             |        |          | 9,                |  |  |
| Electricite                                        | Ocou                                                         | 000010                                        | Baraque de chantier : insta                                        | U        | 440,          |             |        |          |                   |  |  |
|                                                    | Ocou                                                         | 000019                                        | Baraque de chantier : installation et repliement pour longue durée |          |               |             |        | U        | 483,              |  |  |
| Menuiserie/Charpente                               | Ocou                                                         | 000020                                        | Protection horizontale en                                          | pland    | ches 41 mn    | n           |        | M2       | 9,                |  |  |
| Couverture                                         | Ocou                                                         | 000030                                        | Protection passage piéton                                          | 1        |               |             |        | M2       | 2 054,            |  |  |
| Divers                                             | Ocou                                                         | 005025                                        | Fouilles en tranchée. Chai                                         | rgen     | nent direct e | en camion   |        | M3       | 18,               |  |  |
| 🖶 🛄 Notice Descriptive                             | Ocou                                                         | 005035                                        | Terrassement mécanique                                             | en e     | excavation t  | erre classe | В      | M3       | 8,                |  |  |
| —— Métrés Sd                                       | Ocou                                                         | 010010                                        | Démolition de maçonnerie                                           | e au i   | marteau pio   | ueur        |        | M3       | 99,               |  |  |
| B. SAV                                             | Ocou                                                         | cou 010020 Démolition de maçonnerie à la main |                                                                    |          |               |             | M3     | 91,      |                   |  |  |
| Enlevement des terres en D.P. Chargement manuel M3 |                                                              |                                               |                                                                    |          |               |             | M3     | 43,      |                   |  |  |
| 💶 💶 🕨 🕔 Ouvrages 🖉 Matériau                        |                                                              | 025205<br>uvrages ( Matéria                   | Capalisation enterrée<br>ux 🖌 Main d'oeuvre 🔏 Mx.                  | Pos      | iés 🖣         |             |        | MI       | <b>γ</b> ▼        |  |  |
| Pour l'aide, appuyez sur F1                        | ur l'aide, appuyez sur F1 Familles : Toutes                  |                                               |                                                                    |          |               |             |        |          |                   |  |  |

Pour notre exemple cliquez sur le + devant la famille « Gros Œuvre », puis cliquez sur la sous famille « Installation de chantier » dans la partie droite, seul les ouvrages concernant l'installation de chantier apparaîtront, enfin pour insérer l'ouvrage dans le devis double cliquez dessus ou positionnez-vous dessus puis la touche Entrée de votre clavier.

| Sélect   | ion Bibliothèque                        |          |         |                |                 |                             |                          |          |             | ×                  |     |      |         |        |        |
|----------|-----------------------------------------|----------|---------|----------------|-----------------|-----------------------------|--------------------------|----------|-------------|--------------------|-----|------|---------|--------|--------|
| Eichie   | er <u>A</u> ffichage F <u>o</u> rmat En | registre | ments j | <u>O</u> utils |                 |                             |                          |          |             |                    |     |      |         |        |        |
| 9        | ▶* ୬K 🏹 Personnelle                     | -        | - Ouvra | ages Courants  | Code            | •                           | - # A                    | •        |             |                    |     |      |         |        |        |
| 💕 FA     | MILLES                                  | ^        | Туре    | Code           | •               | Désignation                 | n                        | Unité    | P.A.U.      |                    |     |      |         |        |        |
| ÷.       | Gros-oeuvre                             |          | Ocou    | 000000         | Baraque de cha  | antier en dur               |                          | U        | 1 786,23    |                    |     |      |         |        |        |
|          | Installation de chantiers               |          | Ocou    | 000005         | Pièce régénéra  | nte                         |                          |          | 538,75      |                    | _   |      |         |        |        |
| Ē        | Canalisations-Assainiss                 | emi      | Ocou    | 000010         | Baraque de cha  | antier : installation et re | pliement pour faible dur | ree U    | 445,17      |                    | DC  | )TTF | RLE CLI |        |        |
|          | 🛄 Béton                                 |          | Ocou    | DEB            | Mise en place d | l'une benne de chantie      | r                        | F        | 114 33      |                    |     |      |         |        |        |
| ÷        | Murs et Cloisons                        |          | 0000    | DED            | mise en place e | rune benne de chande        |                          |          | 114,00      |                    |     |      |         |        |        |
|          | Isolation par l'intérieur               |          |         |                |                 |                             |                          |          |             |                    |     |      |         |        |        |
| -        | Enduits                                 |          |         |                |                 |                             |                          |          |             |                    |     |      |         |        |        |
|          |                                         |          |         |                |                 |                             |                          |          |             |                    |     |      |         |        |        |
|          |                                         |          |         |                |                 |                             |                          |          |             |                    |     |      |         |        |        |
|          |                                         |          |         |                |                 |                             |                          |          |             |                    |     |      |         |        |        |
| <b>_</b> | E CE L                                  | .de      | l n:    | 1 11.477       | · [             | 1                           |                          |          |             |                    |     |      |         |        |        |
| Do       | ssier Client                            | Jue      | Pie     | d d'All        | aire   Deboui   | rses                        |                          |          |             |                    |     |      |         |        |        |
|          | Arboroool                               | M        | m       | Tune           | Codo            |                             |                          | Lib      | مللة        |                    |     |      | Otá     | DVII   | DVT    |
|          | Arboresc                                | NU       | m.      | Type           | Code            |                             |                          |          | ene         |                    |     | υ.   | Qie     | P.V.U. | P.V.I. |
|          | Ė 🕦                                     | 1        |         | Ph             | INST_           | INSTALL                     | ATION                    |          |             |                    |     |      | 1,000   | 0,00   | 0,00   |
| •        |                                         | 1.1      |         | Oc             | 000010          | Baraque o                   | de chantier :            | installa | ation et re | epliement pour fai | ble | U    |         | 667,09 | 0,00   |
| *        | <u>o</u>                                |          |         |                |                 |                             |                          |          |             |                    | /   |      |         | 0,00   |        |

Le curseur se positionne automatiquement sur la colonne quantité, saisissez donc la quantité d'ouvrage (1) puis la touche entrée du clavier.

| D | ossi | ier Client E | tude   f | Pied d'Aff | aire Débourse | és                                                           |    |       |        |        |
|---|------|--------------|----------|------------|---------------|--------------------------------------------------------------|----|-------|--------|--------|
|   |      | Arboresc     | Num      | . Type     | Code          | Libellé                                                      | U. | Qté   | P.V.U. | P.V.T. |
| Γ |      | ΞŴ           | 1        | Ph         | INST_         | INSTALLATION                                                 |    | 1,000 | 667,09 | 667,09 |
| Г |      | i            | 1.1      | Oc         | 000010        | Baraque de chantier : installation et repliement pour faible | U  | 1,000 | 667,09 | 667,09 |
|   | *    | L            |          | -          |               |                                                              |    |       | 0,00   |        |

Le curseur se positionne sur la ligne du dessous dans la colonne Type, taper sur la flèche de direction Droite au clavier pour accéder à la colonne du code, vous êtes prêt à insérer un deuxième ouvrage.

## 3) Insertion d'un ouvrage (méthode 2)

Si vous connaissez le code de l'ouvrage à insérer, tapez au clavier le code puis changez de cellule ou appuyer sur la touche tabulation, l'ouvrage s'insère automatiquement.

| l | Dos | sier Client Et | ude Pi | ied d'Aff | aire Débourse | és                 |               |                  |      | -    |        |                                                              |    |       |          |
|---|-----|----------------|--------|-----------|---------------|--------------------|---------------|------------------|------|------|--------|--------------------------------------------------------------|----|-------|----------|
| ľ | _   |                |        |           |               |                    |               | Arboresc         | Num. | lype | Code   | Libelle                                                      | U. | Qte   | P.V.U.   |
| I |     | Arboresc       | Num.   | Type      | Code          |                    |               | ΞÛ               | 1    | Ph   | INST_  | INSTALLATION                                                 |    | 1,000 |          |
| I |     | ΞÛ             | 1      | Ph        | INST_         | INSTALLATION       |               | 1. 🍥             | 1.1  | Ос   | 000010 | Baraque de chantier : installation et repliement pour faible | U  | 1,000 | 667,09   |
| l |     | 1 🔬 🗌          | 1.1    | Oc        | 000010        | Baraque de chantie | $\rightarrow$ | ► <sup>L</sup> 🍥 | 1.2  | Ос   | 000030 | Protection passage piéton                                    | M2 |       | 3 079,57 |
| I | 1   | 1 L.o          | 2      |           | 000030        |                    |               |                  |      |      |        |                                                              |    |       |          |

#### 4) Création d'une phase après un ouvrage

Comme vu précédemment cliquez sur la première ligne dans la colonne **type**. Taper « P » au clavier, sur la ligne dans la colonne **Libellé**. Tapez le titre de votre phase : « Terrassement » puis la touche Entrée.

|   | Arboresc | Num. | Туре     | Code   | Libellé                                                      | U. | Qté    | P.V.U.    |
|---|----------|------|----------|--------|--------------------------------------------------------------|----|--------|-----------|
|   | Ė()      | 1    | Ph       | INST_  | INSTALLATION                                                 |    | 1,000  | 77 656,34 |
|   | L. 📀 🗌   | 1.1  | Ос       | 000010 | Baraque de chantier : installation et repliement pour faible | U  | 1,000  | 667,09    |
|   | 1 🔬      | 1.2  | Ос       | 000030 | Protection passage piéton                                    | M2 | 25,000 | 3 079,57  |
|   | l 💊 🗌    | 2    | Ph       | TERR_  | TERRASSEMENT                                                 |    | 1,000  | 0,00      |
| * | i        |      | <b>_</b> |        |                                                              |    |        | 0,00      |

## 5) Insertion d'un ouvrage (Méthode 3)

Pour que cette méthode soit efficace prenez garde de ne pas être positionné sur un famille quelconque dans la bibliothèque. Pour cela il faut que votre curseur soit sur Familles.

Gros-oeuvre

Si vous connaissez le début du code de l'ouvrage à insérer, taper au clavier le début de ce code, puis faites F8 au clavier. Vous accéderez directement au code recherché.

| Dossier Client Etude Pied d'Affaire Débou                                                                                                    | rsés                                                                                                    |                                                                                                    |                                                                                                    |                                                               |                                                                                                    |   |
|----------------------------------------------------------------------------------------------------|----------------------------------------------------------------------------------------------------|----------------------------------------------------------------------------------------------------|----------------------------------------------------------------------------------------------------|---------------------------------------------------------------|----------------------------------------------------------------------------------------------------|---|
| Arboresc Num. Type Code                                                                                                    |                                                                                                    |                                                                                                    |                                                                                                    |                                                               |                                                                                                    |   |
| Eta 1 Ph INST_                                                                                                    | INSTALLATIO                                                                                                    | DN                                                                                                    |                                                                                                    |                                                               |                                                                                                    |   |
|                                                                                                    | Baraque de ch                                                                                                    | iantier : ins                                                                                                    | <b>F</b> 0                                                                                                    |                                                               |                                                                                                    |   |
|                                                                                                    | Protection pas                                                                                                    | sage pieto                                                                                                    |                                                                                                    |                                                               |                                                                                                    |   |
|                                                                                                    | TERRASSEIMI                                                                                                    |                                                                                                    |                                                                                                    |                                                               |                                                                                                    |   |
|                                                                                                    |                                                                                                    |                                                                                                    |                                                                                                    |                                                               |                                                                                                    |   |
|                                                                                                    |                                                                                                    |                                                                                                    |                                                                                                    |                                                               |                                                                                                    |   |
|                                                                                                    |                                                                                                    |                                                                                                    |                                                                                                    |                                                               |                                                                                                    |   |
| Sélection Bibliothèque                                                                                                    |                                                                                                    |                                                                                                    |                                                                                                    |                                                               | ×                                                                                                    | 3 |
| <u>F</u> ichier <u>A</u> ffichage F <u>o</u> rmat En <u>r</u> eg                                                                                                    | istrements <u>O</u>                                                                                                    | utils                                                                                                    |                                                                                                    |                                                               |                                                                                                    |   |
| 🖉 🕨 🕅 🎆 Personnelle                                                                                                    | - Ouvrage                                                                                                    | es Courants                                                                                                    | 🔽 Code 💽 🔽 👫 🙀 💕                                                                                                    |                                                               |                                                                                                    |   |
|                                                                                                    |                                                                                                    | -                                                                                                    |                                                                                                    |                                                               |                                                                                                    |   |
| FAMILLES                                                                                                    | 🔨 Туре                                                                                                    | Code                                                                                                    | Désignation                                                                                                    | Unité                                                         | P.A.U.                                                                                                    |   |
| FAMILLES                                                                                                    | Ccou                                                                                                    | Code<br>000000                                                                                                    | Désignation           Baraque de chantier en dur                                                                                                    | Unité<br>U                                                    | P.A.U.<br>1 786,23                                                                                                    |   |
| FAMILLES<br>☐ ☐ Gros-oeuvre<br>☐ Installation de chantiers                                                                                                    | Type     Ocou     Ocou     Ocou                                                                                                    | Code<br>000000<br>000005                                                                                              | Désignation           Baraque de chantier en dur           Pièce régénérante                                                                                                    | Unité<br>U<br>U                                               | P.A.U. ▲<br>1 786,23<br>538,75                                                                                                    |   |
| FAMILLES     Gros-oeuvre     Installation de chantiers     Terrassement                                                                                                    | Ccou<br>Ocou<br>Ocou<br>Ocou                                                                                                    | Code<br>000000<br>000005<br>00001                                                                                     | Désignation           Baraque de chantier en dur           Pièce régénérante           TEXTE COMMERCIAL                                                                                                    | Unité<br>U<br>U<br>M2                                         | P.A.U. ▲<br>1 786,23<br>538,75<br>9,38                                                                                                    |   |
| FAMILLES     Gros-oeuvre     Installation de chantiers     Terrassement     Canalisations-Assainissem                                                                                                | Type     Ocou     Ocou     Ocou     Ocou     Ocou     Ocou     Ocou                                                                                                    | Code<br>000000<br>000005<br>00001<br>000010                                                                           | Désignation           Baraque de chantier en dur           Pièce régénérante           TEXTE COMMERCIAL           Baraque de chantier : installation et repliement pour faible durée                                                                                                    | Unité<br>U<br>U<br>M2<br>U                                    | P.A.U. ▲<br>1 786,23<br>538,75<br>9,38<br>445,17                                                                                                  |   |
| FAMILLES     Gros-oeuvre     Installation de chantiers     Terrassement     Canalisations-Assainissem     Béton     Murs et Claisans                                                                 | Type     Ocou     Ocou     Ocou     Ocou     Ocou     Ocou     Ocou     Ocou     Ocou                                                                                                    | Code<br>000000<br>000005<br>00001<br>000010<br>000019                                                                 | Désignation           Baraque de chantier en dur           Pièce régénérante           TEXTE COMMERCIAL           Baraque de chantier : installation et repliement pour faible durée           Baraque de chantier : installation et repliement pour longue durée                                                                                                    | Unité<br>U<br>U<br>M2<br>U<br>U                               | P.A.U.         ▲           1 786,23         538,75           9,38         445,17           494,18         1000000000000000000000000000000000000   |   |
| FAMILLES     Gros-oeuvre     Installation de chantiers     Gorduits de Fumée                                                                                                    | Type     Ocou     Ocou     Ocou     Ocou     Ocou     Ocou     Ocou     Ocou     Ocou     Ocou     Ocou                                                                                                    | Code<br>000000<br>00005<br>00001<br>000010<br>000019<br>000020                                                        | Désignation           Baraque de chantier en dur           Pièce régénérante           TEXTE COMMERCIAL           Baraque de chantier : installation et repliement pour faible durée           Baraque de chantier : installation et repliement pour longue duré           Protection horizontale en planches 41 mm                                                                                                    | Unité<br>U<br>M2<br>U<br>U<br>U<br>M2                         | P.A.U.         ▲           1 786,23         538,75           9,38         445,17           494,18         9,39                                    |   |
| FAMILLES Gros-oeuvre Installation de chantiers Terrassement Canalisations-Assainissem Béton Murs et Cloisons Conduits de Fumée Isolation par l'intérieur                                             | Type     Ocou     Ocou     Ocou     Ocou     Ocou     Ocou     Ocou     Ocou     Ocou     Ocou     Ocou     Ocou     Ocou                                                                                                    | Code<br>000000<br>000005<br>00001<br>000010<br>000019<br>000020<br>000020                                             | Désignation           Baraque de chantier en dur           Pièce régénérante           TEXTE COMMERCIAL           Baraque de chantier : installation et repliement pour faible durée           Baraque de chantier : installation et repliement pour longue duré           Protection horizontale en planches 41 mm           Protection passage piéton                                                                                                    | Unité<br>U<br>U<br>M2<br>U<br>U<br>M2<br>M2<br>M2             | P.A.U.         ▲           1 786,23         538,75           9,38         445,17           494,18         9,39           2 054,22         5054,22 |   |
| FAMILLES Gros-oeuvre Installation de chantiers Terrassement Canalisations-Assainissem Béton Murs et Cloisons Conduits de Fumée Isolation par l'intérieur Enduits                                     | <ul> <li>▲ Type</li> <li>Ocou</li> <li>Ocou</li> <li>Ocou</li> <li>Ocou</li> <li>Ocou</li> <li>Ocou</li> <li>Ocou</li> <li>Ocou</li> </ul>                                                                                                    | Code<br>000000<br>00005<br>00001<br>000010<br>000019<br>000020<br>000020<br>000030<br>005025                          | Désignation           Baraque de chantier en dur           Pièce régénérante           TEXTE COMMERCIAL           Baraque de chantier : installation et repliement pour faible durée           Baraque de chantier : installation et repliement pour longue duré           Protection horizontale en planches 41 mm           Protection passage piéton           Fouilles en tranchée. Chargement direct en camion                                                                                        | Unité<br>U<br>U<br>M2<br>U<br>U<br>M2<br>M2<br>M2<br>M3       | P.A.U.         ▲           1 786,23         538,75           9,38         445,17           494,18         9,39           2 054,22         18,49   |   |
| FAMILLES     Gros-oeuvre     Installation de chantiers     Terrassement     Canalisations-Assainissem     Béton     Murs et Cloisons     Conduits de Fumée     Isolation par l'intérieur     Enduits | <ul> <li>▲ Type</li> <li>Ocou</li> <li>Ocou</li> <li>Ocou</li> <li>Ocou</li> <li>Ocou</li> <li>Ocou</li> <li>Ocou</li> <li>Ocou</li> <li>Ocou</li> </ul>                                                                                                    | Code<br>000000<br>00005<br>0001<br>000010<br>000019<br>000020<br>000020<br>000030<br>005025<br>005035 _               | Désignation           Baraque de chantier en dur           Pièce régénérante           TEXTE COMMERCIAL           Baraque de chantier : installation et repliement pour faible durée           Baraque de chantier : installation et repliement pour longue duré           Protection horizontale en planches 41 mm           Protection passage piéton           Fouilles en tranchée. Chargement direct en camion           Terrassement mécanique en excavation terre classe B                          | Unité<br>U<br>M2<br>U<br>U<br>M2<br>M2<br>M2<br>M3<br>M3      | P.A.U.     ▲       1 786,23     538,75       9,38     445,17       494,18     9,39       2 054,22     18,49       8,11     ✓                      |   |
|                                                                                                    | Type           Ocou           Ocou           Ocou           Ocou           Ocou           Ocou           Ocou           Ocou           Ocou           Ocou           Ocou           Ocou           Ocou           Ocou           Ocou           Ocou           Ocou           Ocou           Ocou | Code<br>000000<br>000005<br>00001<br>000010<br>000019<br>000020<br>000020<br>000030<br>005025<br>005035<br>uvrages (1 | Désignation         Baraque de chantier en dur         Pièce régénérante         TEXTE COMMERCIAL         Baraque de chantier : installation et repliement pour faible durée         Baraque de chantier : installation et repliement pour longue duré         Protection horizontale en planches 41 mm         Protection passage piéton         Fouilles en tranchée. Chargement direct en camion         Terrassement mécanique en excavation terre classe B         Matériaux & Main d'oeuvre & Mx. Po | Unité<br>U<br>U<br>M2<br>U<br>U<br>M2<br>M2<br>M2<br>M3<br>M3 | P.A.U.     ▲       1 786,23     538,75       9,38     445,17       445,17     9,39       2 054,22     18,49       8.11     ▼                      |   |

## 6) Création d'un ouvrage dans un devis

Si l'ouvrage souhaité n'existe pas dans la bibliothèque, vous pouvez le créer directement dans le devis. Par la suite, vous aurez la possibilité de le transférer dans la bibliothèque.

Positionnez-vous dans la colonne du type sur la ligne de création c'est celle sur laquelle vous visualisez l'étoile tapez un nouveau code pour votre ouvrage (par exemple « 030110 »), appuyez sur la touche tabulation puis tapez la désignation (Mise en place du béton de fondation 300 kg/m<sup>3</sup>), tabulation, l'unité (M3) puis entrée au clavier.

|   | Arboresc | Num. | Туре     | Code   | Libellé                                                      | U. | Qté    | P.V.U.    | P.V.T.    |
|---|----------|------|----------|--------|--------------------------------------------------------------|----|--------|-----------|-----------|
|   | Ė 🚺      | 1    | Ph       | INST_  | INSTALLATION                                                 |    | 1,000  | 77 656,34 | 77 656,34 |
|   | L. 🍲     | 1.1  | Oc       | 000010 | Baraque de chantier : installation et repliement pour faible | U  | 1,000  | 667,09    | 667,09    |
|   | 1 🔬 🗌    | 1.2  | Oc       | 000030 | Protection passage piéton                                    | M2 | 25,000 | 3 079,57  | 76 989,25 |
|   | ⊟()j     | 2    | Ph       | TERR_  | TERRASSEMENT                                                 |    | 1,000  | 65,89     | 65,89     |
|   | l        | 2.1  | Oc       | 005025 | Fouilles en tranchée. Chargement direct en camion            | M3 | 2,340  | 28,16     | 65,89     |
|   | 1 🔬      | 2.2  | Oc       | 030110 | Mise en place du béton de fondation 300kg/m <sup>8</sup>     | M3 |        | 0,00      | 0,00      |
| * | i        |      | <b>_</b> |        |                                                              |    |        | 0,00      |           |

En double cliquant sur le code de l'ouvrage, vous accédez à sa fiche, dans laquelle nous allons construire le déboursé.

| Ouvrage                                                                          | × |
|----------------------------------------------------------------------------------|---|
| <u>F</u> ichier <u>E</u> dition <u>A</u> ffichage F <u>o</u> rmat <u>O</u> utils |   |
| 🛛 🗸 🗙 🖀 🇃 🥮 🤹                                                                    |   |
| Désignation                                                                      |   |
| Ocou 030110                                                                      |   |
| Mise en place du béton de fondation 300kg/m <sup>2</sup> Qté 0,000 M3            |   |
| Vnitaire                                                                         |   |
|                                                                                  |   |
| Nom P.A. F.G. P.R. Bénéf. A Déboursé 0,00                                        |   |
| Ocou:Ouvrages Co 1,000 1,000 P. Revient 0,00                                     |   |
| P. Vente 0,00                                                                    |   |
|                                                                                  |   |
|                                                                                  |   |
| Type Code Désignation Unité Qté P.A.U. P.A.T. Heure MP                           |   |
|                                                                                  |   |
|                                                                                  |   |
|                                                                                  |   |
| ,<br>,                                                                           |   |

Pour cela, clic droit ou F8 dans la colonne du code pour accéder à la bibliothèque (Notez qu'on accède à la bibliothèque de matériaux par défaut, mais en cliquant sur les différents onglets, on insérera dans le déboursé tous les éléments souhaités).

Sélectionnez l'ouvrage 030115, puis double clic ou entrée.

| Sélection Bibliothèque                          |     |       |             |                                            |            |            |       |  |  |  |  |
|-------------------------------------------------|-----|-------|-------------|--------------------------------------------|------------|------------|-------|--|--|--|--|
| Eichier Affichage Format Enregistrements Outils |     |       |             |                                            |            |            |       |  |  |  |  |
| 🖉 🕨 🕅 🎼 Personnelle                             | -   | Béton |             | V Code V A A                               | <b>6</b> ° |            |       |  |  |  |  |
| FAMILLES                                        | ^   | Туре  | Code        | Désignation                                | Unité      | Prix tarif | P./ 🔺 |  |  |  |  |
| - Gros-Oeuvre                                   |     | 10015 | 0215001     | Joints diamètre 125                        | U          | 3,32       |       |  |  |  |  |
| 🗄 🧰 Plomberie/Chauffage                         |     | 10015 | 0215002     | Joints précomprimé sur les deux cotés      | U          | 3,32       | _     |  |  |  |  |
| 😥 🧰 Electricité                                 |     | 10016 | 0215003     | Tube silicone translucide                  | U          | 3,35       |       |  |  |  |  |
| - Peinture                                      |     | XBT   | 030115      | Béton de gravillon dosage 350 Kg de ciment | M3         | 758,14     |       |  |  |  |  |
| Menuiserie/Charpente                            |     | 10007 | 0305302     | Hublot MAPELEC 400                         | U          | 6,57       |       |  |  |  |  |
| Couverture                                      |     | 10006 | 0306101     | Câble PTT LY 2 paires                      | ML         | 0,65       |       |  |  |  |  |
| Platrerie-Carrelage                             |     | 10006 | 0306102     | Câble PTT LY 3 paires                      | ML         | 1,00       |       |  |  |  |  |
| Fermeture/Serrurerie                            |     | 10006 | 0306103     | Câble PTT LY 4 paires                      | ML         | 1,41       |       |  |  |  |  |
| Divers                                          |     | 10006 | 0306104     | Câble PTT LY 5 paires                      | ML         | 1.71       | _     |  |  |  |  |
| B SAV<br>↓ Ouvrages Matériaux /                 | ( M | 11/0  | Duvrages λN | latériaux 🖌 Main d'oeuvre 🖌 Mx. Po         | • ••       |            | •     |  |  |  |  |
| Pour l'aide, appuyez sur F1                     |     |       |             | Familles : Toutes                          |            |            |       |  |  |  |  |

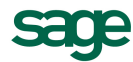

Saisissez la quantité d'ouvrage pour 1m<sup>3</sup> de béton mis en place. Au final vous devez obtenir un ouvrage se présentant comme suit.

| Une fois l'or<br>retourner da | uvrage construit cliquez sur cette icône pour enregistrer et ns votre devis.                                                                                                    |                                                                                                    |
|-------------------------------|----------------------------------------------------------------------------------------------------|----------------------------------------------------------------------------------------------------|
| Ou mage                       | ichage Format Qutils         Image: P.V.U. Fixe Mise à jour le         29/09/2005         Monnaie         P.V.U. Fixe Mise à jour le         29/09/2005         Monnaie         P.A.         F.G.         P.A.         F.G.         P.A.         F.G.         P.A.         F.G.         P.R.         Bénéf.         P.Bevient         102,34         P. Revient         109,14         P. Vente         121,42         Heures         0,20 | Saisir la quantité de<br>l'ouvrage à réaliser<br>Unitaire doit être décoché<br>pour que vous puissiez<br>visualiser le prix total (pour<br>la quantité tapée). |
| Type Code                     | Désignation Unité Qté P.A.U. P.A.T. Heure M P                                                                                                    |                                                                                                    |
| XB 030115<br>0102005          | Beton de gravilion dosage 350 Kg de cimen M3         U,100         758,14         /5,81            A cier préfe semelle S 45         MI         1,000         2,22         2,32                                                                                                    |                                                                                                    |
| HP HP02                       | Main d'oeuvre de Pose moyenne avec char H         0,200         18,29         3,66         0,20                                                                                                    |                                                                                                    |
| <del></del>                   |                                                                                                    |                                                                                                    |

## 7) Insertion d'ouvrage à partir d'une autre affaire

Dans MULTI DEVIS vous pouvez ouvrir une affaire existante et importer des phases ou des ouvrages dans le devis en cours.

Votre devis se présente comme suit :

|                                                                                                    | Doss | sier Client - I | Etude | Pied    | d'Affaire             | e Déboursés                                      |                                 |             |                                               |        |          |           |           |
|----------------------------------------------------------------------------------------------------|------|-----------------|-------|---------|-----------------------|--------------------------------------------------|---------------------------------|-------------|-----------------------------------------------|--------|----------|-----------|-----------|
|                                                                                                    |      | Arbores         | c Nur | n. T    | ype                   | Code                                             |                                 | Libell      | é                                             | U.     | Qté      | P.V.U.    | P.V.T.    |
|                                                                                                    |      | ΞŴ              | 1     | P       | h IN                  | IST_ II                                          | NSTALLATION                     |             |                                               |        | 1,000    | 77 656,34 | 77 656,34 |
|                                                                                                    |      | i⊘              | 1.1   | 0       | )c 00                 | 00010 E                                          | Baraque de chantier :           | installatio | n et repliement pour faible                   | U      | 1,000    | 667,09    | 667,09    |
| Ī                                                                                                    |      | ₩.              | 1.2   | 0       | )c 00                 | 00030 F                                          | Protection passage p            | iéton       |                                               | M2     | 25,000   | 3 079,57  | 76 989,25 |
| ſ                                                                                                    |      | ė(j             | 2     | P       | h T                   | ERR_ T                                           | ERRASSEMENT                     |             |                                               |        | 1,000    | 5 529,79  | 5 529,79  |
| ſ                                                                                                    |      | L. 🌏            | 2.1   | 0       | )c 00                 | 05025 F                                          | ouilles en tranchée.            | Chargeme    | nt direct en camion                           | M3     | 2,340    | 28,16     | 65,89     |
| 2.2 Oc 030110 Mise en pla                                                                              |      |                 |       | 30110 N | /lise en place du bét | place du béton de fondation 300kg/m <sup>8</sup> |                                 |             |                                               | 121,42 | 5 463,90 |           |           |
| -                                                                                                    | *    | L               |       |         |                       |                                                  |                                 |             | Texte Commercial<br>Texte Technique<br>Word   |        |          | 0,00      |           |
| Positionnez-vous sur la colonne du libe<br>par un clic droit sélectionnez le menu <b>I</b><br>Affaire. |      |                 |       |         | la col<br>ctionn      | lonne du l<br>ez le men                          | libellé puis<br>u <b>Import</b> |             | Métré<br>Saisie des comptes<br>Import Affaire |        |          |           |           |

La fenêtre suivante apparaît, vous retrouvez dans la partie de gauche la structure de votre devis. Si vous cliquez sur installation, vous visualiserez dans la partie droite la liste des ouvrages de votre devis.

| Sélection dans une Etude                          |         |      |       |              |  |       |          |               |            |    | × |  |
|---------------------------------------------------|---------|------|-------|--------------|--|-------|----------|---------------|------------|----|---|--|
| <u>F</u> ichier <u>A</u> ffichage F <u>o</u> rmat |         |      |       |              |  |       |          |               |            |    |   |  |
|                                                   |         |      |       |              |  |       |          |               |            |    |   |  |
| D : DUPOND1                                       | Hiérarc | Туре | Code  | Libellé      |  | Unité | Quantité | Prix Unitaire | Prix Total | Мо |   |  |
|                                                   | 1       | PhaT | INST_ | INSTALLATION |  |       | 1,000    | 77 656,34     | 77 656,34  | 0  |   |  |
|                                                   | 2       | PhaT | TERR_ | TERRASSEMENT |  |       | 1,000    | 5 529,79      | 5 529,79   | 0  |   |  |
|                                                   |         |      |       |              |  |       |          |               |            |    |   |  |
| Pour l'aide, appuyez sur F1                       |         |      |       |              |  |       |          |               |            |    |   |  |

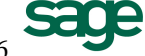

Cliquez sur l'icône pour accéder à la liste des affaires. Dans celle-ci double cliquez sur l'affaire qui vous intéresse. (démo par exemple)

| Sélection Affaires           |                              |                |                             |                     |         | ×       |       |                                 |       |          |               |              |
|------------------------------|------------------------------|----------------|-----------------------------|---------------------|---------|---------|-------|---------------------------------|-------|----------|---------------|--------------|
| <u>Fichier</u> Affichage For | mat En <u>r</u> egistrements | <u>O</u> utils |                             |                     |         |         |       |                                 |       |          |               |              |
| 9   De 📈   🖗 📗               | evis 💽 Affaire               | :              | •                           | <b>.</b>            | r r 🕯   |         |       |                                 |       |          |               |              |
| CLIENTS 🗸                    | T Affaire                    | Date Créati    | Libellé                     | Référence           | Mont    | int H 🔥 |       |                                 |       |          |               |              |
| 🗄 🗀 RAMONV: MAI              | D SAGE_ELEC                  | 09/02/2006     | Installation Electrique     | Devis N° 06.02.2002 | 7       | 208,3   |       |                                 |       |          |               |              |
| 🗄 🛄 AGENCEIMMOBI             | D GPTF8_RENOV                | 09/02/2006     | RENOVATION RESIDENCE D      | Devis Nº 06.02.1007 | 50      | 228,5   |       |                                 |       |          |               |              |
| 🕀 🛄 ALEX: LE GRANI           | D METRES                     | 09/02/2006     | Etude devis avec métrés so  | Devis Nº 06.02.1008 | 25      | 920,c   |       |                                 |       |          |               |              |
| 🗄 🛄 BERNARD: Hotel           | D MRIECASTANET01             | 09/02/2006     | Travaux Mairie de Castanet  | Devis Nº 06.02.1010 | 20      | 597.4   |       |                                 |       |          |               |              |
| CARRETOURFR:                 | D DEMO                       | 09/02/2006     | Devis Standard              | Devis Nº 06.02.1005 | 28      | 338,5   |       |                                 |       |          |               |              |
| 🗄 🛄 СНОВАТ: СНОВ             | D PEINTURE                   | 09/02/2006     | Métré de peinture en rénova | Devis N° 06.02.3002 | 10      | 151,6   |       |                                 |       |          |               |              |
| 🗄 🛄 COFEAU: Comit            | D CHOBAT_CUISINE             | 09/02/2006     | RENOVATION CUISINE          | Devis Nº 06.02.1003 | 9       | 174,5 🛩 |       |                                 |       |          |               | <b>—</b>     |
|                              | <                            |                |                             |                     |         | >       |       |                                 |       |          |               |              |
| Pour l'aide, appuyez sur     | F1                           |                | Client :                    |                     |         |         |       |                                 |       |          |               |              |
|                              |                              |                | ∽ ∣ 🗠                       | J                   |         |         |       |                                 |       |          |               |              |
|                              |                              |                | 💕 D : DE                    | MO                  | 🔨 Hiéra | rc Type | Code  | Libellé                         | Unité | Quantité | Prix Unitaire | Prix Total M |
|                              |                              |                | CA                          | NALISATION          | 1       | PhaT    | PHASE | CANALISATION - ASSAINISSEMENT   |       | 1,000    | 4 068,34      | 4 068,34 0   |
|                              |                              |                | - 🖨 MI                      | IDS ET CLOTS        | 2       | PhaT    | PHASE | MURS ET CLOISONS (RDC et 1er ET |       | 1,000    | 5 277,03      | 5 277,03 0   |
|                              |                              |                |                             | INS ET CLUIS        | 3       | PhaT    | PHASE | TRAITEMENT DES FACADES - TRA    |       | 1,000    | 2 158,22      | 2 158,22 0   |
|                              |                              |                |                             | MURS                | 4       | PhaT    | PHASE | TRAVAUX DE V.R.D ESPACES V      |       | 1.000    | 16 834.73     | 16 834.73 0  |
|                              |                              |                |                             | CLOISONS            |         |         | 1     |                                 |       | .,       |               |              |
|                              |                              |                |                             | ATTEMENT DE         | -       |         |       |                                 |       |          |               |              |
|                              |                              |                |                             | AVAILY DE V         | ~       |         |       |                                 |       |          |               |              |
|                              |                              |                |                             | AVAUX DE V.         | -       |         |       |                                 |       |          |               |              |
|                              |                              |                | <                           |                     | <       |         |       |                                 |       |          |               | >            |
|                              |                              |                | Pour l'aide                 | e, appuyez sur      | F1      |         |       |                                 |       |          |               | //           |

Là encore, vous retrouverez dans la partie de gauche la structure du devis « démo ».

Si vous cliquez sur la phase Installation, vous visualisez sur la droite la liste des ouvrages de votre devis. Cliquez sur la phase « Travaux de V.R.D. » puis double clic sur l'ouvrage « Fourniture de végétaux ». L'ouvrage nommé sera automatiquement inséré dans le devis en cours de réalisation. Vous devez ensuite taper la nouvelle quantité pour l'ouvrage.

| Sélection dans une Etude                          |         |      |        |                                      |       |          |               | ×         |  |  |  |  |
|---------------------------------------------------|---------|------|--------|--------------------------------------|-------|----------|---------------|-----------|--|--|--|--|
| <u>F</u> ichier <u>A</u> ffichage F <u>o</u> rmat |         |      |        |                                      |       |          |               |           |  |  |  |  |
|                                                   |         |      |        |                                      |       |          |               |           |  |  |  |  |
| 💕 D : DEMO                                        | Hiérarc | Туре | Code   | Libellé                              | Unité | Quantité | Prix Unitaire | F         |  |  |  |  |
| CANALISATION - ASSAINISSEN                        | 4.1     | Ocou | 072500 | Construction de trottoirs et chemins | M2    | 665,000  | 17,89         | $\square$ |  |  |  |  |
|                                                   | 4.2     | Ocou | 072200 | Fourniture et pose de caniveau type  | ML    | 40,000   | 13,27         |           |  |  |  |  |
|                                                   | 4.3     | Ocou | 072100 | Exécution de tranchée : Larg. 0.60m  | ML    | 75,500   | 14,08         |           |  |  |  |  |
| TRAITEMENT DES FACADES -                          | 4.4     | Ocou | 072300 | Fourniture et pose de drain sur sou  | ML    | 70,000   | 40,56         |           |  |  |  |  |
| TRAVAUX DE V.R.D ESPACES                          | 4.5     | Ocou | 073000 | Décaissement des trous de plantati   | M3    | 3,000    | 12,78         |           |  |  |  |  |
|                                                   | 4.6     | Ocou | 073100 | Fourniture de végétaux               | U     | 75,000   | 6,22          |           |  |  |  |  |
|                                                   |         |      |        |                                      |       |          |               | _         |  |  |  |  |
| <                                                 | <       |      |        |                                      |       |          |               | >         |  |  |  |  |
| Pour l'aide, appuyez sur F1                       |         |      |        |                                      |       |          |               | 1.        |  |  |  |  |

### 8) Transfert (Phase + Ouvrage) à partir d'une autre affaire

Votre devis se présente comme suit :

|   | Arboresc                                 | Num. | Туре | Code   | Libellé                                                                                        | U. | Qté    | P.V.U.    |
|---|------------------------------------------|------|------|--------|------------------------------------------------------------------------------------------------|----|--------|-----------|
|   | Ė 🚺                                      | 1    | Ph   | INST_  | INSTALLATION                                                                                   |    | 1,000  | 77 656,34 |
|   | 1. I I I I I I I I I I I I I I I I I I I | 1.1  | Oc   | 000010 | Baraque de chantier : installation et repliement pour faible                                   | U  | 1,000  | 667,09    |
|   | 1. Č                                     | 1.2  | Oc   | 000030 | Protection passage piéton                                                                      | M2 | 25,000 | 3 079,57  |
|   | ⊟ton                                     | 2    | Ph   | TERR_  | TERRASSEMENT                                                                                   |    | 1,000  | 5 840,79  |
|   | . 🜏 🛛                                    | 2.1  | Oc   | 005025 | Fouilles en tranchée. Chargement direct en camion                                              | M3 | 2,340  | 28,16     |
|   | . Š                                      | 2.2  | Oc   | 030110 | Mise en place du béton de fondation 300kg/m <sup>s</sup>                                       | M3 | 45,000 | 121,42    |
|   |                                          | 2.3  | Oc   | 073100 | Fourniture de végétaux                                                                         | U  | 50,000 | 6,22      |
| * | L                                        |      |      |        | Texte Commercial<br>Texte Technique<br>Word ►<br>Métré<br>Saisie des comptes<br>Import Affaire |    |        | 0,00      |

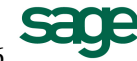

Pour insérer une phase complète d'un devis extérieur, la manipulation est la même que le paragraphe précédent. Faites un clic droit dans la colonne libellé, puis cliquez sur « Import Affaire ». Si vous avez réalisé la manipulation du paragraphe précédent vous retrouverez la fenêtre de l'affaire « démo ». En effet, Multi Devis conserve les précedentes manipulations effectuées dans une commande tel que l'import affaire.

Cliquez sur le nom de l'affaire « DEMO » pour voir apparaître dans la partie droite de la fenêtre la liste phase du devis. Double cliquez ensuite sur la phase qui vous intéresse.

| Sélection dans u       | ine Etude                               |              |                    |                     |                                                              |     |        |           |
|------------------------|-----------------------------------------|--------------|--------------------|---------------------|--------------------------------------------------------------|-----|--------|-----------|
| <u>Fichier</u> Afficha | ge F <u>o</u> rmat                      |              |                    |                     |                                                              |     |        |           |
| S 🔊                    |                                         |              |                    |                     |                                                              |     |        |           |
| D : DEMO               |                                         | Hiérarc      | Type Co            | de Libel            | Unité Quantité Prix Unitaire F                               |     |        |           |
| THE MURS FT            | TION - ASSAINISSE<br>CLOISONS (RDC et : | 2 P          | haT PHA            | SE MURS ET CLOISONS | (RDC et 1er ET 1,000 5277,03 DOU)                            | BLF | E CLIC |           |
|                        | INT DES FACADES -                       | - 3 P<br>4 P | haT PHA<br>haT PHA | SE TRAITEMENT DES F | CADES - TRA 1,000 2 158,22<br>- ESPACES V 1.000 16 834,73    |     |        |           |
| TRAVAUX                | DE V.R.D ESPACE                         | ES .         |                    |                     |                                                              |     |        |           |
|                        |                                         |              |                    |                     |                                                              |     |        |           |
| Com llaide annu        | >                                       | <            |                    |                     | >                                                            |     |        |           |
| Pour Faide, appu       | yez sur ⊢i                              |              |                    |                     |                                                              |     |        |           |
|                        | Arboresc                                | Num.         | Туре               | Code                | Libellé                                                      | U.  | Qté    | P.V.U.    |
|                        | Ė()                                     | 1            | Ph                 | INST_               | INSTALLATION                                                 |     | 1,000  | 77 656,34 |
|                        | i 🔬                                     | 1.1          | Oc                 | 000010              | Baraque de chantier : installation et repliement pour faible | U   | 1,000  | 667,09    |
|                        | i 🔬 🕴                                   | 1.2          | Oc                 | 000030              | Protection passage piéton                                    | M2  | 25,000 | 3 079,57  |
|                        | i Bùn i                                 | 2            | Ph                 | TERR_               | TERRASSEMENT                                                 |     | 1,000  | 5 840,79  |
|                        | 1 🧔 🗄                                   | 2.1          | Oc                 | 005025              | Fouilles en tranchée. Chargement direct en camion            | M3  | 2,340  | 28,16     |
|                        | i 🍥 i                                   | 2.2          | Oc                 | 030110              | Mise en place du béton de fondation 300kg/m <sup>s</sup>     | M3  | 45,000 | 121,42    |
|                        | i 🧔 i                                   | 2.3          | Oc                 | 073100              | Fourniture de végétaux                                       | U   | 50,000 | 6,22      |
|                        | i du i                                  | 3            | Ph                 | PHASE 2             | MURS ET CLOISONS (RDC et 1er ETAGE)                          |     | 1,000  | 5 277,03  |
|                        | = <mark>`</mark>                        | 3.1          | Ph                 | S-PHASE 1           | MURS                                                         |     | 1,000  | 3 121,41  |
|                        | 1 🗔 🗄                                   | 3.1.1        | Oc                 | 035015              | Mur en parpaings pleins de 20,affleurement des joints et h   | M2  | 85,168 | 36,65     |
|                        | i 🖂 👔                                   | 3.2          | Ph                 | S-PHASE 2           | CLOISONS                                                     |     | 1,000  | 2 155,62  |
|                        | i 🔬 i                                   | 3.2.1        | Oc                 | 035040              | Ouvrage en brique plâtrière hourdée au plâtre                | M2  | 86,365 | 17,36     |
|                        | L 🍥 🗄                                   | 3.2.2        | Oc                 | 110020              | Cloison alvéolaire avec 2 plaques de plâtre et une âme en    | M2  | 28,000 | 23,44     |
| *                      | i                                       |              |                    |                     |                                                              |     |        | 0,00      |

# 2ème CAS DEVIS STRUCTURÉ EN PHASE, SOUS PHASES ET OUVRAGES

Nous ne reviendrons pas sur les outils utilisés ci-dessus pour la création du premier devis, nous mettrons l'accent sur les manipulations des phases et sous-phases.

Pour l'exemple nous allons recréer la partie du devis précédent.

### 9) Création d'une sous phase dans un devis

Votre devis se présente comme suit :

|   | Arboresc | Num. | Туре | Code   | Libellé                                                      | U. | Qté    | P.V.U.    | P.V.T.    |
|---|----------|------|------|--------|--------------------------------------------------------------|----|--------|-----------|-----------|
|   | Ė()      | 1    | Ph   | INST_  | INSTALLATION                                                 |    | 1,000  | 77 656,34 | 77 656,34 |
|   | - i.     | 1.1  | Oc   | 000010 | Baraque de chantier : installation et repliement pour faible | U  | 1,000  | 667,09    | 667,09    |
|   | - Lio    | 1.2  | Oc   | 000030 | Protection passage piéton                                    | M2 | 25,000 | 3 079,57  | 76 989,25 |
|   | Ē 🚺      | 2    | Ph   | TERR_  | TERRASSEMENT                                                 |    | 1,000  | 5 840,79  | 5 840,79  |
|   | T 🗔 🗌    | 2.1  | Oc   | 005025 | Fouilles en tranchée. Chargement direct en camion            | M3 | 2,340  | 28,16     | 65,89     |
|   | - Š      | 2.2  | Oc   | 030110 | Mise en place du béton de fondation 300kg/m <sup>s</sup>     | M3 | 45,000 | 121,42    | 5 463,90  |
|   | - Š      | 2.3  | Oc   | 073100 | Fourniture de végétaux                                       | U  | 50,000 | 6,22      | 311,00    |
| * |          |      |      |        |                                                              |    |        | 0,00      |           |
|   |          |      |      |        | 1                                                            |    |        |           |           |

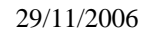

Comme vu précédemment, créez une phase nommée « Murs et cloison » (Tapez P dans la colonne du Type, puis le texte dans la colonne libellé).

|   | Ėψ    | 2   | Ph       | TERR_    | TERRASSEMENT                                             |    | 1,000  | 5 840,79 | 5 840,79 |
|---|-------|-----|----------|----------|----------------------------------------------------------|----|--------|----------|----------|
|   | 1 🔬 🛛 | 2.1 | Oc       | 005025   | Fouilles en tranchée. Chargement direct en camion        | M3 | 2,340  | 28,16    | 65,89    |
|   | 1 🔬 🛛 | 2.2 | Oc       | 030110   | Mise en place du béton de fondation 300kg/m <sup>s</sup> | M3 | 45,000 | 121,42   | 5 463,90 |
|   | 1 🔬 🛛 | 2.3 | Oc       | 073100   | Fourniture de végétaux                                   | U  | 50,000 | 6,22     | 311,00   |
|   | 1 💊 🗌 | 3   | Ph       | MURS_ET_ | MURS ET CLOISONS                                         |    | 1,000  | 0,00     | 0,00     |
| * | L     |     | <b>_</b> |          |                                                          |    |        | 0,00     |          |

Pour insérer une sous-phase à « Murs et cloisons », créez une phase nommée « RDC » (Tapez P dans la colonne du Type, puis le texte dans la colonne libellé, ensuite la touche Entrée).

| Positionnez-vous sur la<br>marge clic droit<br>Déplacement /<br>Descendre d'un niveau. | TERR_       TERRASSEMENT         005025       Fouilles en tranchée. Chargement direct en camion         030110       Mise en place du béton de fondation 300kg/m <sup>s</sup> 073100       Fourniture de végétaux         MURS_ET_       MURS ET CLOISONS         RDC_       RDC         Dans Niveau Précédent         Même Niveau que Précédent         Monter d'un Niveau         Même Niveau que l'Affaire | M3<br>M3<br>U | 1,000<br>2,340<br>45,000<br>50,000<br>1,000<br>1,000 | 5 840,79<br>28,16<br>121,42<br>6,22<br>0,00<br>0,00<br>0,00 | 5 840,79<br>65,89<br>5 463,90<br>311,00<br>0,00<br>0,00 |
|----------------------------------------------------------------------------------------|----------------------------------------------------------------------------------------------------|---------------|------------------------------------------------------|-------------------------------------------------------------|---------------------------------------------------------|
| L ≪ 2.3 Oc     D ← 1 ← 1 ← 1 ← 1 ← 1 ← 1 ← 1 ← 1 ←                                     | 073100 Fourniture de végétaux<br>MURS_ET_MURS ET CLOISONS<br>RDC_ RDC                                                                                                    | U             | 50,000<br>1,000<br>1,000                             | 6,22<br>0,00<br>0,00<br>0,00                                | 311,00<br>0,00<br>0,00                                  |

Insérez ensuite les ouvrages comme nous l'avons vu dans l'exemple du 1<sup>er</sup> devis.

#### 10) Modification de niveau d'une phase existante

Dans le cas ou vous avez inséré deux phases de niveau 1 et que vous souhaitez passer la deuxième phase en sous-phase, faites un clic droit sur la phase devant changer de niveau, puis sélectionnez le menu.

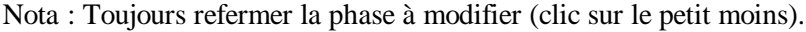

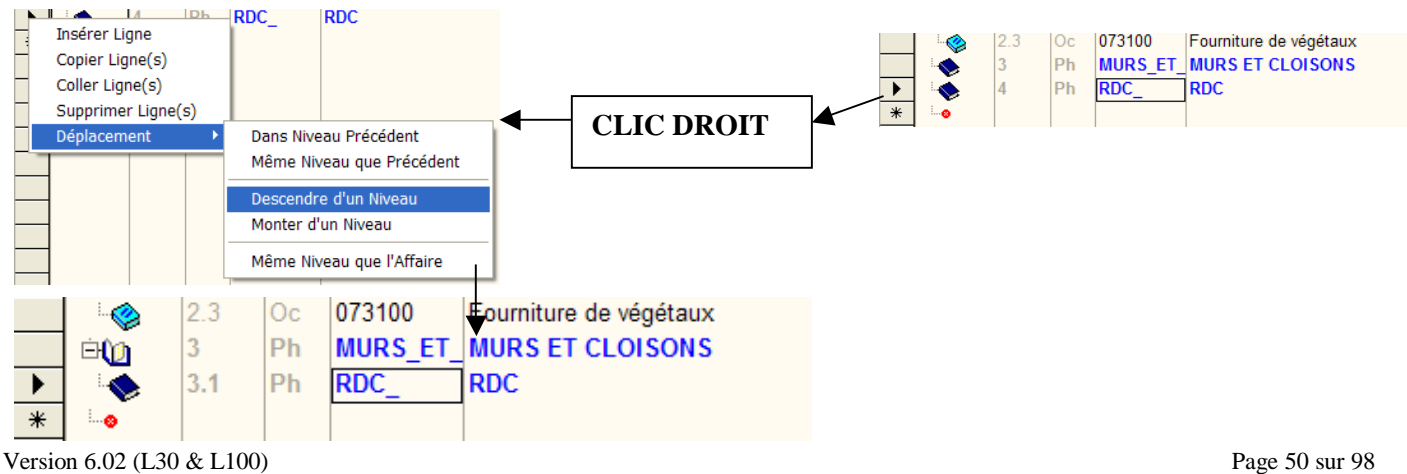

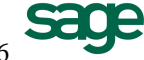

Si la phase à déplacer contient déjà des éléments, la méthode est différente.

Dans le cas où vous auriez insérez deux phases de niveau 1 et que vous souhaitez passer la deuxième phase en sousphase, sélectionnez la phase et son contenu ou refermez la phase (clic sur le petit moins), faites un clic droit, puis sélectionnez le menu **Déplacement / Descendre d'un niveau**.

|               | 3           | Ph MURS_       | ET_MURS ET CLOISONS                                         |                                     | 1,000                                                          |
|---------------|-------------|----------------|-------------------------------------------------------------|-------------------------------------|----------------------------------------------------------------|
|               | 4           | Ph RDC_        | RDC                                                         |                                     | 1,000                                                          |
|               | 4.1         | Oc 035015      | Mur en parpaings pleins de 15, affleurement des joints      | et h M2                             | 123,000                                                        |
| 🕨 🕨 👘         | 4.2         | Oc 035040      | Ouvrage en brique plâtrière hourdée au plâtre               | M2                                  | 48,000                                                         |
| * •           |             |                |                                                             |                                     |                                                                |
|               |             |                |                                                             |                                     |                                                                |
|               | 1'          | . 1            |                                                             | 1. 1 1                              |                                                                |
| Sélectionnez  | z en cliqua | ant sur la pre | mière ligne (partie grise, marge), puis sans relâcher le c  | lic de la                           | sour1s                                                         |
| glisser la ve | rs le dern  | ier ouvrage d  | e la phase.                                                 |                                     |                                                                |
|               |             |                |                                                             |                                     |                                                                |
|               | 2.3 Oc      | 073100         | Fourniture de végétaux                                      |                                     |                                                                |
|               | 3 Ph        | MURS_ET        | MURS ET CLOISONS                                            | _                                   |                                                                |
|               | 4 Ph        | RDC_           | RDC                                                         |                                     | CLIC DROIT                                                     |
|               | 4.1 Oc      | 035015         | Mur en parpaings pleins de 15, affleurement des joints et h |                                     |                                                                |
|               | 4.2 Oc      | 035040         | Ouvrage en brique plâtrière hourdée au plâtre               | -                                   |                                                                |
| *             |             |                |                                                             |                                     | $\checkmark$                                                   |
|               |             |                |                                                             | nsérer Ligne                        | RDCRDC                                                         |
|               | -           |                |                                                             | opier Ligne(s)                      | 035015 Mur en parpaings plein<br>035040 Ouvrage en brique plât |
| <b>₽</b> @    | 3 Ph        | MURS_ET_       | MURS ET CLOISONS                                            | Coller Ligne(s)<br>Supprimer Ligne( | s)                                                             |
|               | 3.1 Ph      | RDC_           | RDC                                                         | éplacement                          | Dans Niveau Précédent                                          |
|               | 3.1.1 OC    | 035015         | Mur en parpaings pleins de 15, affleurement des jonts et h  |                                     | Descendre d'un Niveau                                          |
|               | 3.1.2 Oc    | 035040         | Ouvrage en brique platrière hourdee au platre               |                                     | Monter d'un Niveau                                             |
| ₩  ⊗          |             |                |                                                             |                                     | Même Niveau que l'Affaire                                      |

## **D2 - Le Simulateur**

Le simulateur vous permet de modifier tout ou une partie de votre devis, en modifiant les coefficients de Frais Généraux ou Bénéfices.

Simulateur signifie qu'à tout moment vous pouvez quitter la simulation sans enregistrer vos modifications. Vous retrouvez ainsi les coefficients d'origine.

Pour accéder au simulateur cliquez dans le menu **Outils / Simulation Prix** ou cliquez sur l'icône 🚵.

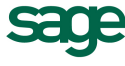

La fenêtre suivante apparaît :

| Outil de Simulation   | ı de prix                  |                                   |                     |              |          |                                      | ×        |   |                           |  |
|-----------------------|----------------------------|-----------------------------------|---------------------|--------------|----------|--------------------------------------|----------|---|---------------------------|--|
| Affectation           | - Coefficients -           |                                   |                     |              |          |                                      |          |   |                           |  |
| ETUDE                 | M. Calcul                  | Nom                               | P.A.                | F.G.         | P.R.     | Bénéf. 🔺                             |          |   |                           |  |
|                       | Standard                   | J                                 | 400,18              | 1,350        | 540,24   | 4 1,110                              |          |   |                           |  |
|                       | Standard                   | HAT:M.O. Standard                 | 3 251,22            | 1,047        | 3 405,2  | 7 1,019                              |          |   |                           |  |
| MORS ET CLOISONS      | Standard                   | XBT:Béton                         | 4 154,08            | 1,350        | 5 607,9  | 8 1,111                              |          |   |                           |  |
|                       | Standard                   |                                   | 51 189,50           | 1,350        | 69 105,7 | 5 1,110                              | <u> </u> | _ | ~                         |  |
|                       | Standard                   |                                   | 35,50               | 1,350        | 47,9     | 2 4,110                              |          |   | Saisissez les nouveaux    |  |
|                       | ▲ ▶ \Pri                   | x 🖞 Prix Fixés 🔏                  | Heures / 4          |              |          |                                      |          |   | - acofficient nour choque |  |
|                       | Frais Annexe:<br>Coef. F.A | s<br>. sur <u>P</u> rix Non Fixés | %                   |              | <br>     | aleurs d'origine<br>ectation globale |          |   | type de tâche (Main       |  |
| 1 <b>1</b>            |                            |                                   |                     |              |          |                                      | -        |   | u œuvie, Materiaux)       |  |
| Heures Débo           | ursé                       | Prix de Revient Tr                | ot. Etude Hors F.A. | . Total Etud | •        | Marge Hors F.A. –                    |          |   |                           |  |
| Prix Non Fixés 207 42 | 59 697 32                  | 79 415 40                         | 87 811 32           | 87           | 811.32   | 8 395 92                             | 5        |   |                           |  |
| Prix Fixés            |                            |                                   | 01 011,02           |              |          | 0 000,02                             |          |   |                           |  |
| Affaire 207,42        | 59 697,32                  | 79 415,40                         | 87 811,32           | 87           | 811,32   | 1,106                                |          |   |                           |  |
|                       |                            |                                   |                     |              | OK       | Abandon                              |          |   |                           |  |
|                       |                            |                                   |                     |              |          |                                      |          |   |                           |  |
| Visualisez les pri    | x globa                    | ux de votre                       | e affaire :         | après        | avoir r  | nodifié                              |          |   |                           |  |
|                       | - <b>0</b> -000            |                                   |                     |              |          |                                      |          |   |                           |  |
| les coefficients.     |                            |                                   |                     |              |          |                                      |          |   |                           |  |
|                       |                            |                                   |                     |              |          |                                      |          |   |                           |  |

#### 1) Modification globale du devis

Pour modifier globalement votre devis il vous suffit de cliquer sur affectation globale, ensuite tapez votre nouveau coefficient, puis OK.

| Affectation Coef sur                                                                                                  | l'Aff 🔀       |
|----------------------------------------------------------------------------------------------------|---------------|
| Coefficients à mettre à jour<br><u>B</u> énéfices ▼ 1,110<br><u>H</u> eures □ 1,000<br>Frais <u>G</u> énéraux □ 1,350 | OK<br>Abandon |

Vous pouvez modifier par types ou sous-types de tâches, le nombre de lignes dépend bien sûr des différents sous-types de tâches que vous avez créé dans la bibliothèque et présents dans l'étude en cours. Cliquez dans une des cellules modifiables (Cellules blanches), puis tapez votre nouveau coefficient.

Vous visualisez les différents montants de votre étude sur la ligne affaire, le déboursé, Prix de revient, Prix de vente hors Frais Annexe et Prix de vente compris Frais Annexe.

Validez en cliquant sur le bouton « OK », puis répondez « OK » au deux fenêtres suivantes.

#### 2) Modification d'une phase du devis

Pour modifier une phase du devis, cliquez sur la phase à modifier, puis modifier les différents coefficients dans la partie droite de la fenêtre.

Si vous recliquez sur étude, vous pouvez observer que les coefficients globaux de l'étude changent. En effet les coefficients globaux sont recalculés puisque vous venez de modifier les coefficients d'une phase de votre étude.

Validez en cliquant sur le bouton OK.

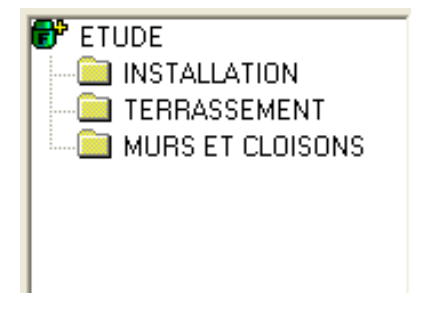

#### 3) Modification globale du devis sauf ouvrages particuliers

Aux deux méthodes vu précédemment, nous pouvons appliquer des exceptions. On peut vouloir changer tous les coefficients de l'étude sauf pour un ouvrage précis qui aura le prix bloqué.

Pour cela il faut donc au préalable bloquer certains ouvrages, retournez dans l'étude puis cochez la case sur la ligne de l'ouvrage à bloquer, colonne Fixe.

|   | Arboresc | Num. | Туре | Code   | Libellé                                                    | U. | Qté    | P.V.U.    | P.V.T.    | T.V.A | Tmp.U. P | 'r C Fi |
|---|----------|------|------|--------|------------------------------------------------------------|----|--------|-----------|-----------|-------|----------|---------|
|   | ė(j)     | 1    | Ph   | INST_  | INSTALLATION                                               |    | 1,000  | 77 580,45 | 77 580,45 | C1    | 12,00    |         |
| Ì | i        | 1.1  | Oc   | 000010 | Baraque de chantier : installation et repliement pour faib | U  | 1,000  | 654,45    | 654,45    | C1    | 2,00     | ন       |
|   | 1. I     | 1.2  | Ос   | 000030 | Protection passage piéton                                  | M2 | 25,000 | 3 077,04  | 76 926,00 | C1    | 0,40     |         |

Ci-dessus, on souhaite bloquer le prix de l'installation de baraque de chantier à 654,45. Pour cela on « fixe l'ouvrage ».

Lorsque vous retournez dans le simulateur, vous visualisez trois lignes en bas de la fenêtre.

| - I otaux      | Heures | Déboursé  | Prix de Revient | Tot. Etude Hors F.A. | Total Etude |
|----------------|--------|-----------|-----------------|----------------------|-------------|
| Prix Non Fixés | 205,42 | 59 252,15 | 78 824,34       | 87 495,90            | 87 495,90   |
| Prix Fixés     | 2,00   | 445,17    | 589,59          | 654,45               | 654,45      |
| Affaire        | 207,42 | 59 697,32 | 79 413,93       | 88 150,35            | 88 150,35   |

La première ligne représente les coûts et temps qui seront modifiés par le simulateur.

La deuxième ligne représente les coûts et temps bloqués, qui ne seront donc pas modifiés dans le simulateur.

La troisième représente la somme des deux premières lignes.

Les modifications que l'on apporte par l'intermédiaire du simulateur s'appliqueront sur tous les ouvrages sauf ceux qui ont le prix bloqué c'est-à-dire le Prix de Vente Unitaire fixé comme ci-dessus.

#### 4) Mise en place d'un coefficient sur les heures

|         |                              |   | Outil de Simulation | de prix             |                         |            |       |              |         |
|---------|------------------------------|---|---------------------|---------------------|-------------------------|------------|-------|--------------|---------|
| Retour  | nez dans le simulateur, puis |   | Affectation         | <u>Coefficients</u> |                         |            |       |              |         |
| ciiquez | sur i ongiet Heures.         |   |                     | M. Calcul           | Nom                     | Qté Prévue | Coef. | Qté Affectée | <b></b> |
|         |                              |   |                     | Standard            | HAT:M.O. Standard Ateli | 172,42     | 1,000 | 172,42       |         |
|         |                              |   |                     | Standard            | HPO:M.O. de Pose        | 33,00      | 1,000 | 33,00        |         |
|         |                              |   |                     |                     |                         |            |       |              |         |
|         | Cliquez sur l'onglet Heures  | _ |                     | <br><br>↓ Pri       | x 🖞 Prix Fixés 🕅 Hei    | ures 🔏 🔳   |       |              | ▼<br>▲  |
|         |                              |   |                     |                     |                         |            |       |              |         |

Dans cette petite fenêtre heure vous visualisez le temps à passer pour le devis, en fonction des différents types de tâches (Main d'œuvre standard, Main d'œuvre de pose etc...).

Les types de tâches sont ceux que vous avez définis dans la bibliothèque.

Vous pouvez saisir directement de nouveaux temps dans la colonne Qté Affectée, ou appliquer un coefficient sur les heures en cliquant sur la colonne « Coef. ».

Si vous souhaitez modifier les heures à passer pour chaque phase, cliquez sur la phase à modifier puis apportez les modifications souhaitées.

| Outil de Simulation   | de prix              |                                   |                    |               |              | ×             |  |  |  |
|-----------------------|----------------------|-----------------------------------|--------------------|---------------|--------------|---------------|--|--|--|
| Affectation           | <u>C</u> oefficients |                                   |                    | 0             |              |               |  |  |  |
| INSTALLATION          | M. Calcul            | Nom                               | Qte Prevue         | Coet.         | Qte Affectee | <b>_</b>      |  |  |  |
| TERRASSEMENT          | Standard             | HAT:M.O. Standard Ate             | 172,42             | 1,000         | 172,42       |               |  |  |  |
| MURS ET CLOISONS      | Standard             | HPO:M.O. de Pose                  | 33,00              | 1,000         | 33,00        |               |  |  |  |
|                       |                      |                                   |                    |               |              |               |  |  |  |
|                       |                      |                                   |                    |               |              | -1            |  |  |  |
|                       |                      |                                   |                    |               |              |               |  |  |  |
|                       |                      |                                   |                    |               |              |               |  |  |  |
|                       | Frais Annexes        | s<br>. sur <u>P</u> rix Non Fixés |                    |               | Vale         | urs d'origine |  |  |  |
|                       | 1,000                |                                   | Affect             | ation globale |              |               |  |  |  |
| Totaux<br>Heures Débo | oursé                | Prix de Revient To                | t. Etude Hors F.A. | Total Etude   | Marı         | ge Hors F.A.  |  |  |  |
| Prix Non Fixés 205.42 | 59 252 15            | 78 824 56                         | 87 496 03          | 87            | 7 496 03     | 8 736 33      |  |  |  |
|                       | 00 202,10            | 10024,00                          | 01 400,00          |               | 400,00       | 0100,00       |  |  |  |
| Prix Fixés 2,00       | 445,17               | 589,59                            | 654,45             |               | 654,45       |               |  |  |  |
| Affaire 207,42        | 59 697,32            | 79 414,15                         | 88 150,48          | 88            | 3 150,48     | 1,110         |  |  |  |
|                       |                      |                                   |                    |               | ОК           | Abandon       |  |  |  |

Dans la fenêtre ci-dessus, on a changé le temps prévu pour l'installation de chantier. Il est évident que les modifications engendrées sur les heures modifieront les prix en conséquence.

Vous avez la possibilité de modifier les coefficients de frais généraux, bénéfices et coefficient sur les heures qui sont bloqués, c'est dire des coefficients dont le prix de vente a été bloqué dans le devis.

| M. Calcul                 | Nom               | Qté Prévue   | Coef. | Qté Affectée | <b></b> | ]                                                                                                  |
|---------------------------|-------------------|--------------|-------|--------------|---------|----------------------------------------------------------------------------------------------------|
| Standard                  | HAT:M.O. Standard | 2,00         | 1,000 | 2,00         |         | Saisissez la quantité ou le<br>coefficient à appliquer sur les<br>beures dont le prix des ouvrages |
| <ul> <li>↓ (He</li> </ul> | ures A Heures I   | Prix Fixés 🛛 |       |              | └<br>▼  | sont bloqués.                                                                                      |

L'intérêt d'une telle manipulation est de pouvoir réajuster le temps passé sur une affaire et de recalculer le montant des bénéfices réellement effectués.

## D3 – Généralités dans l'étude

1) Paramétrage de création (Ligne 100)

Accessible par le menu **Outils / Paramètrage création** ou sur l'icône

Cette option vous permet avant de commencer l'étude, de paramétrer les différents coefficients que vous projetez d'utiliser dans l'étude.

Cliquez dans la colonne « Code T » sur la première ligne, choisissez votre type de tâche puis modifiez éventuellement les coefficients FG et Bénéf.

Chaque ouvrage inséré aura le coefficient appliqué dans le paramétrage de création.

|   | Туре | Libellé       | F.G.  | Bénéfice | OK OK   |
|---|------|---------------|-------|----------|---------|
| ۲ | XBT  | Points P      | 1,350 | 1,111    | A 1     |
|   | HAT  | M.O. Standard | 1,450 | 1,111    | Annuler |
|   | HPO  | M.O. de Pose  | 1,300 | 1,111    |         |
| * | 1    |               |       |          |         |
|   |      |               |       |          |         |
|   |      |               |       |          |         |
|   |      |               |       |          |         |
|   |      |               |       |          |         |

#### 2) Contrôle T.V.A. automatique (Ligne 100)

Accessible par le menu **Options / Contrôle T.V.A. automatique**. Si cette option est cochée le taux de T.V.A. choisi pour un ouvrage sera en fonction du taux déterminé pour la phase le contenant et non plus en fontion du taux indiqué dans le dossier client.

#### 3) Gestion de la T.V.A.

Par défaut, le taux appliqué à l'ouvrage est celui qui est introduit dans le dossier Client. Sauf dans le cas où l'option Contrôle T.V.A. automatique est activée. Dans ce cas c'est le taux de T.V.A. appliqué à la phase qui sera généré pour l'ouvrage.

Vous pouvez à tout moment intervenir sur la T.V.A.

Dans l'étude, pour modifier la T.V.A. d'un ouvrage, cliquez dans la colonne T.V.A. sur la ligne de l'ouvrage à modifier, puis choisissez le taux correspondant.

Dans l'étude, pour modifier la T.V.A. d'une phase, cliquez dans la colonne T.V.A. sur la ligne de la phase à modifier, puis choisissez le taux correspondant.

| M3 | 2,340  | 27,10    | 63,41    | C1  | 9 (19,60%)         | 0,20  |
|----|--------|----------|----------|-----|--------------------|-------|
| M3 | 45,000 | 120,42   | 5 418,90 | C19 | (19,60%)           | 0,20  |
| U  | 50,000 | 4,83     | 241,50   | Tva | Libelle            | Taux  |
|    | 1,000  | 4 846,08 | 4 846,08 | C19 | TVA collectée 19%  | 19,60 |
|    | 1,000  | 4 846,08 | 4 846,08 | C55 | TVA collectée 5,5  | 5,50  |
| M2 | 123.00 | 32.96    | 4 054.08 | E19 | Tva collectée 19,6 | 19,60 |
| M2 | 48,000 | 16,50    | 792,00   | C00 | Tva Exo            | 0,00  |
|    |        | 0,00     |          | C1  | 9 (19,60%)         | 0,00  |

#### 4) <u>Arrondir le prix de l'affaire</u>

Accessible par le menu **Outils / Arrondir** le prix de l'affaire, cette fonction vous permet d'arrondir au centime près le montant global H.T. de votre devis.

| Arrondi Affaire                            | X             | Mu       | ulti Devis 2000                                                               |
|--------------------------------------------|---------------|----------|-------------------------------------------------------------------------------|
| Montant Totaux<br>H.T. d'Origine 88 150,34 | OK<br>Abandon | <b>_</b> | Etes-vous sûr de vouloir passer votre af<br>de : 88 150,34<br>à : 88 151,00 ? |
| H.T. Arrondi 88 151,00                     |               |          | <u>O</u> ui <u>N</u> on                                                       |

#### 5) Fixer tous les P.V.U. (Ligne 100)

Accessible à partir du Menu **Outils / Fixer tous les P.V.U**. cette fonction permet de bloquer simultanément tous les Prix de Vente Unitaires de votre devis.

Pour bloquer tous les P.V.U. cliquez sur le bouton Oui.

| Atten | tion 🔀                                                                                                    |
|-------|----------------------------------------------------------------------------------------------------|
| ٢     | Voulez vous fixer globalement les PVU de l'étude?<br>Attention ! Les coefficients de Frais Annexes seront reinitialisés à 1<br>OUI : Fixe<br>NON : Libère |
|       | Qui <u>N</u> on Annuler                                                                                                    |

#### 6) Copie dans un autre devis

La copie vous permet de copier une phase ou un ouvrage dans un autre endroit de votre devis. La copie se passe toujours en quatre étapes :

1) <u>Sélectionner ce que l'on souhaite copier</u>

Sélectionnez les lignes à copier cliquez sur la première à copier sur la marge à gauche, gardez le clic gauche maintenu, puis glissez votre souris vers la dernière ligne.

| Doss | ier Ulient   |       | ied d'Affa | aire   Debour: | ses                                                        |    |        |
|------|--------------|-------|------------|----------------|------------------------------------------------------------|----|--------|
|      | Arboresc     | Num.  | Туре       | Code           | Libellé                                                    | U. | Qté    |
|      | ė()          | 1     | Ph         | INST_          | INSTALLATION                                               |    | 1,000  |
|      | 1. 🏈         | 1.1   | Oc         | 000010         | Baraque de chantier : installation et repliement pour faib | U  | 1,000  |
|      | 1. 🍥         | 1.2   | Oc         | 000030         | Protection passage piéton                                  | M2 | 25,000 |
|      | Ė()          |       | Ph         | TERR_          | TERRASSEMENT                                               |    | 1,000  |
|      | - <u>@</u>   |       | Oc         | 005025         | Fouilles en tranchée. Chargement direct en camion          | M3 | 2,340  |
|      | i            |       | Oc         | 030110         | Mise en place du béton de fondation 300kg/m <sup>s</sup>   | M3 | 45,000 |
|      | i            |       | Oc         | 073100         | Fourniture de végétaux                                     | U  | 50,000 |
|      | Ė <b>(</b> ) | 3     | Ph         | MURS_ET        | MURS ET CLOISONS                                           |    | 1,000  |
|      | ė()          | 3.1   | Ph         | RDC_           | RDC                                                        |    | 1,000  |
|      | 1. I         | 3.1.1 | Oc         | 035015         | Mur en parpaings pleins de 15, affleurement des joints e   | M2 | 123,00 |
|      | 5. 🏈         | 3.1.2 | Oc         | 035040         | Ouvrage en brique plâtrière hourdée au plâtre              | M2 | 48,000 |
| *    | L            |       |            |                |                                                            |    |        |

#### 2) <u>Clic sur l'icône copier</u>

Cliquez sur l'icône de Copie , ou dans le menu déroulant **Edition / Copier**, ou clic droit sur la marge de votre ligne Ou encore les touches « CTRL » et « C » du clavier.

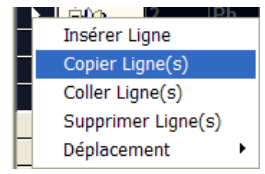

#### 3) <u>Clic la ligne où débutera la copie</u>

| Cliq | uez sur la | ligne of | ù vous | s voulez co | pier.                                                    |
|------|------------|----------|--------|-------------|----------------------------------------------------------|
|      | ė()        | 3        | Ph     | MURS_ET     | MURS ET CLOISONS                                         |
|      | ė 🕦        | 3.1      | Ph     | RDC_        | RDC                                                      |
|      | 1. in 🌏    | 3.1.1    | Oc     | 035015      | Mur en parpaings pleins de 15, affleurement des joints e |
|      | - Č        | 3.1.2    | Oc     | 035040      | Ouvrage en brique plâtrière hourdée au plâtre            |
| *    | - 😔 🚖      |          |        |             |                                                          |
|      |            |          |        |             |                                                          |

#### 4) <u>Clic sur l'icône Coller</u>

Cliquez sur l'icône Coller 🛍, ou dans le menu déroulant **Edition / Coller**, ou clic droit sur la marge de votre ligne ou encore les touches « CTRL » et « V » du clavier.

| h | 2 | Insérer Ligne                     |   |
|---|---|-----------------------------------|---|
| ŀ | - | Copier Ligne(s)                   |   |
| ŀ | - | Coller Ligne(s)                   |   |
| ŀ | - | Supprimer Ligne(s)                |   |
| ŀ | - | Déplacement                       | ۲ |
| - |   | Supprimer Ligne(s)<br>Déplacement | ٠ |

Support de cours MULTI DEVIS V6

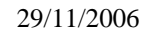

### 7) <u>Les variantes</u>

Les variantes permettent d'offrir aux clients des choix différents pour les mêmes travaux. Pour gérer les variantes, créez une phase dans laquelle vous créez les ouvrages qui seront mis en variante.

Dans la colonne « mode de Calcul » ou « C », sur la ligne de phase, choisissez l'option « V » Variante ou tapez V au clavier.

## METTRE TOUJOURS CETTE PHASE EN DERNIER DANS L'ÉTUDE

| Dos | sier Client El                           | tude Pi | ed d'Aff | aire Débour | sés                                                        |    |        |           |           |        |        |         |                |
|-----|------------------------------------------|---------|----------|-------------|------------------------------------------------------------|----|--------|-----------|-----------|--------|--------|---------|----------------|
|     | Arboresc                                 | Num.    | Туре     | Code        | Libellé                                                    | U. | Qté    | P.V.U.    | P.V.T.    | T.V.A. | Tmp.U. | Pr C Fi |                |
|     | Ė 🜘                                      | 1       | Ph       | INST_       | INSTALLATION                                               |    | 1,000  | 77 580,45 | 77 580,45 | C19    | 12,00  |         |                |
|     | i                                        | 1.1     | Oc       | 000010      | Baraque de chantier : installation et repliement pour faib | U  | 1,000  | 654,45    | 654,45    | C19    | 2,00   | হ       |                |
|     | L.                                       | 1.2     | Oc       | 000030      | Protection passage piéton                                  | M2 | 25,000 | 3 077,04  | 76 926,00 | C19    | 0,40   |         |                |
|     | ΞŴ                                       | 2       | Ph       | TERR_       | TERRASSEMENT                                               |    | 1,000  | 5 723,81  | 5 723,81  | C19    |        |         |                |
|     | 1. I I I I I I I I I I I I I I I I I I I | 2.1     | Oc       | 005025      | Fouilles en tranchée. Chargement direct en camion          | M3 | 2,340  | 27,10     | 63,41     | C19    |        |         |                |
|     | - i                                      | 2.2     | Oc       | 030110      | Mise en place du béton de fondation 300kg/m <sup>®</sup>   | M3 | 45,000 | 120,42    | 5 418,90  | C19    | 0,20   | Г       |                |
|     | 1. I I I I I I I I I I I I I I I I I I I | 2.3     | Oc       | 073100      | Fourniture de végétaux                                     | U  | 50,000 | 4,83      | 241,50    | C19    | 0,25   |         |                |
|     | ⊡( <u>n</u>                              | 3       | Ph       | MURS_ET     | MURS ET CLOISONS                                           |    | 1,000  | 4 846,08  | 4 846,08  | C19    | 173,45 |         |                |
|     | ė 🚺                                      | 3.1     | Ph       | RDC_        | RDC                                                        |    | 1,000  | 4 846,08  | 4 846,08  | C19    | 173,45 |         |                |
|     | - i 🍥                                    | 3.1.1   | Oc       | 035015      | Mur en parpaings pleins de 15, affleurement des joints e   | M2 | 123,00 | 32,96     | 4 054,08  | C19    | 1,22   |         |                |
|     | - i 🍥                                    | 3.1.2   | Oc       | 035040      | Ouvrage en brique plâtrière hourdée au plâtre              | M2 | 48,000 | 16,50     | 792,00    | C19    | 0,50   |         |                |
| •   | ė()                                      | 4       | Ph       | TERR_       | TERRASSEMENT                                               |    | 1,000  | 5 723,81  | 5 723,81  | C19    |        | - C     |                |
|     | i                                        | 4.1     | Oc       | 005025      | Fouilles en tranchée. Chargement direct en camion          | M3 | 2,340  | 27,10     | 63,41     | C19    |        | Code    | Désignation    |
|     | L.                                       | 4.2     | Oc       | 030110      | Mise en place du béton de fondation 300kg/m <sup>a</sup>   | M3 | 45,000 | 120,42    | 5 418,90  | C19    |        |         | Standard 0     |
|     | - Lio                                    | 4.3     | Oc       | 073100      | Fourniture de végétaux                                     | U  | 50,000 | 4,83      | 241,50    | C19    | 0,25   | V       | Variante 1     |
| *   | L                                        |         |          |             |                                                            |    |        | 0,00      |           | C19    |        | 0       | Option 2       |
|     |                                          |         |          |             |                                                            |    |        |           |           |        |        |         | Pour Memoire 3 |
|     | 1                                        |         |          |             |                                                            |    |        |           |           |        |        | Ň       | Non Compris 5  |
|     |                                          |         |          |             |                                                            |    |        |           |           |        |        |         |                |

Dans l'exemple ci-dessus, la phase « Terrassement » ne sera pas comptée dans le total H.T. du devis, et elle sera imprimée en fin de devis, après le pied de devis.

De la même façon vous pouvez passer une phase en mode « Option ».

L'option « Caché » vous permet de faire disparaître toute une phase de l'étude (c'est-à-dire qu'elle ne sera pas comptée dans le total H.T. du devis et elle ne sera pas éditée). L'option « Caché » permet donc de masquer des ouvrages ou des phases dans le devis.

L'option « Pour mémoire » s'applique au niveau des ouvrages. Elle permet de masquer dans l'édition le P.V.U et le P.V.T., et d'écrire à la place « pour mémoire ».

|   |     | 4<br>4.1<br>4.2<br>4.3 | Ph<br>Oc<br>Oc<br>Oc | TERR_<br>005025<br>030110<br>073100 | TERRASSEMENT<br>Fouilles en tranchée. Chargement direct en camion<br>Mise en place du béton de fondation 300kg/m <sup>s</sup><br>Fourniture de végétaux | M3<br>M3<br>U | 1<br>18<br>4<br>31 | ,000 2 (<br>,400<br>,600 1<br>1,85 | 060,17<br>27,10<br>120,42<br>4,83 | 2 0<br>4<br>5<br>1 5 | 60,17<br>98,64<br>53,93<br>06,24 | C <mark>19</mark><br>C19<br>C19<br>C19<br>C19 | 82<br>(<br>( | 2,56<br>),20<br>),20<br>),25 | м |
|---|-----|------------------------|----------------------|-------------------------------------|----------------------------------------------------------------------------------------------------|---------------|--------------------|------------------------------------|-----------------------------------|----------------------|----------------------------------|-----------------------------------------------|--------------|------------------------------|---|
| * | 4   | TERR                   | ASSI                 | EMENT                               |                                                                                                    |               |                    |                                    |                                   |                      |                                  |                                               |              | ,00                          |   |
|   | 4.1 | Fouilles               | en tra               | anchée. Cl                          | nargement direct en camion                                                                                                    | I             | <b>N</b> 3         | 18,400                             | 27                                | ,10                  | Pour                             | mémoi                                         | re           |                              |   |
|   | 4.2 | Mise en                | place                | e du béton                          | de fondation 300kg/m <sup>®</sup>                                                                                                    | I             | <b>N</b> 3         | 4,600                              | 120                               | ,42                  |                                  | 553,9                                         | 93           |                              |   |
|   | 4.3 | Fournitu               | re de                | végétaux                            |                                                                                                    |               | U                  | 311,850                            | 4                                 | ,83                  |                                  | 1 506,2                                       | 24           |                              |   |
|   |     |                        |                      |                                     | Tota                                                                                                    | I:            |                    |                                    |                                   |                      | 2                                | 060,1                                         | 17           |                              |   |

#### 8) Remplacement d'un élément par un autre dans tous les ouvrages du devis (Ligne 100)

Vous avez la possibilité de remplacer globalement un élément par un autre dans toutes les fiches ouvrages le contenant.

Pour cela :

Ouvrez la fiche contenant l'élément à remplacer, entrez dans la fiche à remplacer, déroulez le menu Outils / Remplace dans toute l'affaire.

Remplacez dans l'affaire ou cliquez sur l'icône 🤔.

Dans cette fenêtre, tapez l'élément en remplacement puis cliquez sur OK. Pour cela tapez le code de l'article de remplacement ou cliquez sur le bouton bibliothèque, puis double-clic sur l'article de remplacement dans la bibliothèque.

| Remplace dans toute l' 🔀 |
|--------------------------|
| Code                     |
| 0115020                  |
| Bibliothèque OK Abandon  |

#### 9) Export d'ouvrage dans la bibliothèque

Dans l'étude lorsque vous modifiez des ouvrages, ou lorsque vous en créez, il vous est possible de les exporter dans la

bibliothèque, pour cela entrez dans la fiche de l'ouvrage à transférer, puis cliquez sur l'icône 💆

Si le code de l'ouvrage transféré existe déjà dans la bibliothèque un message d'avertissement apparaît :

En répondant « Oui » votre ouvrage écrasera celui qui était dans la bibliothèque.

Généralement ce message apparaît lorsque vous avez importé un ouvrage de la bibliothèque, vous l'avez modifié puis vous souhaitez mettre à jour la bibliothèque.

| Messa | ge 🛛 🔀                                                          |
|-------|-----------------------------------------------------------------|
| ?     | Voulez-vous enregistrer ces modifications dans la bibliothèque? |
|       | Oui Non                                                         |

#### 10) Export dans Excel

Vous avez la possibilité de transférer vos données dans Excel, pour cela cliquez dans le menus **Fichier / Exporte dans Excel**. Suivant l'édition choisi et la mise en page effectuée, vos données seront copiées dans Excel. Reporter-vous au Chapitre Editions de ce manuel.

Attention : il vous faut posséder une licence Excel pour utiliser cette fonction.

#### 11) Modification dans toute l'affaire

Dans un long devis, si vous modifiez un ouvrage ou une tâche, elle peut se répercuter sur l'ensemble de votre étude. Pour cela cliquez dans le menu **Options / Modification dans toute l'étude**. Lorsque vous modifiez une tâche la fenêtre suivante apparaît.

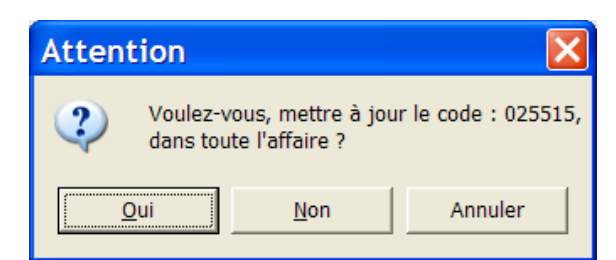

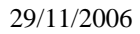

## **E**-Pied d'affaire

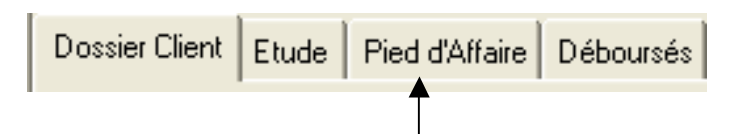

Le pied d'affaire reprend le montant H.T. de votre devis, les différentes T.V.A. appliquées, et le T.T.C. du devis.

| м | onnaie : [ | ILO            | •       |      |           |         |            |        |         |
|---|------------|----------------|---------|------|-----------|---------|------------|--------|---------|
|   |            | Code           | Libellé | Taux | Montant   |         | Euro       | MtFixe | Compte  |
|   | Montant    | H.T.           |         |      | 88 150,3  | 4       | 88 150,34  |        |         |
| * |            |                |         |      |           |         |            |        |         |
|   | Montant    | H.T. Net       |         |      | 88 150,3  | 4       | 88 150,34  |        |         |
|   |            | T.V.A. 19,60 % |         |      | 16 327,6  | 3       | 16 327,63  |        | 4457119 |
|   |            | T.V.A. 5,50 %  |         |      | 266,5     | 3 🔶     | ▶ 266,53   |        | 4457105 |
|   | Montant    | T.T.C.         |         |      | 104 744,5 | i0      | 104 744,50 |        | <b></b> |
| * |            |                |         |      |           |         |            |        |         |
|   | Montant    | T.T.C. Net     |         |      | 104 744,5 | i0      | 104 744,50 |        |         |
| * | ]          |                |         |      |           |         |            |        |         |
|   | Montant    | à régler       |         |      | 104 744,5 | i0      | 104 744,50 |        |         |
|   |            |                |         |      | Mor       | ntant d | es T.V.A.  |        |         |
|   |            |                |         |      |           |         |            |        |         |

Numéro de compte dans lesquels seront ventilés les montants de T.V.A.

Dans la partie supérieure de la fenêtre en cliquant sur la flèche descendante, vous choisissez la monnaie souhaitée. La colonne (à droite de montant) affichera la monnaie sélectionnée.

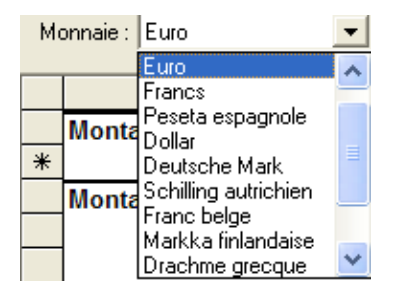

#### Ajout de postes complémentaires

Nous distinguons trois types de postes complémentaires, ceux applicables au Montant H.T., ceux appliqués au Montant TTC et ceux appliqués au Montant à régler.

Poste complémentaire saisie avant le TTC

Cliquez dans la colonne du libellé sur la ligne de création (avec\*) en dessous du montant H.T., tapez au clavier « Remise 2% ».

|         | Code | Libellé   |
|---------|------|-----------|
| Montant | H.T. |           |
|         |      | Remise 2% |

Tabulez ou cliquez sur la cellule au niveau de la colonne Taux pour saisir le pourcentage de la remise, ou dans la colonne montant pour définir un montant précis de remise.

Support de cours MULTI DEVIS V6

|   |         | Code | Libellé   | Taux  | Montant                       | Euro                          | MtFixe | Compte |
|---|---------|------|-----------|-------|-------------------------------|-------------------------------|--------|--------|
| • | Montant | н.т. | Remise 2% | -2,00 | <b>88 150,34</b><br>-1 763,01 | <b>88 150,34</b><br>-1 763,01 |        |        |

Dans l'exemple ci-dessus, la remise est de 2%, nous cliquons donc dans la colonne « Taux », puis saisissons « -2 », après changement de ligne une somme négative s'affiche dans la colonne « Montant », idem si nous saisissons une valeur dans la colonne « Montant » une valeur en pourcentage s'affiche dans la colonne « Taux ». Notez que le Taux saisit apparaît en gras, en effet les caractères en gras sont ceux que vous avez saisis.

Distant Anna Distant Alternation

Poste complémentaire saisie avant le TTC à partir de la bibliothèque

Dans le menu **Options / Affaire** (sur la fenêtre d'ouverture), vous paramétrez une liste préprogrammée de postes complémentaires. Ceci vous évitez de les saisir manuellement dans votre devis ou facture.

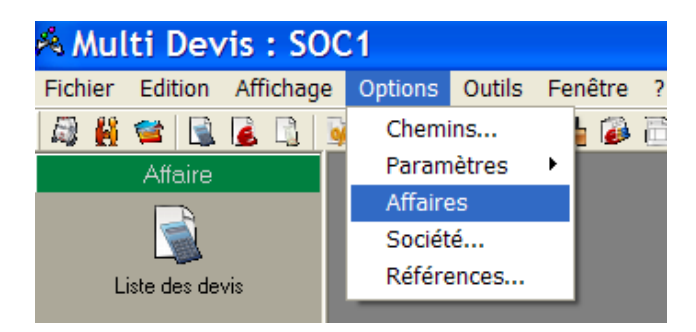

Pour chaque ligne saisie, tapez un code, un libellé et un montant ou un taux. Pour le lien comptable précisez le compte.

Pour supprimer une ligne, cliquez sur la marge gauche de la ligne (la sélectionner), puis faites Suppr au clavier.

|      | Code         | Libelle               | Montant | Taux   | Compte  | MtFixe |
|------|--------------|-----------------------|---------|--------|---------|--------|
| ►    | REGUL        | REGUL SIT             |         | 0,00   |         |        |
|      | REM10        | Remise 10%            | 0,00    | -10,00 | 7091000 |        |
|      | rem100       | Remise 100 Euros      | -100,00 | 45,00  | 7091000 |        |
|      | REM20        | Remise 20%            | 0,00    | -20,00 | 7091000 | Γ      |
|      | REM30        | Remise 30%            | 0,00    | -30,00 | 7091000 | Γ      |
|      | ST           | Sous-Total HT         |         |        |         | Γ      |
| *    |              |                       |         |        |         |        |
| opli | cable au mon | tant TTC :            |         |        |         |        |
|      | Code         | Libelle               | Montant | Taux   | Compte  | MtFixe |
|      | СВ           | Caution Bancaire      | 0,00    | -5,00  |         |        |
|      | ST           | Sous-Total TTC        |         |        |         |        |
| ŧ    |              |                       |         |        |         |        |
|      |              |                       |         |        |         |        |
|      |              |                       |         |        |         |        |
|      |              |                       |         |        |         |        |
| opli | cable au mon | tant à régler :       |         |        |         |        |
|      | Code         | Libelle               | Montant | Taux   | Compte  | MtFixe |
|      | ACOMPTE      | Acompte de 100 Euros  | -100,00 |        |         |        |
|      | 20           | Determine de concette | 0.00    | E 00   | 411700  |        |
|      | RG           | Retenue de garantie   | 0,00    | -0,00  | 411700  |        |

De retour dans le devis, dans la partie pied d'affaire, cliquez sur la ligne de création dans la colonne du code. Une flèche descendante vous permet de sélectionner dans la liste ci-dessus le poste complémentaire pré-paramétré.

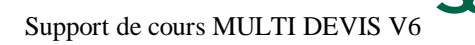

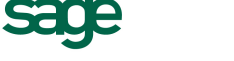

|   |         | Code         | Libellé          | Taux  | Montant   | Euro      | MtFixe |
|---|---------|--------------|------------------|-------|-----------|-----------|--------|
|   | Montant | H.T.         |                  |       | 88 150,34 | 88 150,34 |        |
|   |         |              | Remise 2%        | -2,00 | -1 763,01 | -1 763,01 |        |
|   | 1       | Sous-Total H | Г                |       | 86 387,33 | 86 387,33 |        |
| • | 1       | rem100 💌     | Remise 100 Euros | -0,12 | -100,00   | -100,00   | •      |
| * | 1       |              |                  |       |           |           |        |

Dans l'exemple ci-dessus, une remise 2% est appliquée au montant H.T. de 88 150, 34 € Un sous-total est inséré pour que la remise de 100 €appliqué en-dessous, soit basée sur le H.T. moins les 2%.

Si le sous-total n'avait pas été inséré, la remise de 100 €aurait été basée sur le Montant H.T. soit 88 150, 34 €

Concernant les postes complémentaires appliqués sur le TTC ou sur le montant à régler, le principe est le même.

|                                    | Dos    | sier Client Etude Pied d'Affaire   | Déboursés            |       |                                |                                |               |         |
|------------------------------------|--------|------------------------------------|----------------------|-------|--------------------------------|--------------------------------|---------------|---------|
|                                    | Мо     | nnaie : Euro                       |                      |       |                                |                                |               |         |
|                                    |        | Code                               | Libellé              | Taux  | Montant                        | Euro                           | MtFixe        | Compte  |
|                                    |        | Montant H.T.                       | Remise 2%            | -2,00 | <b>88 150,34</b><br>-1 763,01  | 88 150,34<br>-1 763,01         |               |         |
|                                    |        | Sous-Total H<br>rem100             | Remise 100 Euros     | -0,12 | 86 387,33<br>-100,00           | 86 387,33<br>-100,00           | N             | 7071000 |
|                                    |        | Montant H.T. Net<br>T.V.A. 19,60 % |                      |       | <b>86 287,33</b><br>15 982,52  | <b>86 287,33</b><br>15 982,52  |               | 4457119 |
| Poste appliqué sur le<br>T.T.C     |        | Montant T.T.C.<br>CB               | Caution Bancaire     | -5,00 | <b>102 530,76</b><br>-5 126,54 | <b>102 530,76</b><br>-5 126,54 |               | 4457105 |
| Poste appliqué sur le<br>T.T.C.Net | *<br>• | Montant T.T.C. Net<br>ACOMPTE      | Acompte de 100 Euros | -0,10 | <b>97 404,22</b><br>-100,00    | <b>97 404,22</b><br>-100,00    | <u>ק</u><br>ק |         |
|                                    | Ë      | Montant à régler                   |                      |       | 97 304,22                      | 97 304,22                      |               |         |

## F - Les déboursés

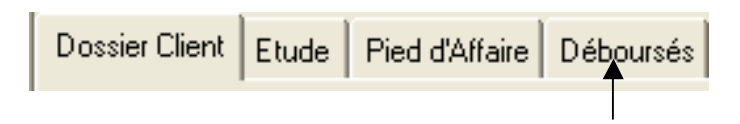

La partie déboursé constitue la quatrième partie de votre devis, cliquez sur l'onglet « déboursé ».

#### 1) <u>L'actualisation</u>

La fenêtre affiche la liste des matériaux, main d'œuvre, sous traitance et matériel utilisé dans votre devis.

| Do | ssier Client                                                                                                    | Etude Pied dA | ifaire Déboursés                              |       |        |           |          |             |
|----|----------------------------------------------------------------------------------------------------|---------------|-----------------------------------------------|-------|--------|-----------|----------|-------------|
|    | Sélection         Déboursé de la rélection           Type         Tous         Sélection           Droigne         21 443,28           Famile         Modifié         21 443,28 |               |                                               |       |        |           |          |             |
|    | Туре                                                                                                    | Code          | Designation                                   | Unite | PAU    | Quantite  | PAT      | Fournisseur |
|    | XBT                                                                                                    | 0101005       | Brique plâtrière de 20 cm d'épaisseur         | U     | 0,33   | 1 469,195 | 484,83   | BETON_SO    |
|    | XBT                                                                                                    | 0101008       | Cailloux 20/40                                | M3    | 28,59  | 3,500     | 100,07   |             |
|    | XBT                                                                                                    | 0101010       | Ciment CPJ 45                                 | Т     | 108,91 | 1,054     | 114,79   | BETON_SO    |
|    | XBT                                                                                                    | 0101012       | Grave-ciment 0/31.5 à 3%                      | M3    | 110,68 | 33,250    | 3 680,11 |             |
|    | XBT                                                                                                    | 0101017       | Grilles de 130*150                            | U     | 7,38   | 50,000    | 369,00   |             |
|    | XBT                                                                                                    | 0101018       | Gravillons                                    | M3    | 24,72  | 1,680     | 41,53    |             |
|    | XBT                                                                                                    | 0101020       | Joint torique diamètre 100                    | U     | 1,22   | 12,705    | 15,50    |             |
|    | XBT                                                                                                    | 0101021       | Parpaing plein (5*20*50)                      | U     | 0,44   | 851,680   | 374,74   | BETON_SO    |
|    | XBT                                                                                                    | 0101028       | Plâtre                                        | Т     | 85,53  | 1,130     | 96,65    | BETON_SO    |
|    | XBT                                                                                                    | 0101030       | Produit                                       | Kg    | 0,33   | 688,000   | 227,04   |             |
|    | XBT                                                                                                    | 0101031       | Sable fin                                     | M3    | 25,82  | 0,035     | 0,90     |             |
|    | XBT                                                                                                    | 0101032       | Sable gros                                    | M3    | 25,46  | 2,955     | 75,23    | BETON_SO    |
|    | XBT                                                                                                    | GCIM45        | Ciment CPJ 45                                 | Т     | 90,76  | 0,315     | 28,59    |             |
|    | XBT                                                                                                    | GPAR01        | Parpaing plein (5*20*50)                      | U     | 0,37   | 851,680   | 315,12   |             |
|    | XBT                                                                                                    | GSABG1        | Sable gros                                    | M3    | 21,21  | 0,988     | 20,96    |             |
|    | XBC                                                                                                    | 0103001       | Bois de coffrage (compris 3 réemploi)         | M3    | 273,01 | 0,034     | 9,28     |             |
|    | XBV                                                                                                    | 0115001       | Bac jusqu'à 6 usagers                         | U     | 54,42  | 1,000     | 54,42    |             |
|    | XBV                                                                                                    | 0115002       | Caniveau CC1                                  | ML    | 7,19   | 40,000    | 287,60   |             |
|    | XBV                                                                                                    | 0115003       | Caniveau                                      | ML    | 7,75   | 23,500    | 182,13   |             |
|    | XBV                                                                                                    | 0115004       | Evacuation des excédents en décharge publique | M3    | 9,22   | 3,775     | 34,81    |             |
|    | XBV                                                                                                    | 0115007       | Drain en P.V.C. Diamètre 80                   | ML    | 6,46   | 70,000    | 452,20   |             |
|    | XBV                                                                                                    | 0115008       | Embout de fond                                | U     | 1,33   | 10,000    | 13,30    |             |
|    | XBV                                                                                                    | 0115009       | Embout de sortie                              | U     | 1,47   | 10,000    | 14,70    |             |

| Sélection |                |                               |  |  |  |  |  |  |
|-----------|----------------|-------------------------------|--|--|--|--|--|--|
| Туре      | Tous           | <ul> <li>Sélection</li> </ul> |  |  |  |  |  |  |
|           | Matériaux .    | <u>^</u>                      |  |  |  |  |  |  |
| Famille   | MATERIAUX      |                               |  |  |  |  |  |  |
| · · · · · | Acier          |                               |  |  |  |  |  |  |
| Tuno      | Bois/dérivés 🚺 | × _                           |  |  |  |  |  |  |

En cliquant sur la flèche descendante, dans la partie sélection, vous trierez la liste par type ou sous-type de tâche.

Vous pouvez actualiser le coût des matériaux en tapant un pourcentage d'augmentation, puis le bouton OK

| D'origine 21 262,41                                                                 | Actualisation |  |  |  |  |
|-------------------------------------------------------------------------------------|---------------|--|--|--|--|
| Modifié 21 671,26                                                                   | 2,00 DB       |  |  |  |  |
| Après avoir cliqué sur le bouton OK, tous les prix affichés seront augmentés de 2%. |               |  |  |  |  |

Vous pouvez également intervenir directement sur le P.A.U (Prix d'Achat Unitaire) de chacun des matériaux.

| Туре  | Code    | Designation                                | Unite | PAU  | Quantite | PAT    |
|-------|---------|--------------------------------------------|-------|------|----------|--------|
| ∕ XBT | 0101004 | Poutrelles béton précontraint jusqu'à 5.50 | ML    | 5    | 1,000    | 4,82   |
| XBT   | 0101005 | Brique plâtrière de 20 cm d'épaisseur      | U     | 0,28 | 624,000  | 174,72 |
| XBT   | 0101006 | Boisseaux alvéolé 20*20                    | U     | 2,57 | 1,000    | 2,57   |

Pour l'instant les modifications ne sont valides que dans la partie déboursé. En cliquant sur le bouton Actualisation, les modifications de prix dans la partie « déboursés » seront mis à jour dans la partie étude.

D (1)

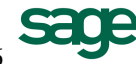

NB : Il est important, avant de cliquer sur le bouton Actualisation, de vérifier dans l'étude, les ouvrages dont le Prix de vente sont bloqués.

En effet, si on bloque tous les Prix de vente du devis, l'actualisation entraînera la modification du coefficient de bénéfice de l'étude. Au contraire si les ouvrages ne sont pas bloqués, l'actualisation entraînera l'augmentation ou la diminution du prix de vente total.

En cliquant sur l'icône 🥮 ou par le menu déroulant **Outils / Prix Bibliothèque** vous actualiserez votre liste en fonction des prix appliqués dans la bibliothèque. (Ligne 100)

Vous avez la possibilité de transférer vos données dans Excel, pour cela cliquez dans le menu **Fichier / Exporte dans Excel**. Suivant l'édition choisit et la mise en page effectuée, vos données seront copiées dans Excel.

## 2) <u>Les éditions</u>

Cliquez sur l'icône ou par le menu déroulant Fichier / Aperçu avant l'impression ou encore l'icône ou par le menu déroulant Fichier / Impression pour accéder à la partie édition. Les éditions proposées sont des éditions techniques.

|                                                                   | Impression Récapitulation                                                                                                    |
|-------------------------------------------------------------------|----------------------------------------------------------------------------------------------------|
| Cliquez sur la flèche pour<br>accéder à la liste des<br>éditions. | Requête       Mise en Page         Choix des éditions       Date:         Document       Analyse Financière         Energistrer       Sous-Titre:         Sque Titre       Qolonage         Filtre       Qolonage         Induction       Valeur1         Valeur2       Induction         Champ       Ordre         Induction       Valeur1         Valeur2       Induction         Induction       Valeur2         Induction       Valeur2         Valeur3       Induction |
|                                                                   |                                                                                                    |

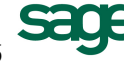

## **Analyse Financière**

L'analyse Financière est une édition synthétique, récapitulant les différents coûts de votre devis (déboursé, Prix de revient, Prix de vente) ainsi que les heures prévues pour le devis. 
 Affaire :
 DUPOND1

 Date :
 29/09/2006

 Référence :
 DEV 06.09.1025

 Etat :

| Déboursé<br>59 697,32<br>207,420<br>3 150,34                  | F.G.<br>1,330                                                                                                    | Px Revient<br>79 413,93                                                                                                    | Béné<br>1,110                                                                                                    | 1 Total étude<br>0 88 150,34                                                                                                    |
|---------------------------------------------------------------|----------------------------------------------------------------------------------------------------|----------------------------------------------------------------------------------------------------|----------------------------------------------------------------------------------------------------|----------------------------------------------------------------------------------------------------|
| 1 763,01<br>5 387,33<br>-100,00<br>5 287,33                   |                                                                                                    |                                                                                                    |                                                                                                    |                                                                                                    |
| Soit (%): 8,66                                                |                                                                                                    |                                                                                                    |                                                                                                    |                                                                                                    |
| Déboursé<br>59 697,32                                         | F.G.<br>1,330                                                                                                    | PxRevient<br>79 413,93                                                                                                    | Bénét<br>1,110                                                                                                    | Étude hors F.A.<br>88 150,34                                                                                                    |
| 3 818,16<br>55 879,16                                         | 1,051<br>1,349                                                                                                    | 4 012,14<br>75 401,79                                                                                                    | 1,110<br>1,110                                                                                                    |                                                                                                    |
| Déboursé<br>4 154,08<br>99,90<br>51 189,50<br>35,50<br>400,18 | F.G.<br>1,350<br>1,000<br>1,350<br>1,350<br>1,350                                                                                                    | PxRevient<br>5 607,98<br>99,90<br>69 105,75<br>47,92<br>540,24                                                                                                    | Bénét<br>1,110<br>1,108<br>1,110<br>1,110<br>1,110                                                                                                    |                                                                                                    |
| Nb d'heures                                                   | Déboursé Horaire                                                                                                    | PxRevient                                                                                                    | Horaire                                                                                                    | Px Vente Horaire                                                                                                    |
| 174,420<br>33,000                                             | 18,64<br>17,18                                                                                                    |                                                                                                    | 19, 51<br>18, 44                                                                                                    | 21,66<br>20,46                                                                                                    |
|                                                               | 3 387,33<br>-100,00<br>5 287,33<br>Soit (%) : 8,66<br>Déboursé<br>59 697,32<br>3 818,16<br>55 879,16<br>Déboursé<br>4 154,08<br>99,90<br>51 189,50<br>35,50<br>400,18<br>Nb d'heures<br>174,420<br>33,000 | 387,33           -100,00           5 287,33           Soit (%): 8,66           Déboursé         F.G.           59 697,32         1,330           3 818,16         1,051           55 879,16         1,349           Déboursé         F.G.           4 154,08         1,350           99,90         1,000           51 188,50         1,350           35,50         1,350           400,18         1,350           Nb d'heures         Déboursé Horaire           174,420         18,64           33,000         17,18 | 387,33<br>-100,00           3287,33           Soit (%): 8,66           Déboursé         F.G.           59 697,32         1,330           3 818,16         1,051           4 012,14           55 879,16         1,349           75 401,79           Déboursé         F.G.           Px Revient           4 154,08         1,350           9,90         1,000           9,90         1,000           9,90         1,350           5,50         1,350           400,18         1,350           540,24           Nb d'heures         Déboursé Horaire           174,420         18,64           33,000         17,18 | 387,33<br>-100,00         5287,33           Soit (%): 8,66         Px Revient         Bénét           59 697,32         1,330         79 413,93         1,110           3 818,16         1,051         4 012,14         1,110           3 818,16         1,349         75 401,79         1,110           5 879,16         1,349         75 401,79         1,110           5 879,16         1,350         5 607,98         1,110           9,90         1,000         99,90         1,100           51 189,50         1,350         69 105,75         1,110           35,50         1,350         47,92         1,110           400,18         1,350         540,24         1,110           Nb d'heures         Déboursé Horaire         Px Revient Horaire           174,420         18,64         19,51           33,000         17,18         18,44 |

Dans la liste, on distingue 3 types d'éditions, les éditions globales, par phases, et par tâche. Ce type d'édition désigne le découpage qui est effectué.

Les éditions « Récapitulations » ressortent la liste des matériaux, matériels et main d'œuvre. Les éditions « Analyse des matériaux » ressortent la liste des matériaux à prévoir pour le chantier. Les éditions « Analyse de la Main d'œuvre » ressortent la liste des temps Main d'œuvre à prévoir pour le chantier.

Pour chacune de ces éditions, vous pouvez ne ressortir qu'une partie des informations grâce aux filtres ou requêtes.

Les filtres sont créés dans la partie inférieure de la fenêtre.

Cliquez sur la première ligne dans la colonne champ sur la flèche descendante, puis sélectionnez le critère de filtre.

Ex : Nous souhaitons faire apparaître la liste des matériaux pour le fournisseur BETON\_SO.

Dans la colonne champ sélectionnez « fournisseur », dans la colonne condition sélectionnez le critère « commençant par », dans la colonne « Valeur 1 » tapez le code du fournisseur soit : « BETON ».

| Impression Réca      | apitulation | )       |            |                      |                      | X       |
|----------------------|-------------|---------|------------|----------------------|----------------------|---------|
| Requête Mise en Page |             |         |            |                      |                      |         |
| Choix des éditions   |             | So      | ue-Titre · | D <u>a</u> te : 06/1 | 0/2006 <u>E</u> nreg | gistrer |
| Document Analyse de  | s matériaux |         | as neo .   |                      | Sup                  | primer  |
| Requête Aucune Re    | quête       | •       |            |                      |                      | onage   |
| - <u>F</u> iltre     |             |         |            |                      |                      | _       |
|                      |             |         |            | Char                 | np Ord               | re      |
| Champ                | Condition   | Valeur1 | Valeur2    |                      |                      |         |
| Type<br>Code         |             |         |            |                      |                      |         |
| Designation<br>Unité |             |         |            |                      |                      |         |
| Prix Tarif           |             |         |            |                      |                      |         |
| Date MAJ             |             |         |            |                      |                      |         |
| PAU                  |             |         | ОК         | Annuler              |                      | Aide    |

| Tout effacer |                |         |         |
|--------------|----------------|---------|---------|
| Champ        | Condition      | Valeur1 | Valeur2 |
| Fournisseur  | Commençant par | BETON   |         |
|              |                |         |         |
|              |                |         |         |
|              |                |         |         |
|              |                |         |         |
|              |                |         |         |

Support de cours MULTI DEVIS V6

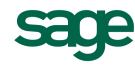

Si ce filtre est souvent répété dans les différents devis, nous vous conseillons de l'enregistrer. Pour cela cliquez sur le bouton « Enregistrer », tapez la désignation du filtre, puis cliquez sur « Nouveau ».

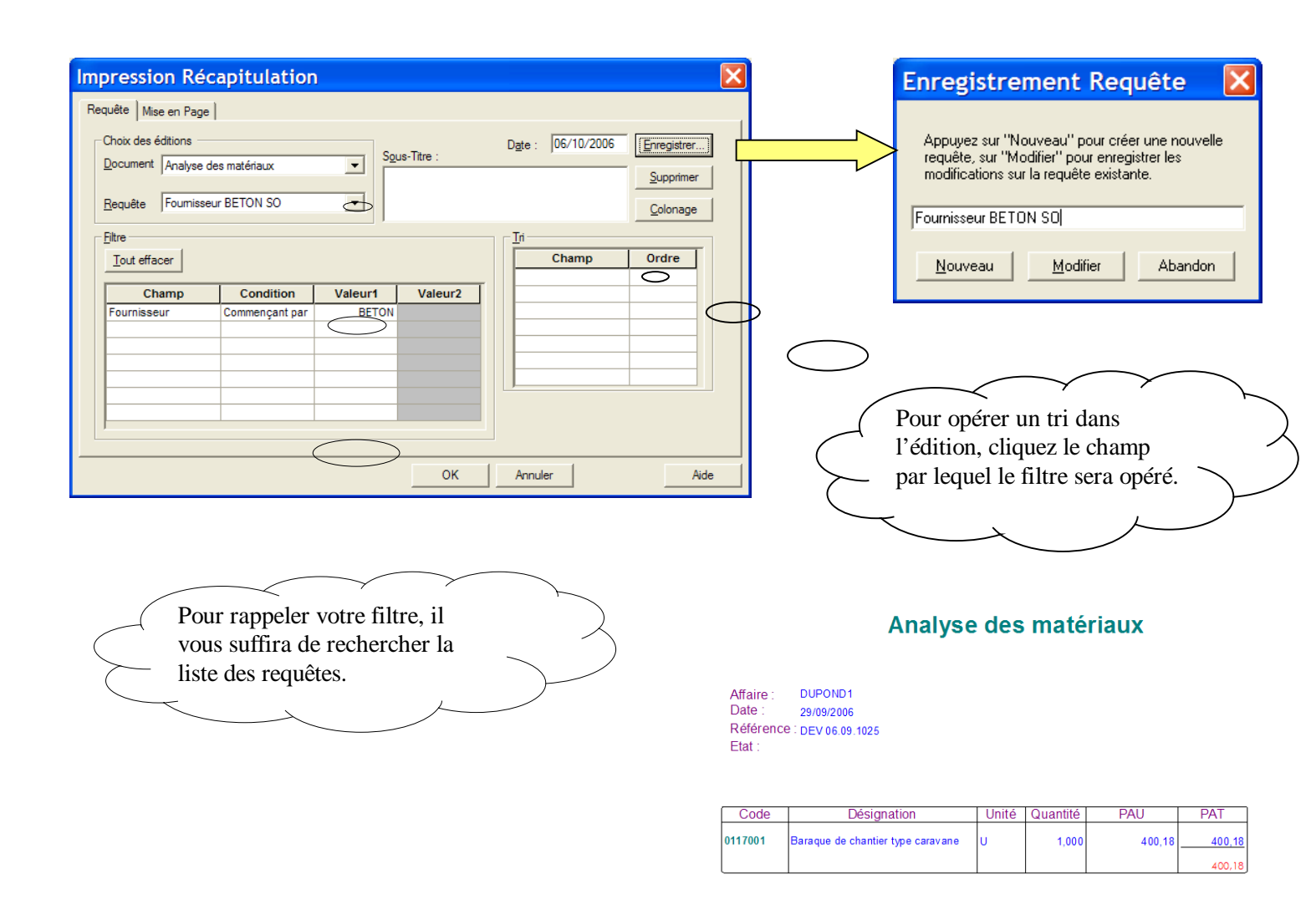

Toutes les fonctions de mise en page, changement des polices de caractère, dimensionnement et affichage des colonnes sont indentiques à ceux vu dans le chapitre Edition. Reportez-vous à ce chapitre pour la modification des éditions.

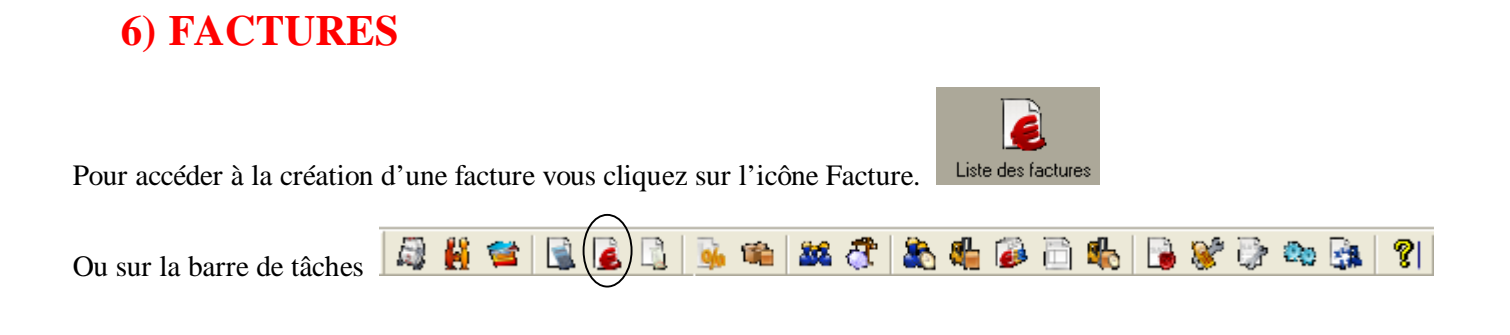

## A - La liste des Factures

Lorsque vous cliquez sur l'icône liste des Factures, vous accédez à la fenêtre suivante qui représente la liste des Factures existantes.

| Sélection Affaires                                                     |                                                                                           |                |               |                                         |                       |            |              |
|------------------------------------------------------------------------|-------------------------------------------------------------------------------------------|----------------|---------------|-----------------------------------------|-----------------------|------------|--------------|
| <u>F</u> ichier <u>A</u> ffichage F <u>o</u> rmat En <u>r</u> egistrem | <u>Fi</u> chier <u>A</u> ffichage F <u>o</u> rmat En <u>r</u> egistrements <u>O</u> utils |                |               |                                         |                       |            |              |
| 🖉 🕨 🕅 🎆 Factures 💽 🗸                                                   | Affain                                                                                    | e              | •             | - A A .                                 | P                     |            |              |
| CLIENTS ^                                                              | Т                                                                                         | Affaire        | Date Création | Libellé                                 | Référence             | Montant HT | Montant TT 👗 |
| + 🗀 RAMONV: MAIRIE DE RAMONV                                           | F                                                                                         | DUPU-C1-ECH1   | 30/08/2006    | DUPUIS                                  | FAC 06.08.1003        | 150,00     | 158,25       |
|                                                                        | FC                                                                                        | DUPU-C14-ECH1  | 01/10/2006    | TEST SAV                                | FAC 06.10.1011        | 200,00     | 239,20       |
|                                                                        | F                                                                                         | DUPU-C14-ECH2  | 01/10/2006    | TEST SAV                                | FAC 06.10.1010        | 204,00     | 243,98       |
|                                                                        | F                                                                                         | 0UPU-Interv1   | 30/08/2006    | ENTRETIEN CHAUFFE EAU                   | FAC 06.08.1002        | 52,50      | 55,39        |
|                                                                        | FF                                                                                        | FBSI-C12-ECH1  | 01/10/2006    | FBSITEST                                | FAC 06.10.1008        | 150,00     | 179,40       |
|                                                                        | FF                                                                                        | FBSI-C13-ECH1  | 01/10/2006    | FBSI 2 TEST                             | FAC 06.10.1009        | 200,00     | 239,20       |
|                                                                        | FF                                                                                        | FBSI-C18-ECH1  | 30/10/2006    | SAV3                                    | FAC 06.10.1016        | 206,00     | 246,38       |
| 🕀 🛄 COFEAU: Comité des fêtes d'Au                                      | F                                                                                         | GABRIEL        | 23/10/2006    | Villa M et MMe GABRIEL                  | FAC 06.10.3003        | 133 953,99 | 141 321,46   |
| 🗄 📼 COIFFSTYL: COIFF STYL BLAGN                                        | FI                                                                                        | IRIECASTANET01 | 20/10/2006    | Travaux Mairie de Castanet              | FAC 06.10.1018        | 0,00       | 0,00         |
| COIFFURE_AVENUE: COIFFURE                                              | FI                                                                                        | IRIECASTANET02 | 29/09/2006    | Devis de Gros oeuvre                    | FAC 06.10.1007        | 273 679,03 | 327 320,12   |
| + COMPTOIR: Client divers                                              | FI                                                                                        | IRIECASTANET03 | 20/10/2006    | Travaux Mairie de Castanet              | FAC 06.10.1019        | 19 306,96  | 20 913,11    |
| THE CONSETLIGEN31: CONSETLIGENEL                                       | FF                                                                                        | PEINTURE       | 20/10/2006    | Métré de peinture en rénovation et neuf | FAC 06.10.3002        | 6 000,83   | 6 762,49     |
|                                                                        | F                                                                                         | QUIR-C11-ECH1  | 19/09/2006    | QUIRION 2                               | FAC 06.09.1005        | 155,00     | 163,53       |
|                                                                        | F                                                                                         | QUIR-C11-ECH2  | 19/09/2006    | QUIRION 2                               | FAC 06.09.1006        | 158,10     | 166,80       |
|                                                                        | F                                                                                         | QUIRIONECH1    | 04/09/2006    | ENTRETIEN DE VOTRE CHAUDIERE GAZ        | FAC 06.09.1004        | 155,00     | 163,53       |
| DDEAIX: DDE AIX EN PROVENCE                                            | FF                                                                                        | RAMON_GO       |               |                                         |                       | 0,00       | 0,00         |
| 🗄 🛄 DOREMI: DOREMI MUSIC                                               | FF                                                                                        | RAMON_MENUI    |               |                                         |                       | 0,00       | 0,00         |
| 🗄 🗀 DUPUIS: DUPUIS 💦 🥃                                                 | F                                                                                         | SAGE-C2-ECH1   | 10/02/2006    | Entretien Chauffe eau Sage Labege       | Facture N° 06.02.1002 | 480,00     | 574,08       |
|                                                                        | E I                                                                                       | est            | 23/10/2006    | test 2                                  | FAC 06 10 1020        | 12 989 80  | 14 119 80    |
|                                                                        | <u> </u>                                                                                  |                |               |                                         |                       |            | >            |
| Pour l'aide, appuyez sur F1                                            |                                                                                           |                |               | Client :                                |                       |            |              |

Vous pouvez également accéder à la liste des factures lorsque vous êtes dans la liste des devis.

|          | Devis             | •  | A | ffai | ire              | •    |
|----------|-------------------|----|---|------|------------------|------|
|          | Devis<br>Factures | >  |   | Т    | Affaire          | Dat  |
| I        | Avoirs            |    | 1 | D    | 0000000000000000 |      |
| ат       | Situations        |    |   | D    | CHOBAT_CUISINE   | 09/0 |
| аг<br>аг | Tous              | Υ. |   | D    | CHOBAT_TS        | 09/0 |

# **B**-Transfert d'un Devis en Facture

Pour transférer un devis en facture, sélectionnez la liste des devis.

Cliquez sur le devis à tranférer en facture.

| Sélection Affaires                                                    |       |                   |               |                                           |                     |            | [          | ×        |
|-----------------------------------------------------------------------|-------|-------------------|---------------|-------------------------------------------|---------------------|------------|------------|----------|
| <u>F</u> ichier <u>Affichage</u> F <u>o</u> rmat En <u>r</u> egistren | meni  | ts <u>O</u> utils |               |                                           |                     |            |            |          |
| 🖉 🕨 🗰 🥦 Devis 🔽                                                       | Affai | ire               | •             | - A A (                                   | <b>P</b>            |            |            |          |
| CLIENTS ^                                                             | Т     | Affaire           | Date Création | Libellé                                   | Référence           | Montant HT | Montant TT | ~        |
| + AMONV: MAIRIE DE RAMONV                                             | D     | DEMO              | 09/02/2006    | Devis Standard                            | Devis N° 06.02.1005 | 28 338,32  | 33 892,63  |          |
|                                                                       | D     | DUPOND1           | 29/09/2006    |                                           | DEV 06.09.1025      | 86 287,33  | 97 404,22  | _        |
|                                                                       | D     | FBSI              | 02/11/2006    | TRAVAUX                                   | DEV 06.11.1027      | 30 994,96  | 32 699,68  |          |
|                                                                       | D     | FRANCOIS_RENOV    | 09/02/2006    | RENOVATION BUREAUX                        | Devis N° 06.02.1006 | 27 725,86  | 33 160,13  |          |
| BERNARD: Hotel BERNARD                                                | D     | GABRIEL           | 09/02/2006    | Villa M et MMe GABRIEL                    | Devis N° 06.02.3001 | 133 953,99 | 141 321,46 |          |
| E CARRETOURFR: CARRETOUR Fr                                           | D     | GPTF8_RENOV       | 09/02/2006    | RENOVATION RESIDENCE DU CANAL             | Devis N° 06.02.1007 | 50 228,58  | 60 073,38  |          |
| 🛱 🦳 CHORAT · CHORAT                                                   | n     | IMDEC             | 00/02/2006    | Devie attractif nour client appréciant le | Devie Nº 06 02 1008 | 25 020 86  | 31 001 35  | <u> </u> |
| <                                                                     | <     |                   |               |                                           |                     |            | >          |          |
| Pour l'aide, appuyez sur F1                                           |       |                   |               | Client :                                  |                     |            |            | //       |

Cliquez sur le bouton Nouvel enregistrement **\***.

Sélectionnez Facture, puis cochez « A partir d'une Affaire ». Le nom du modèle est affiché dans la partie inférieure de la fenêtre.

| Création 🔀                                                                                                    | Création                                                                                                    |               |
|----------------------------------------------------------------------------------------------------|----------------------------------------------------------------------------------------------------|---------------|
| Code         Devis       Image: A partir d'une Affaire         FBSI         Gérer le Stock         Modèle         (Aucun)         Image: A partir d'une Affaire         Modèle         OK         (Aucun)         Image: A partir d'une Affaire         Image: A partir d'une Affaire | Code         Factures       ✓         FBSI         Gérer le Stock         Affaire         Devis         FBSI         ✓         Conserve le Dossier Client         ✓         Conserve l'Etude | OK<br>Abandon |

Cliquez sur le bouton OK.

Ou clic droit sur le devis à transférer puis transférer en / Facture.

| Т                | Affaire                                                                                            | Date Création                                             | Libel                                       | lé                                                                                          | Ré                                                                                                    | férence                                                                                     |
|------------------|----------------------------------------------------------------------------------------------------|-----------------------------------------------------------|---------------------------------------------|---------------------------------------------------------------------------------------------|----------------------------------------------------------------------------------------------------|---------------------------------------------------------------------------------------------|
| D                | DEMO                                                                                               | 09/02/2006                                                | Devis Standard                              |                                                                                             | Devis Nº 06                                                                                                    | .02.1005                                                                                    |
| D                | DUPOND1                                                                                            | 29/09/2006                                                |                                             |                                                                                             | DEV 06.09.                                                                                                    | 1025                                                                                        |
|                  | FRANCOIS_RENOV<br>GABRIEL<br>GPTF8_RENOV<br>IMPEC<br>Louis_Antoine_Rou<br>METRES<br>MRIECASTANET01 | Chercher<br>Ajouter<br>Supprimer<br>Renommer<br>Compacter | •                                           | IX<br>L<br>ICE DU CANAL<br>Int appréciant le<br>rement des menui<br>és sous-détail<br>tanet | DEV 06.11<br>Devis N° 06<br>Devis N° 06<br>Devis N° 06<br>Devis N° 06<br>Devis N° 06<br>Devis N° 06<br>Devis N° 06 | 1027<br>.02.1006<br>.02.3001<br>.02.1007<br>.02.1008<br>06/09/03304<br>.02.1009<br>.02.1010 |
| D<br>D<br>D<br>D | MRIECASTANET02<br>PEINTURE<br>RAMON_ELEC<br>RAMON_GO                                               | Aperçu avan<br>Imprimer<br>Annuler le tr                  | ansfert compta                              | enovation et neuf                                                                           | Devis N° 06<br>Devis N° 06<br>Devis N° 06<br>Devis N° 06                                                           | .02.1011<br>.02.3002<br>.02.1012<br>.02.1013                                                |
| D                | RAMON_MENUI                                                                                        | Transférer e                                              | n 🕨                                         | Facture                                                                                     |                                                                                                    | .02.1014                                                                                    |
| D<br>D<br>D      | RAMON_PEINT<br>RAMON_PLOMB<br>SAGE 2 DEV                                                           | 09/02/2006<br>09/02/2006<br>23/10/2006                    | Devis de renovation t<br>Devis de sanitaire | Situation<br>Suivi de cha                                                                   | intiers                                                                                                    | .02.1015<br>.02.1016<br>1026                                                                |

La prochaine fenêtre vous ramène au dossier client de votre nouvelle facture.

La rubrique Affaire associée précise le type et le nom de l'origine de la pièce.

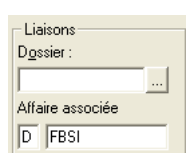

# 7) LES EDITIONS DEVIS ET FACTURES

Deux icônes permettent d'accéder à l'édition de votre devis 🙆 🥌. Le premier correspond à l'aperçu avant impression, le deuxième est l'édition directe vers l'imprimante.

Ces deux icônes sont accessibles à partir du moment où vous êtes dans un devis dans la partie « dossier client », « étude » ou « pied d'affaire ».

|                    | Impression affaire                                                                                                    |
|--------------------|----------------------------------------------------------------------------------------------------|
| Liste des éditions | Affaire       Mise en Page         Choix des éditions       Dgte : 06/10/2006         Détaillée       Détaillée complète paysage         Détaillée avec TVA par phase       Présentation         Détaillée avec TVA par phase       Présentation contenu         Pétaillée avec TVA par phase       Présentation contenu         Edition Descriptive       Edition Devise         Edition Quantitative       Quantitative         Quantitative + prix par phase       Forfataire par trâche         Forfataire par trâche       Forfataire par trâche         Récapitulative       Devise       Imp.Devise         Détaillée K1K2       V       Devise       Imp.Devise         Métraillée avec PVU sous détail       V       Devise       Imp.Devise       TTC lettre |

Sur la partie gauche sont représentées en liste toutes les éditions disponibles en rapport au devis. Sélectionnez l'édition souhaitée, puis cliquez sur le bouton OK.

| Imprimer Suivante Précédent | Deux pages Zoom | avant Zoom arrière | <u>F</u> ermer |
|-----------------------------|-----------------|--------------------|----------------|
|-----------------------------|-----------------|--------------------|----------------|

Un aperçu de votre édition apparaît, cliquez sur Suivante et Précédente pour faire défiler les pages.

Le bouton zoom avant et zoom arrière vous permet de mieux visualiser le détail du devis. Trois niveaux de zoom sont disponibles. Vous pouvez également faire un clic gauche dans la zone à zoomer.

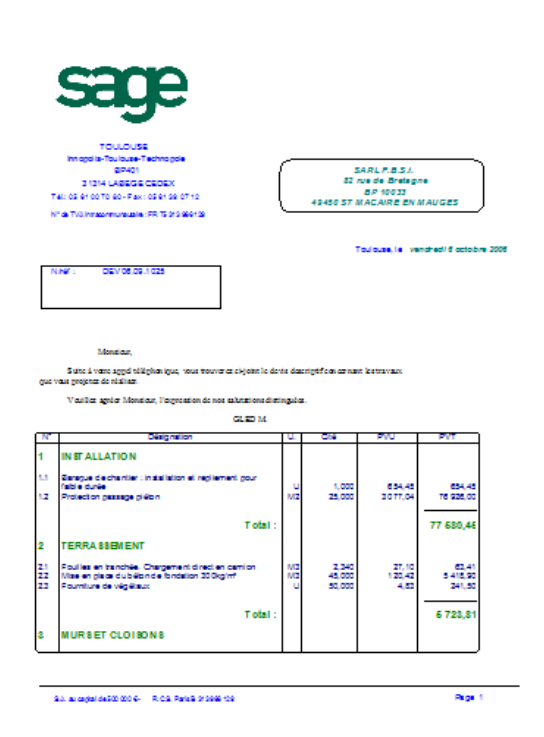

Dans la première page, vous retrouvez l'entête de votre document, le logo, l'adresse du client, la référence du devis, la date, le numéro de page sont des éléments que l'on pourra paramétrer dans l'outil MD Draw.

Ensuite apparaît la lettre descriptive du devis, puis le corps du devis avec différentes colonnes.

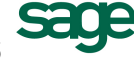

| Ν.  | Disignation                                               | U.                                                                       | 060          | PYU         | PVT       |  |  |
|-----|-----------------------------------------------------------|--------------------------------------------------------------------------|--------------|-------------|-----------|--|--|
|     | RDC                                                       |                                                                          |              |             |           |  |  |
| 4.4 | Mur en perpeings pleins de 15, affieurement des joints et |                                                                          |              |             |           |  |  |
|     | harge ges                                                 | MZ                                                                       | 122,000      | 32,98       | 4 054,05  |  |  |
| 2   | Ouvrage en brique pisitière hourdee au plaire             | NZ                                                                       | 48,000       | 16,50       | 792,00    |  |  |
|     | lobi:                                                     |                                                                          |              |             | 4 845,08  |  |  |
|     | Total :                                                   |                                                                          |              |             | 4 848,08  |  |  |
|     | -                                                         |                                                                          |              |             |           |  |  |
|     |                                                           | font                                                                     |              | 88150,34    |           |  |  |
|     |                                                           | Sous-Total HI<br>Bernae 100 Euros<br>Montent H.J., Net<br>1.V.A. 12,80 % |              |             | 86 387.33 |  |  |
|     | 1                                                         |                                                                          |              |             | -100,00   |  |  |
|     | ,                                                         |                                                                          |              |             | 86 287,33 |  |  |
|     |                                                           |                                                                          |              |             | 15982,52  |  |  |
|     | <u>-</u>                                                  | .v.a                                                                     | 5,50 %       |             | 260,91    |  |  |
|     |                                                           | Montant T.T.C.<br>Caution Banca re<br>Montant 1.1.C. Nat                 |              | tent T.T.C. |           |  |  |
|     | <u>.</u>                                                  |                                                                          |              |             | -5 125,54 |  |  |
|     |                                                           |                                                                          |              |             | 97 404,22 |  |  |
|     | 4                                                         | con                                                                      | pte de 100 E | uros        | -100,00   |  |  |
|     |                                                           | Montent è règler                                                         |              |             | 97 304,22 |  |  |

Sur la deuxième page vous visualisez la fin du corps de l'étude.

En-dessous, nous retrouvons le pied de devis avec les différents postes complémentaires associés.

En bas de page est placé le texte final de votre affaire.

Si une variante était réalisée, elle serait placée sur la page suivante.

A partir de cette édition, nous allons pouvoir modifier plusieurs éléments de présentation.

### 1) Modification des polices de caractère

| Pou<br>cliq<br>La | r mo<br>uez s<br>fenêt    | odifier les polices de caractère du de<br>sur le bouton « Colonage ».<br>re suivante apparaît.     | evis clique | z sur l'ap                 | erçu 🛕,                    | A <del>r</del>                                             | pression affa<br>faire   Mise en Page  <br>- Choix des éditions<br>Document<br>Détaillée |                   |     |
|-------------------|---------------------------|----------------------------------------------------------------------------------------------------|-------------|----------------------------|----------------------------|------------------------------------------------------------|------------------------------------------------------------------------------------------|-------------------|-----|
| M                 | ise                       | en page                                                                                            |             |                            |                            |                                                            | X                                                                                        |                   |     |
| C                 | olonne<br>Détail<br>Marge | es  <br>lée<br>Gauche 0mm                                                                          |             |                            |                            | Marge                                                      | Droite 192 mm                                                                            |                   |     |
|                   | N°                        | Libellé                                                                                            | U.          | Qté                        | PVU                        | PVT                                                        |                                                                                          |                   |     |
|                   | № P<br>N° S<br>N° T       | Libellé Phase<br>Libellé Sous Phase<br>Coef K1 Libellé<br>Coef K1 Libellé S-Phase<br>Libellé Tâche |             | Qté S-Phase<br>Qté Phase R | PVU S-Phase<br>PVU Phase R | PVT S-Phase<br>PVT Phase R<br>Coef K1 Mont<br>Coef K1 Mont |                                                                                          |                   |     |
|                   |                           | Libellé Mémo niveau Tâche<br>Libellé Sous Détail<br>Libellé Mémo niveau Ss-Détail                  | Unit        | Qté S.Détail               |                            | Double c                                                   | lic sur le descri                                                                        | ptif Libellé phas | se. |
|                   |                           |                                                                                                    |             |                            |                            |                                                            |                                                                                          |                   |     |
|                   |                           |                                                                                                    |             | ОК                         | Annuler                    |                                                            | Aide                                                                                     |                   |     |

Dans cette fenêtre, vous retrouvez la liste des lignes présente sur votre devis. Ex : On souhaite modifier la police caractère des titres de phases :

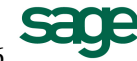

Double cliquez sur la phase « Libellé Phase ». La fenêtre suivante indique que le libellé d'une phase est associée à la police paramétrée « Phase 1<sup>er</sup> niveau ». Deux solutions sont envisageables, modifier la police paramétrée ou modifier uniquement le libellé Phase.

| Propriétés 🛛 🗙                                                                                 | Pour cela cochez l'option libre, puis cliqu                                                                                                    | ez sur le bouton « Police »                                                     |
|------------------------------------------------------------------------------------------------|----------------------------------------------------------------------------------------------------|---------------------------------------------------------------------------------|
| Texte Polices Paramétrées Zone I                                                               | Police ?<br>Police : Style : Taille :<br>Standard 12 OK<br>O Anal Black<br>O Anal Black<br>O Anal Rounded MT Bol<br>The Batang Che<br>O Blackadder ITC V | Choisissez<br>respectivement la police,<br>le style, la taille et la<br>couleur |
| Polices       © Paramétrées     Phase 1er niveau       © Libres     Arial       OK     Annuler | Effets Baré Souligné Couleur : Bleu foncé  Cocidental                                                                                                    |                                                                                 |

Pour modifier la police de caractère préprogrammée « Libellé Phase », cliquez sur l'onglet « Polices Paramétrées », puis le bouton « Police ».

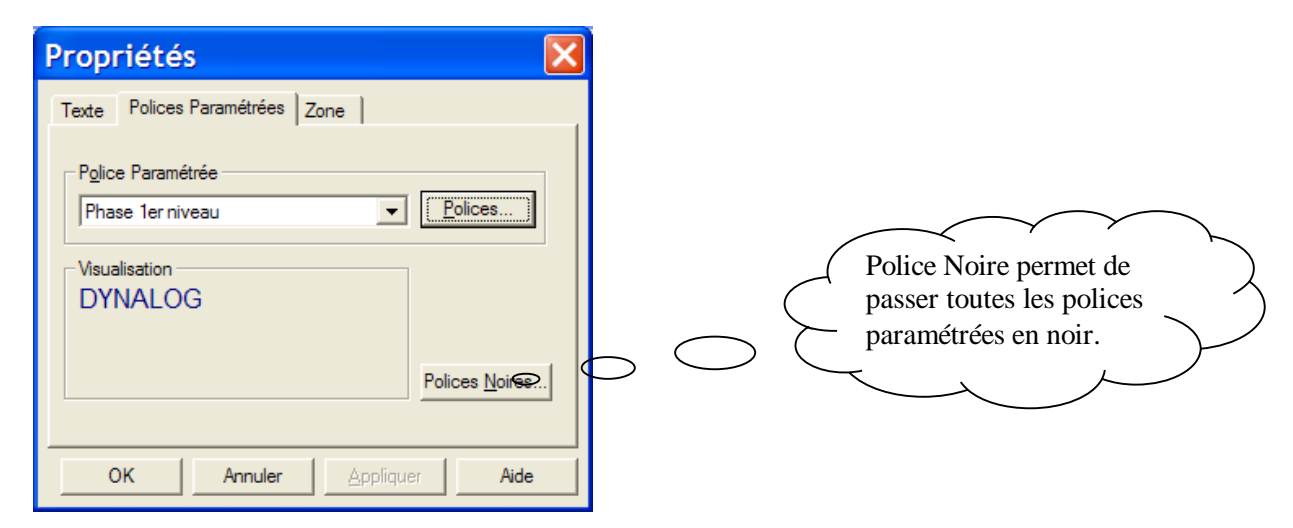

Pour vous aider à modifier les polices paramétrées, vous en trouverez ci-joint la liste avec leurs domaines d'application.

Ventilation des polices paramétrées.

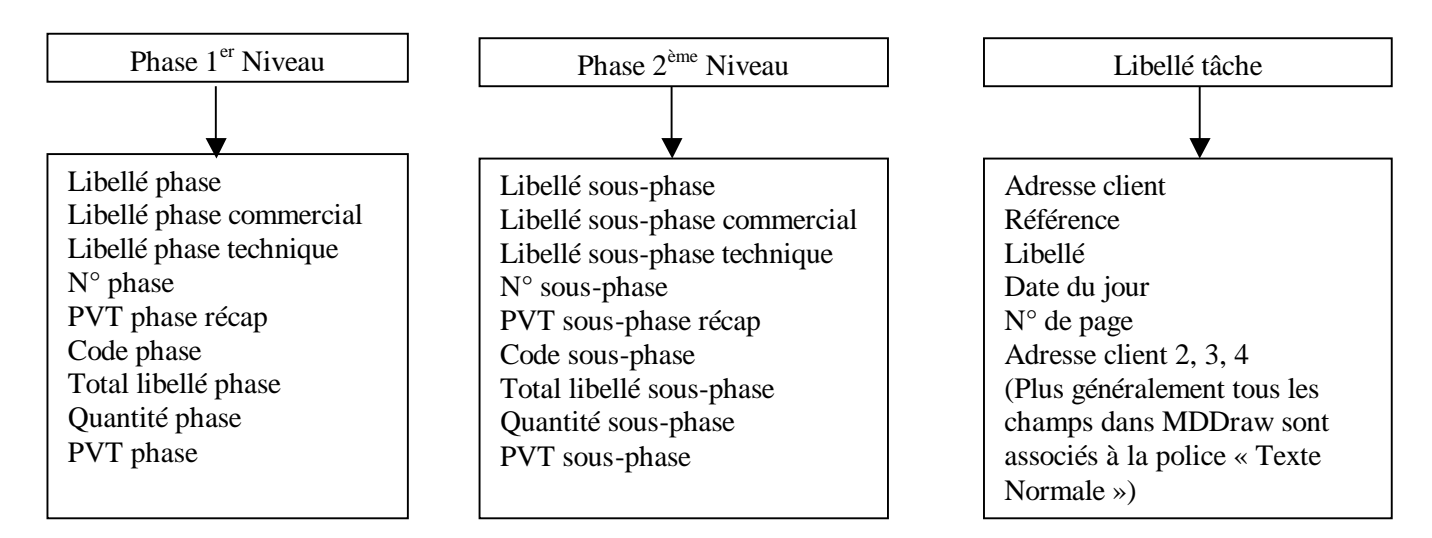

Support de cours MULTI DEVIS V6

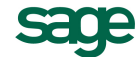

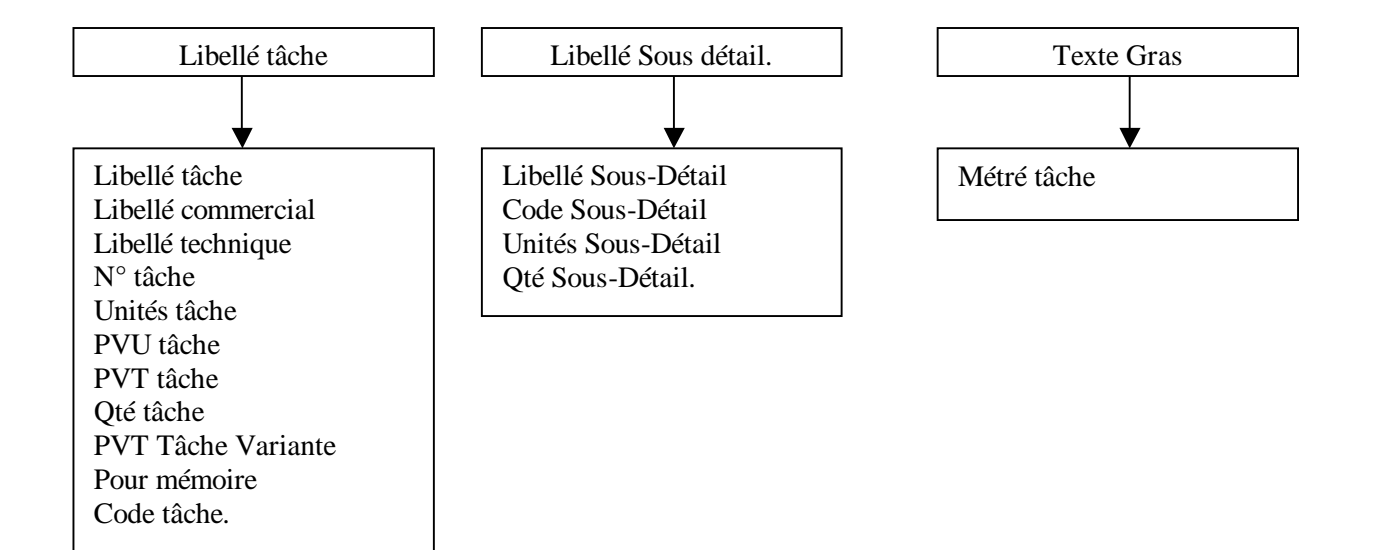

Affaire réalisée avec Multi Devis 30 et 100 Version 6.00

vendred: 6 octobre 2006

| N.             | Désignation                                                                                                    | U.       | Qté               | PVU            | PVT               |
|----------------|----------------------------------------------------------------------------------------------------|----------|-------------------|----------------|-------------------|
| 3.1            | RDC                                                                                                    |          |                   |                |                   |
| 3.1.1<br>3.1.2 | Mur en parpaings piens de 15, affleurement des joints et<br>harpages<br>Ouvrage en brique plâtrière hourdée au plâtre | M2<br>M2 | 123,000<br>48,000 | 32,96<br>16,50 | 4054,08<br>792,00 |
|                | RDC                                                                                                    |          |                   |                | 4 846,08          |
|                | MURSET CLOISONS                                                                                                    |          |                   |                | 4 846,08          |

| Police paramétrée « Montant<br>finaux » | Remise 2%<br>Sous-Total HT<br>Remise 100 Euros      | -1 763,01 €<br>86 387,33 €<br>-100,00 €       |
|-----------------------------------------|-----------------------------------------------------|-----------------------------------------------|
|                                         | Montant H.T. Net<br>T.V.A. 19,60 %<br>T.V.A. 5,50 % | 86 287,33 €<br>15 982,52 €<br><u>260,91</u> € |
|                                         | Montant T. T.C.<br>Caution Bancaire                 | 102 530,76 €<br>-5 126,54 €                   |
|                                         | Nontant T.T.C. Net<br>Acompte de 100 Eurois         | 97 404.22 €<br>-100,00 €                      |
|                                         | Montant à règler                                    | 97 304,22 €                                   |

Veuilles inserire la mention "BON POUR ACCORD" suivi de votre signature.

L'Entroprise

Le Client

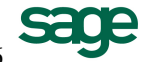

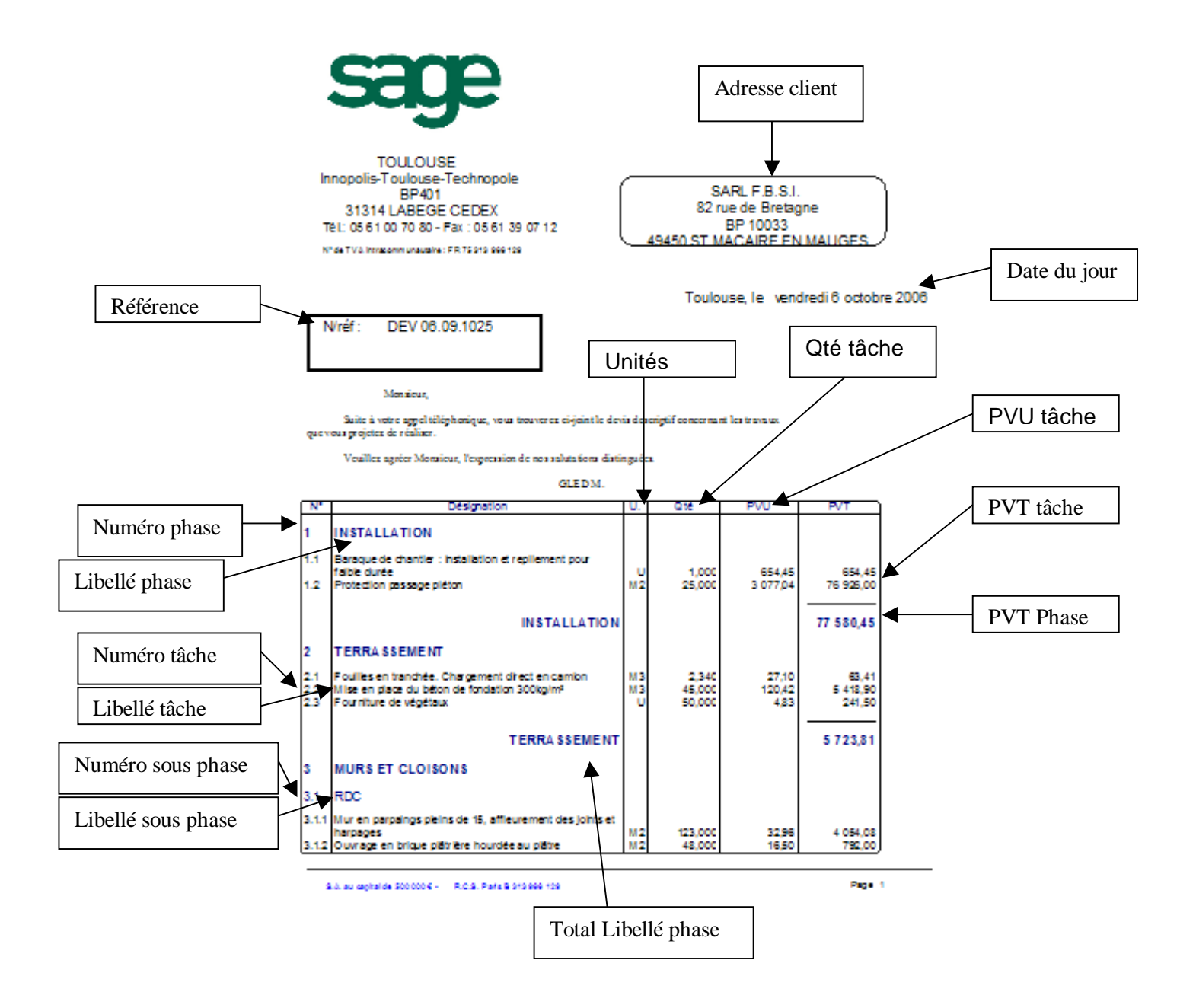

Le troisième onglet nommé « Zone » vous permet d'aligner le texte à droite, à gauche ou au centre.

| Propriétés    | 5           |                                                        | × |
|---------------|-------------|--------------------------------------------------------|---|
| Texte Polices | Paramétrées | Zone<br>Alignement<br>C Gauche<br>C Centré<br>C Droite |   |
| ОК            | Annuler     | Aide                                                   |   |
### 2) Modification des colonnes dans l'édition

Dans Multi devis, vous pouvez redimentionner les colonnes présentes, voir masquer ou faire apparaître des colonnes

| dans l'édition. Pour cela cliquez sur l'icône 🛄, cliquez sur le bouton « Colonage »<br>La fenêtre suivante apparaît : | Impr    | ession affa         | aire     |
|----------------------------------------------------------------------------------------------------|---------|---------------------|----------|
|                                                                                                    | Affaire | Mise en Page        |          |
|                                                                                                    | D       | ocument<br>étaillée | Colonage |

| Détai | llée                          |      |                |             |              |               |
|-------|-------------------------------|------|----------------|-------------|--------------|---------------|
| large | Gauche 0 mm                   |      |                |             | Marge [      | Droite 192 mm |
| N°    | Libellé                       | U.   | Qté            | PVU         | PVT          | ~             |
| N° P  | Libellé Phase                 |      | Qté S-Phase    | PVU S-Phase | PVT S-Phase  |               |
| N° S  | Libellé Sous Phase            |      | Qté Phase R    | PVU Phase R | PVT Phase R  |               |
|       | Coef K1 Libellé               |      |                |             | Coef K1 Mont | _             |
|       | Coef K1 Libellé S-Phase       |      |                |             | Coef K1 Mont |               |
| N° T  | Libellé Tâche                 |      |                |             |              |               |
|       | Libellé Mémo niveau Tâche     |      |                |             |              |               |
|       | Libellé Sous Détail           | Unit | t Qté S.Détail |             |              |               |
|       | Libellé Mémo niveau Ss-Détail |      |                |             |              | ×             |

Cliquez sur le bouton « Colonnes » afin de pouvoir choisir les colonnes à afficher.

|                                                   | Affichage des colonnes 🛛 🔀                                                                                                   |                                                                                                    |
|---------------------------------------------------|----------------------------------------------------------------------------------------------------|----------------------------------------------------------------------------------------------------|
| Toutes les<br>colonnes cochées<br>seront éditées. | ✓ N° Fermer Code ✓ Libellé Désignation Libellé Technique Libellé commercial ✓ Qté ✓ PVU Fournisseur ✓ PVT Taux TVA PVTDevise | Si Libellé est coché,<br>cela signifie que tous<br>les libellés seront<br>édités (la<br>désignation, le libellé<br>commercial et<br>technique), inutile |

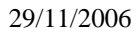

Exemple :

Les ouvrages de votre devis comportent une désignation et un libellé commercial Si « Libellé » est coché voilà ce qui apparaît :

| N°  | Désignation                                                                                           | U.      | Qté             | PVU                | PVT                 |
|-----|----------------------------------------------------------------------------------------------------|---------|-----------------|--------------------|---------------------|
| 1   | INSTALLATION                                                                                          |         |                 |                    |                     |
| 1.1 | Baraque de chantier : installation et repliement pour<br>faible durée<br><b>Descriptif commercial</b> |         |                 |                    |                     |
| 1.2 | Protection passage piéton                                                                             | U<br>M2 | 1,000<br>25,000 | 654,45<br>3 077,04 | 654,45<br>76 926,00 |
|     | INSTALLATION                                                                                          |         |                 |                    | 77 580,45           |

Si « Désignation et libellé commercial est coché » voilà ce qui apparaîtra :

| N°  | Désignation                                                                                            | Libellé commercial    | U.      |
|-----|----------------------------------------------------------------------------------------------------|-----------------------|---------|
| 1   | INSTALLATION                                                                                           |                       |         |
| 1.1 |                                                                                                    | Descriptif commercial |         |
|     | Baraque de chantier : installation et repliem ent pour<br>faible durée<br><b>Descriptif commercial</b> |                       |         |
| 1.2 | Protection passage piéton                                                                              |                       | U<br>M2 |
|     | INSTALLATION                                                                                           |                       |         |

Si vous maintenez le clic gauche entre deux colonnes sur la partie grise, vous pourrez dimensionner les différentes colonnes présentes. Mise en page Colonnes Détaillée Marge Droite 200 mm Marge Gauche O mm Libellé Qté PVU PVT N° Ute S-Phase PVU S-Phase PVT S-Phase N° P ellé Phase N° S Libellé Sous Phase Qté Phase R PVU Phase R PVT Phase R Coef K1 Libellé Coef K1 Mont Coef K1 Libellé S-Phase Coef K1 Mont Insérez N° T Libellé Tâche ici la En format de Libellé Mémo niveau Tâche marge Libellé Sous Détail Unit Qté S.Détail sortie A4 Libellé Mémo niveau Ss-Détail gauche portrait, il ne souhaitée Colonnes faut pas dépasser les Annuler OK Aide 200 mm.

### 3) Option d'affichage

Pour chaque édition, des options d'affichages sont possibles.

| Cliquez sur l'icône A droite de la fenêtre. Ch                                                                     | Etude<br>Phase                                                                         |                                                              |
|----------------------------------------------------------------------------------------------------|----------------------------------------------------------------------------------------|--------------------------------------------------------------|
|                                                                                                    | 4- Cliquez sur le bouton Enregistrer pour que vos<br>modifications soient permanentes. | Täche<br>Sous-détail                                         |
| Affaire 1<br>Affaire 1<br>Choix<br>Docu<br>Détai<br>Détai<br>Choisissez<br>Détai<br>Détai<br>Réca<br>Détai<br>Réca | Asion affaire                                                                          | 2- Choisissez le<br>thème<br>3- Cochez les<br>zones à éditer |

Nota :

L'option Saut de ligne permet de générer un saut de ligne entre chaque tâche.

### Saut Ligne coché :

### Saut Ligne décoché :

| ( N | l° Libellé                                                           | U. | Qté    | PVU                    | PVT       | ιC       | N°         | Libellé                                                                                           | U.        | Qté             | PVU             | PVT               |
|-----|----------------------------------------------------------------------|----|--------|------------------------|-----------|----------|------------|---------------------------------------------------------------------------------------------------|-----------|-----------------|-----------------|-------------------|
| 1   | INSTALLATION                                                         |    |        |                        |           | 1        | 1          | INSTALLATION                                                                                      |           |                 |                 |                   |
| 1.1 | 1 Baraque de chantier : installation et repliement pour faible durée | U  | 1,000  | 654,45                 | 654,45    |          | 1.1        | Baraque de chantier : installation et repliement pour faible durée                                | U         | 1,000           | 654,45          | 654,45            |
| 1.2 | 2 Protection passage piéton                                          | M2 | 25,000 | 3 077,04               | 76 926,00 |          | 1.2        | Protection passage piéton M2                                                                      |           | 25,000          | 3 077,04        | / 6 926,00        |
|     | INSTALLATION                                                         |    |        | TT 580.45 INSTALLATION |           |          |            |                                                                                                   | 77 580,45 |                 |                 |                   |
|     |                                                                      |    |        |                        | ,         |          | •          | TEDDA COEMENIT                                                                                    |           |                 |                 |                   |
| 2   | TERRASSEMENT                                                         |    |        |                        |           | <b>1</b> | 2          | TERRASSEMENT                                                                                      |           |                 |                 |                   |
| 2.1 | 1 Fouilles en tranchée. Chargement direct en camion                  | МЗ | 2,340  | 27,10                  | 63,41     | 22       | 2.1<br>2.2 | Fouilles en tranchée. Chargement direct en camion<br>Mise en place du béton de fondation 300kg/mª | M3<br>M3  | 2,340<br>45,000 | 27,10<br>120,42 | 63,41<br>5 418,90 |
| 2.2 | 2 Mise en place du béton de fondation 300kg/m <sup>s</sup>           | М3 | 45,000 | 120,42                 | 5 418,90  | 2        | 2.3        | Fourniture de végétaux                                                                            | U         | 50,000          | 4,83            | 241,50            |
| 2.3 | 3 Fourniture de végétaux                                             | U  | 50,000 | 4,83                   | 241,50    |          |            | TERRASSEMENT                                                                                      |           |                 |                 | 5 723,81          |
|     | TERRASSEMENT                                                         |    |        |                        | 5 723,81  |          |            |                                                                                                   |           |                 |                 |                   |

L'option Saut de page permet le changement de page à chaque changement de phase dans le devis.

L'option Métré permet d'éditer les métrés réalisés dans l'étude.

L'option Devise permet l'édition des montants finaux en francs.

L'option Récap. permet l'édition d'un Récapitulatif par phase du devis.

L'option Automatique du libellé du total de phase permet d'éditer le libellé de la phase inscrit dans l'étude.

Libellé du total de phase: 🔽 Automatique

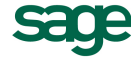

Si l'option automatique est décochée, vous pouvez saisir le texte qui apparaîtra dans l'édition.

| Libellé du total de phase: | Automatique |
|----------------------------|-------------|
| Total:                     |             |
|                            |             |
|                            |             |

| Options   |                 |           |
|-----------|-----------------|-----------|
| 🔽 En tête | 🔲 Page de garde | 1ère page |

Lorsque En tête est cochée cela signifie que tous les champs qui auront été coché « En tête » dans MD DRAW seront édités.

L'option **Page de garde** permet d'éditer le texte descriptif et l'entête sur la 1<sup>ère</sup> page, le devis débute sur la seconde page.

Affaire

Mise en Page

L'option 1<sup>ère</sup> page décochée permet l'édition du devis sans la 1<sup>ère</sup> page (En tête client, logo, texte descriptif).

### 4) Création et suppression d'une édition

Cliquez sur le bouton aperçu puis sur l'onglet Mise en page.

Suppression :

| Paramétrage                                                                                                    |                                                                                                    |                                                                                        |
|----------------------------------------------------------------------------------------------------|----------------------------------------------------------------------------------------------------|----------------------------------------------------------------------------------------|
| Modèles                                                                                                    | Documents                                                                                                    | Sur la gauche est stockée la liste des modèles                                         |
| Détaillée<br>Détaillée complète paysage<br>Détaillée avec TVA par phas<br>Demande d'offre de prix<br>Détaillée sans sous-totaux<br>Edition Descriptive<br>Edition Devise<br>Edition Quantitative | >> Détaillée<br>Détaillée complète paysage<br>Détaillée avec TVA par phas<br>Demande d'offre de prix<br>Détaillée sans sous totaux<br>Edition Descriptive<br>Edition Devise<br>Edition Quantitative | d'éditions. Sur la droite sont stockées toutes les<br>éditions avec leur mise en page. |
| Quantitative + prix par phase<br>Forfaitaire globale<br>Forfaitaire par phase<br>Forfaitaire par tâche<br>Récapitulative                                                                         | Quantitative + prix par phase<br>Forfaitaire globale<br>Forfaitaire par phase<br>Forfaitaire par tâche<br>Récapitulative                                                                            | Cliquez l'édition puis sur le bouton<br>supprimer pour supprimer une édition.          |
| <u>M</u> odifier                                                                                                    | r <u>C</u> opier <u>S</u> upprimer                                                                                                    |                                                                                        |

### Création :

Pour créer une nouvelle édition, cliquez sur le modèle choisit puis cliquez sur le bouton « transfert ».

|                                       | Paramétrage                                                                                                    |   |                                                                                                    |                                          |
|---------------------------------------|----------------------------------------------------------------------------------------------------|---|----------------------------------------------------------------------------------------------------|------------------------------------------|
|                                       | Modèles                                                                                                    |   | Documents                                                                                                    |                                          |
| 1- Cliquez sur le<br>modèle d'édition | Détaillée<br>Détaillée complète paysage<br>Détaillée avec TVA par phas<br>Demande d'offre de prix<br>Détaillée sans sous-totaux<br>Edition Descriptive<br>Edition Devise<br>Edition Quantitative<br>Quantitative + prix par phase<br>Forfaitaire globale<br>Forfaitaire par phase<br>Forfaitaire par tâche<br>Récapitulative | ▲ | <br>Détaillée         Détaillée complète paysage         Détaillée avec TVA par phas         Demande d'offre de prix         Détaillée sans sous-totaux         Edition Descriptive         Edition Devise         Edition Quantitative         Quantitative + prix par phase         Forfaitaire par phase         Forfaitaire par tâche         Récapitulative         Détaillée K1K2 | 2- Cliquez sur ce bouton de<br>transfert |
|                                       |                                                                                                    |   |                                                                                                    |                                          |

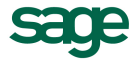

La fenêtre suivante apparaît, cliquez sur Colonne pour faire disparaître certaines colonnes.

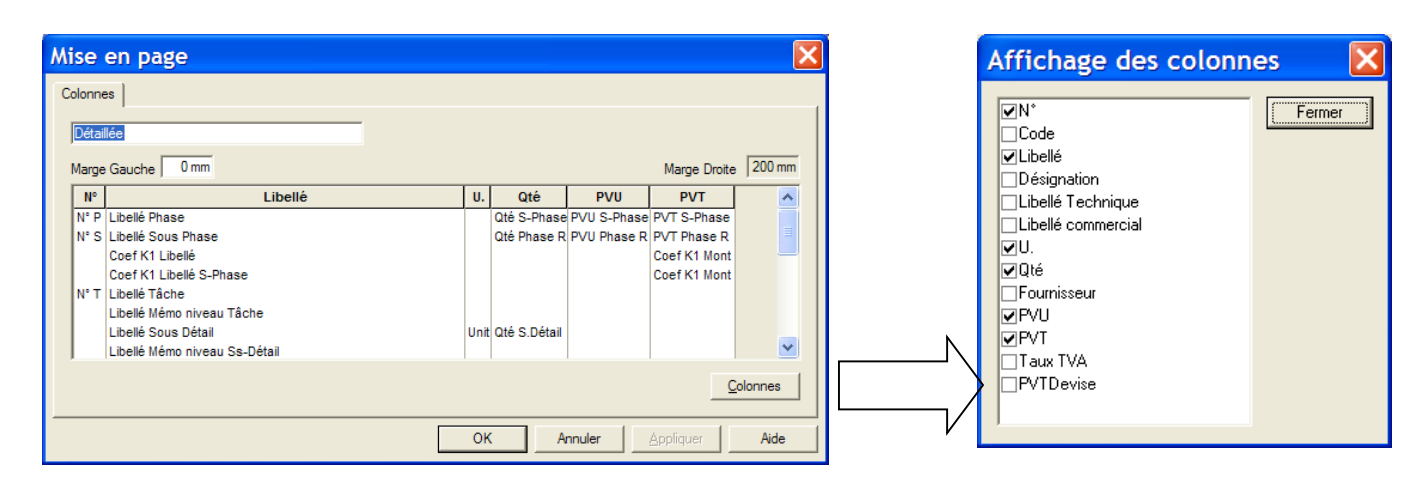

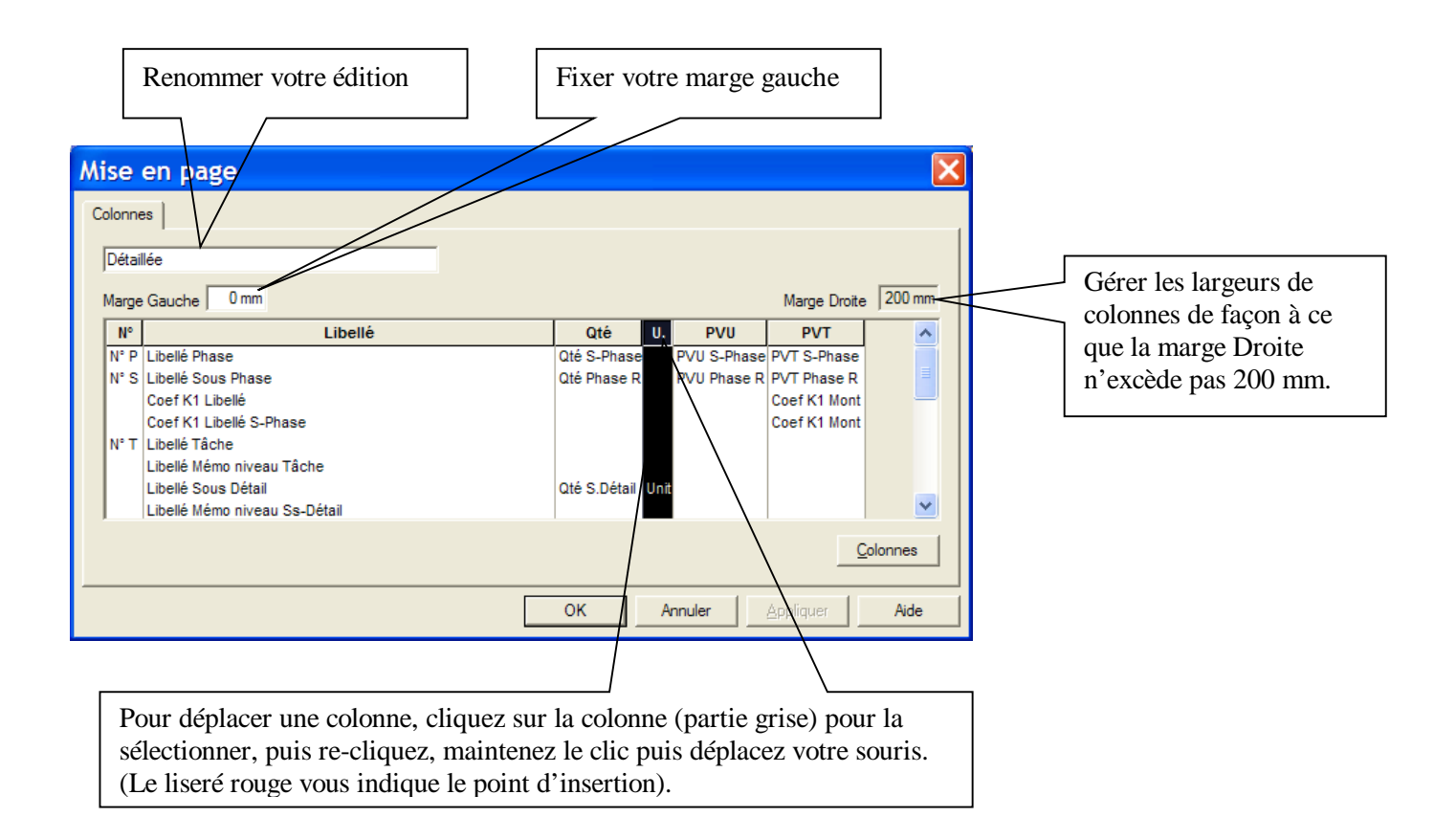

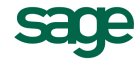

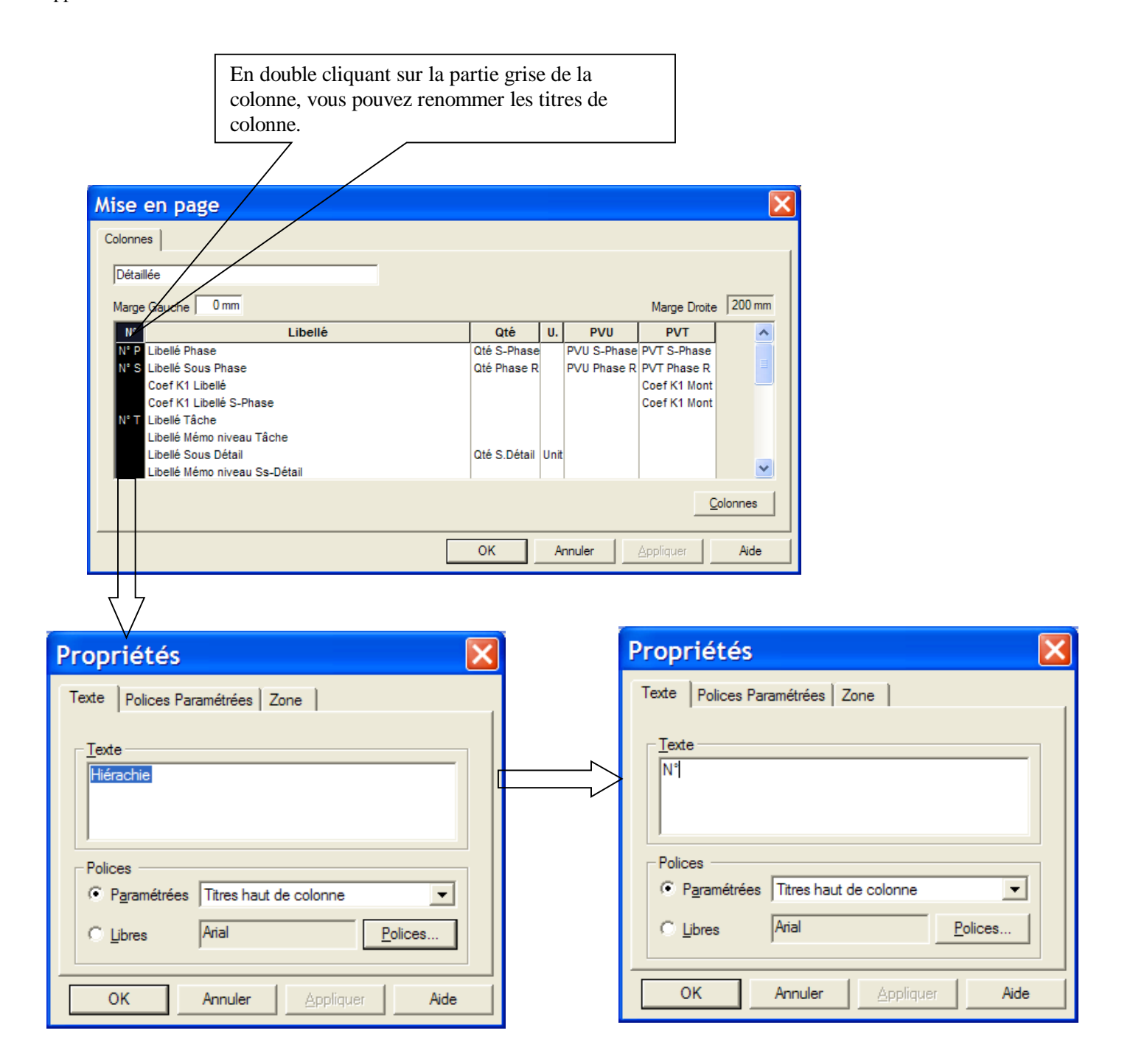

Cliquez sur le bouton « OK » pour valider votre nouvelle édition. Celle-ci se retrouve en bas de la liste des documents.

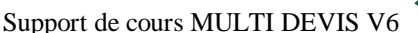

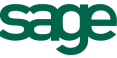

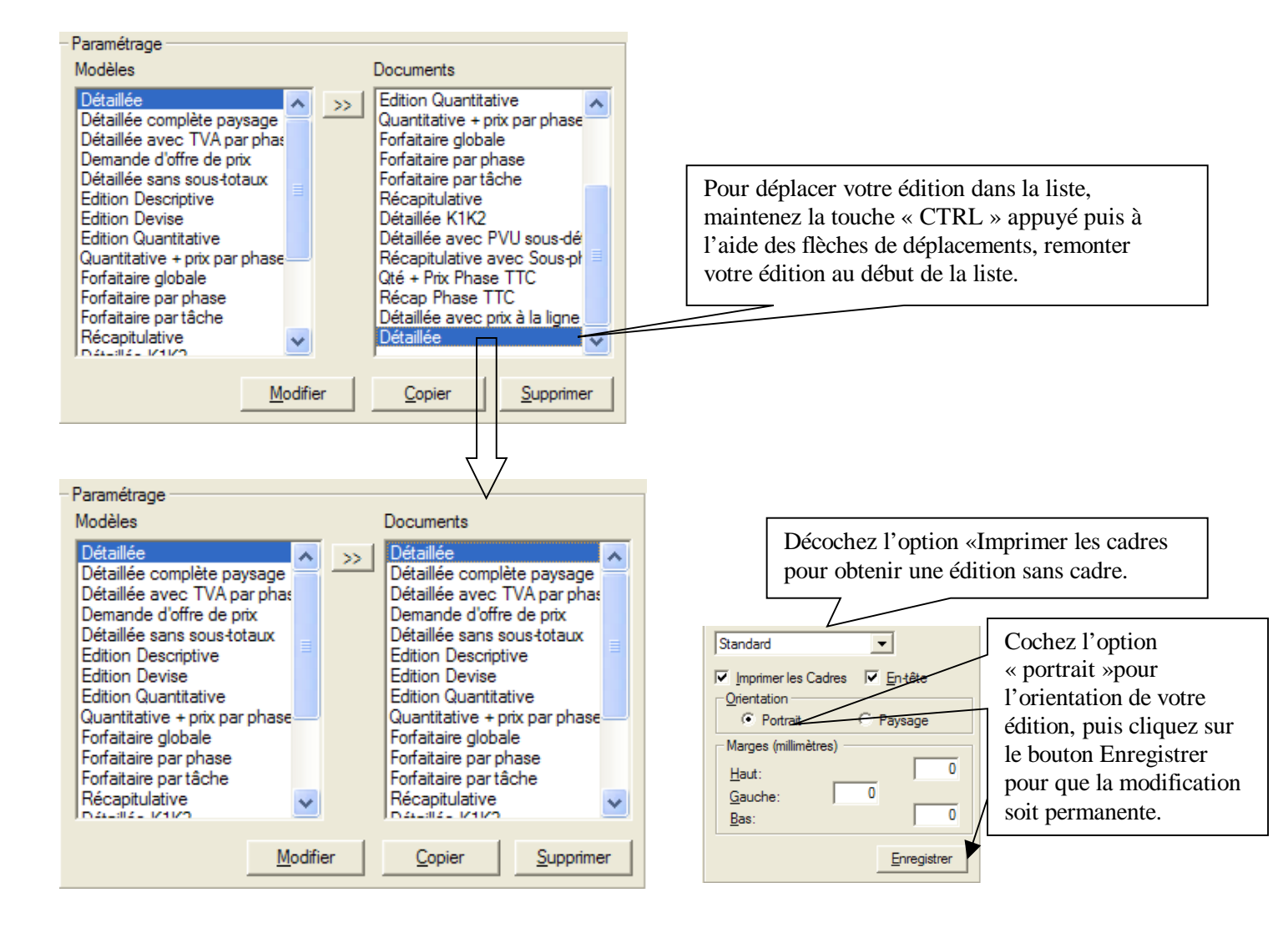

# 8) SITUATIONS

Pour accéder à la création d'un dossier de situation, cliquez sur l'icones liste des situations. Liste des situation

|                           |   |          |   | $\sim$     |          |    |   |   |          |   |   |    |   |   |    |   |
|---------------------------|---|----------|---|------------|----------|----|---|---|----------|---|---|----|---|---|----|---|
| Ou sur la barre de tâches | 1 | <b>2</b> | ٢ | <b></b>    | <b>1</b> | 22 | đ | 8 | <b>%</b> | 2 | õ | \$ | 8 | 7 | 20 | 8 |
|                           |   |          |   | $\bigcirc$ |          |    |   |   |          |   |   |    |   |   |    |   |

### **<u>Généralités :</u>**

Pour gérer un dossier de situation, il faut impérativement avoir créé une pièce au préalable (devis). La création d'un dossier de situation passe obligatoirement par le transfert d'une pièce existante.

Des créations ou modifications pourront être effectuées dans le dossier de situations. Dans le dossier, les quantités, Prix de vente unitaire, libellé, unités sont modifiables. Les modifications apportées dans le devis d'origine ne modifient en rient le dossier de situation.

## A - La liste des Situations

Lorsque vous cliquez sur l'icône liste des Situations, vous accédez à la fenêtre suivante qui représente la liste des dossiers de situations existantes.

| Sélection Affaires                                                     |                      |               |                                           |                          |            | X            |
|------------------------------------------------------------------------|----------------------|---------------|-------------------------------------------|--------------------------|------------|--------------|
| <u>F</u> ichier <u>A</u> ffichage F <u>o</u> rmat En <u>r</u> egistrem | nents <u>O</u> utils |               |                                           |                          |            |              |
| 🖉 🕨 🗰 🥦 Situations 💽 🛛                                                 | Affaire              | •             | - A A (                                   | <b>P</b>                 |            |              |
| CLIENTS                                                                | T Affaire            | Date Création | Libellé                                   | Référence                | Montant HT | Montant TT 🔨 |
| RAMONV: MAIRIE DE RAMONV                                               | S SAGE_ELEC_S        | 31/03/2006    | Installation Electrique                   | Situation N° 06.2.2005/2 | 5 774,43   | 6 906,22     |
|                                                                        | S SUIVITS01          | 16/10/2006    | Exemple d'affaire liée au suivi de chanti | SIT 06.10.1017.01        | 114,30     | 136,70       |
|                                                                        | S SUIVI_S            | 28/04/2006    | Exemple d'affaire liée au suivi de chanti | Situation N° 06.2.1007/3 | 5 177,57   | 6 192,37     |
|                                                                        |                      |               |                                           |                          |            | ~            |
|                                                                        | <                    |               |                                           |                          |            | >            |
| Pour l'aide, appuyez sur F1                                            |                      |               | Client :                                  |                          |            |              |

La colonne Référence vous indique la référence de votre dossier de situation, mais aussi le numéro de la dernière situation « 06.2 » représente l'année et le mois, « 1007 » est le N° de dossier situation (Numéro incrémenté automatiquement), « 3 » correspondant à la dernière situation réalisée.

Vous accéder à la liste des dossiers de situation lorsque vous êtes dans la liste des devis ou factures en cliquant sur la liste des affaires et en sélectionnant « situation ».

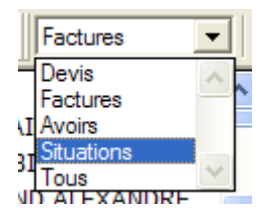

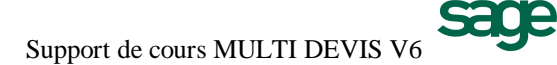

## **B**-Transfert d'un Devis en Situation

Pour transférer un devis en dossier de situation, sélectionnez la liste des devis. Pour y accéder soit vous cliquez sur l'icône devis, soit vous sélectionnez devis dans la liste des affaires.

Cliquez sur le devis à transférer en situations.

| Sélection Affaires                                                     |                     |               |                        |                     |            | ×            |
|------------------------------------------------------------------------|---------------------|---------------|------------------------|---------------------|------------|--------------|
| <u>F</u> ichier <u>A</u> ffichage F <u>o</u> rmat En <u>r</u> egistrem | ents <u>O</u> utils |               |                        |                     |            |              |
| 🛛 🧐   🕨 📈   🎘 🗍 Devis 💽   A                                            | ffaire              | •             | A A .                  | 6*                  |            |              |
| CLIENTS A                                                              | T Affaire           | Date Création | Libellé                | Référence           | Montant HT | Montant TT 🔨 |
| H RAMONV: MATRIE DE RAMONV                                             | D DEMO              | 09/02/2006    | Devis Standard         | Devis N° 06.02.1005 | 28 338,32  | 33 892,63    |
|                                                                        | D DUPOND1           | 29/09/2006    |                        | DEV 06.09.1025      | 86 287,33  | 97 404,22    |
|                                                                        | D FBSI              | 02/11/2006    | TRAVAUX                | DEV 06.11.1027      | 30 994,96  | 32 699,68    |
|                                                                        | D FRANCOIS_RENOV    | 09/02/2006    | RENOVATION BUREAUX     | Devis N° 06.02.1006 | 27 725,86  | 33 160,13    |
| BERNARD: HOTEI BERNARD                                                 | D GABRIEL           | 09/02/2006    | Villa M et MMe GABRIEL | Devis N° 06.02.3001 | 133 953,99 | 141 321,46 🗸 |
|                                                                        | <                   |               |                        |                     |            | >            |
| Pour l'aide, appuyez sur F1                                            |                     |               | Client                 | :                   |            |              |

Cliquez sur le bouton Nouvel enregistrement **\***.

Sélectionnez Situation, puis cochez « A partir d'une Affaire », le nom du modèle est affiché dans la partie inférieure de la fenêtre.

| Création 🔀                                       | Création                                                                                | X       |
|--------------------------------------------------|-----------------------------------------------------------------------------------------|---------|
| Code       Devis       FBSI       Gérer le Stock | Code<br>Situations ▼ ▲ A partir d'une Affaire<br>FBSI<br>Gérer le Stock                 |         |
| [Aucun]                                          | Devis<br> FBSI<br> ✔ Conserve le <u>D</u> ossier Client<br> ✔ Conserve l' <u>E</u> tude | Abandon |

Ou clic droit sur le devis à tranférer puis transférer en / Situation.

| Т | Affaire              | Date Création | Libellé                              | Référence              |
|---|----------------------|---------------|--------------------------------------|------------------------|
| D | DEMO                 | 09/02/2006    | Devis Standard                       | Devis N° 06.02.1005    |
| D | DUPOND1              | 29/09/2006    |                                      | DEV 06.09.1025         |
| D | FBSI                 | 02/11/2006    | Chercher                             | DEV 06.11.1027         |
| D | FRANCOIS_RENOV       | 09/02/2006    | chercher                             | Devis N° 06.02.1006    |
| D | GABRIEL              | 09/02/2006    | Ajouter                              | Devis N° 06.02.3001    |
| D | GPTF8_RENOV          | 09/02/2006    | Supprimer                            | Devis N° 06.02.1007    |
| D | IMPEC                | 09/02/2006    | Renommer                             | Devis N° 06.02.1008    |
| D | Louis_Antoine_Rouill | 15/09/2006 -  |                                      | Devis N° 2006/09/03304 |
| D | METRES               | 09/02/2006    | Compacter                            | Devis N° 06.02.1009    |
| D | MRIECASTANET01       | 09/02/2006 -  | -                                    | Devis N° 06.02.1010    |
| D | MRIECASTANET02       | 29/09/2006    | Aperçu avant impression              | Devis N° 06.02.1011    |
| D | PEINTURE             | 09/02/2006    | Imprimer                             | Devis N° 06.02.3002    |
| D | RAMON_ELEC           | 09/02/2006 -  |                                      | Devis N° 06.02.1012    |
| D | RAMON_GO             | 09/02/2006    | Annuler le transfert compta          | Devis N° 06.02.1013    |
| D | RAMON_MENUI          | 09/02/2006    | Transférer en 🔹 🕨                    | Facture                |
| D | RAMON_PEINT          | 09/02/2006 4  | речіз це геночацон пачаця це реінціг | Situation              |
| D | RAMON_PLOMB          | 09/02/2006    | Devis de sanitaire                   | Siddion                |
| D | SAGE 2 DEV           | 23/10/2006    |                                      | Suivi de chantiers     |

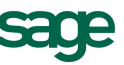

Cliquez sur le bouton Valider.

| Transfert                                                             | ×                     |
|-----------------------------------------------------------------------|-----------------------|
| Code<br>Situations<br>FBSI<br>Codage automatique des pièces désactivé | Valider<br>Abandonner |

La fenêtre suivante vous indique le choix des souches et la référence puis cliquez sur le bouton Valider.

| Choix de                 |                   |         |
|--------------------------|-------------------|---------|
| <u>S</u> ouche           | Toulouse          |         |
| <u>R</u> éférence        | SIT 06.11.1023.01 | _       |
| <u>D</u> ate de création | 03/11/2006 -      | ⊻alider |

La fenêtre suivante vous demande de spécifier un plage de date concernant le dossier de situation.

| Sélection dates 🛛 🛛 🔀 |             |            |            |         |  |  |  |
|-----------------------|-------------|------------|------------|---------|--|--|--|
|                       | Situation   | Debut      | Fin        | Valider |  |  |  |
| Dernière situation    | Situation 1 | 01/11/2006 | 30/11/2006 |         |  |  |  |
| Début saisie          | Situation 1 | 01/11/2006 | 30/11/2006 | Annuler |  |  |  |
| Fin saisie            | Situation 1 | 01/11/2006 | 30/11/2006 |         |  |  |  |

Modifier si besoin le mois et l'année de début de saisie (correspond au mois de la première situation).

La fenêtre suivante vous ramène au dossier client du dossier de situation.

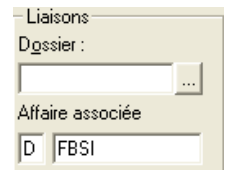

La rubrique Affaire associée précise le type et le nom d'origine de la pièce.

## C - Création des différentes Situations

| Situation : | 1 Situation 1 | ▼ <u>D</u> ébut : | 01/11/2006 💌 | <u>F</u> in : | 30/11/2006 💌 |
|-------------|---------------|-------------------|--------------|---------------|--------------|
|-------------|---------------|-------------------|--------------|---------------|--------------|

Dans le dossier client, « Début : 01/11/2006 et Fin : 30/11/2006 » précise la période le la situation en cours.

Cliquez sur l'onglet Situations pour réaliser la saisie des pourcentages ou quantités d'avancement.

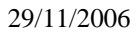

La fenêtre Situation se présente comme suit :

| Do | ssier | Client | Situation | s F | 'ied d'Affaire |                                                        |    |         |                  |           |            |        |          |      |             |
|----|-------|--------|-----------|-----|----------------|--------------------------------------------------------|----|---------|------------------|-----------|------------|--------|----------|------|-------------|
|    | A     | Arbore | s Num.    | Тур | Code           | Libellé                                                | U. | Qté     | P.V.U.           | PVUNet    | P.V.T. Net | T.V.A. | Tmp.U. P | C Fi | Situation 1 |
|    |       | Θ()    | 1         | Р   | PHA SE 1       | CANALISATION - ASSAINISSEMENT                          |    | 1,000   | 4 332,29         | 4 332,29  | 4 332,29   | C5     | 59,22    |      |             |
|    |       | O      | 1.1       | 0   | 025205         | Canalisation enterrée                                  | ML | 23,100  | 14,47            | 14,47     | 334,26     | C5     | 0,30     |      |             |
|    |       |        | 1.2       | 0   | 025515         | Fosse septique 1000 litres. Ensemble en béton          | U  | 1,000   | 1 143,06         | 1 143,06  | 1 143,06   | C5     | 10,28    |      |             |
|    |       | - L 🍥  | 1.3       | 0   | 025555         | Bac dégraisseur en béton jusqu'à 6 usagers             | U  | 1,000   | 243,27           | 243,27    | 243,27     | C5     | 1,02     |      |             |
|    |       |        | 1.4       | 0   | 025705         | Caniveau P.V.C. pour rampe en bas de pente             | U  | 10,000  | 261,17           | 261,17    | 2 611,70   | C5     | 4,10     |      |             |
|    |       | ΘÛ     | 2         | P   | PHA SE 2       | MURS ET CLOISONS (RDC et 1er ETAGE)                    |    | 1,000   | 9 <b>571,</b> 68 | 9 571,68  | 9 571,68   | C5     | 277,47   |      |             |
|    |       | ΞŪ     | 2.1       | Ρ   | S-PHA SE       | MURS                                                   |    | 1,000   | 6 748,72         | 6 748,72  | 6 748,72   | C5     | 206,96   |      |             |
|    |       |        | 2.1.1     | 0   | 035015         | Mur en parpaings pleins de 15, affleurement des joints | M2 | 85,168  | 39,62            | 39,62     | 3 374,36   | C5     | 1,22     |      |             |
|    |       |        | 2.1.2     | 0   | 035015         | Mur en parpaings pleins de 20,affleurement des joints  | M2 | 85,168  | 39,62            | 39,62     | 3 374,36   | C5     | 1,22     |      |             |
|    |       | ΘÛ     | 2.2       | Ρ   | S-PHA SE       | CLOISONS                                               |    | 1,000   | 2 822,96         | 2 822,96  | 2 822,96   | C5     | 70,51    |      |             |
|    |       |        | 2.2.1     | 0   | 035040         | Ouvrage en brique plâtrière hourdée au plâtre          | M2 | 113,015 | 18,76            | 18,76     | 2 120,16   | C5     | 0,50     |      |             |
|    | 0     |        | 2.2.2     | 0   | 110020         | Cloison alvéolaire de 7 cm avec 2 plaques de plâtre et | M2 | 28,000  | 25,10            | 25,10     | 702,80     | C5     | 0,50     |      |             |
|    | Ш     | ΞQ     | 3         | Ρ   | PHA SE 3       | TRAITEMENT DES FACADES - TRAVAUX DIVERS                |    | 1,000   | 2 333,97         | 2 333,97  | 2 333,97   | C5     | 55,82    |      |             |
|    |       | - L.@  | 3.1       | 0   | 080015         | Ragréage soigné de béton en parties verticales (ép. ju | M2 | 86,000  | 17,72            | 17,72     | 1 523,92   | C5     | 0,50     |      |             |
|    |       | - L.@  | 3.2       | 0   | 070045         | Pose de porte d'entrée avec ferrage, calage, règlage,  | U  | 1,000   | 55,13            | 55,13     | 55,13      | C5     | 2,02     |      |             |
|    |       | - L 🏈  | 3.3       | 0   | 055035         | Isolation à dérouler sur solives                       | M2 | 108,000 | 6,99             | 6,99      | 754,92     | C5     | 0,10     |      |             |
|    |       | ΘO     | 4         | Ρ   | PHA SE 4       | TRAVAUX DE V.R.D ESPACES VERTS                         |    | 1,000   | 18 200,90        | 18 200,90 | 18 200,90  | C5     | 86,30    |      |             |
|    |       | - 0    | 4.1       | 0   | 072500         | Construction de trottoirs et chemins piétons           | M2 | 665,000 | 19,34            | 19,34     | 12 861,10  | C5     | 0,05     |      |             |
|    |       | - L 🍥  | 4.2       | 0   | 072200         | Fourniture et pose de caniveau type CC1                | ML | 40,000  | 14,34            | 14,34     | 573,60     | C5     | 0,10     |      |             |
|    |       |        | 4.3       | 0   | 072100         | Exécution de tranchée : Larg. 0.60m / Prof. 1.15m      | ML | 75,500  | 15,23            | 15,23     | 1 149,87   | C5     | 0,20     |      |             |
|    |       | - i 🍥  | 4.4       | 0   | 072300         | Fourniture et pose de drain sur sous-sol.              | ML | 70,000  | 43,87            | 43,87     | 3 070,90   | C5     | 0,20     |      |             |
|    |       | Ç      | 4.5       | 0   | 073000         | Décaissement des trous de plantation                   | M3 | 3,000   | 13,81            | 13,81     | 41,43      | C5     | 0,40     |      |             |
|    |       | - i. 🍥 | 4.6       | 0   | 073100         | Fourniture de végétaux                                 | U  | 75,000  | 6,72             | 6,72      | 504,00     | C5     | 0,25     |      |             |
|    |       |        | 4.7       |     |                |                                                        |    |         | 0,00             |           |            | C5     | 0,00     | Π    |             |

La colonne « Situation 1 », correspondent aux différentes situations que vous aurez à réaliser.

1) Saisie en Pourcentage

Pour réaliser la saisie de notre 1<sup>ère</sup> situation en pourcentage il faut impérativement que l'icône % soit sélectionné ou que le menu Format / Afficher par pourcentage soit coché.

Pour réaliser la saisie, cliquez sur la ligne de l'ouvrage pour lequel vous souhaitez définir l'avancement, dans la colonne de la situation en cours. Tapez la valeur, puis appuyer sur la flèche de direction vers le bas du clavier pour passer à la ligne suivante.

| A | Arbores | Num. | Тур | Code     | Libellé                                       | U. | Qté    | P.V.U.   | PVUNet   | P.V.T. Net | T.V.A. | Tmp.U. P ( | C Fi | Situation 1 |
|---|---------|------|-----|----------|-----------------------------------------------|----|--------|----------|----------|------------|--------|------------|------|-------------|
|   | ΞŴ      | 1    | Р   | PHA SE 1 | CANALISATION - ASSAINISSEMENT                 |    | 1,000  | 4 332,29 | 4 332,29 | 4 332,29   | C5     | 59,22      |      |             |
|   | 🏹       | 1.1  | 0   | 025205   | Canalisation enterrée                         | ML | 23,100 | 14,47    | 14,47    | 334,26     | C5     | 0,30       |      | 50,00 %     |
|   | - i. 🍥  | 1.2  | 0   | 025515   | Fosse septique 1000 litres. Ensemble en béton | U  | 1,000  | 1 143,06 | 1 143,06 | 1 143,06   | C5     | 10,28      | Г    |             |
|   | 🍥       | 1.3  | 0   | 025555   | Bac dégraisseur en béton jusqu'à 6 usagers    | U  | 1,000  | 243,27   | 243,27   | 243,27     | C5     | 1,02       |      | 10,00 %     |
|   | - L 🝥   | 1.4  | 0   | 025705   | Caniveau P.V.C. pour rampe en bas de pente    | U  | 10,000 | 261,17   | 261,17   | 2 611,70   | C5     | 4,10       |      | 10,00 %     |

Le pourcentage tapé se répercutera sur tous les situations suivantes. En effet la situation suivante nous ne pourrons pas mettre en œuvre moins que la situation en cours.

Saisissez comme cela toute votre Situation.

Par l'icône 🚺 ou dans le menu **Outils / Affecter un pourcentage**, vous avez la possibilité d'affecter un pourcentage sur une phase entière, pour une période donnée.

Tapez le pourcentage que vous souhaitez affecter à la phase, sélectionnez le mois concerné puis la phase.

| Affecter      | une valeur                                                                                                    | ×      |
|---------------|----------------------------------------------------------------------------------------------------|--------|
| Pourcentage : | 0                                                                                                    | OK     |
| Phase :       | FBSI : S-PHASE 1                                                                                              | Annuer |
|               | FBSI: PHASE 1<br>FBSI: PHASE 2<br>FBSI: S-PHASE 1<br>FBSI: S-PHASE 1<br>FBSI: S-PHASE 2<br>FBSI: PHASE 2<br>▼ |        |

Cliquez sur le bouton OK, le pourcentage sera affecté automatiquement à l'ensemble de la phase.

#### 2) Saisie en quantité

Pour saisir les quantités, il faut que l'icône soit relevé ou que dans le menu Format / Afficher par pourcentage soit décoché.

Saisissez ensuite les quantités en adoptant la même méthode que celle vue pour la saisie en poucentage.

Le montant de la situation s'affiche en bas à droite. Total Etude : 452,63

3) Ajout d'ouvrage

Pour ajouter un ouvrage dans votre dossier de situation, il vous suffit de vous positionner sur la ligne de création

tâche à insérer dans votre dossier.

Remarque ; Il est préférable d'ajouter un avenant de même de ne pas supprimer une phase ou un ouvrage, il vaut mieux créer un avenant en moins value.

4) Edition

Pour éditer votre 1<sup>ère</sup> situation, cliquez sur l'icône aperçu. Dans la fenêtre des éditions, les éditions proposées sont différentes des éditions de devis ou factures.

| Impressions des situations                                                                                                    | ×                                                                                                    |                                                   |
|----------------------------------------------------------------------------------------------------|----------------------------------------------------------------------------------------------------|---------------------------------------------------|
| Affaire         Mise en Page           Choix des éditions         Colonage           Document         Colonage           Avec avancement nuls         Quantité prévue avec avancement nul           Quantité prévue sans avancement nul         Pourcentage réalisé avec avancement nul           Pourcentage réalisé asns avancement nul         Récap. avec avancement nuls           Récap avec avancement nuls         Récap avec avancement nuls           Récap sans avancement nuls         Récap avec avancement nuls           Récap sans avancement nuls         Récapitulative sans sous-détail | Date : 03/11/2006<br>Présentation<br>Options<br>✓ En tête Page de garde ✓ 1ère page Enregistrer<br>Présentation contenu<br>Etude ✓ Situation : Situation 1 ✓<br>✓ Descriptif ✓ Pied séparé ✓ Règlements N.R.E.<br>✓ Texte Final ✓ Devise ☐ Imp.Devise ☐ TTC lettre<br>✓ Marché, aver | Cliquez sur ce bouton pour<br>modifier l'édition. |
|                                                                                                    | OK Annuler Aide                                                                                                    |                                                   |

Nous distinguons 2 types d'éditions principales :

- édition avec avancements nuls. Cela signifie que toutes les tâches qui ont un état d'avancement nul seront édités,
- édition sans avencement nuls. Cela signifie que toutes les tâches qui ont un état d'avancement nul ne seron pas éditées.

Comme pour le Devis les éditions qui sont proposées dans le module Situation sont paramétrables. Pour cela, cliquez sur l'édition à modifier puis cliquez sur le bouton « Colonage ».

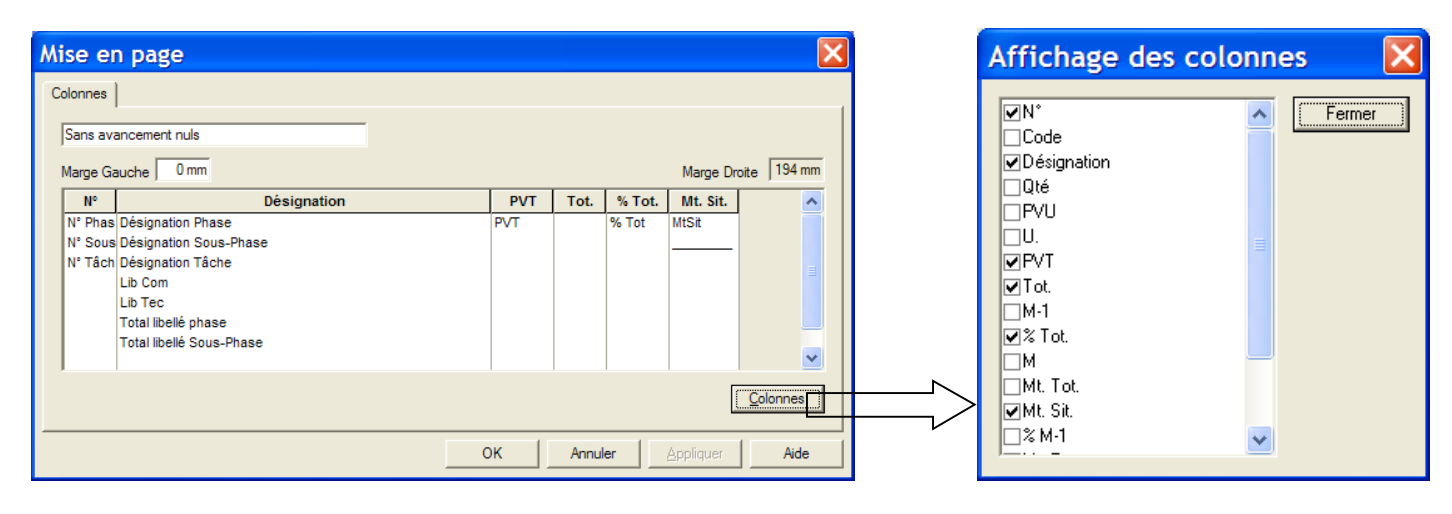

Ci-dessus, vous retrouvez un paramétrage standard.

Les différentes colonnes pouvant être ajoutées sont les suivantes :

| $N^{\circ}$ : | Colonne représentant la Numérotation dans votre situation ;      |
|---------------|------------------------------------------------------------------|
| Désignation : | Désignation de la tâche exécutée ;                               |
| Unités :      | Unités du prix de vente (m <sup>3</sup> , m <sup>2</sup> , ml) ; |
| P.V.U :       | Prix de Vente Unitaire de l'ouvrage ;                            |
| M-1:          | Représente le coût du mois précédent ;                           |
| %-1:          | Représente les pourcentage du mois précédent ;                   |
| M :           | Représente le coût du mois en cours ;                            |
| %:            | Représente les pourcentages du mois en cours.                    |

## **D** - Gestion des travaux supplémentaires

Avant d'ajouter un avenant dans votre dossier, il vous faut impérativement créer une pièce le représentant (Devis).

Pour ajouter un avenant au dossier de situation, cliquez sur le menu **Outils / Importer un avenant**. Dans l'explorateur d'affaire cliquez sur le devis ou la pièce correspondante.

| s | Séle        | ection Affaires        |                                |                           |       |                     |              |            | × |
|---|-------------|------------------------|--------------------------------|---------------------------|-------|---------------------|--------------|------------|---|
|   | <u>F</u> ic | hier <u>A</u> ffichage | F <u>o</u> rmat En <u>r</u> eg | istrements <u>O</u> utils |       |                     |              |            |   |
|   | ø           | )   Der 📈 🙀            | Situations                     | ▼ Affaire                 | •     |                     | - <b>A</b> A | •          |   |
| ſ | Т           | Affaire                | Date Création                  | Libellé                   |       | Référence           | Montant HT   | Montant TT | ~ |
|   | D           | 0000000000000000       |                                |                           |       |                     | 0,00         | 0,00       |   |
|   | D           | AVENANT FBSI           | 03/11/2006                     |                           |       | DEV 06.11.1028      | 5 723,81     | 6 038,62   |   |
|   | D           | CHOBAT_CUISINE         | 09/02/2006                     | RENOVATION CUISINE        |       | Devis N° 06.02.1003 | 9 174,95     | 9 679,57   |   |
|   | D           | CHOBAT_TS              | 09/02/2006                     | RENOVATION CUISINE        |       | Devis N° 06.02.1004 | 3 178,28     | 3 353,09   |   |
|   | D           | DEMO                   | 09/02/2006                     | Devis Standard            |       | Devis N° 06.02.1005 | 28 338,32    | 33 892,63  | ~ |
|   | <           |                        |                                |                           |       | ,                   |              |            | > |
| F | ou          | ır l'aide, appuyez s   | sur F1                         |                           | Clien | nt :                |              |            |   |

Double cliquez sur votre sélection. Dans le dossier un trait sépare les différents avenant insérés.

|   |    | 4.5 | 0 | 073000 | Décaissement des trous de plantation              | M3 | 3,000  | 13,81    | 13,81    | 41,43    | C5 | 0,40  |
|---|----|-----|---|--------|---------------------------------------------------|----|--------|----------|----------|----------|----|-------|
|   | 🍥  | 4.6 | 0 | 073100 | Fourniture de végétaux                            | U  | 75,000 | 6,72     | 6,72     | 504,00   | C5 | 0,25  |
| ä | ΘÛ | 1   | Ρ | TERR_  | TERRASSEMENT                                      |    | 1,000  | 5 723,81 | 5 723,81 | 5 723,81 | C5 | 21,97 |
| Ę |    | 1.1 | 0 | 005025 | Fouilles en tranchée. Chargement direct en camion | M3 | 2,340  | 27,10    | 27,10    | 63,41    | C5 | 0,20  |

Tapez les avancements en valeur ou en pourcentage pour l'avenant.

## **E**-Pied d'affaire

En cliquant sur l'onglet « Pied d'affaire » vous pourrez visualiser les difféents montants.

| Do | ssier Cli | ent Situation | ns Pied d'Affair | re                                    |        |                |           |          |            |
|----|-----------|---------------|------------------|---------------------------------------|--------|----------------|-----------|----------|------------|
| М  | onnaie    | :             | •                | Situation : 1 Situation 1             | •      | Marché total : | 34438,84  |          |            |
|    |           |               | Code             | Libellé                               | Taux   | Montant        | Euro      | MtFixe   | Compte     |
|    | ۰e        | Montant HT d  | lu marché        | · · · · · · · · · · · · · · · · · · · |        | 34 438,84      | 34 438,84 |          |            |
|    | ᇣ         | Montant HT t  | otal des avenar  | nts                                   |        | 5 723,81       | 5 723,81  |          |            |
|    | Ë         | Montant HT to | otal du marché   |                                       |        | 40 162,65      | 40 162,65 |          |            |
|    | FBSI      |               |                  |                                       |        | 452,63         | 452,63    |          |            |
|    |           |               | REM10            | Remise 10%                            | -10,00 | -45,26         | -45,26    |          | 7070000000 |
| *  |           |               |                  |                                       |        |                |           |          |            |
|    | AVE       | IANT FBSI     |                  |                                       |        | 0,00           | 0,00      |          |            |
| *  |           |               |                  |                                       |        |                |           |          |            |
|    | Cum       | ul H.T. des   | situations       |                                       |        | 407,37         | 407,37    | _        |            |
| *  |           |               |                  |                                       |        |                |           |          |            |
|    |           |               |                  | Deductions anterieures                |        | 0,00           | 0,00      |          |            |
| ⊫  |           |               | Detail           | Situations a deduire                  |        | 0,00           | 0,00      | <b>V</b> |            |
|    | -         | Montant H     |                  |                                       |        | 407,37         | 407,37    | _        |            |
| _* | 5         |               | -                |                                       |        | 407.07         | 107.07    |          |            |
| ⊩  | Ê         | Montant H     | I.I. Net         |                                       |        | 407,37         | 407,37    |          | 44574055   |
| ⊩  | 턡         |               | 1.V.A. 5,50 %    |                                       |        | 22,41          | 22,41     |          | 44571055   |
|    | t,        | Montant I     | .1.C.            |                                       |        | 429,78         | 429,78    |          |            |
| *  | -         | Manda of T    | TC N-4           |                                       |        | 400.70         | 400.70    |          |            |
| ⊩– |           | Montant I     | .I.C. Net        |                                       |        | 429,78         | 429,78    |          |            |
|    | Cum       | ui H. I. Net  | TVA 5 50 %       |                                       |        | 407,37         | 407,37    |          | 44571055   |
|    | Cum       |               | ot               |                                       |        | 420,41         | 420.79    |          | 4407 1000  |
|    | Cum       | ui 1.1.C. N   | Détail           | Rèalements                            |        | 423,10         | 423,10    | <b>V</b> |            |
|    |           |               | Reste à réali    | er                                    |        | 429.78         | 429.78    | 12       |            |
|    | -         |               | ricate a regi    |                                       |        | 423,10         | 423,10    |          |            |

### Plusieurs parties définissent cette fenêtre

Dans la 1<sup>ère</sup> partie nous retrouvons le total cumulé des différentes pièces insérées (FBSI et Avenant FBSI) ainsi que la remise appliquée dans le devis d'origine.

Vous avez la possibilité de modifier, supprimer ou ajouter des remises. Les pièces sont représentées en ligne avec la possibilité d'insérer des remises, sous totaux etc... Les remises s'affichent en ligne.

Pour supprimer une remise, il vous suffit de cliquez sur la partie grise, puis la touche « Suppr » du clavier.

Pour modifier une remise, cliquez dans la cellule à modifier puis tapez la valeur souhaitée.

Pour Ajouter une remise, positionnez-vous sur la ligne création (ligne avec l'étoile)

Dans la 2<sup>ème</sup> partie nous visualisons les situations des mois précédents venant en déduction du Montant H.T. Net.

Si l'option détail est coché, dans l'édition sera imprimée la liste de toutes les situations à déduire. Dans le cas contraire, seul le montant total des situations à déduire appparaîtra.

Dans la 3<sup>ème</sup> partie nous y retrouvons les montants de T.V.A. comme dans le devis ou la facture.

Dans la 4<sup>ème</sup> partie les montants des règlements effectués par le client sont affichés. Nous verrons dans le chapitre client comment réaliser le pointage de ces règlements.

Si l'option détail règlement est coché, dans l'édition apparaîtra le détail de tous les règlements effectués par le client.

Vous pouvez modifier le libellé du pied affaire. Pour cela clic droit Modifier le libellé. Si vous cochez définir en tant que modèle, il apparaîtra sur toutes les situations.

| Attention | : Il ne | faut pas | modifier | la ligne | e situatio | on à déduire. |
|-----------|---------|----------|----------|----------|------------|---------------|
|           |         | 1        |          | 0        |            |               |

| Saisie du libellé          | X       |
|----------------------------|---------|
| Cumul H.T. des situations  | ОК      |
| Définir en tant que modèle | Annuler |

## **F**-Situation suivante

Pour créer les situation suivantes, double cliquez sur le dossier situation.

| Sé                                   | lection Affaires           |                       |                                   |          |                          |            |              | ×  |  |
|--------------------------------------|----------------------------|-----------------------|-----------------------------------|----------|--------------------------|------------|--------------|----|--|
| E                                    | ichier <u>A</u> ffichage F | ormat En <u>r</u> egi | strements <u>O</u> utils          |          |                          |            |              |    |  |
|                                      | 9   🕨 📈 🙀 📗                | Situations            | ✓ Affaire                         |          |                          | - A A      | , <b>6</b> ° |    |  |
| ۱ſ                                   | T Affaire                  | Date Création         | Libellé                           |          | Référence                | Montant HT | Montant TT   | Du |  |
| 1                                    | S FBSI 0                   | 3/11/2006             | TRAVAUX                           |          | SIT 06.11.1024.01        | 470,78     | 496,67       |    |  |
| [                                    | S RAMON_PLOMB              |                       |                                   |          |                          | 0,00       | 0,00         |    |  |
| 1                                    | SAGE_ELEC_S 3              | 31/03/2006            | Installation Electrique           |          | Situation N° 06.2.2005/2 | 5 774,43   | 6 906,22     |    |  |
| •                                    | SUIVITS01 1                | 6/10/2006             | Exemple d'affaire liée au suivi d | e chanti | SIT 06.10.1017.01        | 114,30     | 136,70       |    |  |
| •                                    | SUIVI_S 2                  | 28/04/2006            | Exemple d'affaire liée au suivi d | e chanti | Situation N° 06.2.1007/3 | 5 177,57   | 6 192,37     |    |  |
|                                      | <                          |                       |                                   |          |                          |            |              | >  |  |
| Pour l'aide, appuyez sur F1 Client : |                            |                       |                                   |          |                          |            |              |    |  |

Dans la fenêtre ci-dessous, au niveau de Fin saisie sélectionner nouvelle puis Valider.

| Sélection date     | s             |            |            | ×       |
|--------------------|---------------|------------|------------|---------|
|                    | Situation     | Debut      | Fin        | Valider |
| Dernière situation | Situation 1   | 01/11/2006 | 30/11/2006 |         |
| Début saisie       | Situation 1   | 01/11/2006 | 30/11/2006 | Annuler |
| Fin saisie         | Situation 1 💌 | 01/11/2006 | 30/11/2006 |         |
|                    | Situation 1   | ]          |            |         |
|                    | Nouvelle      |            |            |         |

Modifier si besoin le mois et l'année de début de saisie (correspond au mois de la première situation).

Dans l'onglet situation, cliquer dans la 2<sup>ème</sup> colonne représentant la situation 2, puis saisissez les pourcentages ou les quantités d'avancements en cumulé.

| Г | L | AArbores   | Num.  | Tvp | Code     | Libellé                                                | U.  | Qté     | P.V.U.    | PVUNet   | P.V.T. Net | T.V.A. | Tmp.U. | P C Fi | Situation 1 | Situation 2 |
|---|---|------------|-------|-----|----------|--------------------------------------------------------|-----|---------|-----------|----------|------------|--------|--------|--------|-------------|-------------|
| ŀ | - | ĒĤā        | 1     | P   | PHA SE 1 | CANALISATION - ASSAINISSEMENT                          |     | 1.000   | 4 332.29  | 4 332.29 | 4 332.29   | C5     | 59.22  |        | 10.45 %     | 47.26 %     |
| h |   |            | 1.1   | 0   | 025205   | Canalisation enterrée                                  | ML  | 23,100  | 14.47     | 14.47    | 334,26     | C5     |        |        | 50.00 %     | 100.00 %    |
| h |   | - X        | 12    | 0   | 025515   | Fosse sentique 1000 litres Ensemble en béton           | u   | 1.000   | 1 143.06  | 1 143.06 | 1 143.06   | C5     |        |        | ,           | ,           |
| h | - | - K        | 13    | 0   | 025555   | Bac dégraisseur en béton jusqu'à 6 usagers             | ŭ   | 1.000   | 243.27    | 243.27   | 243.27     | C5     |        |        | 10.00 %     | 60.00 %     |
| ŀ |   |            | 1.4   | õ   | 025705   | Caniveau P.V.C. nour rampe en has de nente             | ŭ   | 10,000  | 261 17    | 261 17   | 2 611 70   | C5     |        |        | 10.00 %     | 60,00 %     |
| Ŀ | _ |            | 2     | Ď   | DHASE 2  | MUDS ET CLOISONS (DDC at for ETACE)                    | l I | 1 000   | 0.574.69  | 0 574 69 | 0 571 69   | CE     |        |        | 10,00 %     | 17.05 %     |
| ŀ | _ |            | 24    | 6   |          | MUDS                                                   |     | 1,000   | 5 57 1,00 | 6 7/0 70 | 5 57 1,00  | CE     |        |        |             |             |
| Ŀ | _ | - <b>U</b> | Z.1   | P   | S-PRASE  | MURS                                                   |     | 1,000   | 0 /40,/2  | 0/40,72  | 0 /40,/2   | Co     |        |        |             | 20,00 %     |
| L |   | - I        | 2.1.1 | 0   | 035015   | Mur en parpaings pleins de 15, affleurement des joints | M2  | 85,168  | 39,62     |          | 3 374,36   | C5     |        |        |             | 20,00 %     |
| L |   | - L. 🥝     | 2.1.2 | 0   | 035015   | Mur en parpaings pleins de 20, affleurement des joints | M2  | 85,168  | 39,62     | 39,62    | 3 374,36   | C5     | 1,22   |        |             | 20,00 %     |
|   |   | ⊟bùn       | 2.2   | P   | S-PHA SE | CLOISONS                                               |     | 1,000   | 2 822,96  | 2 822,96 | 2 822,96   | C5     |        |        |             |             |
|   |   |            | 2.2.1 | 0   | 035040   | Ouvrage en brique plâtrière hourdée au plâtre          | M2  | 113,015 | 18,76     | 18,76    | 2 120,16   | C5     |        |        |             | 10,00 %     |
| ľ |   | 8 🛛 🖉      | 2.2.2 | 0   | 110020   | Cloison alvéolaire de 7 cm avec 2 plaques de plâtre et | M2  | 28,000  | 25,10     | 25,10    | 702,80     | C5     |        |        |             | 10,00 %     |
| E | 1 | " ⊟ິທັ     | 3     | Р   | PHA SE 3 | TRAITEMENT DES FACADES - TRAVAUX DIVERS                |     | 1,000   | 2 333,97  | 2 333,97 | 2 333,97   | C5     |        |        |             |             |
| F | • |            | 3.1   | 0   | 080015   | Ragréage soigné de béton en parties verticales (ép. ju | M2  | 86,000  | 17,72     | 17,72    | 1 523,92   | C5     |        |        |             |             |
| F |   | - L 👗      | 3.2   | 0   | 070045   | Pose de porte d'entrée avec ferrage, calage, règlage.  | U   | 1.000   | 55.13     | 55.13    | 55.13      | C5     |        |        |             |             |

Pour éditer votre 2<sup>ème</sup> situation, cliquez sur l'icône Aperçu.

Dans la fenêtre ci-dessous plusieurs options sont possibles :

| Impressions des situations                                                                                                    |                                                                                                    |
|----------------------------------------------------------------------------------------------------|----------------------------------------------------------------------------------------------------|
| Affaire         Mise en Page           Choix des éditions         Document           Quantité prévue avec avancement nuls         Quantité prévue avec avancement nul           Quantité prévue avec avancement nul         Pourcentage réalisé avec avancement nul           Pourcentage réalisé avec avancement nul         Pourcentage réalisé avec avancement nul           Pécap avec avancement nuls         Récap sans avancement nuls           Récap ass avancement nuls         Récapitulative sans sous-détail | Date : 03/11/2006<br>Présentation<br>Options<br>✓ En tête Page de garde ✓ 1ère page Enregistrer<br>Présentation contenu<br>Eude ✓ Situation : Situation 2<br>✓ Descriptif Pied séparé Règlements N.R.E.<br>✓ Texte Final ✓ Devise C ITC lettre<br>✓ Marché, aver |
|                                                                                                    | OK Annuler Aide                                                                                                    |

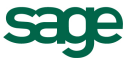

-

Situation : Situation 2

celui qui est affiché.

□ Pied séparé Si l'option « pied séparé » est cochée, le pied de situation sera édité sur une page à part.

**Règlements** Si l'option « Règlement » est coché, les montants réglés par le client ainsi que le reste dû apparaîtront dans l'édition avec le pied de situation.

cliquez sur la petite flèche descendante si vous souhaitez éditer un autre mois que

| Cumul T.T.C. Net<br>Règlement du 01/11/2006 au 30/11/2006 | 3 560,42<br>-496,67 | € |
|-----------------------------------------------------------|---------------------|---|
| Reste à régler                                            | 3 063,75            | € |

Après chaque modification des options cliquez sur le bouton Enregistrer.

Imprimer pour lancer l'édition.

Les manipulations seront les mêmes que ci-dessus pour toutes les situations à venir.

Remarque : Grâce à ce dossier de situations vous pouvez éventuellement apporter des modifications sur les situations antérieures. Il vous suffit de cliquer sur l'onglet Situation dans la colonne à modifier. Automatiquement le montant cumulé de la situation modifiée sera mis à jour, il vous faudra donc la rééditer, parallèlement toutes les situations postérieures au situation modifiées seront recalculées, il vous faudra donc rééditer toutes les situations postérieures.

# 9) CLIENTS

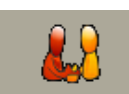

Activité Toutes

Catégorie

nmoroial

Toutes

•

-

Pour accéder à la consultation d'une fiche client, cliquez sur l'icône liste des client

| Ou sur la barre de tâche | <i>.</i> ] |   | )😭 | 6 | <b>0</b> | <b>1</b> | 22 | đ | 8 | 4 | 2 | Ē | 4 | 8 | 7 | 20 | ି ଆ |  |
|--------------------------|------------|---|----|---|----------|----------|----|---|---|---|---|---|---|---|---|----|-----|--|
|                          |            | _ |    |   |          |          |    |   |   |   |   |   |   |   |   |    |     |  |

Ce module client vous permet d'orgainiser, de trier et d'analyser les différents clients pour lesquelles vous travaillez.

Bien que vous puissiez créer vos clients directement dans un devis, facture etc..., vous avez également la possibilité de créer vos clients par ce module.

La première fenêtre apparaissant lorsque vous cliquez sur l'icône « Liste des clients » représente la liste des clients existants.

Toutes les méthodes de recherche vues précédemment pour les listes de devis, la bibliothèque sont bien sûr valable pour la liste des clients.

Vous pouvez donc dans cette fenêtre opérer des tris sur les différentes colonnes affichées, faire apparaître ou disparaître plusieurs colonnes, les dimensionner, organiser des filtres de recherche en fonction d'un critère (en cliquant sur l'icône

En plus des critères déjà vus, vous pouvez trier vos clients en fonction de critère particuliers les définissants.

En cliquant sur l'icône **b** ou dans le menu Affichage / Critère, vous faites apparaître sur

la gauche une liste de critère qui vont permettre de trier et filtrer vos clients. Les quatre

critères sont à paramétrer avant dans le menu général sur Options / Paramètres / Tiers.

|                   |                                                 |                               |             | Tous                                    |
|-------------------|-------------------------------------------------|-------------------------------|-------------|-----------------------------------------|
| Client Adre       | esses Complémentaires Affaires Règlement Divers |                               |             | Secteur<br>Tous                         |
| <u>C</u> ode      | FBSI Créé le 29/                                | 09/2006 Modifié le 03/11/2006 |             |                                         |
| Ci⊻ilité          | SARL                                            | En Sommeij 🗖                  |             | Renseigne ici l'activité chantier.      |
| Nom               | F.B.S.I.                                        | Activité                      |             | -                                       |
| Préno <u>m</u>    |                                                 | Catégorie                     | [           |                                         |
| C <u>o</u> ntact  | Mr MONNIER                                      | Commercial                    |             | Renseigne ici la categorie de travaux a |
| <u>R</u> ue 1     | 82 rue de Bretagne                              | Secteur                       | $\langle  $ | realises.                               |
| R <u>u</u> e 2    | BP 10033                                        |                               |             |                                         |
| CP, Ville         | 49450 ST MACAIRE EN MAUGES                      |                               |             | Renseigne ici le commercial attaché à   |
| Pays              |                                                 |                               |             | votre client.                           |
| <u>T</u> éléphone | 02 41 65 74 47 Tél. 2                           |                               |             |                                         |
| Porta <u>b</u> le | Fax 02 41 30 95 85                              |                               |             | Renseigne ici le secteur du client.     |
| Internet          |                                                 |                               |             | ~                                       |
| <u>E</u> -Mail    |                                                 |                               |             |                                         |

Il est possible d'afficher tous vos clients ou tous ceux avec qui vous travaillez, pour cela cliquez sur « Actifs ». Actifs correspond à tous les clients avec lesquels vous travaillez.

| Actifs | • |
|--------|---|
| Actifs | ^ |
| - Tous | V |

## A - Création d'une fiche client

Pour créer un nouveau client, cliquez sur l'icône de création **\*** ou dans le menu **Outils / Ajouter**. (si l'icône est grisé, cliquez d'abord sur un client pour activer la zone).

Dans cette fenêtre saisissez le code de votre client. Si l'option créée à partir d'un modèle est cochée, vous réalisez une copie du client sur lequel vous étiez positionné.

| Création                            |               |
|-------------------------------------|---------------|
| Client                              | OK<br>Annuler |
| Créer à partir d'un modèle          |               |
|                                     |               |
| Copier les adresses complémentaires |               |

## <u>Client</u>

|                   |                                                |            |                              | _         |                                      |
|-------------------|------------------------------------------------|------------|------------------------------|-----------|--------------------------------------|
| Client Adre       | sses Complémentaires Affaires Règlement Divers |            |                              |           |                                      |
| <u>C</u> ode      | DUPOND Créé le 03                              | /11/2006   | Modifié le 03/11/2006        | $\square$ | Si le client est un prospect, vous   |
| Ci⊻ilité          | Mr et Mme                                      |            | En Sommeij 📈                 |           | pouvez le cocher en sommeil afin     |
| <u>N</u> om       | DUPOND                                         | Activité   | NEUF : Neuf 🔹                |           | de le distinguer des autres clients. |
| Préno <u>m</u>    | François                                       | Catégorie  | MIND : Maison Individuelle 💌 |           |                                      |
| C <u>o</u> ntact  |                                                | Commercial | <b></b>                      |           |                                      |
| <u>R</u> ue 1     | 4 rue Aristide Briand                          | Secteur    | •                            |           |                                      |
| R <u>u</u> e 2    |                                                |            |                              |           |                                      |
| CP, Ville         | 44000 NANTES                                   |            |                              |           |                                      |
| Pays              |                                                |            |                              |           |                                      |
| <u>T</u> éléphone | 02 51 34 56 78 Tél. 2                          |            |                              |           |                                      |
| Porta <u>b</u> le | 06 23 65 89 76 Fax                             |            |                              |           |                                      |
| Internet          |                                                |            |                              |           |                                      |
| <u>E</u> -Mail    |                                                |            |                              |           |                                      |

Dan la fenêtre ci-dessus, remplissez les champs ou choisissez les différentes options.

En cliquant sur l'icône Note 🎝 vous pouvez saisir des informations complémentaires sur votre client.

### Adresses Complémentaires

| Client Adresses Complémentaires | Affaires | Règlement | Divers |
|---------------------------------|----------|-----------|--------|
|---------------------------------|----------|-----------|--------|

Cliquez sur l'onglet « Adresses Complémentaires », puis sur le bouton Ajout.

| Aint        | Nouvel             | le adresse 🛛 🔀     |
|-------------|--------------------|--------------------|
|             | -                  | ОК                 |
| Suppression |                    | Annuler            |
|             | <u>C</u> lassement | ARCHI : Architecte |
|             | C <u>o</u> de      |                    |

Choisissez dans la liste des classements, où sera stockée votre adresse supplémentaire. (Les classements sont parmétrables dans le menu général **Options / Paramètres / Tiers.**)

Dans le champ code taper un nouveau code afin de créer un intervenant ou une adresse supplémentaire au client. Si l'intervenant existe déjà dans le module Répertoire de Multi Devis tapez son code exacte et il s'insérera automatiquement.

| Client                   | Adresses             | Complémentaires Affaires Règlement Divers |             |  |  |
|--------------------------|----------------------|-------------------------------------------|-------------|--|--|
| Code                     | Client DU            | POND Adresse Complémentaire ARCHI :       | ARCHICOPE   |  |  |
| Civilit                  | é                    |                                           | Ajout       |  |  |
| Nom                      |                      | ARCHICOPE                                 | Suppression |  |  |
| Préno                    | o <u>m</u>           |                                           | Activité    |  |  |
| Conta                    | acl                  | Mr MAZERON                                | •           |  |  |
| <u>R</u> ue <sup>-</sup> | 1                    | 4 rue de ST Herblain                      | - Catégorie |  |  |
| R <u>u</u> e 3           | 2                    |                                           | - Groupe    |  |  |
| C <u>P</u> , V           | /ille                | 44000 NANTES                              |             |  |  |
| Pays                     |                      | J                                         | Champ 1     |  |  |
| <u>I</u> élép            | phone                | Tél. 2                                    | Champ 2     |  |  |
| Porta                    | ble                  | Fax                                       | 🔲 Champ 3   |  |  |
| Adres                    | sse <u>I</u> nternet | 🔲 Champ 4                                 |             |  |  |
| <u>E</u> -Ma             | il                   |                                           | 🔲 Champ 5   |  |  |
| Comp                     | ote tiers            | 401ARCHICOPE Compte collectif             |             |  |  |
| Mode                     | de règleme           | nt 🗸                                      |             |  |  |

#### Remplissez les différents champs.

Chaque intervenant suplémentaire est stocké dans le module Répertoire.

Vous pouvez ajouter autant d'adresse que vous le souhaitez.

### <u>Affaires</u>

| Client Adresses Complémentaires | Affaires | Règlement | Divers |  |
|---------------------------------|----------|-----------|--------|--|
|---------------------------------|----------|-----------|--------|--|

Cliquez sur l'onglet correspondant, pour accéder à la liste des affaires réalisées pour un client.

| C | Client Adresses Complémentai | ires Affaires | Règler | nent Divers |                |                |                 |                 |               |         |      |
|---|------------------------------|---------------|--------|-------------|----------------|----------------|-----------------|-----------------|---------------|---------|------|
|   | DUPOND                       |               |        |             |                |                |                 |                 |               |         |      |
|   |                              | Type          | ffaire | Libellé     | Déférence      | Montant HT Net | Montant TTC Net | Date Mise à Jou | Date Création | Dossier | Ftat |
|   | Dossiers                     | E DII         | POND1  | TRAVAIIX    | EAC 06 11 1027 | 30 994 96      | 32 699 68       | 20/11/2006      | 20/11/2006    | Dusaici | Liui |
|   | - D Non Affectées            | D DU          | POND   | TRAVAUX     | DEV 06.11.1029 | 30 994 96      | 32 699.68       | 20/11/2006      | 20/11/2006    |         |      |
|   | Devis                        |               |        |             |                |                |                 |                 |               |         |      |
|   | - Eactures                   |               |        |             |                |                |                 |                 |               |         |      |
|   | 🛄 Situations                 |               |        |             |                |                |                 |                 |               |         |      |
|   | 🛄 Avoirs                     |               |        |             |                |                |                 |                 |               |         |      |
|   |                              |               |        |             |                |                |                 |                 |               |         |      |
|   |                              |               |        |             |                |                |                 |                 |               |         |      |
|   |                              |               |        |             |                |                |                 |                 |               |         |      |
|   |                              |               |        |             |                |                |                 |                 |               |         |      |
|   |                              |               |        |             |                |                |                 |                 |               |         |      |
|   |                              |               |        |             |                |                |                 |                 |               |         |      |
|   |                              |               |        |             |                |                |                 |                 |               |         |      |
|   |                              |               |        |             |                |                |                 |                 |               |         |      |
|   |                              |               |        |             |                |                |                 |                 |               |         |      |
|   |                              |               |        |             |                |                |                 |                 |               |         |      |
|   |                              |               |        |             |                |                |                 |                 |               |         |      |
|   |                              |               |        |             |                |                |                 |                 |               |         |      |
|   |                              |               |        |             |                |                |                 |                 |               |         |      |
|   |                              |               |        |             |                |                |                 |                 |               |         |      |
|   |                              |               |        |             |                |                |                 |                 |               |         |      |
|   |                              |               |        |             |                |                |                 |                 |               |         |      |
|   | 1                            |               |        |             |                |                |                 |                 |               |         |      |
|   | Total Montant H.T. :         | 61            | 989,92 |             |                |                |                 |                 |               |         |      |
|   | Total Montant T.T.C. :       | 65            | 399,36 |             |                |                |                 |                 |               |         |      |

Dans la partie gauche de la fenêtre, nous visualisons la liste des dossiers réalisés pour ce client. Pour chaque dossier sont répertoriés les Devis, Factures, Avoirs et Situations.

Il suffit de cliquez sur le dossier, ou le type de pièce pour un dossier donné, pour voir apparaître sur la droite la liste des pièces réalisées pour ce dossier avec le montant total de la sélection.

Depuis cet écran, vous pouvez ouvrir directement une affaire, il vous suffit de sélectionner un Devis, Facture, Avoir ou Situations dans la liste, puis par un double clique, vous accédez dans l'affaire sélectionnée.

### <u>Règlement</u>

| Client Adresses Complémentaires Affaires Règlement Divers |
|-----------------------------------------------------------|
|-----------------------------------------------------------|

L'onglet Règlement vous permet de gérer et pointer tous les règlements pour un client.

| DUPO   | ND                       |           |                 |                   |              |          |              |             |                  |
|--------|--------------------------|-----------|-----------------|-------------------|--------------|----------|--------------|-------------|------------------|
| 📑 🔐 Af | faires                   | Type      | Référence       | Code              | Montant      | Pavé     | Reste        |             |                  |
|        | Factures                 | E EACO    | 16 11 1027      | DUPOND1           | 22,600,62    | 0.00     | 22,600,62    |             |                  |
|        | Factures<br>  Situations | FFAC      | 96.11.1027      |                   | 32 699,68    | 0,00     | 32 699,68    |             |                  |
|        |                          | Turne     | Dete thé animus |                   | . Mandand    |          | 4            | To commente | Laurent Barrense |
|        |                          | Dèclement | 20/11/2006      | wontant theorique | wontant      | negie Da | te regiement | Tr. compta  | Journal Banque   |
|        |                          | Regenient | 2011/2008       | 32 665,0          | 0            | 0,00     |              |             |                  |
| Solde  | 32 699,68                |           |                 | ~                 | Client Payeu | DUPON    | D            |             |                  |

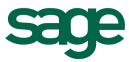

Dans la fenêtre ci-dessus, chaque ligne représente une échéance, issue d'une Facture ou d'une Situation.

Sélectionnez la facture, puis dans la partie inférieure saisir le montant réglé.

La colonne « Reste » vous permet de visualiser le solde de votre client.

### <u>Divers</u>

Client Adresses Complémentaires Affaires Règlement Divers

L'onglet Divers permet la saisie de diverses informations sur votre client.

Compte Tiers : numéro de compte comptable (nécessaire si vous effectuez le transfert automatique des factures vers votre logiciel de compta).

Risque : permet de renseigner le rique par rapport aux paiements associé au client. Le paramétrage de celui-ci se fait dans le menu **Options / Paramètres / Tiers**.

Mode de règlement : renseignez, en cliquant sur la petite flèche, le mode de règlement du client. Les modes de réglements accessibles sont ceux que vous avez paramétrés dans la partie paramètrage des modes de règlement.

Plafond en cours : limite en terme de montant au-delà de laquelle une commande ne pourra être honorée tant que le client ne se sera pas acquitté d'une partie de ses règlements.

Remise : taux de remise consentie au client.

R.I.B. : numéro du compte bancaire du client

Remarque : Les champs risque, plafond en cours et remise ne possèdent pas de message d'alerte automatique.

Nom banque client : désignation de la banque du client

1 à 5 : 5 zones libres dont vous pouvez paramétrer le libellé dans le menu **Options / Paramètres / Tiers**.

## **B**-Les Impressions

Lorsque vous êtes positionné sur l'Onglet Client, cliquez sur le bouton Aperçu ou Impression 🙆 🖨 pour accéder à la partie édition. Les éditions proposées sont des éditions de liste.

Vous pourrez également transférer vers le logiciel Excel vos différentes éditions en cliquant sur le bouton X. Automatiquement le logiciel sera ouvert et les données seront copiées sur Excel avec les paramétrages que vous avez défini dans la mise en page des éditions.

Nota : Pour que la liaison ce fasse, il faut impérativement posséder une licence Excel.

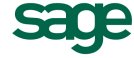

|                                                                                                | Impression des Clients                                                                                                    |
|------------------------------------------------------------------------------------------------|----------------------------------------------------------------------------------------------------|
| Cliquez sur la flèche pour<br>accéder à la liste des éditions                                  | Requête     Mise en Page       Choix des éditions     Dgte :       Document     Ciertis-Affaires       Bequête     Aucune Requête         Sous-Titre :         Sous-Titre :         Sous-Titre :         Sous-Titre :         Sous-Titre :         Sous-Titre :         Sous-Titre :         Sous-Titre :         Sous-Titre :                                                                                                    |
| Le système de paramétrage des éditions est le même<br>que celui vu dans le chapitre « Devis ». | Eltre     Initial Stress       I out effacer     Initial Stress       Champ     Condition       Valeur1     Valeur2       I     Initial Stress       I     Initial Stress |

### **Edition Client – Affaire**

Cette édition vous permettra de lister tous les Devis, Factures et Situations réalisés par tous les clients.

Divers filtres sont disponibles. Exemple : Visualiser toutes les affaires réalisées pour le client DUPOND :

Pour cela dans le filtre, cliquez sur la 1<sup>ère</sup> ligne dans la colonne Champ, choissisez le critère « Code » (si vous connaissez le nom). Dans la colonne condition sélectionnez « égal », ou « commence par » si vous n'êtes pas sur de l'orthographe du code client. Dans la colonne valeur tapez le nom du client ou son code suivant le critère et le champ choisi.

| lm | pression des         | Clients        |               |                   |             | ×         |  |  |  |
|----|----------------------|----------------|---------------|-------------------|-------------|-----------|--|--|--|
| Re | quête   Mise en Page |                |               |                   |             |           |  |  |  |
| Γ  | Choix des éditions   |                | Date : 20/11/ | 2006 Enregistrer) |             |           |  |  |  |
|    |                      | ares           | I             |                   |             | Supprimer |  |  |  |
|    | Requête FILTRE SU    | JR UN CLIENT   | -             |                   |             | Colonage  |  |  |  |
| Γ  | <u>Filtre</u>        |                |               |                   | <u>T</u> ri |           |  |  |  |
|    | Tout effacer         |                |               |                   | Cham        | p Ordre   |  |  |  |
|    | Champ                | Condition      | Valeur1       | Valeur2           |             |           |  |  |  |
|    | Code                 | Commençant par | DUPO          |                   |             |           |  |  |  |
|    |                      |                |               |                   |             |           |  |  |  |
|    |                      |                |               |                   |             |           |  |  |  |
|    |                      |                |               |                   |             |           |  |  |  |
|    |                      |                |               |                   |             |           |  |  |  |
|    |                      |                |               |                   |             |           |  |  |  |
|    |                      |                |               |                   |             |           |  |  |  |
|    | OK Annuler Aide      |                |               |                   |             |           |  |  |  |

Vous avez la possibilité d'enregistrer vos filtres en cliquant sur le bouton « enregistrer », la fenêtre suivante apparaît :

| Cliquer  | sur    | le  | bouton  | « Nouveau » | après | avoir | saisi | un | libellé |  |
|----------|--------|-----|---------|-------------|-------|-------|-------|----|---------|--|
| désignar | nt vot | tre | filtre. |             |       |       |       |    |         |  |

| Enregistrement Requête 🛛 🔀                                                                                                    |                  |         |  |  |  |  |
|----------------------------------------------------------------------------------------------------|------------------|---------|--|--|--|--|
| Appuyez sur "Nouveau" pour créer une nouvelle<br>requête, sur "Modifier" pour enregistrer les<br>modifications sur la requête existante. |                  |         |  |  |  |  |
| FILTRE SUR UN (                                                                                                    | CLIENT           |         |  |  |  |  |
| <u>N</u> ouveau                                                                                                    | <u>M</u> odifier | Abandon |  |  |  |  |

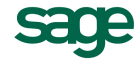

Vous avez la possibilité de cumuler les filtres

Exemple : On veut ressortir tous les devis réalisés pour le client Dupond.

|                                            |                                                                                     |                                                       | Imp | pression de                                                                                                    | s Clients                                                  |                      |              |                    | $\mathbf{X}$                           |
|--------------------------------------------|-------------------------------------------------------------------------------------|-------------------------------------------------------|-----|----------------------------------------------------------------------------------------------------|------------------------------------------------------------|----------------------|--------------|--------------------|----------------------------------------|
| Cliquez sur<br>« Type », d<br>dans la colo | la 2 <sup>ème</sup> ligne puis ch<br>ans la colonne condi<br>nne valeur1 choisissez | oisissez le champ<br>tion « égal » puis<br>« Devis ». |     | quête Mise en Page<br>Choix des éditions<br>Document Clients- A<br>Requête FILTRE<br>Eltre<br>Tout effacer<br>Code<br>Type affaire | Vfaires Vfaires SUR UN CLIENT Condition Commençant pa Egal | Valeur1 r DUPO Devis | s-Tire : Dg  | te : 20/11/2006 En | registrer jupprimer colonage rdre Aide |
| Code client<br>DUPOND                      | Nom client<br>DUPOND                                                                | CP Ville<br>44000 NANTES                              |     | Tél<br>02                                                                                                    | 51 34 56 78                                                |                      |              |                    |                                        |
| Code Affaire                               | Référence                                                                           | Libellé                                               |     | Date                                                                                                    | Etat                                                       | Rédacteur            | Code dossier | Montant HT         | Montant TTC                            |
| IDUPUND                                    | IDEV 06.11.1029                                                                     | TIRAVAUX                                              |     | 20/11/2006                                                                                                    |                                                            | Viercier             | 1            | 30 994 96          |                                        |

### Edition Client Tableau

Cette édition vous permettra de ressortir la liste de tous les clients avec leurs coordonnées.

Des filtres sont bien sûr possibles, ci-contre la liste des critères possibles.

Exemple : Ressortir la liste des prospect :

| Impression des            | Clients                    |            |            |                            | ×                                     |
|---------------------------|----------------------------|------------|------------|----------------------------|---------------------------------------|
| Requête Mise en Page      |                            | S_         | us-Titre : | D <u>a</u> te : 20/11/2006 | Enregistrer                           |
| <u>R</u> equête Aucune Re | quête                      | •          |            | _                          | <u>S</u> upprimer<br><u>C</u> olonage |
| Filtre<br>                | gistrement <u>c</u> ourant | Valourf    | Valour?    | Champ                      | Ordre                                 |
| Sommeil                   | Egal                       | En Sommeil |            |                            |                                       |
|                           |                            |            |            |                            |                                       |
|                           |                            |            | ОК         | Annuler                    | Aide                                  |

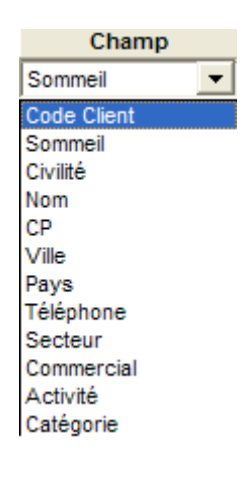

### **Edition Clients contacts**

Cette édition permet de ressortir la liste des noms et adresses supplémentaires.

Exemple : une entreprise et la liste de ses agences.

| Code client<br>BERNARD | Nom client<br>Hotel BERNA | RD CP<br>78000 | Ville<br>VERSAILLES | 1                  | Tél.      |          |     |          |
|------------------------|---------------------------|----------------|---------------------|--------------------|-----------|----------|-----|----------|
| Code                   | Civilité                  | Nom            | Prénom              | Contact            | Téléphone | Activité | Fax | Internet |
| BERN001                |                           | HOTEL LUTETIA  |                     | Mr Jean Delanov    |           |          |     |          |
| BERN002                |                           | HOTEL du PARC  |                     | M r Albert Duronte |           |          |     |          |

### Edition Liste des affaires

Cette édition permet de ressortir la liste de toutes les affaires avec les montants.

Exemple : ressortir la liste des factures du mois de novembre 2006.

| Impression des Clients                     |                              |          |            |                   |             |  |  |  |
|--------------------------------------------|------------------------------|----------|------------|-------------------|-------------|--|--|--|
| Requête Mise en Page                       |                              |          |            |                   |             |  |  |  |
| Choix des éditions —<br>Document Liste des | Affaires                     | ▼ Sou    | us-Titre : | Date : 20/11/2006 | Enregistrer |  |  |  |
| Requête Aucune F                           | Requête                      |          |            |                   | Colonage    |  |  |  |
| <u>Filtre</u><br><u>T</u> out effacer Enr  | registrement <u>c</u> ourant |          |            | Champ             | Ordre       |  |  |  |
| Champ                                      | Condition                    | Valeur1  | Valeur2    |                   |             |  |  |  |
| Type affaire                               | Egal                         | Facture  |            |                   |             |  |  |  |
| Date création                              | Compris entre                | 01/11/06 | 30/11/06   |                   |             |  |  |  |
|                                            |                              |          |            |                   |             |  |  |  |
|                                            | OK Annuler Aide              |          |            |                   |             |  |  |  |

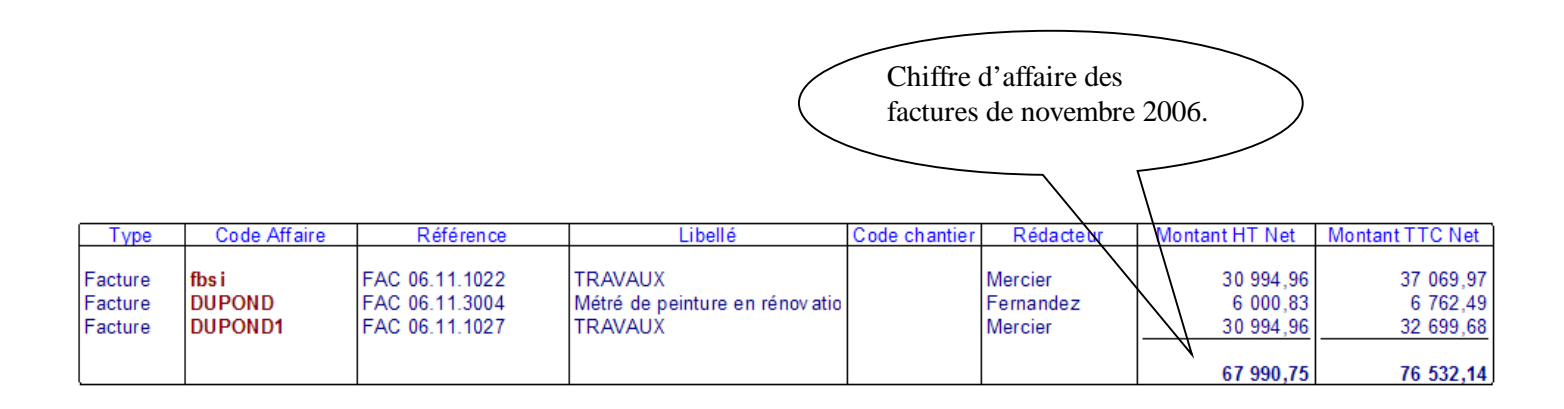

# 10) **REPERTOIRE**

Ce module vous permet de gérer vos fiches fournisseurs, Architectes, Maître d'œuvre, Sous-traitants, et les adresses complémentaires.

En déroulant le 1<sup>er</sup> champ, vous observez que des types de contacts sont déjà prédéfinis. Si vous désirez les modifier, les supprimer ou en créer de nouveaux, cliquez dans le menu **Options / Paramètres / Tiers** onglet **Répertoire**.

| Foumisseur                          | - |
|-------------------------------------|---|
| Architecte<br>Chantier              | ~ |
| Foumisseur<br>Sous-Traitant<br>Tous | ~ |

Dans cette fenêtre apparaît la liste de toutes vos familles de contacts que vous pouvez modifier, supprimer ou ajouter.

La première fenêtre apparaissant lorsque vous cliquez sur l'icône « Répertoire » représente la liste des fournisseurs existants.

Toutes les méthodes de recherche vues précédemment pour les listes des clients, les listes d'ouvrages ou de matériaux sont bien sûr valables pour la liste des contacts.

Vous pouvez donc dans cette fenêtre opérer des tris sur les différentes colonnes affichées, faire apparaître ou disparaître plusieurs colonnes, les dimensionner, organiser des filtres de recherche en fonction d'un critère (en cliquant sur l'icône ).

En plus des critères déjà vus, vous pouvez trier vos contacts en fonction de critères particuliers les définissants.

En cliquant sur 🗊 ou dans le menu Affichage critère, vous faites apparaître sur la gauche une liste de critère qui vont permettre de trier et filtrer vos contacts.

### Activités

Renseigne ici l'activité de votre fournisseur : Cliquez sur la flèche descendante puis sélectionnez dans la liste l'activité recherché. Tapez la touche F5 pour actualiser la liste des contacts en fonction de votre recherche. Vous pouvez bien sûr modifier cette liste. Pour cela cliquez dans le menu général sur **Options / Paramètres / Tiers**.

### Catégorie

Vos contacts peuvent être classés par différentes catégories.

# A - Création d'une fiche contact

Pour créer une fiche cliquez sur le bouton création , dans la fiche de création ci-contre, choisissez la famille du contact que vous créez, puis tapez un code de création pour ce contact, enfin cliquez sur le bouton OK.

| <u>C</u> ode      | BETONSO         Modifié le         09/02/2006           Créé le         02/11/2005 |           |                 |
|-------------------|------------------------------------------------------------------------------------|-----------|-----------------|
| Ci <u>v</u> ilité | SARL                                                                               | Activité  | GO: Gros Oeuvre |
| <u>N</u> om       | Betonso                                                                            | Catégorie | -               |
| Préno <u>m</u>    |                                                                                    | Groupe    | -               |
| C <u>o</u> ntact  |                                                                                    |           |                 |
| <u>R</u> ue 1     | rue des acacias                                                                    | Champ 1   | Champ 5         |
| R <u>u</u> e 2    |                                                                                    | Champ 2   |                 |
| CP, Ville         | 31000 TOULOUSE                                                                     | Champ 3   | Γ               |
| Pays              |                                                                                    | Champ 4   | Г               |
| <u>T</u> éléphone | 0561009087 Tél. 2                                                                  |           |                 |
| Porta <u>b</u> le | Fax                                                                                |           |                 |
| Internet          |                                                                                    |           |                 |
| <u>E</u> -Mail    |                                                                                    |           |                 |

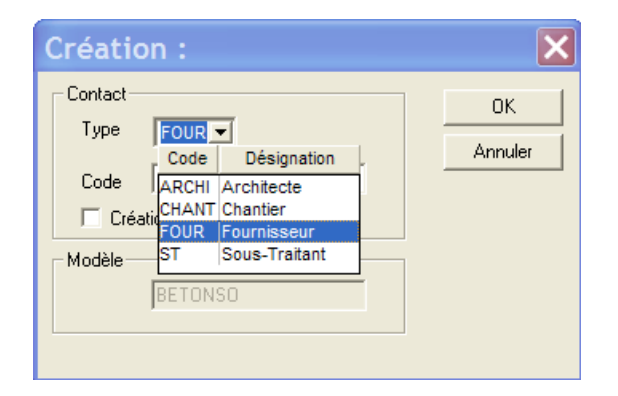

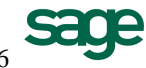